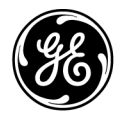

## **Ấn bản kỹ thuật** Chỉ dẫn 5791624-183

Bản sửa đổi 4 **C E**<sub>0459</sub> LOGIQ P7/P9 Hướng dẫn sử dụng

Phiên bản R3

Tài liệu vận hành Bản quyền 2018 của General Electric Co.

## Yêu cầu pháp lý

LOGIQ P7/P9 tuân thủ các yêu cầu pháp lý của Chỉ thị châu Âu 93/42/EEC sau về thiết bị y tế.

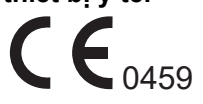

Đã đóng dấu CE đầu tiên vào năm 2014.

Hướng dẫn sử dụng này là tài liệu tham khảo cho LOGIQ P7/P9. Tài liệu này áp dụng cho tất cả các phiên bản của phần mềm Phiên bản R3 cho hệ thống siêu âm LOGIQ P7/P9.

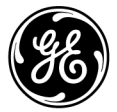

GE Healthcare www.gehealthcare.com Hòm thư 414, Milwaukee, Wisconsin 53201 *Hoa Kỳ*. (Châu Á, Thái Bình Dương, Mỹ Latinh, Bắc Mỹ)

GE Healthcare GmbH: ĐT: 49 212.28.02.208 Beethovenstrasse 239: FAX: 49 212.28.02.431 Postfach 11 05 60 D-42655 Solingen ĐỨC

## Lịch sử sửa đổi

#### Lý do sửa đổi

| BẢN SỬA ĐỔI   | NGÀY<br>(DD/MM/YYYY) | LÝ DO SỬA ĐỔI       |
|---------------|----------------------|---------------------|
| Bản sửa đổi 1 | 24/04/2018           | Phát hành lần đầu   |
| Bản sửa đổi 2 | 02/08/2018           | Phản hồi tăng cường |
| Bản sửa đổi 3 | 01/10/2018           | Phản hồi tăng cường |
| Bản sửa đổi 4 | 12/08/2019           | Phản hồi tăng cường |

#### Danh sách các trang có hiệu lực

| SỐ TRANG        | SỐ SỬA ĐỔI    | SỐ TRANG | SỐ SỬA ĐỔI    |
|-----------------|---------------|----------|---------------|
| Trang tiêu đề   | Bản sửa đổi 4 | Chương 3 | Bản sửa đổi 4 |
| Lịch sử sửa đổi | Bản sửa đổi 4 | Chương 3 | Bản sửa đổi 4 |
| Yêu cầu pháp lý | Bản sửa đổi 4 | Chương 4 | Bản sửa đổi 4 |
| Mục lục         | Bản sửa đổi 4 | Chỉ mục  | Bản sửa đổi 4 |
| Chương 1        | Bản sửa đổi 4 |          |               |

Vui lòng xác nhận bạn đang sử dụng bản sửa đổi mới nhất của tài liệu này. Thông tin liên quan đến tài liệu này được lưu trữ trên ePDM (hệ thống Quản lý dữ liệu sản phẩm điện tử của GE). Nếu bạn cần biết bản sửa đổi mới nhất, liên hệ với nhà phân phối của bạn, Đại diện bán hàng GE tại địa phương hoặc tại Hoa Kỳ, gọi Trung tâm trả lời câu hỏi lâm sàng của GE Ultrasound theo số 1 800 682 5327 hoặc 1 262 524 5698.

Trang này chủ định để trống.

## Yêu cầu pháp lý

#### Tiêu chuẩn tuân thủ

Phân loại dưới đây phù hợp với tiêu chuẩn IEC/ EN 60601-1:6.8.1:

- Theo Chỉ thị 93/42/EEC về thiết bị y tế, thiết bị y tế này thuộc Cấp IIa.
- Theo IEC/EN 60601-1,
  - Thiết bị thuộc Cấp I, THIẾT BỊ ME ĐƯỢC CẤP ĐIỆN BÊN TRONG, Bộ phận áp dụng loại BF hoặc CF.
- Theo CISPR 11,
  - Thiết bị thuộc Nhóm 1, Cấp B (Cấp A với 6S-RS) Thiết bị ISM.
- Theo IEC 60529,
  - Với cấp bảo vệ IPX8, bàn đạp chân thích hợp để sử dụng trong phòng phẫu thuật.
  - Đầu của đầu dò (phần ngâm được) và cáp là IPX7

Đầu nối đầu dò không chống nước.

Sản phẩm này phù hợp với các tiêu chuẩn pháp lý sau:

 Chỉ thị của Hội đồng 93/42/EEC về thiết bị y tế: nhãn CE được dán trên sản phẩm chứng nhận tuân thủ Chỉ thị.

Vị trí của nhãn CE được minh họa trong chương An toàn của hướng dẫn sử dụng này.

#### Đại diện được ủy quyền tại châu Âu

Địa điểm kinh doanh đã được đăng ký tại châu Âu: GE Medical Systems SCS 283 rue de la Minière 78530 BUC, Pháp ĐT: +33 (0) 1 30 70 4040

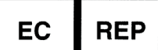

#### Tiêu chuẩn tuân thủ (tiếp)

- Ủy ban kỹ thuật điện quốc tế (IEC).
  - IEC/EN 60601-1 Thiết bị điện y tế, Phần 1 Các yêu cầu chung về an toàn.
  - IEC/EN 60601-1-1 Yêu cầu an toàn đối với hệ thống điện y tế.
  - IEC/EN 60601-1-2 Tương thích điện từ Yêu cầu và kiểm tra.
  - IEC/EN 60601-1-4 Hệ thống điện y tế có thể lập trình.
  - IEC/EN 60601-1-6 (Khả năng sử dụng), EN 1041 (Thông tin được cung cấp kèm theo thiết bị y tế)
  - IEC/EN 60601-2-37 Yêu cầu cụ thể về an toàn đối với thiết bị theo dõi và chẩn đoán y tế siêu âm.
  - IEC 61157 Tuyên bố về các thông số công suất âm.
- Tổ chức tiêu chuẩn quốc tế (ISO)
  - ISO 10993-1 Đánh giá sinh học trang thiết bị y tế.
- Underwriters' Laboratories, Inc. (UL), một phòng thí nghiệm kiểm tra độc lập.
  - UL 60601-1 Thiết bị điện y tế, Phần 1 Các yêu cầu chung về an toàn.
- Hiệp hội tiêu chuẩn Canada (CSA).
  - CSA 22.2, 601.1 Thiết bị điện y tế, Phần 1 Các yêu cầu chung về an toàn.
- NEMA/AIUM Tiêu chuẩn đo công suất âm đối với thiết bị siêu âm chẩn đoán (NEMA UD-3).
- Hướng dẫn thực hành sản xuất thiết bị y tế hiệu quả do FDA (Cục quản lý thực phẩm và dược phẩm, Bộ y tế, Hoa Kỳ) phát hành.

#### Chứng nhận

 Các hệ thống y tế của General Electric được chứng nhận phù hợp với tiêu chuẩn ISO 13485.

#### Tài liệu gốc

• Bản gốc tài liệu được viết bằng tiếng Anh.

#### Phê duyệt theo quốc gia

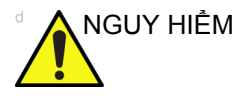

- M Các tính năng tùy chọn dưới đây KHÔNG được cung cấp tại Hoa Kỳ và các vùng lãnh thổ của Hoa Kỳ:
  - Định lượng độ đàn hồi

#### Thông tin nhà nhập khẩu

 Nhà nhập khẩu tại Thổ Nhĩ Kỳ GE Medical Systems Türkiye Ltd. Þti. Esentepe Mah. Harman Sok. No: 8 34394 Þiþli Ýstanbul Türkiye

LOGIQ P7/P9 – Hướng dẫn sử dụng Chỉ dẫn 5791624-183 Bản sửa đổi 4

## Mục lục

| Tiêu chuẩn tuân thủ                | i-3    |
|------------------------------------|--------|
| Chứng nhận                         | i-5    |
| Tài liệu gốc                       | i-5    |
| Phê duyệt theo quốc gia            | i-5    |
| Thông tin nhà nhập khẩu            | i-5    |
| Muc luc                            |        |
| Chương 1 — Bắt đầu                 |        |
| Yêu cầu về địa điểm                |        |
| Giới thiêu                         | 1-2    |
| Trước khi hệ thống đến             | 1-3    |
| Các vêu cầu về môi trường          | 1-4    |
| Tổng quan về Bảng điều khiển       |        |
|                                    | 1-6    |
| Chỉ định sử dụng                   | 1-7    |
| Chống chỉ định                     | 1-8    |
| Thiết bị dùng theo chỉ định        | 1-8    |
| Hình minh hoa Bảng điều khiển      | 1-9    |
| Kết nối Thiết bị ngoại vi/Phụ kiện | - 1-13 |
| Các khu vực lưu trữ                | - 1-16 |
| Tuổi thọ pin kéo dài (Tùy chọn)    | - 1-20 |
| Xem trạng thái pin hiện tại        | - 1-21 |
| Khởi động Hỗ trợ nguồn             | - 1-23 |
| Khi ở chế độ Hỗ trợ nguồn          | - 1-24 |
| Khôi phục từ chế độ Hỗ trợ nguồn   | - 1-24 |
| Làm mới pin                        | - 1-25 |
| Pin giảm hiệu năng                 | - 1-26 |
| Tiêu huỷ pin                       | - 1-26 |
| Quét ngoại tuyến (Tùy chọn)        | - 1-27 |
| Nút điều khiến thao tác            |        |
| Sợ đồ bảng điều khiển              | - 1-30 |
| Điều chỉnh Bảng điều khiến         | - 1-31 |
| Phím cứng do người dùng xác định   | - 1-35 |
| Màn hình cảm ứng                   | - 1-38 |
| Mô tả các phím                     | - 1-40 |
| Bật nguồn hệ thống                 |        |
| Kết nối Hệ thống                   | - 1-42 |
| Bật nguồn                          | - 1-44 |
| Quy trình bật nguồn                | - 1-46 |
| Bảo vệ bằng mật khấu               | - 1-47 |

#### Đầu dò

| Giới thiệu                                        | 1-52  |
|---------------------------------------------------|-------|
| Chọn đầu dò                                       | 1-52  |
| Kết nối đầu dò                                    | 1-53  |
| Xử lý dây cáp                                     | 1-56  |
| Kích hoat đầu dò                                  | 1-56  |
| Ngưng hoat động đầu dò                            | 1-57  |
| Rút đầu dò                                        | 1-57  |
| Vận chuyển đầu dò                                 | 1-58  |
| Bảo quản đầu dò                                   | 1-58  |
| Mô tả đầu dò                                      | 1-59  |
| Các vấn đề cụ thể về sinh thiết                   | 1-64  |
| Thực hiện sinh thiết                              | 1-66  |
| Di chuyển hệ thống                                |       |
| Sử dung MyTrainer+                                |       |
| Kích hoat MyTrainer+                              | 1-98  |
| Bố cục thu gon                                    | 1-100 |
| Full screen layout (Bố cục toàn màn hình)         | -101  |
| Cài đặt bố cục                                    | 1-101 |
| Chương 2 — Tiến hành siêu âm                      |       |
| Tối ưu hóa hình ảnh                               |       |
| Nút điều khiển ở chế đô B                         | - 2-2 |
| Các nút điều khiển ở Chế đô M                     | - 2-5 |
| Các nút điều khiển ở chế đô Color Flow (Dòng màu) | - 2-6 |
| Các nút điều khiển ở Chế đô Doppler               | - 2-8 |
| Chế độ 3D                                         | - 2-9 |
| Thu phóng hình ảnh                                | 2-10  |
| Màn hình phân tách                                | 2-12  |
| Các mẫu cơ thể                                    | 2-19  |
| Đo lường và phân tích                             |       |
| Giới thiệu                                        | 2-22  |
| Vị trí các nút điều khiển đo lường                | 2-23  |
| Đo lường ở Chế độ B                               | 2-23  |
| Đo khoảng cách                                    | 2-25  |
| Đo chu vi và diện tích (hình elip)                | 2-26  |
| Đo chu vi và diện tích (đánh dấu)                 | 2-27  |
| Đo chu vi và diện tích (đánh dấu spline)          | 2-28  |
| Đo bằng cường độ (mức echo)                       | 2-30  |
| Đo lường ở Chế độ Doppler                         | 2-31  |
| Đo lường ở Chế độ M                               | 2-44  |
| Đế xem một trang tính                             | 2-46  |
| Đế chỉnh sửa trang tính                           | 2-48  |
| Độ chính xác của đo lường lâm sàng                | 2-52  |
| Thiết lập máy in giấy độc lập                     | 2-55  |

| Chượng 3 — Sau khi kết thúc thăm khám            |                      |
|--------------------------------------------------|----------------------|
| Tống quan về đầu dò                              |                      |
| Quy ước đặt tên đầu dò                           | 3-2                  |
| Xử lý đầu dò và kiếm soát lây nhiễm              | 3-3                  |
| An toàn đầu dò qua âm đạo                        | 3-4                  |
| Vệ sinh và khử trùng đâu dò                      | 3-5                  |
| Kiêm tra đâu dò                                  | 3-14                 |
|                                                  | 3-15                 |
| Thiết lập sắn hệ thông                           |                      |
| Tông quan                                        | 3-17                 |
| l hay dối các thống số hệ thống                  | 3-18                 |
| Menu thiết lập san hệ thông/chung                | 3-19                 |
| Menu thiết lập san Hệ thông/Hiện thị hệ thông    | 3-23                 |
| Menu thiết lập san Hệ thống/ lạo ann nệ thống    | 3-26                 |
| Menu thiết lập sản Hệ thong/Đo lưởng nệ thong    | 3-29                 |
| Menu thiết lập sản sao lưu và khôi phục hệ thông | 3-32                 |
| Menu iniel iap san në inong/iniel bi ngoai vi    | 3-35                 |
| Monu thiết lên cẵn hệ thếng/giới thiệu           | 2 40                 |
|                                                  | 3-42                 |
|                                                  | 2 42                 |
| Các chức năng kất nối                            | 3-43<br>3 <i>1</i> / |
|                                                  | 3.45                 |
| Device (Thiất hi)                                | 3-40                 |
|                                                  | 3-51                 |
|                                                  | 3-64                 |
| Nút                                              | 3-65                 |
| Removable Media (Phương tiên lưu trữ di đông)    | 3-67                 |
| Miscellaneous (Khác)                             | 3-69                 |
| Kích hoat Tricefy ´                              | 3-73                 |
| Mã vach                                          | 3-74                 |
| Báo cáo trên nền tảng đám mây                    | 3-77                 |
| Tài liệu điện tử                                 |                      |
| Phân phối tài liệu                               | 3-81                 |
| Sử dụng trợ giúp trực tuyến thông qua F1         | 3-82                 |
| Phương tiện điện tử                              | 3-88                 |
| Thông tin liên hệ                                |                      |
| Liên hệ với GE Ultrasound                        | 3-92                 |
| Nhà sản xuất                                     | 3-97                 |
| Dữ liệu hệ thống                                 |                      |
| Tính năng/Thông số kỹ thuật                      | 3-98                 |
| Bảo dưỡng và Bảo trì hệ thống                    |                      |
| Tống quan                                        | 3-104                |
| Kiểm tra hệ thống                                | 3-105                |
| Lịch bảo trì                                     | 3-106                |
| Các chât tây rửa phù hợp                         | 3-108                |
| Vệ sinh hệ thông                                 | 3-109                |

| Hỗ trợ                              |       |
|-------------------------------------|-------|
| Vật tư/Phụ kiện                     | 3-120 |
| Chương 4 — An toàn                  |       |
| Trách nhiệm của chủ sở hữu          |       |
| Yêu cầu đối với chủ sở hữu          | 4-2   |
| Biện pháp phòng ngừa an toàn        |       |
| Các cấp độ phòng ngừa               | 4-3   |
| Các ký hiệu nguy hiểm               | 4-4   |
| An toàn cho bệnh nhân               | 4-6   |
| An toàn cho thiết bị và nhân viên   | 4-9   |
| Phân loại                           | 4-13  |
| EMC (Tương thích điện từ)           | 4-14  |
| Thiêt bị trong môi trường bệnh nhân | 4-26  |
| Công suât âm                        | 4-28  |
| Các nhân thiết bị                   |       |
| Mô tả biêu tượng nhãn               | 4-32  |
| Vị trí nhãn                         | 4-39  |
| Nhãn trên hộp đóng gói              | 4-40  |
| Chỉ mục                             |       |

# Chương 1 Bắt đầu

Tổng quan về Bảng điều khiển, Di chuyển hệ thống, Khởi động hệ thống, Đầu dò và Bắt đầu thăm khám.

## Yêu cầu về địa điểm

#### Giới thiệu

| CẢNH BÁO   | Tất cả cảnh báo trong chương An toàn phải được đọc và nắm<br>rõ trước khi vận hành thiết bị.                                                                                                    |
|------------|----------------------------------------------------------------------------------------------------|
| THẬN TRỌNG | Không mở bao bì hệ thống LOGIQ P7/P9. Công việc này phải<br>do nhân viên bảo dưỡng đủ trình độ thực hiện.                                                                                                    |
| THẬN TRỌNG | Luôn sử dụng hệ thống trên bề mặt bằng phẳng trong môi<br>trường bệnh nhân.                                                                                                    |
|            | Không cố gắng tự lắp đặt hệ thống một mình. General Electric,<br>Công ty con hoặc Kỹ sư hiện trường của Nhà phân phối và các<br>Chuyên gia ứng dụng sẽ lắp đặt và thiết lập hệ thống. Xem<br>'Thông tin liên hệ' trên <i>trang 3-92 để biết thêm thông tin.</i> |
|            | Thực hiện bảo dưỡng dự phòng thường xuyên.                                                                                                    |
|            | Giữ môi trường sạch sẽ. Tắt và ngắt kết nối hệ thống, nếu có<br>thể, trước khi vệ sinh thiết bị.                                                                                                    |
| Đào tạo    |                                                                                                    |

Chỉ các bác sĩ hoặc bác sĩ siêu âm có trình độ mới được phép tiến hành quét siêu âm trên người nhằm phục vụ mục đích chẩn đoán y tế. Yêu cầu đào tạo, nếu cần.

#### Trước khi hệ thống đến

Máy siêu âm phải vận hành trong môi trường phù hợp và theo các yêu cầu mô tả trong phần này. Trước khi sử dụng hệ thống, đảm bảo rằng các yêu cầu được đáp ứng.

#### Yêu cầu về nguồn điện

- Một ổ cắm với bộ ngắt mạch khi đạt dòng 15 amp.
- Tần số: 50 Hz, 60 Hz (+/-2%)
- 100V 240V AC

#### Nhiễu điện từ

Thiết bị y tế này được phê duyệt về khả năng chống nhiễu sóng vô tuyến, để sử dụng trong các bệnh viện, phòng khám và tổ chức khác có môi trường đủ điều kiện. Việc sử dụng thiết bị này trong môi trường không thích hợp có thể gây ra tình trạng nhiễu điện tử cho radio và tivi ở gần thiết bị.

Đảm bảo rằng các điều kiện dưới đây được cung cấp cho hệ thống mới:

 Thực hiện các biện pháp phòng ngừa để đảm bảo rằng bảng điều khiển được bảo vệ khỏi nhiễu điện từ.

Các biện pháp phòng ngừa bao gồm:

- Vận hành bảng điều khiển cách các động cơ, máy đánh chữ, thang máy và các nguồn bức xạ điện từ mạnh khác ít nhất 5 mét (15 feet) (UPS không dành cho y tế phải được đặt cách bảng điều khiển ít nhất 2 mét (6 feet)).
- Vận hành trong khu vực khép kín (tường, sàn và trần bằng gỗ, thạch cao hoặc xi măng) giúp ngăn chặn nhiễu điện từ.
- Có thể cần sử dụng các biện pháp che chắn đặc biệt nếu bảng điều khiển được vận hành gần thiết bị phát sóng vô tuyến.

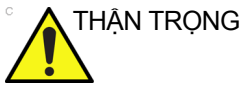

Không vận hành hệ thống gần nguồn nhiệt, điện trường hoặc từ trường mạnh (gần máy biến áp), hoặc gần các thiết bị phát ra tín hiệu tần số cao, như thiết bị phẫu thuật điện cao tần. Các yếu tố này có thể ảnh hưởng bất lợi đến hình ảnh siêu âm.

### Các yêu cầu về môi trường

Nên vận hành, bảo quản hoặc vận chuyển hệ thống phù hợp với các thông số được nêu dưới đây. Phải duy trì môi trường vận hành liên tục hoặc phải tắt thiết bị.

|          | Hoạt động                                                                          | Bảo quản                   | Vận chuyển                 |
|----------|------------------------------------------------------------------------------------|----------------------------|----------------------------|
| Nhiệt độ | 10° - 35°C/50° - 95°F với đầu<br>dò 2D<br>18° - 30°C/64.4° - 86°F với<br>đầu dò 4D | -10° - 50°C<br>14° - 122°F | -10° - 50°C<br>14° - 122°F |
| Độ ẩm    | 10 - 80% không ngưng tụ                                                            | 10 - 90% không<br>ngưng tụ | 10 - 90% không<br>ngưng tụ |
| Áp suất  | 700 - 1060hPa                                                                      | 700 - 1060hPa              | 700 - 1060hPa              |

| Bảng 1-1: | Các vêu | cầu về | môi | trườna | hê    | thốna |
|-----------|---------|--------|-----|--------|-------|-------|
|           |         |        |     |        | · · Ŧ |       |

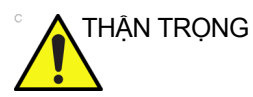

G Kiểm tra nhiệt độ phòng trước khi sử dụng đầu dò 4D.

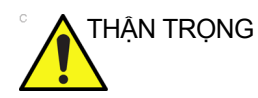

Đảm bảo rằng nhiệt độ bề mặt đầu dò không vượt quá khoảng nhiệt độ vận hành thông thường.

#### Môi trường hoạt động

Đảm bảo có đủ luồng khí quanh máy siêu âm khi lắp máy ở vị trí cố định.

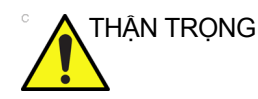

G Không che các lỗ thông gió của LOGIQ P7/P9.

#### Độ cao vận hành so với mực nước biển

Độ cao vận hành tối đa để sử dụng: 3000m

#### Đầu dò

Nên vận hành, bảo quản hoặc vận chuyển đầu dò phù hợp với các thông số được nêu dưới đây.

LƯU Ý: Xem hướng dẫn sử dụng đầu dò TEE để biết các yêu cầu về môi trường của đầu dò TEE.

|          | Hoạt động                                                                                    |
|----------|----------------------------------------------------------------------------------------------|
| Nhiệt độ | 10° - 35 °C dành cho đầu dò 2D<br>18° - 30 °C dành cho đầu dò 4D                             |
| Độ ẩm    | 10 - 80% (không ngưng tụ) dành cho đầu dò 2D<br>30 - 80% (không ngưng tụ) dành cho đầu dò 4D |
| Áp suất  | 700 - 1060hPa                                                                                |

Bảng 1-2: Các yêu cầu về môi trường của đầu dò

## Tổng quan về Bảng điều khiển

#### Lưu ý

Sách hướng dẫn này chứa các thông tin đầy đủ và cần thiết để vận hành hệ thống an toàn. Chuyên gia ứng dụng được đào tạo tại nhà máy sẽ cung cấp chương trình đào tạo thiết bị nâng cao trong thời gian đã được thỏa thuận.

Hãy đọc và hiểu rõ tất cả các chỉ dẫn trong sách hướng dẫn này trước khi sử dụng hệ thống LOGIQ P7/P9.

Luôn cất giữ sách hướng dẫn này cùng với thiết bị. Định kỳ xem xét lại quy trình hoạt động và các biện pháp phòng ngừa an toàn.

Việc bỏ qua thông tin về an toàn được coi là sử dụng không đúng.

Không phải tất cả các tính năng, sản phẩm, đầu dò hoặc thiết bị ngoại vi được mô tả trong tài liệu này đều có sẵn hoặc được phê duyệt để bán trên tất cả các thị trường. Vui lòng liên hệ với Đại diện GE Ultrasound tại nước bạn để nhận được thông tin mới nhất.

- LƯU Ý: Lưu ý rằng các đơn hàng được dựa trên các thông số kỹ thuật đã được thống nhất riêng và có thể không bao gồm mọi tính năng được liệt kê trong sách hướng dẫn sử dụng này.
- LƯU Ý: Mọi tham chiếu tới các tiêu chuẩn/quy định và các sửa đổi của các tiêu chuẩn/quy định này có hiệu lực tại thời điểm xuất bản sách hướng dẫn sử dụng này.

#### Chỉ định sử dụng

LOGIQ P7/P9 dành cho bác sĩ có trình độ sử dụng để đánh giá siêu âm.

#### Tần suất sử dụng

Hàng ngày (thường là 8 giờ)

#### Hồ sơ người vận hành

- Các bác sĩ hoặc bác sĩ siêu âm có trình độ và được đào tạo ít nhất phải có kiến thức cơ bản về siêu âm.
- Người vận hành phải đọc và hiểu rõ về hướng dẫn sử dụng.

#### Các ứng dụng lâm sàng

Các ứng dụng lâm sàng và loại thăm khám cụ thể bao gồm:

- Thai nhi/Sản khoa
- Bụng (bao gồm thận, GYN/Xương chậu)
- Trẻ em
- Cơ quan nhỏ (vú, tinh hoàn, tuyến giáp)
- Đầu trẻ sơ sinh
- Đầu bệnh nhân trưởng thành
- Tim mạch (người lớn và trẻ em)
- Mạch ngoại biên
- Cơ xương thông thường và bề mặt
- Tiết niệu (bao gồm tuyến tiền liệt)
- Transrectal (Xuyên trực tràng)
- Transvaginal (Xuyên âm đạo)
- Trong giải phẫu (bụng, ngực, mạch)
- Qua thực quản

Thu nhận hình ảnh phục vụ cho mục đích chẩn đoán, bao gồm đo lường trên hình ảnh thu được.

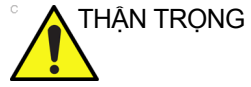

G Máy này phải được sử dụng tuân theo các quy định pháp luật. Một số điều luật hạn chế mục đích sử dụng nhất định, như trong xác định giới tính.

#### Chống chỉ định

Hệ thống siêu âm LOGIQ P7/P9 không được chỉ định để sử dụng trong nhãn khoa hoặc bất kỳ cách sử dụng nào làm cho chùm tia siêu âm đi xuyên qua mắt.

#### Thiết bị dùng theo chỉ định

## **Rx Only**

THẬN TRỌNG: Luật Hoa Kỳ giới hạn thiết bị này chỉ được bán hoặc sử dụng bởi hoặc theo yêu cầu của bác sĩ.

#### Hình minh họa Bảng điều khiển

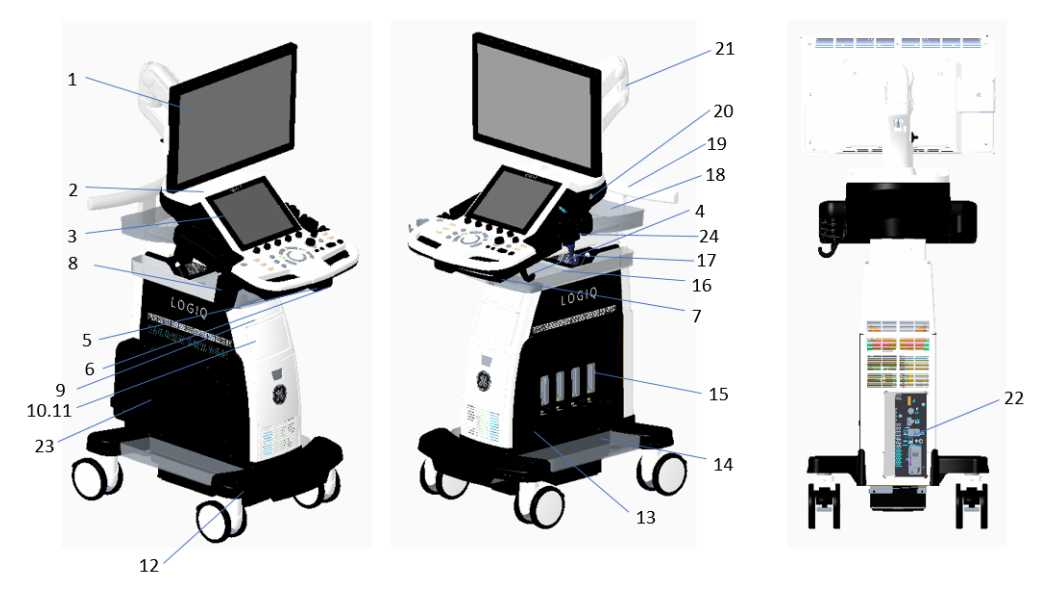

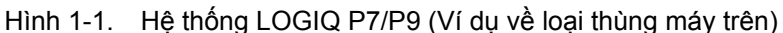

- 1. Màn hình LCD
- 2. Cổng USB
- 3. Màn hình cảm ứng
- 4. Giá đỡ đầu dò
- Nút xoay bảng điều khiển (chỉ với LP9)
- Nút lên/xuống bảng điều khiển (chỉ với LP9)
- Bàn phím A/N (Tùy chọn)
   Ciá đã đa chức năng
- Biá đỡ đa chức năng (Tùy chọn)

- 9. Ô DVD
- 10. Máy in BW (Tùy chọn)
- 11. Ngăn kéo (Tùy chọn)
- 12. Tựa chân
- 13. Cổng đầu dò bút chì CW (Tùy chọn)
- 14. Khay bên (Tùy chọn)
- Cổng đầu dò 3 cổng đầu dò hiện hoạt, 4 cổng đầu dò hiện hoạt (Tùy chọn)
- 16. Khay giấy (Tùy chọn)
- 17. Loa âm thanh
- 18. Khay OPIO (Tùy chọn)
- 19. Tay cầm phía sau (Tùy chọn)
- 20. Đầu nối ECG (Tùy chọn)
- 21. Cần xoay (Tùy chọn)
- 22. Bảng I/O ngoài
- Tuổi thọ pin kéo dài (Tùy chọn)
- 24. Đèn đầu dò

#### Loại thùng máy dưới

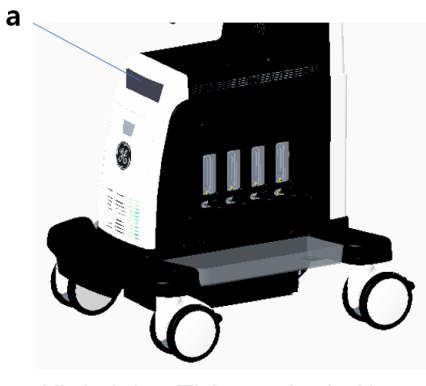

Hình 1-2. Thùng máy dưới

a. Ô DVD

#### Loại thùng máy trên

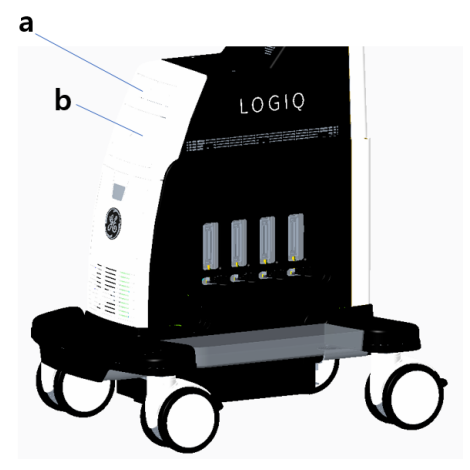

Hình 1-3. Thùng máy trên

- a. Ô DVD
- b. Máy in B/W hoặc Ngăn kéo

#### Loa

Âm thanh được cung cấp qua các loa. Để biết vị trí của loa, xem Hình 1-1 *trên trang 1-9*.

LƯU Ý: Bạn điều chỉnh âm lượng trên Màn hình cảm ứng Tiện ích (Âm lượng chính, Âm lượng hiệu ứng).

- Vận hành Audio Doppler
- Phát lại âm thanh của các phiên quét đã ghi
- Thông báo lỗi âm thanh.

#### Kết nối Thiết bị ngoại vi/Phụ kiện

#### Bảng kết nối thiết bị ngoại vi/phụ kiện

|            | LOGIQ P7/P9 có thể kết nối đúng cách thiết bị ngoại vi và phụ<br>kiện bằng cách sử dụng Bảng kết nối thiết bị ngoại vi/phụ kiện. |
|------------|----------------------------------------------------------------------------------------------------|
| THẬN TRỌNG | Để đạt được độ tương thích, chỉ sử dụng đầu dò, thiết bị ngoại<br>vi hoặc phụ kiện do GE phê duyệt.                              |
|            | <b>KHÔNG</b> kết nối bất kỳ đầu dò hay phụ kiện nào mà chưa được<br>GE cho phép.                                                 |
| THẬN TRỌNG | Kết nối với thiết bị hoặc mạng truyền dẫn khác với loại được<br>nêu trong hướng dẫn này có thể dẫn đến nguy cơ điện giật.        |
|            | Người lấp đặt kết nổi thay thể phải xác minh độ tương thích và<br>tuân thủ tiêu chuẩn IEC/EN 60601-1 của kết nối đó.             |
| THẬN TRỌNG | <b>KHÔNG</b> chạm vào các bộ phận dẫn điện của USB hoặc cáp<br>Ethernet khi đang kết nối thiết bị với hệ thống.                  |
|            |                                                                                                    |

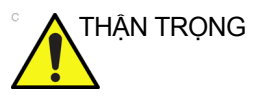

Khi sử dụng thiết bị ngoại vi, quan sát tất cả cảnh báo và thận trọng được nêu trong hướng dẫn vận hành thiết bị ngoại vi.

#### Bảng kết nối thiết bị ngoại vi/phụ kiện (tiếp)

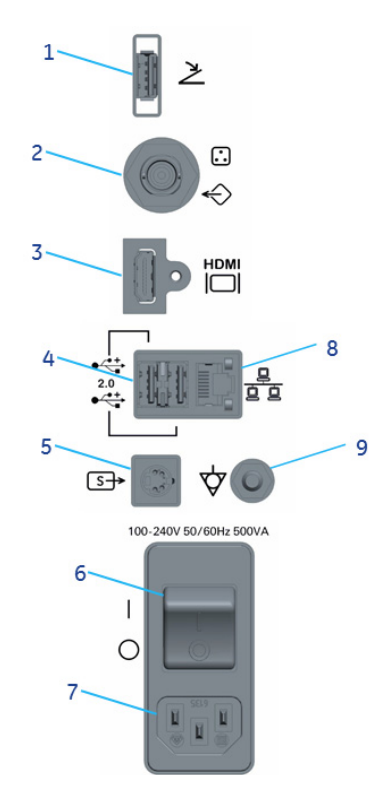

#### Hình 1-4. Bảng kết nối thiết bị ngoại vi/phụ kiện

| 1. | Cổng USB            | USB2.0 Full Speed (Tốc độ tối đa)              |
|----|---------------------|------------------------------------------------|
| 2. | Đầu nối ghép        | Đầu nối ghép cho màn hình ngoài                |
| 3. | Đầu nối HDMI        | Đầu nối HDMI cho màn hình ngoài                |
| 4. | Cổng USB            | USB2.0 Full Speed (Tốc độ tối đa)              |
| 5. | Đầu nối S-Video     | Đầu nối S-Video cho màn hình ngoài             |
| 6. | Thiết bị ngắt mạch  | 10A                                            |
| 7. | Đầu cắm điện vào AC | 100-240Vac                                     |
| 8. | Ethernet            | LAN cho InSite, DICOM, kết nối lưu trũ<br>mạng |
|    | , <u>,</u> , ,      |                                                |

9. Cực cắm đẳng thế

#### Bảng kết nối thiết bị ngoại vi/phụ kiện (tiếp)

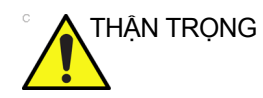

Khi kết nối các thiết bị ngoại vi bên ngoài trên cổng USB, đầu nối ghép, đầu nối HDMI hoặc đầu nối S-video, thiết bị ngoại vi và màn hình bên ngoài phải được cấp nguồn thông qua một máy biến áp cách ly dùng trong y tế (Hình 1-5) nếu nó cần có nguồn điện AC bên ngoài. Hãy liên hệ với Đại diện dịch vụ của GE để lắp đặt máy biến áp cách ly dùng trong y tế.

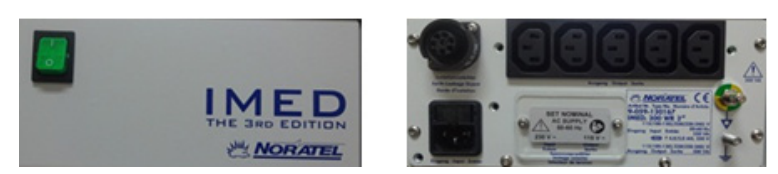

Hình 1-5. MED 300 WR (máy biến áp cách ly dùng trong y tế)

#### Các khu vực lưu trữ

#### Giá đỡ đầu dò và Hộp ủ ấm gel

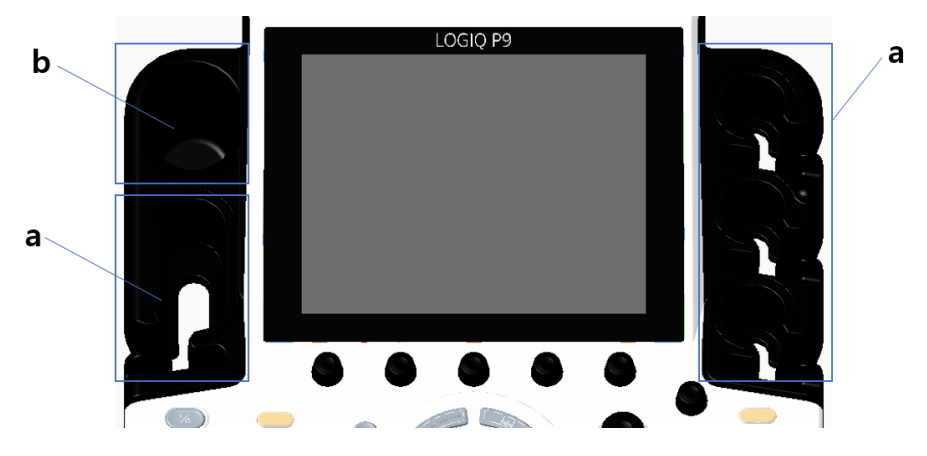

Hình 1-6. Giá đỡ đầu dò và Hộp ủ ấm gel (giá giữ gel)

- a. Giá đỡ đầu dò
- b. Hộp ủ ấm gel (giá giữ gel)

Bật hệ thống, sau đó bật hộp ủ ấm gel.

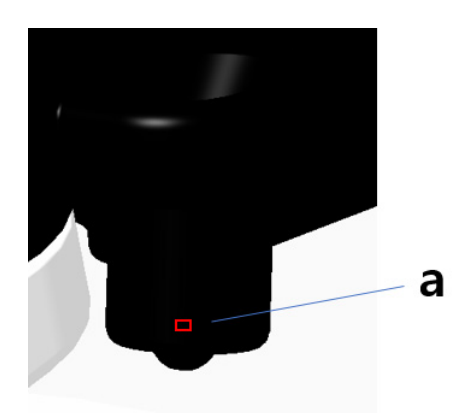

Hình 1-7. Công tắc Bật/Tắt hộp ủ ấm gel

a. Công tắc Bật/Tắt (Trái: Tắt, Phải: Bật)

#### Khay (Tùy chọn)

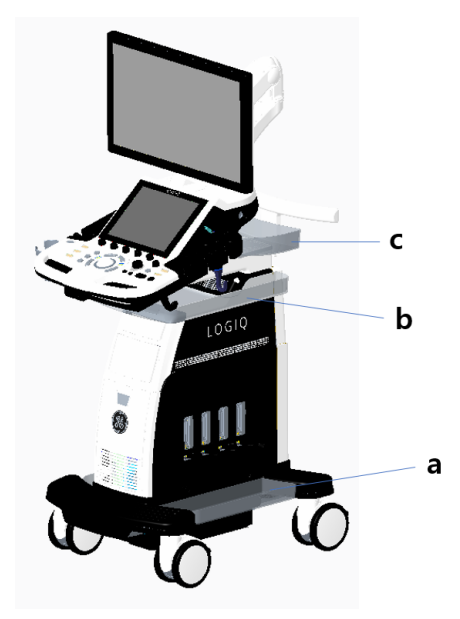

Hình 1-8. Khay

- a. Khay bên
- b. Khay giấy
- c. Khay OPIO

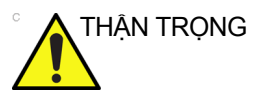

KHÔNG đặt đầu dò, bàn đạp chân và/hoặc các thiết bị ngoại vi vào khay bên khi di chuyển/vận chuyển hệ thống.

#### Giá đỡ đa chức năng (tùy chọn)

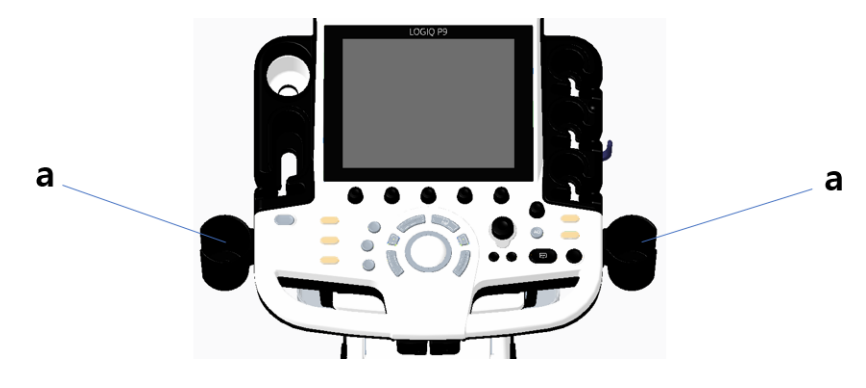

Hình 1-9. Giá đỡ đa chức năng (Tùy chọn)

a. Giá đỡ đa chức năng tùy chọn

#### Đồ gá đầu dò nhỏ (Tùy chọn)

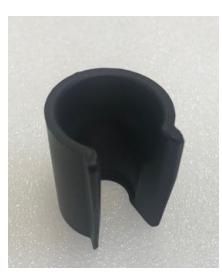

Hình 1-10. Đồ gá (Tùy chọn)

Đẩy đồ gá vào trong giá đỡ đầu dò như bên dưới.

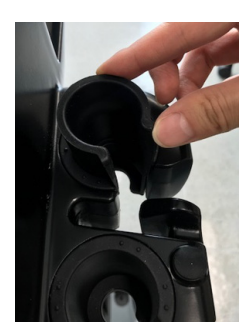

Hình 1-11. Đẩy đồ gá

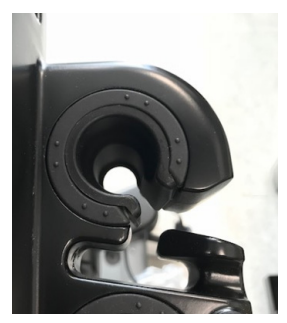

Hình 1-12. Đồ gá ở vị trí đúng

#### Tuổi thọ pin kéo dài (Tùy chọn)

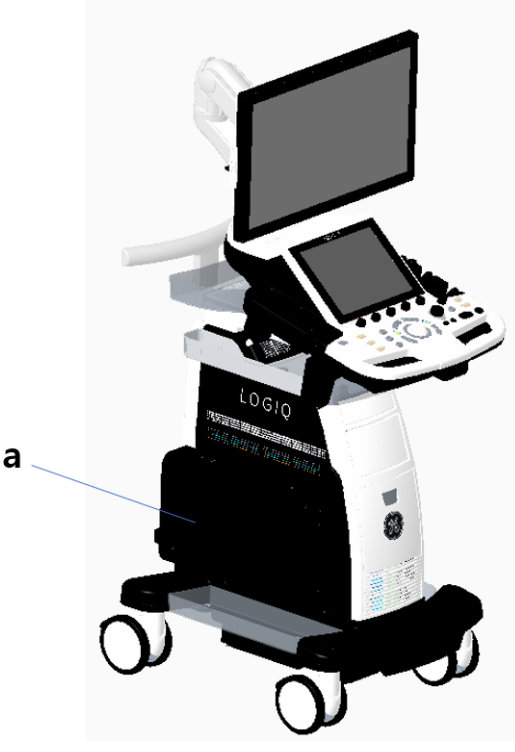

Hình 1-13. Tuổi thọ pin kéo dài (Tùy chọn)

a. Tuổi thọ pin kéo dài tùy chọn

Cách sử dụng pin khuyến nghị:

- Hỗ trợ nguồn: 15 phút quét ngoại tuyến
- Tuổi thọ pin kéo dài: 60 phút quét ngoại tuyến

#### Xem trạng thái pin hiện tại

Khi hệ thống đang chạy bằng nguồn điện pin, các biểu tượng sau hiển thị trên thanh trạng thái ở phía dưới cùng màn hình hiển thị:

| Biểu tượng          | Mô tả                                            |
|---------------------|--------------------------------------------------|
| Không có biểu tượng | Có cắm nguồn AC; không có pin                    |
|                     | Có cắm nguồn AC; pin được sạc đầy (100%)         |
|                     | Có cắm nguồn AC; pin được sạc một phần (50%-94%) |
|                     | Có cắm nguồn AC; pin được sạc một phần (20%-49%) |
|                     | Có cắm nguồn AC; pin được sạc một phần (0%-19%)  |
|                     | Đã rút nguồn AC; pin được sạc đầy (100%)         |
|                     | Đã rút nguồn AC; pin được sạc một phần (50%-94%) |
|                     | Đã rút nguồn AC; pin được sạc một phần (20%-49%) |
|                     | Đã rút nguồn AC; pin được sạc một phần (0%-19%)  |

| Bảng 1-3: | Các biểu t | tương                                 | trang | thái | pin |
|-----------|------------|---------------------------------------|-------|------|-----|
|           |            | ··· · · · · · · · · · · · · · · · · · |       |      | P   |

#### Xem trạng thái pin hiện tại (tiếp)

#### Biểu tượng lỗi pin

Khi phát hiện một trạng thái pin bất thường, hệ thống sẽ hiển thị biểu tượng sau đây:

| Bảng 1-4: | Biểu tươna  | lối | pin  |
|-----------|-------------|-----|------|
| Dung i i. | bioù la yng |     | PIII |

| Biểu tượng | Mô tả                                                                        |
|------------|------------------------------------------------------------------------------|
|            | <ul> <li>Lỗi nhiệt độ pin</li> <li>Lỗi giao tiếp hoặc lỗi sạc pin</li> </ul> |

LƯU Ý: Nếu biểu tượng này hiển thị, không khởi tạo Hỗ trợ nguồn. Liên hệ với bộ phận dịch vụ kỹ thuật hoặc đại diện của GE tại địa phương.

#### Khởi động Hỗ trợ nguồn

Khi rút cáp AC hoặc nếu có sự cố điện AC, hệ thống sẽ chuyển sang chế độ Hỗ trợ nguồn. Hộp thoại sau đây hiển thị trước khi truy cập chế độ Hỗ trợ nguồn.

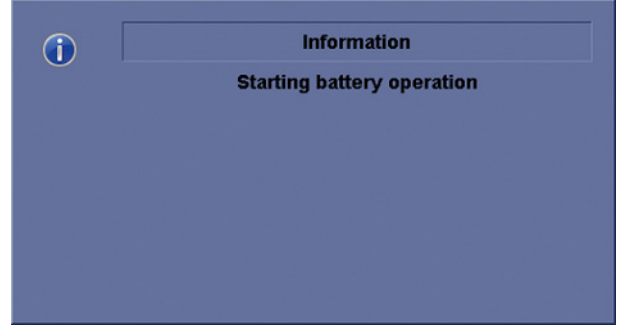

Hình 1-14. Chế độ Hỗ trợ nguồn

- LƯUÝ: Xác minh rằng hệ thống đang ở chế độ Hỗ trợ nguồn sau khi rút cáp nguồn. Thông báo sau đây "Running on Battery. Key operation locked" (Đang chạy bằng pin. Hoạt động chính đã bị khóa) sẽ xuất hiện trên màn hình hiển thị khi ở chế độ Hỗ trợ nguồn.
- LƯU Ý: Nếu hệ thống không chuyển sang chế độ Hỗ trợ nguồn, hãy liên hệ với bộ phận dịch vụ kỹ thuật hoặc đại diện của GE tại địa phương.

#### Khi ở chế độ Hỗ trợ nguồn

Ở chế độ Hỗ trợ nguồn, hầu hết các thiết bị trên bảng điều khiển, chẳng hạn như bàn phím, hộp ủ ấm gel và máy in, đều bị tắt để giảm thiểu mức sử dụng pin.

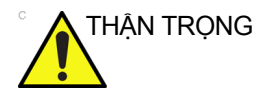

Khi ở chế độ Hỗ trợ nguồn, KHÔNG thực hiện hoạt động sau đây:

- Kết nối và ngắt kết nối các đầu dò.
- Tháo các thiết bị ngoại vi.
- Rút hoặc cắm phương tiện CD/DVD và thiết bị lưu trữ USB bên ngoài.
- LƯU Ý: Để tắt hệ thống khi đang ở chế độ Hỗ trợ nguồn, cắm cáp nguồn, thoát khỏi chế độ Hỗ trợ nguồn và sau đó thực hiện các hoạt động tắt bình thường.

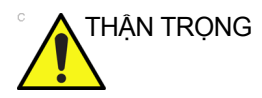

Khi dung lượng pin còn lại từ 30% trở xuống, đèn LED trên bảng thao tác sẽ bắt đầu nhấp nháy. Cắm dây cáp AC ngay nếu đèn LED bắt đầu nhấp nháy.

Và nếu dung lượng pin còn lại quá thấp, hệ thống sẽ tự động bắt đầu trình tự tắt hoàn toàn.

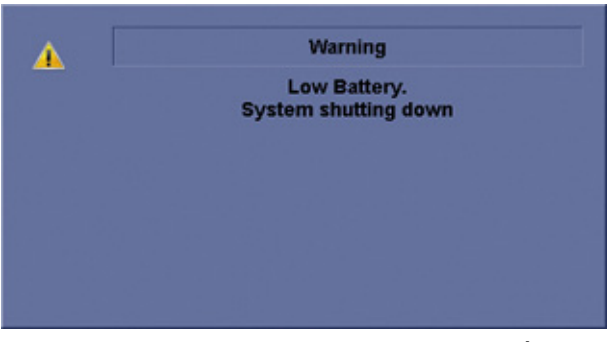

Hình 1-15. Thông báo cảnh báo pin yếu

#### Khôi phục từ chế độ Hỗ trợ nguồn

Hệ thống khôi phục từ chế độ Hỗ trợ nguồn khi cấp nguồn điện cho LOGIQ P7/P9. Hệ thống trở lại hoạt động đầy đủ chức năng trong 10 giây.
### Làm mới pin

Để duy trì tuổi thọ pin, cần làm mới pin 6 tháng một lần. Quy trình làm mới:

- 1. Bật hệ thống.
- Chờ cho đến khi pin được sạc đầy. Mất ít nhất 1 giờ để sạc đầy pin.
- 3. Tắt hệ thống.
- 4. Tháo tất cả các đầu dò.
- 5. Bật hệ thống.
- Rút dây cáp AC và đợi đến khi hệ thống tắt. Có thể mất 30 phút trở lên để tắt hoàn toàn.
- 7. Đợi ít nhất 5 giờ.
- 8. Cắm dây cáp AC.
- 9. Bật hệ thống.
- Đợi đến khi pin được sạc đầy. Mất khoảng 3 giờ để sạc đầy pin.

## Pin giảm hiệu năng

Khi hệ thống phát hiện pin giảm hiệu năng, hộp thoại sau đây sẽ hiển thị:

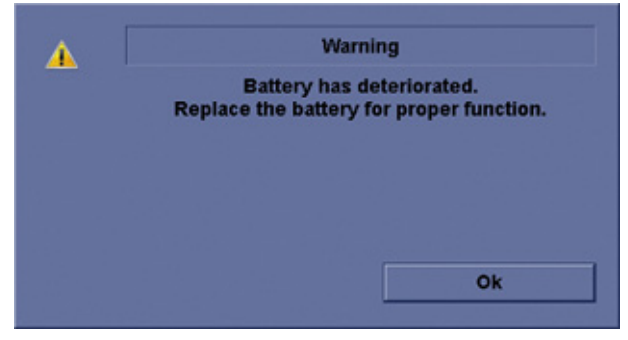

Hình 1-16. Thông báo tuổi thọ pin

Nếu thông báo này hiển thị, vui lòng liên hệ với bộ phận dịch vụ kỹ thuật hoặc đại diện GE tại địa phương.

## Tiêu huỷ pin

Hỗ trợ nguồn sử dụng pin lithium ion. Pin đã được sử dụng phải được xử lý như là rác thải hóa học. Vui lòng liên hệ với cơ quan có thẩm quyền tại địa phương để được hướng dẫn.

LƯU Ý: Khi tháo pin hỏng, đảm bảo rằng pin được tiêu hủy theo quy định của địa phương. Nếu không, gửi pin đến GE để tiêu hủy đúng cách.

### Quét ngoại tuyến (Tùy chọn)

Tính năng quét ngoại tuyến cho phép người dùng quét bằng cách sử dụng nguồn điện pin (đã rút nguồn AC) và tự động chuyển sang chế độ hỗ trợ nguồn (chế độ tiết kiệm điện) khi pin cạn để tránh mất dữ liệu.

### Kích hoạt quét ngoại tuyến

Để sử dụng tính năng quét ngoại tuyến, hãy truy cập tiện ích và chọn "Allow Offline Scanning (restart needed)" (Cho phép quét ngoại tuyến (cần khởi động lại)) từ trang System (Hệ thống) > General (Chung) để kích hoạt quét ngoại tuyến. Bạn cần khởi động lại ứng dụng sau khi cập nhật hộp kiểm.

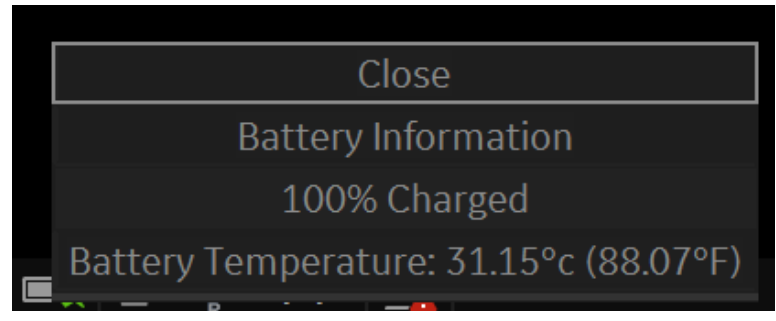

Hình 1-17. Cho phép kiểm tra Quét ngoại tuyến

### Cách sử dụng tính năng Quét ngoại tuyến

Khi kích hoạt Quét ngoại tuyến, hệ thống sẽ tự động truy cập chế độ quét ngoại tuyến khi ngắt kết nối hệ thống khỏi nguồn AC. (Khi tắt tính năng Quét ngoại tuyến, hệ thống sẽ truy cập chế độ hỗ trợ nguồn.)

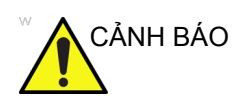

Pin mới cho phép người dùng quét liên tục trong 20 phút (Chế độ B). Tuy nhiên, thời gian này tùy thuộc vào điều kiện quét và cấu hình phần cứng.

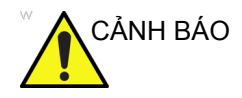

Không sử dụng chế độ quét ngoại tuyến khi bạn cần xử lý (chuyển/xuất/nhập) dữ liệu bệnh nhân. (Xuất/Nhập/Sao lưu/ Ghi đĩa/Truyền DICOM, v.v.) Hệ thống có thể tắt đột ngột khi dung lượng pin không đủ và dẫn đến mất dữ liệu bệnh nhân. Vui lòng chú ý thông báo trong thanh trạng thái khi kích hoạt quét ngoại tuyến. Nên sử dụng nguồn AC để thực hiện các thao tác xử lý dữ liệu bệnh nhân.

System is working with battery power. Make sure the battery has enough capacity to prevent any data loss!

#### Hình 1-18. Thông báo cảnh báo

#### Cách xem trạng thái pin hiện tại

Thanh trạng thái có chứa biểu tượng pin, tuy nhiên người dùng cũng có thể truy cập vào thông tin chi tiết từ cửa sổ bật lên chứa thông tin về pin.

Nhấp vào biểu tượng pin trong thanh trạng thái để hiển thị cửa sổ bật lên chứa thông tin về pin, cho biết dung lượng pin hiện tại, tóm tắt tình trạng và nhiệt độ hiện tại.

Lưu ý rằng hệ thống sẽ tự động chuyển sang chế độ tiết kiệm điện khi dung lượng pin dưới 50%.

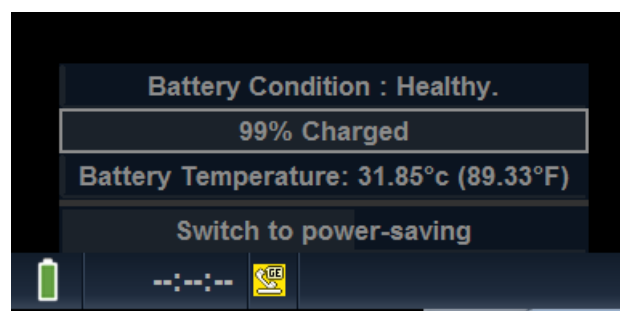

Hình 1-19. Tình trạng pin

### Khuyến cáo

Hãy cắm nguồn AC nếu có thể, việc sử dụng pin liên tục có thể ảnh hưởng đến tuổi thọ pin.

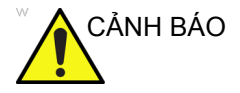

### Chế độ tiết kiệm nguồn điện pin tùy chọn

Khi hệ thống đặt cách xa nguồn AC, người dùng có thể chuyển sang chế độ tiết kiệm điện tùy chọn bằng cách sử dụng nút trong cửa sổ bật lên trạng thái pin. Hệ thống cho phép quay lại chế độ Quét ngoại tuyến bằng cách nhấn nút Nguồn hoặc nút Freeze (Đóng băng) khi hệ thống đang ở chế độ tiết kiệm điện tùy chọn.

### Thông tin

Để thông báo sắp hết pin, hệ thống sẽ hiển thị hộp thoại để xác nhận xem người dùng có muốn tiếp tục quét hay không. Người dùng có thể tiếp tục quét nếu có thể hoặc chuyển sang chế độ tiết kiệm điện tùy chọn để tìm nguồn AC gần đó.

# Nút điều khiển thao tác

## Sơ đồ bảng điều khiển

Các nút điều khiển được nhóm với nhau theo chức năng để dễ sử dụng. Xem chú thích cho hình này ở trang dưới đây.

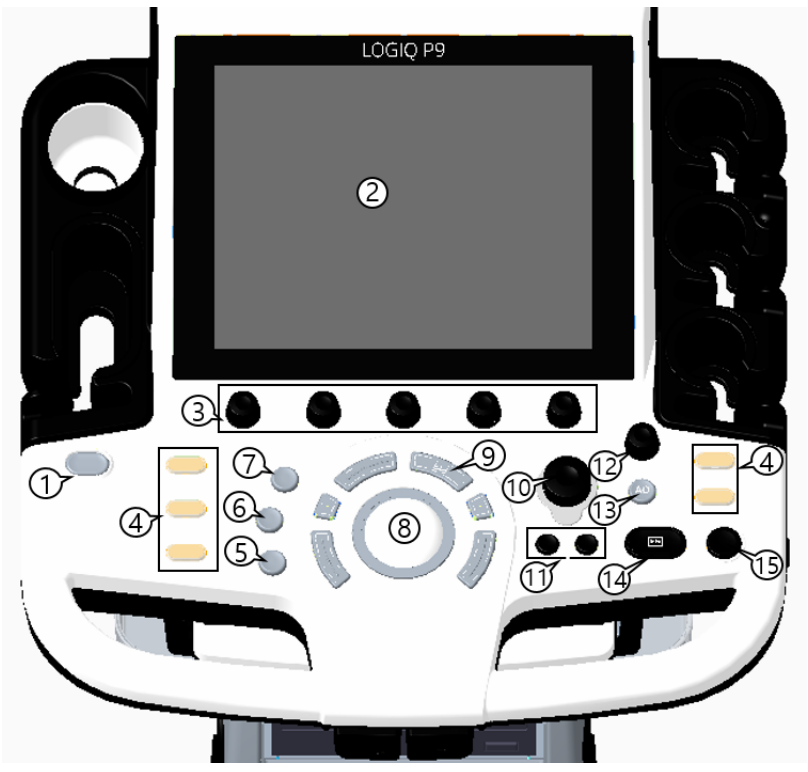

Hình 1-20. Sơ đồ bảng điều khiển

- 1. Bật/Tắt nguồn
- 2. Màn hình cảm ứng
- 3. Các nút xoay
- 4. Các phím do người dùng xác định (bao gồm các phím BT)
- 5. Phím con trở
- 6. Phím Clear (Xóa)
- 7. Phím Comment (Bình luận)
- 8. Bi xoay/Phím Bi xoay
   9. Phím Measure (Đo)
- 10. Chế độ B/Độ khuếch đại
- 11. Phím Left/Right (Trái/Phải)
- 12. Depth/Zoom (Độ sâu/Thu phóng)
- 13. AO (Công suất âm)
- 14. Phím Freeze (Dừng hình)
- 15. Phím P1 (In)

## Điều chỉnh Bảng điều khiển

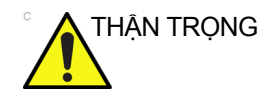

Để tránh thương tích hoặc hỏng hóc, đảm bảo không có gì nằm trong phạm vi di chuyển trước khi di chuyển bảng điều khiển. Chướng ngại vật bao gồm cả vật và người.

Vị trí bảng điều khiển có thể điều chỉnh để dễ xem và dễ dùng.

### Để nâng/hạ Bảng điều khiển (chỉ với LOGIQ P9)

- Nhấn nút lên/xuống của tay cầm phía trước bên trái và giữ nút.
- 2. Nhả nút khi ở độ cao mong muốn.

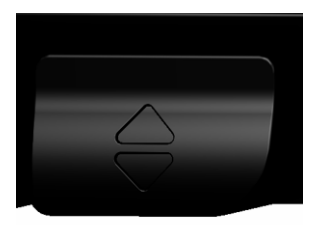

Hình 1-21. Nút điều khiển lên/xuống

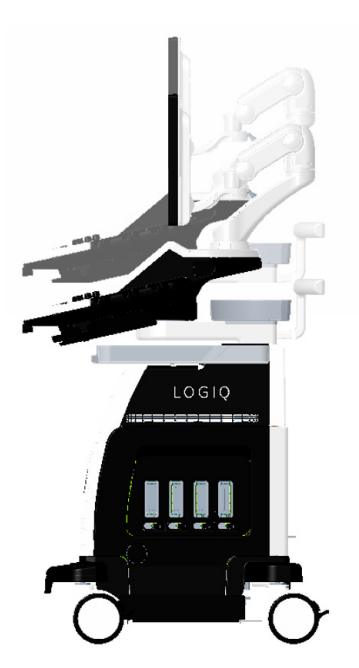

Hình 1-22. Lên/Xuống

## Để xoay Bảng điều khiển (chỉ với LOGIQ P9)

- 1. Nhấn nút xoay của tay cầm phía trước bên trái và giữ nút.
- 2. Nhả nút khi ở vị trí mong muốn.

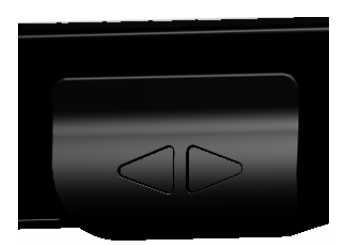

Hình 1-23. Điều khiển xoay

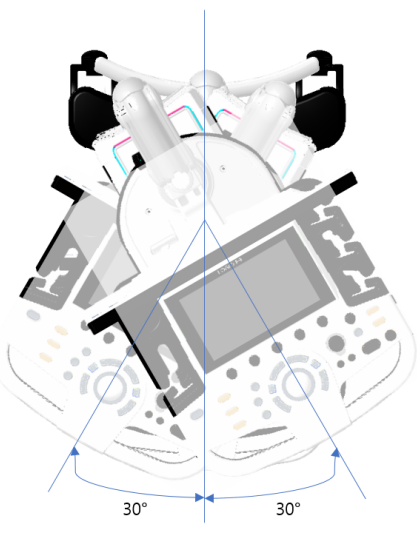

Hình 1-24. Phạm vi xoay

### Chiếu sáng phím

Tất cả các phím trên bảng điều khiển trước, trừ bàn phím, và một số nút xoay có chức năng đèn nền hai mức. Các đèn nền sau đây chỉ báo tình trạng khả dụng.

Khu vực bàn phím phải có đèn làm việc hoặc tương đương để cho phép thao tác trong phòng tối.

Bảng 1-5: Chiếu sáng phím

| Chức năng đèn nền | Độ khả dụng              |
|-------------------|--------------------------|
| TÅT               | Chức năng không khả dụng |
| Xanh lá           | Đã kích hoạt/BẠT         |
| Xanh lam          | Không hoạt động/Khả dụng |

# Bắt đầu

### Bàn phím (Tùy chọn)

|                                                                             | Bàn phím chữ-số chuẩn có một số chức năng đặc biệt.                                                                                  |  |
|-----------------------------------------------------------------------------|----------------------------------------------------------------------------------------------------|--|
| Esc (Thoát)                                                                 | Thoát màn hình hiển thị hiện tại.                                                                                                    |  |
| Help (Trợ giúp)<br>(Phím F1)                                                | Truy cập Trợ giúp trực tuyến / hướng dẫn sử dụng.                                                                                    |  |
| Mũi tên (Phím F2)                                                           | Mũi tên chú thích.                                                                                                    |  |
| Eject (Đẩy)<br>(Phím F3)                                                    | Đẩy phương tiện ra.                                                                                                    |  |
| Spooler (Trình lưu<br>trữ) (Phím F4)                                        | Kích hoạt màn hình Trình lưu trữ công việc DICOM.                                                                                    |  |
| Tạo một Phím tắt<br>(Phím F5)                                               | Tạo một Phím tắt.                                                                                                    |  |
| Phát một Phím tắt<br>(Phím F6)                                              | Phát một Phím tắt.                                                                                                    |  |
| Home/Set Home<br>(Vị trí ban đầu/<br>Thiết lập vị trí ban<br>đầu) (Phím F7) | Di chuyển con trỏ chú thích đến vị trí ban đầu; shift+phím để<br>thiết lập vị trí con trỏ chú thích hiện tại làm vị trí ban đầu mới. |  |
| Text1/Text2 (Văn<br>bản 1/Văn bản 2)<br>(Phím F8)                           | Chuyển giữa các lớp phủ chú thích văn bản của người dùng.                                                                            |  |
| Chọn cuối cùng<br>(Phím F9)                                                 | Kích hoạt dữ liệu được chọn cuối cùng để chỉnh sửa.                                                                                  |  |
| Word Delete (Xóa<br>từ) (Phím F10)                                          | Xóa từ liên quan đến con trỏ bình luận.                                                                                              |  |
|                                                                             | Nếu bạn gặp sự cố và không thể thu thập nhật ký ngay:                                                                                |  |
| Alt+1 hoặc Alt+2                                                            | Đặt một dấu trong nhật ký.                                                                                                    |  |
| Alt+D                                                                       | Thu thập nhật ký.                                                                                                    |  |
|                                                                             | Khi nhật ký được thu thập, đội ngũ kỹ thuật có thể xem dấu bạn<br>đã thêm, dấu này sẽ giúp đội ngũ kỹ thuật khắc phục sự cố.         |  |

### Bàn phím trên màn hình

Bạn có thể sử dụng "Bàn phím trên màn hình" trên màn hình cảm ứng. Bàn phím sẽ hiển thị khi bạn nhấn nút "Keyboard" (Bàn phím) trên màn hình cảm ứng. Bạn có thể ẩn bàn phím bằng nút "Hide" (Ẩn) trên Bàn phím. Xem Hình 1-25 *trên trang 1-35*.

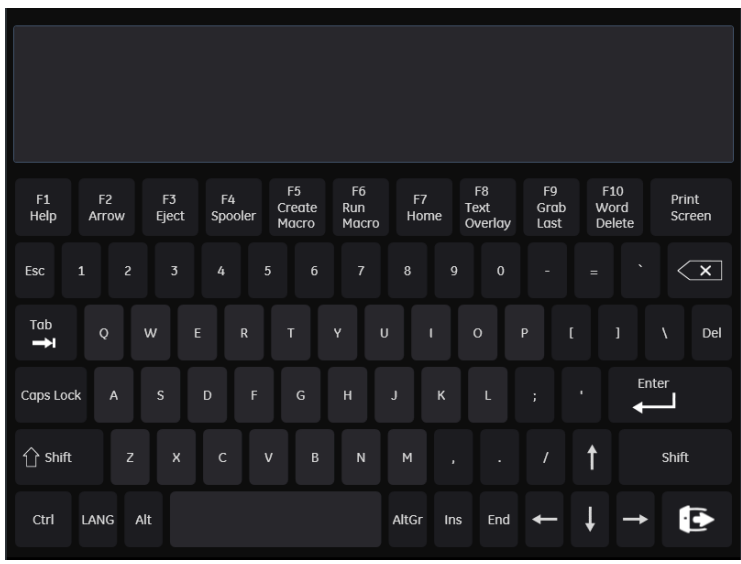

Hình 1-25. Bàn phím trên màn hình

### Phím cứng do người dùng xác định

Bạn có thể sắp xếp thứ tự của Phím cứng do người dùng xác định trên bảng điều khiển khi lập trình trong trang Utility (Tiện ích).

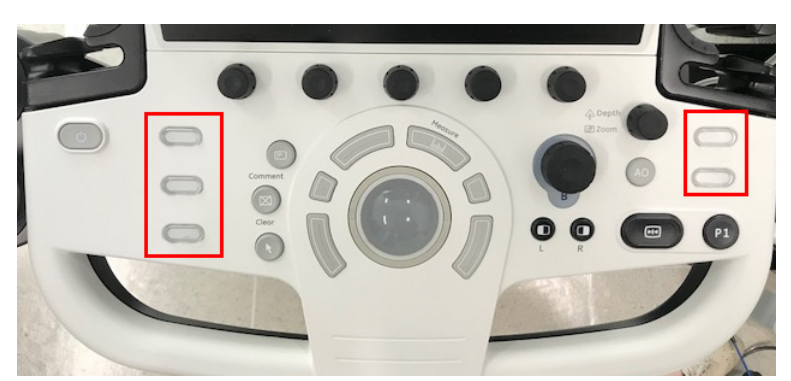

Hình 1-26. Phím cứng do người dùng xác định

 Gán chức năng cho từng phím trong Utility (Tiện ích) -> System (Hệ thống) -> User Configurable Key (Phím người dùng có thể cấu hình) -> User Defined Hard Key (Phím cứng do người dùng xác định)

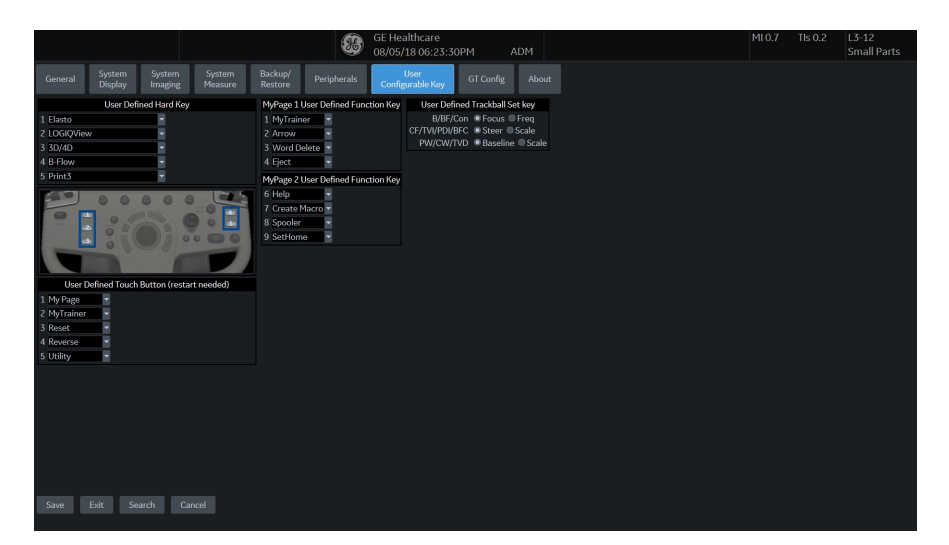

Hình 1-27. Trang Utility (Tiện ích)

## Phím cứng do người dùng xác định (tiếp)

- 2. Trên Bảng điều khiển, tháo nắp chụp phím và thay thế nó theo thứ tự được hiển thị trên Màn hình Utility (Tiện ích).
- LƯU Ý: Số 1 nằm ở phím trên cùng bên trái; Số 5 nằm ở phím dưới cùng bên phải.
  - Cắm tua vít đầu dẹt vào lỗ ở phía trên của nắp chụp phím và nhấc lên.

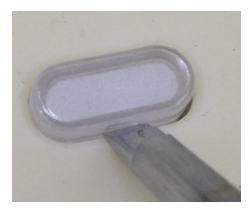

Hình 1-28. Tháo nắp chụp phím

b. Đẩy nắp chụp phím cho đến khi khớp vào vị trí mới.

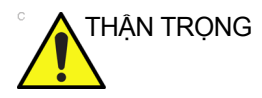

Trước khi vệ sinh bảng điều khiển, đảm bảo nắp chụp phím cố định tại chỗ.

### Màn hình cảm ứng

Màn hình cảm ứng có các chức năng siêu âm và nút điều khiển chế độ/chức năng cụ thể.

### Các nút điều khiển chức năng thăm khám

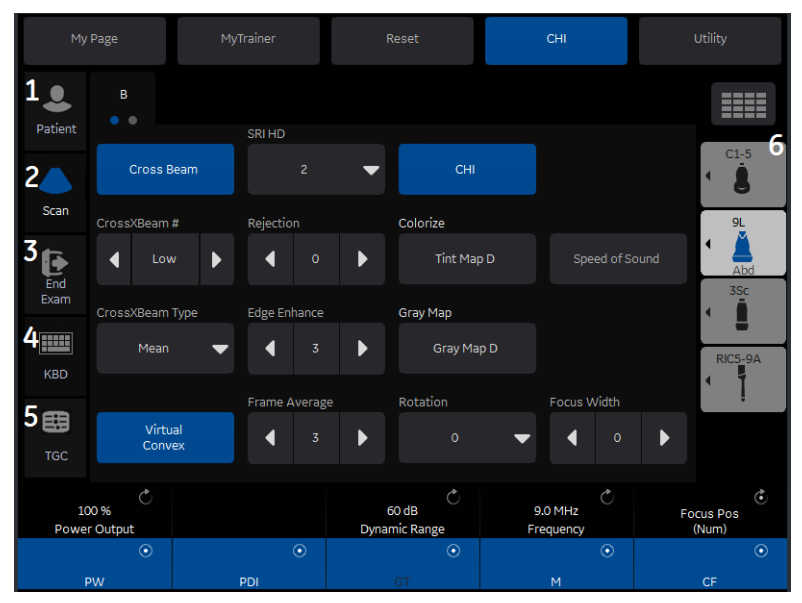

Hình 1-29. Các nút điều khiển chức năng thăm khám

- 1. Bệnh nhân: Truy cập màn hình bệnh nhân
- 2. Quét: Truy cập màn hình chế độ quét
- Kết thúc thăm khám: Kích hoạt Quản lý hình ảnh và Màn hình cảm ứng với tuỳ chọn kết thúc thăm khám.
- 4. Bàn phím: Kích hoạt trên bàn phím màn hình
- 5. TGC: Kích hoạt TGC kỹ thuật số
- 6. Đèn báo đầu dò: Chỉ báo và chọn đầu dò.
- LƯU Ý: Các menu khác nhau được hiển thị tuỳ theo Màn hình cảm ứng được chọn.

Ở phía dưới Màn hình cảm ứng, có năm núm xoay/nút ấn kết hợp. Chức năng của các núm xoay thay đổi tùy theo menu đang hiển thị. Nhấn nút để chuyển đổi giữa các nút điều khiển hoặc vặn núm xoay để điều chỉnh giá trị.

### Các nút điều khiển Chế độ/Chức năng cụ thể

Nhìn chung, tên phím được hiển thị ở phần trên của phím. Có các loại phím Điều khiển cảm ứng khác nhau được minh hoạ như dưới đây:

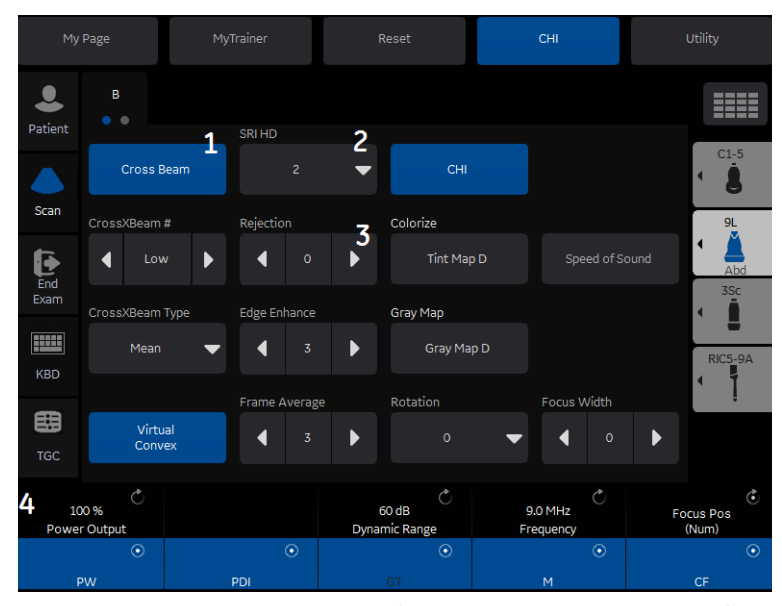

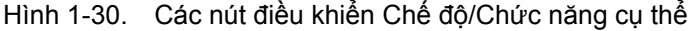

- 1. Nhấn để chuyển nút điều khiển bật/tắt.
- Các phím Progress/Select (Tiến trình/Chọn) được sử dụng để điều khiển có ba lựa chọn trở lên.
- Các phím tiến trình được dùng để đánh giá tác động tăng dần của cơ cấu điều khiển lên hình ảnh.
- 4. Núm chức năng hai chiều (bên dưới bảng điều khiển cảm ứng): Điều chỉnh các nút điều khiển bằng cách nhấn (biểu tượng dấu chấm), xoay (biểu tượng mũi tên xoay tròn).

## Mô tả các phím

### Chế độ, hiển thị và in

Nhóm các nút điều khiển này cung cấp các chức năng khác nhau liên quan đến chế độ hiển thị, hướng hiển thị, ghi/lưu hình ảnh, cố định, khuếch đại và cuộn Cine.

Các Nút điều khiển chế độ cho phép chọn chế độ hiển thị mong muốn hoặc kết hợp các chế độ hiển thị.

- Trong các chế độ hiển thị kép, các phím L và R kích hoạt hình ảnh được hiển thị ở bên Trái hoặc bên Phải.
- Phím Auto (Tự động) được sử dụng để:
  - kích hoạt chức năng tối ưu hóa tự động
  - tắt chức năng tối ưu hóa tự động.
- Nút Depth/Zoom (Độ sâu/Thu phóng) điều khiển độ sâu hiển thị hình ảnh (xoay) và thu phóng hình ảnh (xoay).
- Các phím Print (In) được sử dụng để kích hoạt/in thiết bị ghi được chỉ định.
- Phím Freeze (Dừng hình) được sử dụng để dừng thu nhận dữ liệu siêu âm và cố định hình ảnh trong bộ nhớ hệ thống. Nhấn *Freeze* (Dừng hình) lần thứ hai để tiếp tục thu nhận dữ liệu hình ảnh trực tiếp.
- Để kích hoạt một chế độ cụ thể, nhấn phím xoay được chỉ định cho chế độ.

Điều khiển độ khuếch đại bằng cách xoay nút xoay được chỉ định cho chế độ bên dưới bảng điều khiển cảm ứng.

### Đo lường và chú thích

Nhóm nút điều khiển này thực hiện các chức năng khác nhau liên quan đến cách thực hiện phép đo, gắn chú thích và điều chỉnh thông tin hình ảnh.

- Phím Comment (Bình luận) kích hoạt trình chỉnh sửa nội dung hình ảnh và hiển thị Bảng điều khiển cảm ứng thư viện chú thích.
- Phím Clear (Xóa) thường được sử dụng để xóa các chức năng như chú thích/bình luận, mẫu cơ thể và phép đo. Nhấn phím Clear (Xóa) lần nữa để thoát chức năng đã chọn.
- Phím Body Pattern (Mẫu cơ thể) kích hoạt bảng điều khiển cảm ứng Body Pattern (Mẫu cơ thể) và hiển thị mẫu mặc định trên màn hình.
  - Body pattern (mẫu cơ thể) không phải là núm riêng. Nó có thể được gán trên một trong 5 núm xoay bên dưới bảng điều khiển cảm ứng.
- Phím Measure (Đo) được sử dụng trong tất cả các loại phép đo cơ bản. Khi nhấn phím Measure (Đo), Bảng điều khiển cảm ứng đo lường sẽ hiển thị.
- Phím Set (Cài đặt), nằm trên các nút điều khiển trên màn hình Bi xoay, được sử dụng cho các chức năng khác nhau, nhưng thường được dùng để cố định hoặc hoàn tất thao tác (như cố định thước đo).
- Bi xoay được sử dụng với hầu như toàn bộ các chức năng phím trong nhóm này. Nút điều khiển bi xoay phụ thuộc vào chức năng phím cuối cùng được nhấn.
- Nút điều khiển Ellipse (Elip) có mục đích:
  - Nhấn nút điều khiển Ellipse (Elip) để kích hoạt chức năng đo elip sau khi đặt phép đo khoảng cách đầu tiên.

Nhấn Set (Cài đặt) để cố định phép đo sau khi quá trình điều chỉnh elip hoàn tất. Sau đó giá trị đo được hiển thị trong cửa sổ kết quả đo.

# Bật nguồn hệ thống

## Kết nối Hệ thống

Để tránh nguy cơ hỏa hoạn, hệ thống phải được cấp nguồn từ một ổ riêng, có công suất phù hợp. Xem 'Trước khi hệ thống đến' trên *trang 1-3 để biết thêm thông tin.* 

Trong mọi trường hợp, không được phép sửa đổi, thay đổi hoặc sửa lại phích cắm AC đến cấu hình định mức nhỏ hơn quy định. Tuyệt đối không sử dụng dây nối dài hoặc phích cắm điều hợp.

Để đảm bảo nối đất tin cậy, kết nối với một hốc cắm được nối đất ghi "hospital grade" (dùng cho bệnh viện) hoặc "hospital only" (chỉ dùng cho bệnh viện).

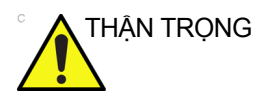

Sử dụng dây nguồn thích hợp được cung cấp hoặc chỉ định bởi GE.

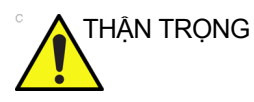

Đảm bảo rằng kẹp giữ phích cắm nguồn được gắn chắc.

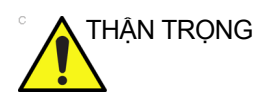

Đảm bảo chắc chắn rằng cáp nguồn không bị ngắt kết nối trong khi sử dụng hệ thống.

Nếu vô tình rút phích cắm, dữ liệu có thể bị mất.

# Kết nối Hệ thống (tiếp)

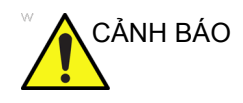

Việc không cung cấp mạch nối đất thích hợp có thể gây điện giật, dẫn đến thương tích nghiêm trọng.

Trong hầu hết các trường hợp, việc kết nối với dây dẫn nối đất bổ sung hoặc dây dẫn đẳng thế sẽ không cần thiết và chỉ được khuyến nghị trong các trường hợp nhiều thiết bị trong môi trường bệnh nhân có nguy cơ cao để đảm bảo rằng tất cả các thiết bị có cùng điện thế và vận hành trong giới hạn dòng rò rỉ cho phép. Một ví dụ về bệnh nhân có nguy cơ cao là thủ thuật đặc biệt trong đó bệnh nhân có đường dẫn điện đến tim như dây dẫn điều bước tim hở.

### Kiểm tra mức điện áp

Kiểm tra nhãn định mức ở phía sau hệ thống. Kiểm tra khoảng điện áp chỉ ra trên nhãn.

### Kết nối ổ cắm điện

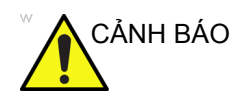

CÓ THԻ XẢY RA MẤT ĐIỆN. Máy siêu âm đòi hỏi phải có một mạch nhánh đơn lẻ dành riêng. Để tránh tình trạng mạch bị quá tải và có thể thiệt hại các thiết bị chăm sóc quan trọng, đảm bảo bạn KHÔNG để các thiết bị khác vận hành trên cùng một mạch.

Để kết nối hệ thống với nguồn điện:

- 1. Đảm bảo rằng ổ cắm trên tường là loại ổ cắm thích hợp.
- 2. Đảm bảo rằng công tắc nguồn đã tắt.
- Mở cáp nguồn. Đảm bảo dây cáp có đủ độ chùng sao cho phích cắm không bị kéo tụt khỏi tường nếu hệ thống di chuyển một chút.
- 4. Gắn phích cắm điện vào hệ thống và cố định phích cắm vào vị trí bằng cách sử dụng kẹp giữ.
- 5. Ấn phích cắm nguồn chắc chắn vào ổ cắm gắn tường.

LƯU Ý: Không sử dụng dây nối dài hoặc phích cắm điều hợp.

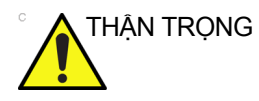

Rút phích cắm khỏi ổ cắm gắn tường trong trường hợp xảy ra tình huống khẩn cấp. Đảm bảo dễ dàng tiếp cận ổ cắm điện.

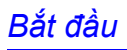

# Bật nguồn

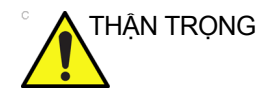

Nhấn công tắc **Power On/Off** (Bật/tắt nguồn) để bật nguồn hệ thống. Thiết bị ngắt mạch phải ở vị trí bật. Để biết vị trí thiết bị ngắt mạch, xem 'Thiết bị ngắt mạch' trên *trang 1-51* để biết thêm thông tin.

## Để bật hệ thống

- Đảm bảo rằng thiết bị được cắm đúng cách vào ổ điện AC có đủ công suất (120V/10A hoặc 240V/5A).
- Bật aptomat ở phía sau hệ thống (tham khảo Hình 1-35). Lúc này, phải tắt công tắc bật/tắt nguồn.
- Nhấn nhanh công tắc bật/tắt nguồn. Công tắc bật sáng đèn. (tham khảo Hình 1-31).
- 4. Lúc này, hệ thống sẽ trải qua quá trình khởi động mà không cần người dùng can thiệp thêm (xấp xỉ 1 đến 2 phút).

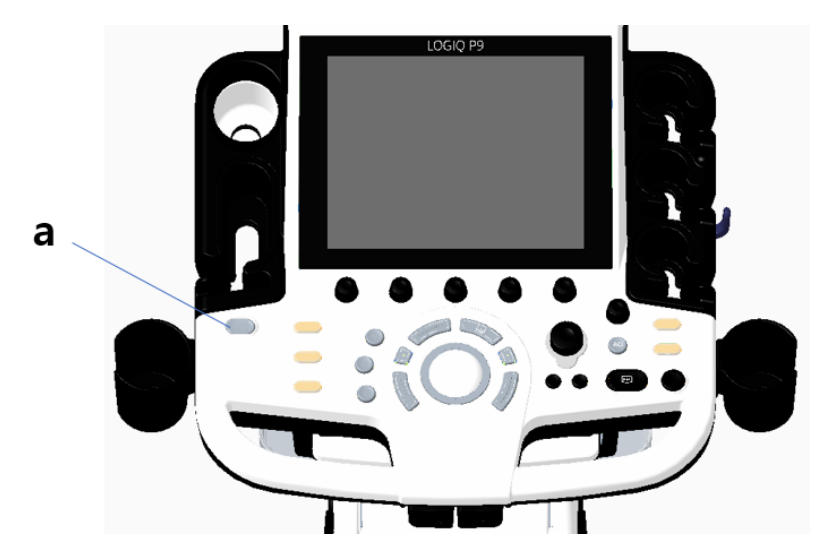

Hình 1-31. Vị trí công tắt bật/tắt nguồn

a. Công tắt bật/tắt nguồn

## Quy trình bật nguồn

Hệ thống được khởi chạy. Trong thời gian này:

- Hệ thống khởi động và trạng thái được hiển thị trên màn hình.
- LƯU Ý: Nếu không có đầu dò nào được kết nối, hệ thống sẽ chuyển sang chế độ dừng hình.
  - Thiết bị ngoại vi được kích hoạt khi bật nguồn.

Sau khi khởi chạy xong, tất cả các nút điều khiển có đèn trên Bảng điều khiển sẽ bật sáng và màn hình Chế độ B mặc định được hiển thị trên màn hình.

## Bảo vệ bằng mật khẩu

### Đăng nhập

Khi đăng nhập, bạn nhận được thông báo "You are accessing a diagnostic medical device that is provided by authorized usage only. Data stored on this device may be subject to various regulations including but not limited to regulations which govern disclosure and privacy of this data. By using this device you are acknowledging that you are authorized to do so and are trained in appropriate use and regulatory guidelines. (Bạn đang truy cập thiết bị y tế chẩn đoán chỉ dành cho các mục đích sử dụng được cấp phép. Dữ liệu lưu trữ trên thiết bị này có thể cần tuân thủ nhiều quy định khác nhau bao gồm, nhưng không giới hạn ở, các quy định chi phối việc tiết lộ thông tin và bảo mật dữ liệu này. Bằng cách sử dụng thiết bị này, bạn xác nhận rằng bạn được cho phép sử dụng thiết bị và đã được đào tạo về sử dụng thiết bị đúng cách và các hướng dẫn pháp quy.)"

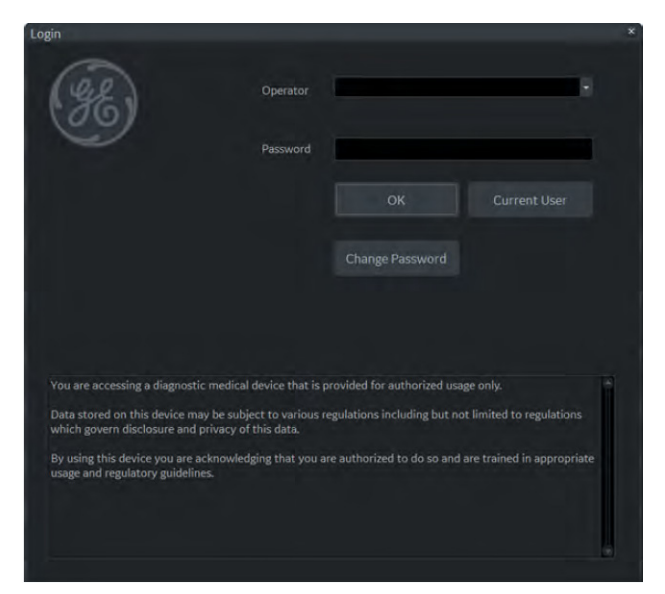

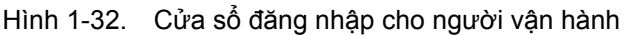

- 1. **Operator** (Người vận hành): Nhập ID của người vận hành.
- 2. **Password** (Mật khẩu): Nhập mật khẩu của Người vận hành (tùy chọn).
- 3. Logon (Đăng nhập) hoặc Cancel (Hủy).
  - OK: Tiếp tục quá trình đăng nhập
  - Emergency (Khẩn cấp): Dữ liệu chỉ được lưu trữ trong thời gian của thăm khám hiện tại (EUSR).
- 4. **Change Password** (Thay đổi mật khẩu): Thay đổi mật khẩu theo quy định trong Chính sách mật khẩu.

### Thay đổi mật khẩu

Quản trị viên hệ thống quản lý các nhóm, người dùng và quyền trên hệ thống. Sau khi thêm bạn làm người dùng hợp lệ, Quản trị viên hệ thống sẽ gán cho bạn một mật khẩu tạm thời. Khi đăng nhập vào hệ thống lần đầu, bạn sẽ được nhắc thay đổi mật khẩu.

Bạn có thể thay đổi mật khẩu bất kỳ lúc nào khi đăng nhập vào hệ thống lần đầu. Để thay đổi mật khẩu

- 1. Nhập tên bạn vào trường Operator (Người vận hành).
- Nhấn nút Change Password (Thay đổi mật khẩu). Cửa sổ bật lên Change Password (Thay đổi mật khẩu) xuất hiện.

| Change Password  |           | x |
|------------------|-----------|---|
| Operator         | ADM       |   |
| Password         |           |   |
| New Password     |           |   |
| Confirm Password |           |   |
|                  | OK Cancel |   |
|                  |           |   |
|                  |           |   |
|                  |           |   |
|                  |           |   |

Hình 1-33. Thay đổi mật khẩu

- 3. Nhập các mục sau đây:
  - Password (Mật khẩu): Nhập mật khẩu hiện tại của bạn.
  - New Password (Mật khẩu mới): Nhập mật khẩu mới của bạn.
  - Confirm Password (Xác nhận mật khẩu): Nhập lại mật khẩu mới.

## Đăng xuất

Để đăng xuất, nhấn nhanh công tắc **Power On/Off** (Bật/Tắt nguồn) và cửa sổ SYSTEM-EXIT (HỆ THỔNG-THOÁT) xuất hiện.

| SYSTEM - EXIT     |                       | X          |  |  |
|-------------------|-----------------------|------------|--|--|
| Logon Information |                       |            |  |  |
| System Admir      | istrator is logged on | as ADM     |  |  |
|                   |                       |            |  |  |
|                   |                       |            |  |  |
| Logon Time        | 2017-11-27 1          | 6:47:33    |  |  |
|                   | Change                | e Password |  |  |
| SW Download       |                       |            |  |  |
| No SW is          | available for downlo  | ad         |  |  |
|                   |                       |            |  |  |
|                   |                       |            |  |  |
|                   |                       |            |  |  |
|                   |                       |            |  |  |
|                   |                       |            |  |  |
|                   |                       |            |  |  |
|                   |                       |            |  |  |
| Exit              |                       |            |  |  |
|                   |                       |            |  |  |
| Logoff            | Shutdown              | Cancel     |  |  |
|                   |                       |            |  |  |

Hình 1-34. Cửa sổ System Exit (Thoát hệ thống)

# Tắt nguồn

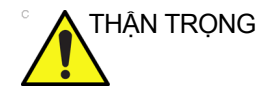

KHÔNG tắt thiết bị ngắt mạch trước khi hiển thị màn hình tắt.

Dữ liệu có thể bị mất hoặc phần mềm hệ thống có thể bị hỏng nếu thiết bị ngắt mạch được tắt trước khi hệ thống tắt.

Để tắt hệ thống:

- Thiết lập phanh và sử dụng chuyển động của bảng thao tác để khóa bảng điều khiển vào đúng vị trí.
- Khi tắt hệ thống, hãy truy cập màn hình quét và nhấn nhẹ công tắc Power On/Off (Bật/tắt nguồn) ở phía trước của hệ thống một lần. Cửa sổ Hệ thống-Thoát sẽ hiển thị.
- LƯU Ý: KHÔNG nhấn và giữ công tắc Power On/Off (Bật/tắt nguồn) để tắt hệ thống.
  - Sử dụng **Bi xoay**, chọn Shutdown (Tắt).
     Quá trình tắt mất vài giây và được hoàn tất khi đèn bảng điều khiển tắt.
- LƯU Ý: KHÔNG chọn Exit (Thoát) để Tắt. Exit (Thoát) chỉ khả dụng đối với Đại diện dịch vụ.
- LƯU Ý: Nếu hệ thống chưa tắt hoàn toàn trong 60 giây theo quy trình tắt nguồn thì hãy nhấn và giữ công tắc Bật/Tắt cho đến khi hệ thống tắt.
  - 4. Ngắt kết nối các đầu dò.

Vệ sinh hoặc khử trùng tất cả các đầu dò nếu cần. Bảo quản chúng trong hộp vận chuyển hoặc hệ thống bảo quản đầu dò khác thích hợp để tránh bị hư hỏng.

### Thiết bị ngắt mạch

Thiết bị ngắt mạch được lắp ở tấm mặt sau của hệ thống. Khi bật, thiết bị cung cấp nguồn điện cho tất cả các hệ thống nội bộ. Khi tắt, thiết bị cắt nguồn điện khỏi tất cả các hệ thống nội bộ. Thiết bị ngắt mạch tự động tắt nguồn điện đến hệ thống trong trường hợp quá tải.

Nếu trường hợp quá tải xảy ra:

- 1. Tắt tất cả các thiết bị ngoại vi.
- 2. Kích hoạt lại công tắc Thiết bị ngắt mạch.

Công tắc Thiết bị ngắt mạch nên ở vị trí **Bật**; **KHÔNG** giữ công tắc ở vị trí **Bật**. Nếu công tắc Thiết bị ngắt mạch vẫn **Bật**, thực hiện theo quy trình Bật nguồn.

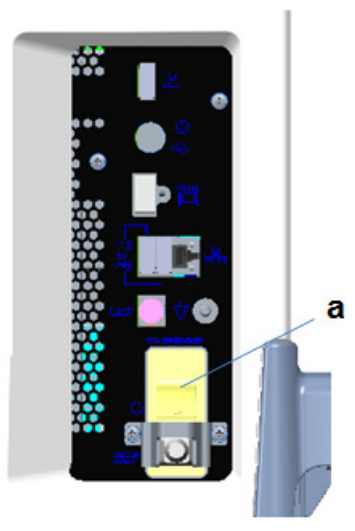

Hình 1-35. Thiết bị ngắt mạch (nằm trên bảng điều khiển phía sau)

- a. Thiết bị ngắt mạch
- LƯU Ý: Nếu công tắc Thiết bị ngắt mạch **không** ở vị trí **Bật** hoặc lại bị ngắt:
  - 1. Ngắt kết nối Cáp nguồn.
  - 2. Liên hệ ngay với bộ phận Dịch vụ.

KHÔNG cố gắng sử dụng hệ thống.

Đầu dò

| Giới thiệu  |                                                                                                    |
|-------------|----------------------------------------------------------------------------------------------------|
|             | Chỉ sử dụng đầu dò được phê duyệt.                                                                                                    |
| Chọn đầu dò |                                                                                                    |
|             | <ul> <li>Luôn bắt đầu bằng đầu dò cung cấp độ sâu tiêu cự và độ<br/>xuyên thấu tối ưu cho kích thước bệnh nhân và lần thăm<br/>khám.</li> </ul> |
|             | <ul> <li>Bắt đầu phiên quét bằng cách chọn ứng dụng chính xác và<br/>thiết lập sẵn cho thăm khám bằng cách chọn <i>Model</i>.</li> </ul>        |
|             | <ul> <li>Bắt đầu phiên quét bằng cách sử dụng cài đặt Công suất<br/>đầu ra mặc định dành cho đầu dò và lần thăm khám.</li> </ul>                |
| LƯU Ý:      | Việc chọn một đầu dò mới sẽ không dừng hình ảnh.                                                                                                |

# Kết nối đầu dò

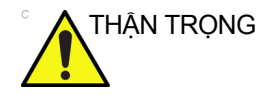

Trước và sau mỗi lần sử dụng, kiểm tra đầu dò xem vỏ, kẹp cáp, thấu kính, đệm kín, dây cáp và đầu nối có bị hư hỏng hoặc xuống cấp không. KHÔNG sử dụng đầu dò có dấu hiệu hư hỏng cho đến khi đã xác minh đầu dò hoạt động đúng chức năng và an toàn. Phải tiến hành kiểm tra kỹ trong quá trình vệ sinh.

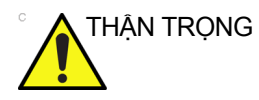

Loại bỏ mọi bụi bẩn hoặc bọt còn lại khỏi các chân của đầu dò.

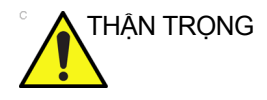

Các điều kiện lỗi có thể dẫn đến nguy cơ điện giật. Không chạm vào bề mặt của các đầu nối đầu dò lộ ra khi tháo đầu dò. Không chạm vào bệnh nhân khi cắm hoặc rút đầu dò.

Có thể kết nối đầu dò bất kỳ lúc nào, bất kể bảng điều khiển bật hay tắt. Để đảm bảo rằng các cổng không hoạt động, đặt hệ thống ở điều kiện tạm dừng hình ảnh.

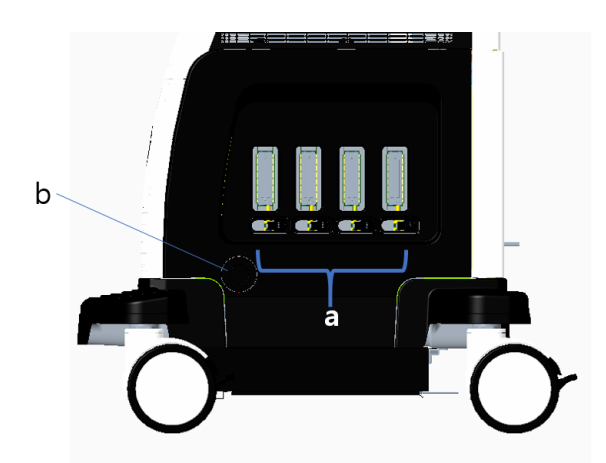

Hình 1-36. Cổng đầu dò

- a. Cổng đầu dò hiện hoạt
- b. Cổng đầu dò bút chì

# Kết nối đầu dò (tiếp)

Để kết nối đầu dò:

- 1. Đặt hộp đựng đầu dò trên bề mặt chắc chắn và mở hộp.
- 2. Cẩn thận tháo đầu dò và mở dây đầu dò.
- 3. Đặt đầu dò vào trong giá đỡ đầu dò.

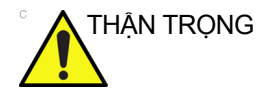

KHÔNG để đầu của đầu dò thõng xuống. Đầu đầu dò bị va chạm có thể dẫn đến hư hỏng không thể khắc phục. Sử dụng móc dẫn dây cáp tích hợp để quấn dây.

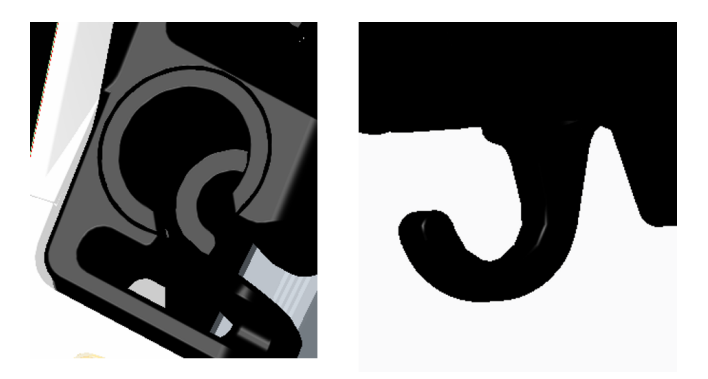

Trước và sau mỗi lần sử dụng, kiểm tra đầu dò xem vỏ, kẹp cáp, thấu kính, đệm kín, dây cáp và đầu nối có bị hư hỏng hoặc xuống cấp không. **KHÔNG** sử dụng đầu dò có dấu hiệu hư hỏng cho đến khi đã xác minh đầu dò hoạt động đúng chức năng và an toàn. Phải tiến hành kiểm tra kỹ trong quá trình vệ sinh.

- 4. Giữ đầu nối đầu dò thẳng với dây cáp hướng lên trên.
- Trước khi đưa đầu dò vào, đảm bảo rằng tay cầm khoá giắc nối nằm ở vị trí bên trái.
- Căn chỉnh đầu nối với cổng đầu dò và đẩy đầu nối vào một cách cẩn thận.

Trước khi lắp đầu dò, hãy kiểm tra chốt kết nối đầu dò. Nếu chân bị cong vênh, không sử dụng đầu dò cho đến khi Đại diện dịch vụ của GE kiểm tra và sửa chữa/thay thế.

- 7. Đẩy cần khóa đầu nối sang phải để cố định đầu nối đầu dò.
- 8. Đặt dây đầu dò cẩn thận sao cho dây có thể chuyển động tự do và không chạm sàn.

# Kết nối đầu dò bút chì CW

Đưa giắc nối đầu dò hoàn toàn vào cổng đầu dò, nằm trong khe. Đặt dây đầu dò cẩn thận để di chuyển được tự do và không nằm trên sàn.

## Xử lý dây cáp

Thực hiện các biện pháp phòng ngừa dưới đây cho dây cáp đầu dò:

- Đặt cách xa bánh xe.
- Không gập mạnh dây cáp
- Không kéo dây cáp giữa các đầu dò.

## Kích hoạt đầu dò

Để kích hoạt đầu dò, chọn đầu dò thích hợp từ các đèn báo đầu dò trên Bảng điều khiển cảm ứng.

Các cài đặt mặc định của đầu dò dành cho chế độ và thăm khám đã chọn được sử dụng tự động.

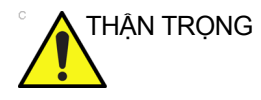

Đảm bảo rằng tên đầu dò và ứng dụng hiển thị trên màn hình tương ứng với lựa chọn đầu dò và ứng dụng thực tế.

## Ngưng hoạt động đầu dò

Khi vô hiệu hóa đầu dò, đầu dò sẽ được tự động chuyển sang chế độ cố định.

Để ngưng hoạt động một đầu dò:

- Đảm bảo rằng LOGIQ P7/P9 ở trạng thái cố định. Nếu cần thiết, nhấn phím Freeze (Dừng hình).
- 2. Nhẹ nhàng lau gel dư khỏi mặt đầu dò.
- Đảm bảo rằng đầu dò được đặt nhẹ nhàng vào giá đỡ đầu dò.

## Rút đầu dò

Có thể rút đầu dò ra bất kỳ lúc nào. Tuy nhiên, đầu dò không nên hoạt động khi rút.

- Đảm bảo đầu dò được vô hiệu hóa. Vô hiệu hóa bằng cách chọn đầu dò khác hoặc nhấn Freeze (Dừng hình).
- 2. Di chuyển cần khóa đầu dò sang trái.
- 3. Cẩn thận kéo thẳng đầu nối đầu dò ra khỏi cổng đầu dò.

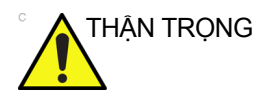

KHÔNG để đầu của đầu dò thõng xuống. Đầu đầu dò bị va chạm có thể dẫn đến hư hỏng không thể khắc phục. Sử dụng móc dẫn dây cáp tích hợp để quấn dây.

- 4. Đảm bảo không vướng dây cáp.
- Đảm bảo rằng mũi đầu dò đã được làm sạch trước khi đặt đầu dò vào hộp lưu trữ.

## Vận chuyển đầu dò

- Cố định đầu dò vào giá đỡ để di chuyển quãng đường ngắn.
- Khi vận chuyển đầu dò quãng đường dài, hãy cất đầu dò trong hộp đựng.

### Bảo quản đầu dò

Rất khuyến cáo rằng tất cả đầu dò nên được bảo quản trong hộp đựng cấp kèm để bảo quản đầu dò.

Hộp đựng:

- Trước hết đặt đầu nối đầu dò vào trong hộp đựng.
- Quấn dây cáp vào trong hộp đựng một cách cẩn thận.
- Đặt đầu đầu dò vào trong hộp đựng một cách cẩn thận. KHÔNG tác dụng lực hoặc va chạm quá mạnh lên đầu đầu dò.

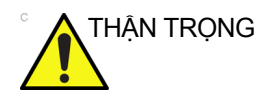

KHÔNG bảo quản đầu dò trong khay bên. Để tránh hỏng hóc, hãy bảo quản đầu dò trong hộp đựng.

# Mô tả đầu dò

| Bảng 1- | 6: Mô | tả | đầu | dò |
|---------|-------|----|-----|----|
|---------|-------|----|-----|----|

| Đầu dò                   | Hình minh hoạ | Ứng dụng                                                                 | Đặc điểm                                                                                                    |
|--------------------------|---------------|--------------------------------------------------------------------------|----------------------------------------------------------------------------------------------------|
| C1-5-RS (chỉ<br>với LP9) | Car           | Bụng, Mạch, Sản/<br>Phụ khoa (OB/<br>GYN), Tiết niệu                     | B, CHI, CF, PDI, M, PW, B-Flow, B-Flow<br>Color, Tương phản, Đo độ đàn hồi,<br>CrossXBeam, LOGIQView, ATO/ASO,<br>TGC tự động, SRI-HD, 3D Nâng cao,<br>Sinh thiết, B Steer+  |
| 4C-RS (chỉ<br>với LP7)   | C e           | Bụng, Sản/Phụ khoa<br>(OB/GYN), Tiết niệu,<br>Mạch                       | B, CHI, CF, PDI, M, PW, B-Flow, B-Flow<br>Color, CrossXBeam, LOGIQView, ATO/<br>ASO, TGC Tự động, SRI-HD, 3D Nâng<br>cao, Sinh thiết, Đo độ đàn hồi, B Steer+,<br>Tương phản |
| 8C-RS                    |               | Nhi khoa, Sơ sinh                                                        | B, CHI, CF, PDI, M, PW, B-Flow, B-Flow<br>Color, CrossXBeam, LOGIQView, ATO/<br>ASO, TGC Tự động, SRI-HD, 3D Nâng<br>cao, B Steer+                                           |
| E8C-RS                   |               | Sản/Phụ khoa, Tiết<br>niệu, Qua âm đạo,<br>Qua trực tràng                | B, CHI, CF, PDI, M, PW, B-Flow, B-Flow<br>Color, CrossXBeam, LOGIQView, ATO/<br>ASO, TGC Tự động, SRI-HD, 3D Nâng<br>cao, Sinh thiết                                         |
| E8CS-RS                  |               | Sản/Phụ khoa (OB/<br>GYN) (Qua âm đạo),<br>Tiết niệu (Qua trực<br>tràng) | B, CHI, CF, PDI, M, PW, B-Flow, B-Flow<br>Color, CrossXBeam, LOGIQView, ATO/<br>ASO, TGC Tự động, SRI-HD, 3D Nâng<br>cao, Sinh thiết                                         |

| Đầu dò                      | Hình minh hoạ | Ứng dụng                                                   | Đặc điểm                                                                                                    |
|-----------------------------|---------------|------------------------------------------------------------|----------------------------------------------------------------------------------------------------|
| IC9-RS                      |               | OB/GYN, Tiết niệu,<br>(Qua âm đạo, Qua<br>trực tràng)      | B, CHI, CF, PDI, M, PW, B-Flow, B-Flow<br>Color, CrossXBeam, LOGIQView, ATO/<br>ASO, TGC Tự động, SRI-HD, 3D Nâng<br>cao, Sinh thiết, Cản quang                                                 |
| BE9CS-RS                    |               | Tiết niệu (Qua trực<br>tràng)                              | B, CHI, CF, PDI, B-Flow, B-Flow Color,<br>M, PW, CrossXBeam, LOGIQView, ATO/<br>ASO, SRI-HD, 3D Nâng cao, Sinh thiết                                                                            |
| ML6-15- RS<br>(chỉ với LP9) |               | Bộ phận nhỏ, Mạch,<br>Nhi khoa, Sơ sinh,<br>Cơ xương       | B, CHI, CF, PDI, M, PW, B-Flow, B-Flow<br>Color, Đo độ đàn hồi, Virtual Convex (Lồi<br>ảo), CrossXBeam, LOGIQView, ATO/<br>ASO, TGC Tự động, SRI-HD, 3D Nâng<br>cao, Sinh thiết, B Steer+       |
| L3-12-RS                    | 20            | Bụng, Mạch, Bộ<br>phận nhỏ, Nhi khoa,<br>Sơ sinh, Cơ xương | B, CHI, CF, PDI, M, PW, B-Flow, B-Flow<br>Color, Đo độ đàn hồi, Virtual Convex (Lồi<br>ảo), CrossXBeam, LOGIQView, ATO/<br>ASO, TGC Tự động, SRI-HD, 3D Nâng<br>cao, Sinh thiết, B Steer+       |
| L4-12t-RS                   | ere           | Bộ phận nhỏ, Mạch,<br>Nhi khoa, Sơ sinh,<br>Cơ xương       | B, CHI, CF, PDI, M, PW, B-Flow, B-Flow<br>Color, Đo độ đàn hồi, Virtual Convex (Lồi<br>ảo), CrossXBeam, LOGIQView, ATO/<br>ASO, TGC Tự động, SRI-HD, 3D Nâng<br>cao, Sinh thiết, B Steer+       |
| L12n-RS                     | 6000          | Bộ phận nhỏ, Mạch,<br>Nhi khoa, Sơ sinh,<br>Cơ xương       | B, CHI, GT, CF, PDI, M, PW, B-Flow,<br>B-Flow Color, Đo độ đàn hồi, Virtual<br>Convex (Lồi ảo), CrossXBeam,<br>LOGIQView, ATO/ASO, TGC Tự động,<br>SRI-HD, 3D Nâng cao, Sinh thiết,<br>B Steer+ |

Bảng 1-6: Mô tả đầu dò (Tiếp)
| Đầu dò                     | Hình minh hoạ | Ứng dụng                                                                                                    | Đặc điểm                                                                                                    |
|----------------------------|---------------|----------------------------------------------------------------------------------------------------|----------------------------------------------------------------------------------------------------|
| 12L-RS (chỉ<br>với LP9)    |               | Bộ phận nhỏ, Mạch,<br>Nhi khoa, Sơ sinh,<br>Cơ xương                                                                      | B, CHI, CF, PDI, M, PW, B-Flow, B-Flow<br>Color, Đo độ đàn hồi, Virtual Convex (Lồi<br>ảo), CrossXBeam, LOGIQView, ATO/<br>ASO, TGC Tự động, SRI-HD, 3D Nâng<br>cao, Sinh thiết, B Steer+ |
| L6-12-RS                   | 0             | Bụng, Mạch (siêu<br>âm không xuyên<br>sọ), Bộ phận nhỏ,<br>Nhi khoa, Trẻ sơ<br>sinh                                       | B, CHI, CF, PDI, M, PW, B-Flow, B-Flow<br>Color, Đo độ đàn hồi, Virtual Convex (Lồi<br>ảo), CrossXBeam, LOGIQView, ATO/<br>ASO, TGC Tự động, SRI-HD, 3D Nâng<br>cao, Sinh thiết, B Steer+ |
| 9L-RS                      |               | Bụng, Bộ phận nhỏ,<br>Mạch, Nhi khoa                                                                                      | B, CHI, CF, PDI, M, PW, B-Flow, B-Flow<br>Color, Đo độ đàn hồi, Virtual Convex (Lồi<br>ảo), CrossXBeam, LOGIQView, ATO/<br>ASO, TGC Tự động, SRI-HD, 3D Nâng<br>cao, Sinh thiết, B Steer+ |
| L10-22-RS<br>(chỉ với LP9) | 5 6           | Bộ phận nhỏ, Cơ<br>xương, Sơ sinh                                                                                         | B, CHI, CF, PDI, M, PW, B-Flow, B-Flow<br>Color, Virtual Convex (Lồi ảo),<br>CrossXBeam, LOGIQView, ATO/ASO,<br>TGC Tự động, SRI-HD, 3D Nâng cao,<br>B Steer+                             |
| L8-18i-RS<br>(chỉ với LP9) |               | Bộ phận nhỏ, Mạch,<br>Sơ sinh, Nhi khoa,<br>Trong khi phẫu thuật<br>(Không áp dụng cho<br>Trung Quốc): Mạch<br>ngoại biên | B, CHI, CF, PDI, M, PW, B-Flow, B-Flow<br>Color, Virtual Convex (Lồi ảo),<br>CrossXBeam, LOGIQView, ATO/ASO,<br>TGC Tự động, SRI-HD, 3D Nâng cao,<br>B Steer+                             |
| 3Sc-RS                     | 12.           | Tim, Bụng, Xuyên<br>sọ                                                                                                    | B, CHI, CF, M, MCF, Giải phẫu M, PW,<br>CW, TVI, TVD, Lồi ảo, LOGIQView, ATO/<br>ASO, TGC Tự động, Stress Echo,<br>SRI-HD, 3D Nâng cao, Sinh thiết, Cản<br>quang                          |

## Bảng 1-6: Mô tả đầu dò (Tiếp)

| Đầu dò     | Hình minh hoạ | Ứng dụng                                                                 | Đặc điểm                                                                                                    |
|------------|---------------|--------------------------------------------------------------------------|----------------------------------------------------------------------------------------------------|
| 6S-RS      | 2             | Tim, Nhi khoa, Sơ<br>sinh                                                | B, CHI, CF, PDI, M, MCF, Giải phẫu M,<br>PW, CW, TVI, TVD, Virtual Convex (Lồi<br>ảo), LOGIQView, ATO/ASO, TGC Tự<br>động, SRI-HD, 3D Nâng cao        |
| 12S-RS     | 2             | Nhi khoa, Sơ sinh                                                        | B, CHI, CF, PDI, M, MCF, Giải phẫu M,<br>PW, CW, TVI, TVD, Virtual Convex (Lồi<br>ảo), LOGIQView, ATO/ASO, TGC Tự<br>động, SRI-HD, 3D Nâng cao        |
| RAB2-6- RS |               | Bụng, Sản/Phụ khoa<br>(OB/GYN), Tiết niệu                                | B, CHI, CF, PDI, M, PW, CrossXBeam,<br>LOGIQView, ATO/ASO, TGC Tự động,<br>SRI-HD, 3D/4D Tạo ảnh thời gian thực,<br>Sinh thiết, 3D Nâng cao, B Steer+ |
| RIC5-9A-RS |               | Sản/Phụ khoa (OB/<br>GYN) (Qua âm đạo),<br>Tiết niệu (Qua trực<br>tràng) | B, CHI, CF, PDI, M,PW, CrossXBeam,<br>LOGIQView, ATO/ASO, SRI-HD, 3D<br>Nâng cao, 3D/4D, Sinh thiết                                                   |
| P8D        |               | Tim, Mạch                                                                | CW, ASO                                                                                                    |
| P6D        |               | Tim, Mạch                                                                | CW, ASO                                                                                                    |

## Bảng 1-6: Mô tả đầu dò (Tiếp)

| Đầu dò                    | Hình minh hoạ | Ứng dụng                                                                  | Đặc điểm                                                                                                    |
|---------------------------|---------------|---------------------------------------------------------------------------|----------------------------------------------------------------------------------------------------|
| P2D                       |               | Tim, Mạch                                                                 | CW, ASO                                                                                                    |
| L3-9i-RS (chỉ<br>với LP9) |               | Bộ phận nhỏ, Mạch,<br>Cơ xương, Sơ sinh,<br>Trong khi phẫu<br>thuật: Bụng | B, CHI, CF, PDI, M, PW, B-Flow, B-Flow<br>Color, Virtual Convex (Lồi ảo),<br>CrossXBeam, LOGIQView, ATO/ASO,<br>TGC Tự động, SRI-HD, 3D Nâng cao,<br>B Steer+                                                                                                    |
| 6Tc-RS                    | .0            | Tim (Qua thực<br>quản)                                                    | B, CHI, CF, PDI, M, MCF, Giải phẫu M,<br>PW, CW, TVI, TVD, Virtual Convex (Lồi<br>ảo), LOGIQView, ATO/ASO, TGC Tự<br>động, SRI-HD, 3D Nâng cao<br>Lưu ý: Đầu dò 6Tc-RS yêu cầu thao tác<br>đặc biệt. Tham khảo Hướng dẫn sử dụng<br>Đầu dò TEE đi kèm với đầu dò 6Tc-RS. |

Bảng 1-6: Mô tả đầu dò (Tiếp)

# Các vấn đề cụ thể về sinh thiết

## Biện pháp phòng ngừa liên quan đến sử dụng quy trình sinh thiết

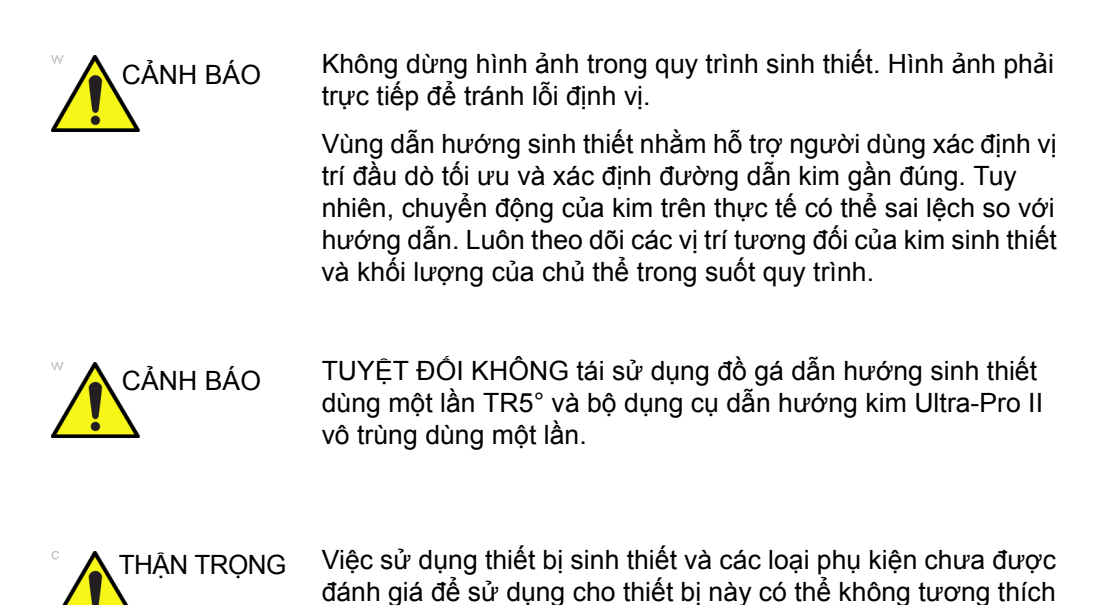

và dẫn đến chấn thương.

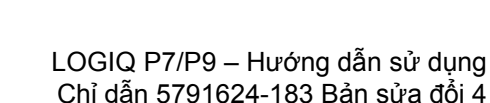

## Biện pháp phòng ngừa liên quan đến sử dụng quy trình sinh thiết (tiếp)

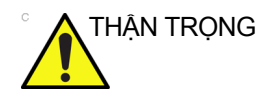

Tính chất xâm lấn của quy trình sinh thiết yêu cầu quy trình chuẩn bị và kỹ thuật phù hợp để kiểm soát lây nhiễm và truyền bệnh. Thiết bị phải được vệ sinh phù hợp cho thủ thuật trước khi sử dụng.

- Tuân thủ các quy trình và biện pháp phòng ngừa khi vệ sinh và khử trùng đầu dò để chuẩn bị đầu dò đúng cách.
- Thực hiện theo hướng dẫn của nhà sản xuất để vệ sinh thiết bị và phụ kiện sinh thiết.
- Sử dụng màn chắn bảo vệ như găng tay và vỏ bọc đầu dò.
- Sau khi sử dụng, tuân thủ các quy trình phù hợp để khử nhiễm, vệ sinh và tiêu hủy rác thải.

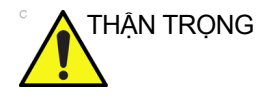

Phương pháp vệ sinh không đúng cách và việc sử dụng một số chất vệ sinh và khử trùng nhất định có thể gây hư hỏng các bộ phận nhựa, do đó làm giảm hiệu suất tạo ảnh hoặc tăng nguy cơ bị điện giật.

# Thực hiện sinh thiết

# Hiển thị vùng dẫn hướng

Kích hoạt Biopsy Kit (Bộ dụng cụ sinh thiết) bằng cách chọn từ Màn hình cảm ứng trong Chế độ B.

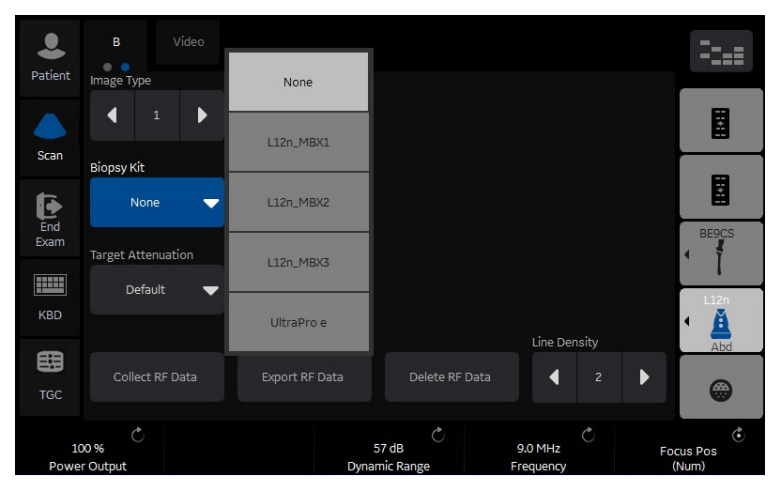

Hình 1-37. Menu Màn hình cảm ứng ở Chế độ B

Các tùy chọn sinh thiết có sẵn xuất hiện khi Biopsy Kit (Bộ dụng cụ sinh thiết) được chọn. Bộ dụng cụ sinh thiết có góc cố định và điều chỉnh được và que dẫn hướng sinh thiết bằng nhựa/ dùng một lần và loại có thể tái sử dụng đều có sẵn cho LOGIQ P7/P9 tùy theo loại đầu dò. Chọn bộ dụng cụ sinh thiết mong muốn.

LƯU Ý: Bạn có thể hiển thị hướng dẫn sinh thiết trên hình ảnh CFM ở chế độ đồng thời. Bật Color Flow (Dòng màu) cho phép hiển thị cấu trúc mạch xung quanh vùng sẽ được sinh thiết. Chọn Show Biopsy Mark (Hiển thị dấu sinh thiết) trên tùy chọn thiết lập sẵn chế độ CFM đồng thời trong Utility (Tiện ích) -> System (Hệ thống) -> System Image (Hình ảnh hệ thống) -> màn hình Biopsy Guide (Que dẫn hướng sinh thiết).

# Hiển thị vùng dẫn hướng (tiếp)

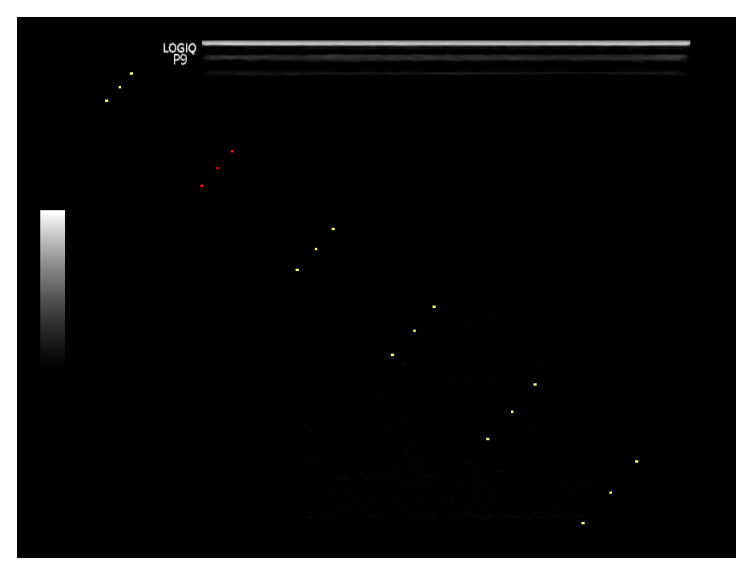

Hình 1-38. Hiển thị Vùng dẫn hướng sinh thiết (ví dụ)

Vùng dẫn hướng sinh thiết đại diện cho đường dẫn kim. Các dấu chấm chấm tạo ra các vùng dẫn hướng là chỉ báo độ sâu, trong đó:

- Màu vàng đại diện cho gia số 1 cm.
- Màu đỏ đại diện cho gia số 5 cm.

Nên theo dõi màn hình hiển thị cẩn thận trong quá trình sinh thiết xem kim có bị lệch so với đường tâm hoặc vùng dẫn hướng không.

LƯU Ý: Đường chỉ dẫn sinh thiết không xuất hiện trên Hình ảnh đã lấy lại và PACS khi Nút In được đặt thành DICOM hoặc Secondary Capture (Ảnh chụp phụ).

## Hiển thị vùng dẫn hướng (tiếp)

Vùng dẫn hướng sinh thiết điều chỉnh cùng với các điều chỉnh hình ảnh, như chuyển đổi/xoay, thu phóng và thay đổi độ sâu của hình ảnh.

LƯU Ý: Để thiết lập các vùng dẫn hướng sinh thiết, tham khảo Bảng 16-9 để biết thêm chi tiết.

Kim có thể lệch khỏi đường tâm hoặc vùng dẫn hướng do nhiều nguyên nhân khác nhau:

- Khoảng cách từ ống kim đến kim hoặc cường độ.
- Dung sai sản xuất khung giữ.
- Kim bị lệch do độ cản của mô.
- Kích thước kim đã chọn. Kim càng mỏng càng lệch nhiều.

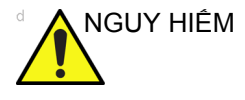

Việc không thể căn chỉnh vùng dẫn hướng được hiển thị với que dẫn hướng có thể làm cho kim chạy ra ngoài vùng.

Điều này đặc biệt quan trọng khi sử dụng que dẫn hướng sinh thiết có góc điều chỉnh được, góc được hiển thị trên màn hình khớp với góc cài đặt trên que dẫn hướng, nếu không kim sẽ không chạy theo vùng dẫn hướng đã hiển thị, dẫn đến phải thực hiện sinh thiết nhiều lần hoặc gây thương tích cho bệnh nhân.

## Chuẩn bị đồ gá dẫn hướng sinh thiết

Đầu dò lồi, rẻ quạt và thẳng có đồ gá dẫn hướng sinh thiết tùy chọn cho mỗi loại. Que dẫn hướng bao gồm một khung giữ dùng nhiều lần để gắn đầu dò, kẹp kim dùng một lần để gắn với khung giữ, vỏ bọc, gel (gel vô trùng nếu cần thiết) và ống kim dùng một lần.

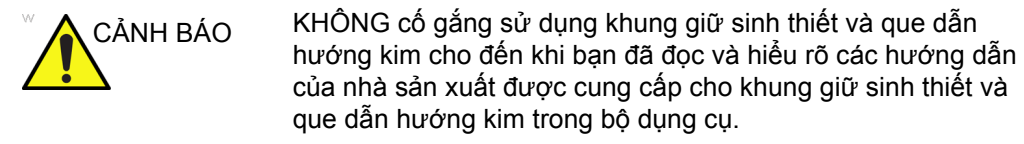

| Đầu dò              | Đồ gá | Đổ gá với đầu dò |  |  |
|---------------------|-------|------------------|--|--|
| C1-5-RS Đa góc      | CHS   | 3                |  |  |
| 9L-RS Đa góc        | 9L    |                  |  |  |
| ML6-15-RS Đa<br>góc | M.6-5 | NASE OF STATE    |  |  |

Bảng 1-7: Gá que dẫn hướng sinh thiết

| Đầu dò              | Đồ gá | Đồ gá với đầu dò |
|---------------------|-------|------------------|
| 4C-RS Đa góc        | 40    |                  |
| 3Sc-RS Đa góc       | and a |                  |
| 12L-RS Đa góc       | TOLAS |                  |
| 12L-RS Vô số<br>góc | RAR   | ALCONTRACTOR     |

Bảng 1-7: Gá que dẫn hướng sinh thiết (Tiếp)

| Đầu dò                       | Đồ gá | Đồ gá với đầu dò |
|------------------------------|-------|------------------|
| 12L-RS Giá<br>ngang          | SR    |                  |
| RAB2-6-RS Đa<br>góc          | 42200 |                  |
| E8C-RS có thể<br>tái sử dụng |       |                  |
| E8C-RS với TR5<br>(PROTEK)   |       |                  |
| E8C-RS với TR5<br>(CIVCO)    |       |                  |

|          | -      | ~   |        |       |       |        |
|----------|--------|-----|--------|-------|-------|--------|
| Rána 1_7 |        | dân | hivớna | einh  | thiât | (Tiân) |
|          | Oa yuc | uan | nuony  | 31111 | uner  | (nep)  |

| Đầu dò                           | Đồ gá  | Đồ gá với đầu dò   |
|----------------------------------|--------|--------------------|
| L6-12-RS Đa góc                  | TZL AS | Rate of the second |
| RIC5-9A-RS có<br>thể tái sử dụng |        |                    |
| RIC5-9A-RS<br>(CIVCO)            |        |                    |
| BE9CS-RS có<br>thể tái sử dụng   |        |                    |
| BE9CS-RS<br>(PROTEK)             |        |                    |
| BE9CS-RS<br>(CIVCO)              |        |                    |
| BE9CS-RS<br>(CIVCO)              |        |                    |

Bảng 1-7: Gá que dẫn hướng sinh thiết (Tiếp)

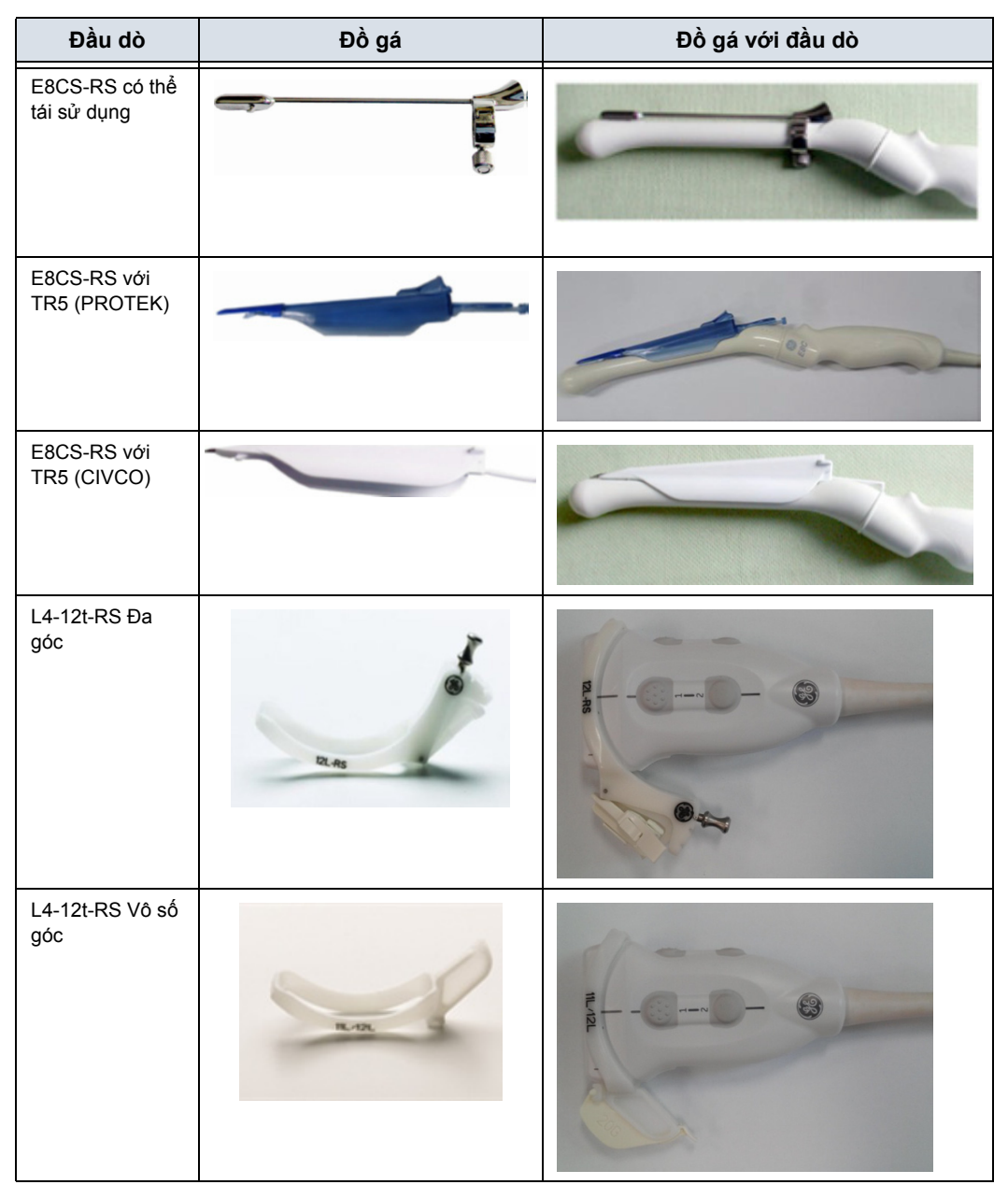

Bảng 1-7: Gá que dẫn hướng sinh thiết (Tiếp)

Bắt đầu

| Đầu dò                 | Đồ gá  | Đồ gá với đầu dò |
|------------------------|--------|------------------|
| L4-12t-RS Giá<br>ngang | SZ     |                  |
| L12n-RS Đa góc         | 2.45   |                  |
| L12n-RS Vô số<br>góc   | 12.122 |                  |

| Bảng 1-7 <sup>.</sup> | Gá que | dẫn | hướng | sinh  | thiết | (Tiến) |
|-----------------------|--------|-----|-------|-------|-------|--------|
| Dally 1-7.            | Ga que | uan | nương | 21111 | ແມ່ອເ | (neb)  |

| Đầu dò                       | Đồ gá | Đồ gá với đầu dò |
|------------------------------|-------|------------------|
| L3-12-RS Đa góc              | 13-12 | Ber              |
| IC9-RS có thể tái<br>sử dụng |       |                  |
| IC9-RS Dùng<br>một lần       |       |                  |

| Bảng 1-7: | Gá que | dẫn | hướna | sinh  | thiết | (Tiếp) |
|-----------|--------|-----|-------|-------|-------|--------|
| Dung 17.  | Ou que | uun | nuong | 01111 | unou  | (TOP)  |

Bắt đầu

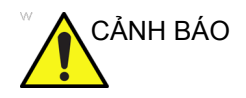

KHÔNG cố gắng sử dụng khung giữ sinh thiết và que dẫn hướng kim cho đến khi bạn đã đọc và hiểu rõ các hướng dẫn của nhà sản xuất được cung cấp cho khung giữ sinh thiết và que dẫn hướng kim trong bộ dụng cụ.

 Quét bệnh nhân và xác định mục tiêu sinh thiết. Di chuyển đầu dò để đặt vị trí mục tiêu đến giữa hình ảnh. Kích hoạt vùng dẫn hướng sinh thiết của hệ thống và thử các góc vùng dẫn hướng từ MBX1 đến MBX3 để quyết định cài đặt góc tốt nhất cho đường dẫn kim.

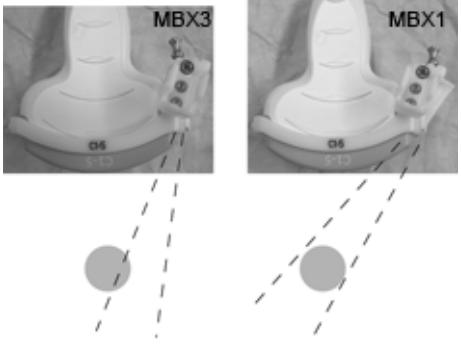

Hình 1-39. Ví dụ

 Kéo chốt lên (Hình 1-40 a) để dễ dàng di chuyển đồ gá dẫn hướng kim. Căn chỉnh chốt với vị trí đã chọn của đồ gá dẫn hướng kim.

Đẩy chốt (Hình 1-40 b) vào khe mong muốn để cố định vị trí góc của đồ gá dẫn hướng kim.

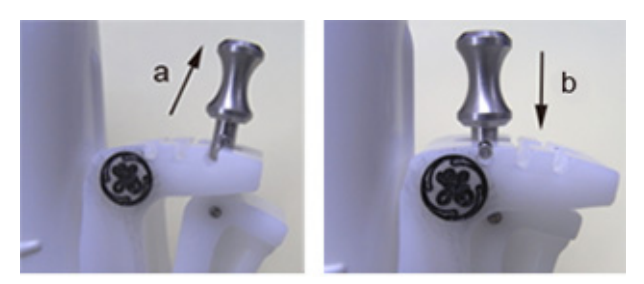

Hình 1-40. Kéo lên và đẩy chốt xuống

 Lắp chi tiết lồi của khung giữ sinh thiết (a) vào trong vị trí lõm của đầu dò (b).

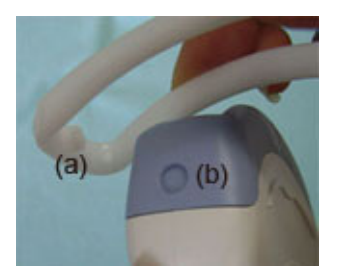

Hình 1-41. Căn chỉnh đầu dò/khung giữ

Giữ bên (a) và kéo bên dẫn hướng kim (b) cho đến khi nó khớp hoặc khóa tại chỗ.

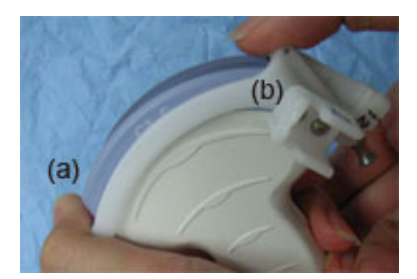

Hình 1-42. Căn chỉnh đầu dò/khung giữ nhiều góc 2

4. Bôi một lượng gel siêu âm vừa đủ trên bề mặt đầu dò.

 Đặt vỏ bọc sạch thích hợp lên đầu dò và khung giữ sinh thiết sao cho vừa khít. Dùng vòng cao su được cung cấp để cố định vỏ bọc tại chỗ.

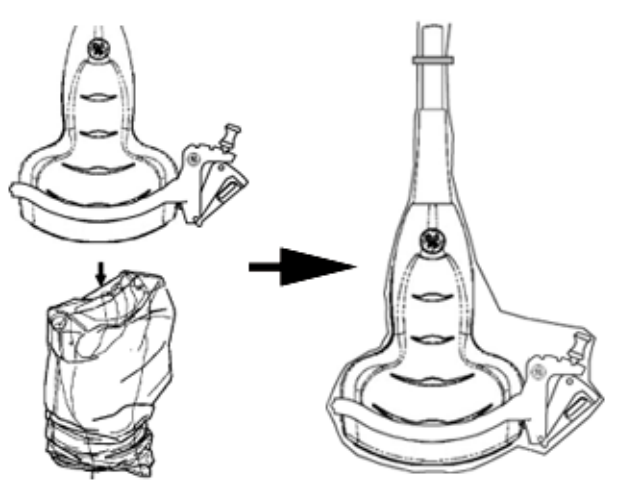

Hình 1-43. Gắn vỏ bọc sạch

6. Lắp kẹp kim trên khung giữ que dẫn hướng sinh thiết.

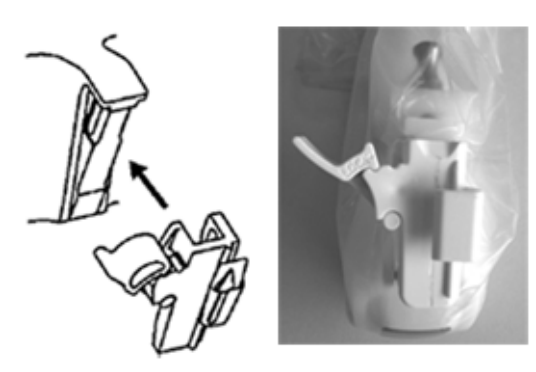

Hình 1-44. Khớp que dẫn hướng kim

 Đẩy cơ chế khóa về phía khung giữ để cố định khóa (a). Đảm bảo que dẫn hướng đầu dò được lắp chắc chắn với khung giữ.

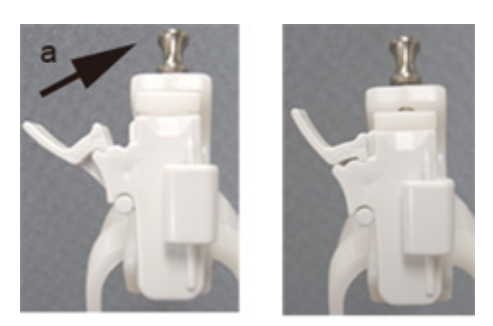

Hình 1-45. Khóa que dẫn hướng kim

 Chọn khổ (kích thước) ống kim mong muốn. Xoắn qua lại để tháo ống kim ra khỏi cây nhựa.

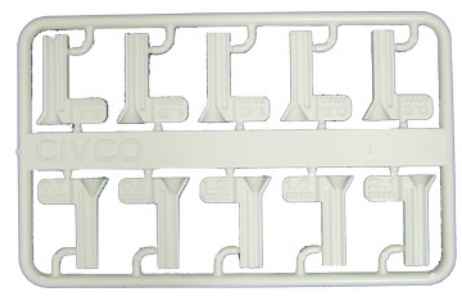

Hình 1-46. Ông kim

 Đặt ống kim vào trong kẹp kim với khổ mong muốn quay về phía kẹp kim và khớp tại chỗ.

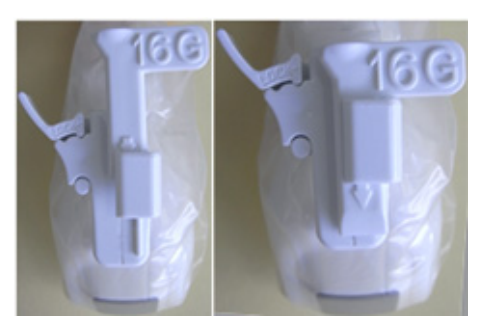

Hình 1-47. Lắp ống kim

#### Tháo que dẫn hướng sinh thiết

1. Giữ bên còn lại và đẩy bên đồ gá kẹp kim ra. Xem Hình 1-48.

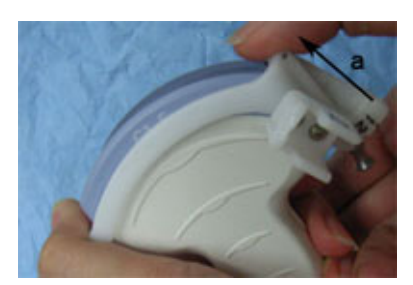

Hình 1-48. Tháo que dẫn hướng sinh thiết

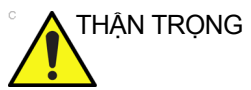

Tránh để móng tay làm hư hỏng thấu kính đầu dò.

#### Nhả kim

Thực hiện theo quy trình dưới đây để tháo kim khỏi đầu dò và cụm mà không cần di chuyển kim.

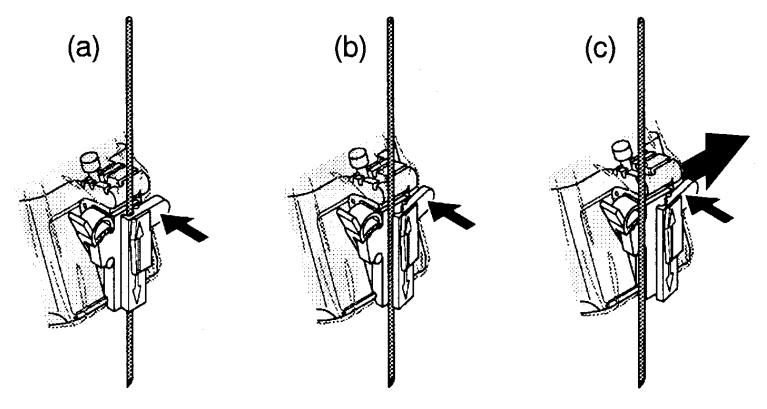

Hình 1-49. Nhả kim khỏi cụm

- a. Đẩy phần núm của ống bọc theo hướng mũi tên.
- b. Kim được nhả khỏi cụm.
- c. Đẩy đầu dò và cụm theo hướng mũi tên lớn để tháo kim.

# Cụm que dẫn hướng sinh thiết 4D - Ví dụ điển hình

- 1. Đặt que dẫn hướng kim lên đầu dò.
- Đẩy que dẫn hướng kim về phía trước cho đến khi khung giữ (b) khớp với vấu đỡ trên vỏ đầu dò (a).

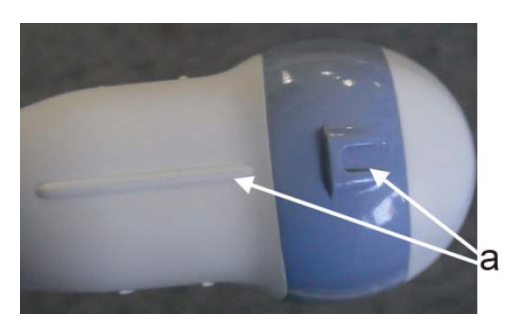

Hình 1-50. Trụ đỡ trên vỏ

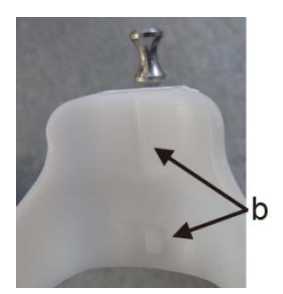

Hình 1-51. Que dẫn hướng kim sinh thiết

 Cố định que dẫn hướng kim bằng cách khóa khung trên phía đối diện.

#### Đầu dò âm đạo 4D

LƯUÝ:

- Bôi lượng gel siêu âm vừa đủ vào bên trong đầu vỏ bọc (gel ở giữa bề mặt trong của vỏ bọc và khẩu độ đầu dò).
- Đảm bảo chỉ gel dẫn âm được sử dụng cho mục đích này.
  - Đặt đầu vỏ bọc lên trên khẩu độ đầu dò, sau đó kéo đầu cuối của vỏ bọc về phía tay cầm đầu dò.
  - 3. Kiểm tra xem vỏ bọc có bị khía, cắt hoặc rách không.
  - 4. Miết một ngón tay lên đầu của đầu dò để đảm bảo loại bỏ toàn bộ bóng khí.
  - 5. Căn vấu nhỏ trên que dẫn hướng kim ở trên khấc phía mũi đầu dò. Khớp que dẫn hướng kim.

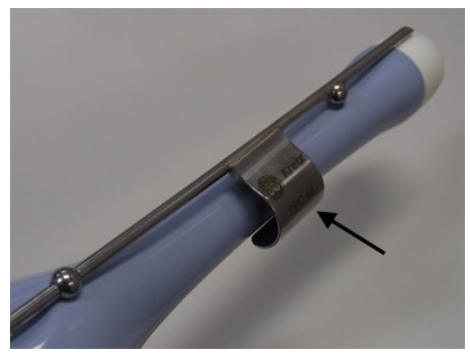

Hình 1-52. Lắp đặt (không có vỏ bọc đầu dò)

- LƯUÝ: Vật liệu: Thép không gỉ
- LƯU Ý: Có thể tiệt trùng que dẫn hướng kim bằng lò hấp.

## Chọn đường dẫn kim sinh thiết cho đầu dò 4D

Để chọn đường dẫn đầu dò và xác minh rằng đường dẫn kim đã được hiển thị chính xác trong vùng dẫn hướng trên màn hình hệ thống, thực hiện quy trình sau trước khi sử dụng:

- 1. Lắp khung giữ và que dẫn hướng sinh thiết đúng cách.
- 2. Quét trong hộp đựng có chứa nước (47° C).
- Chọn *Biopsy kit* (Bộ dụng cụ sinh thiết). Các tùy chọn sinh thiết có sẵn từ Bảng điều khiển cảm ứng.

Chọn vùng dẫn hướng sinh thiết mà echo kim đi qua phần giữa của vùng dẫn hướng. Sử dụng vùng dẫn hướng sinh thiết đã chọn khi thực hiện sinh thiết.

#### Xác minh đường dẫn kim sinh thiết

Để xác minh rằng đường dẫn kim đã được hiển thị chính xác trong vùng dẫn hướng trên màn hình hệ thống, thực hiện quy trình sau trước khi sử dụng:

- Lắp khung giữ và que dẫn hướng sinh thiết đúng cách.
- Quét trong hộp đựng có chứa nước (47° C).
- Hiển thị vùng dẫn hướng sinh thiết trên màn hình.
- Đảm bảo rằng echo kim sẽ nằm trong các vị trí đánh dấu của vùng dẫn hướng.

# Cụm que dẫn hướng sinh thiết cho đầu dò âm đạo - Ví dụ điển hình

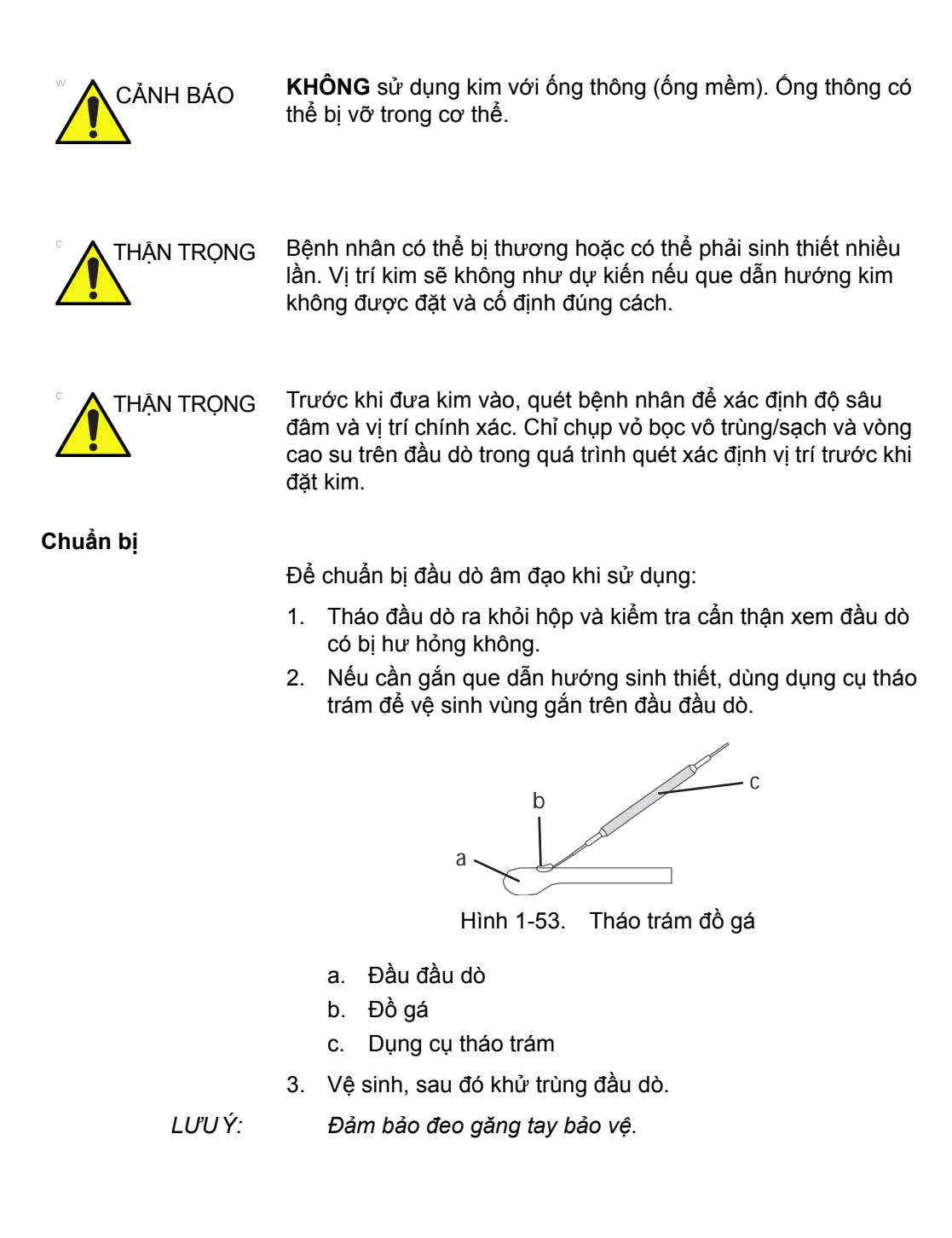

#### Chụp vỏ bọc vào

Để chụp vỏ bọc:

- 1. Tháo vỏ bọc khỏi bao bì. Không tháo cuộn vỏ bọc.
- LƯU Ý: Nhớ xối rửa sạch bột ở tất cả vỏ bọc đầu dò sạch trước khi đặt lên đầu dò. Bột có thể làm giảm chất lượng hình ảnh hiển thị.
  - Bôi lượng gel siêu âm vừa đủ vào bên trong đầu vỏ bọc (gel ở giữa bề mặt trong của vỏ bọc và khẩu độ đầu dò).

LƯU Ý:

- Đảm bảo chỉ gel dẫn âm được sử dụng cho mục đích này. 3 Đặt đầu vỏ bọc lên trên khẩu độ đầu dò, sau đó kéo đầu
  - Đặt đầu vỏ bọc lên trên khẩu độ đầu dò, sau đó kéo đầu cuối của vỏ bọc về phía tay cầm đầu dò.
  - 4. Kiểm tra xem vỏ bọc có bị khía, cắt hoặc rách không.

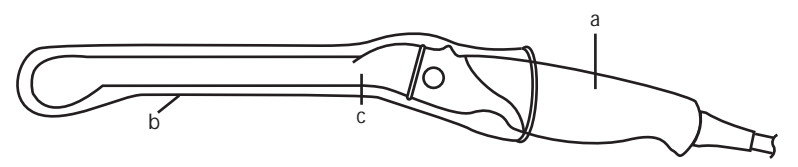

Hình 1-54. Đầu dò âm đạo có vỏ bọc

- a. Tay cầm đầu dò
- b. Vỏ bọc sạch
- c. Thân đầu dò
- Miết một ngón tay lên đầu của đầu dò để đảm bảo loại bỏ toàn bộ bóng khí.

#### Chuẩn bị que dẫn hướng sinh thiết cho đầu dò âm đạo

1. Nếu tiến hành sinh thiết, gắn que dẫn hướng sinh thiết bằng kim loại hoặc nhựa lên đầu dò phía trên vỏ bọc.

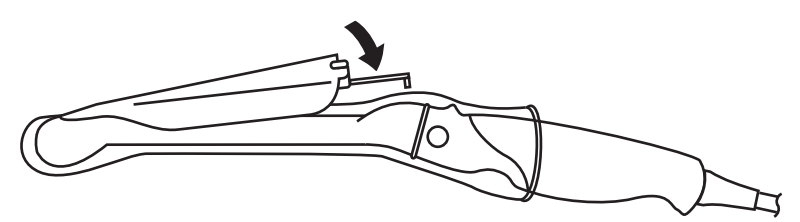

Hình 1-55. Góc 5 độ của que dẫn hướng sinh thiết dùng một lần

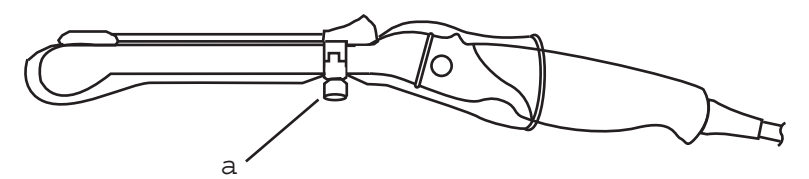

Hình 1-56. Que dẫn hướng sinh thiết có thể tái sử dụng

a. Cố định bằng vít

- LƯU Ý: Đối với loại đầu dò E8C-RS, E8CS-RS và IC9-RS, sử dụng hướng dẫn TR5 dành cho que dẫn hướng sinh thiết nhựa (chỉ dùng một lần); sử dụng hướng dẫn RU dành cho que dẫn hướng sinh thiết bằng thép không gỉ có thể tái sử dụng.
  - Bôi một lượng gel siêu âm vừa đủ lên mặt ngoài của đầu vỏ bọc đã được nạp gel.
  - 3. Đảm bảo que dẫn hướng được đặt và cố định đúng cách bằng cách đẩy về trước trên đầu lắp kim của que dẫn hướng cho đến khi nút gắn nằm chắc chắn trong lỗ.

## Hiển thị hướng dẫn sinh thiết

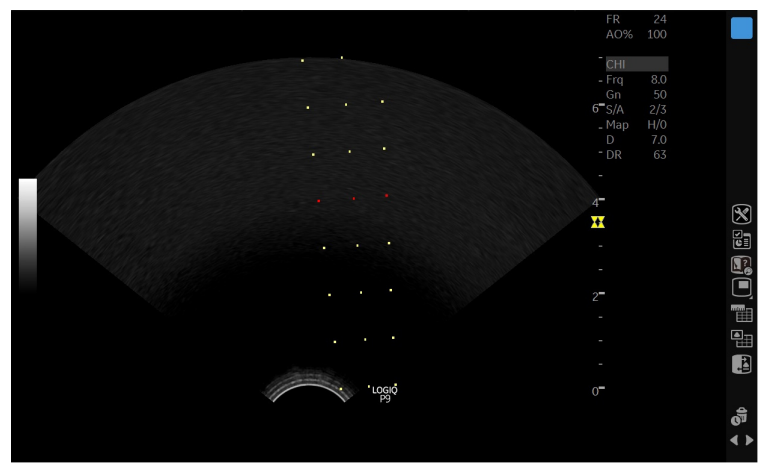

Hình 1-57. Que dẫn hướng sinh thiết cho đầu dò âm đạo - Có thể tái sử dụng

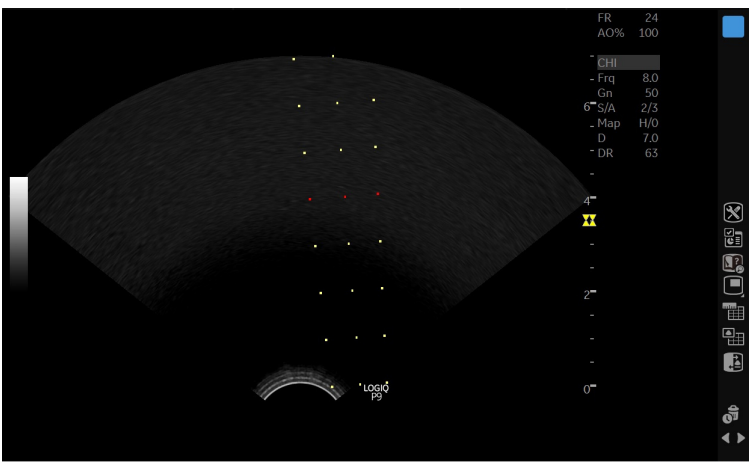

Hình 1-58. Que dẫn hướng sinh thiết cho đầu dò âm đạo -TR5

#### Chuẩn bị que dẫn hướng sinh thiết BE9CS-RS

- LƯU Ý: Các hình ảnh sau không có hình vỏ bọc, nhưng phải lắp vỏ trước khi gắn que dẫn hướng sinh thiết.
- LƯU Ý: Chiều dài kim được khuyến cáo: lớn hơn hoặc bằng 220mm.
- LƯU Ý: Cỡ kim được khuyến cáo: Kim cỡ 16 G hoặc mỏng hơn

#### Loại dùng nhiều lần

1. Đảm bảo rằng vít cố định được nới lỏng.

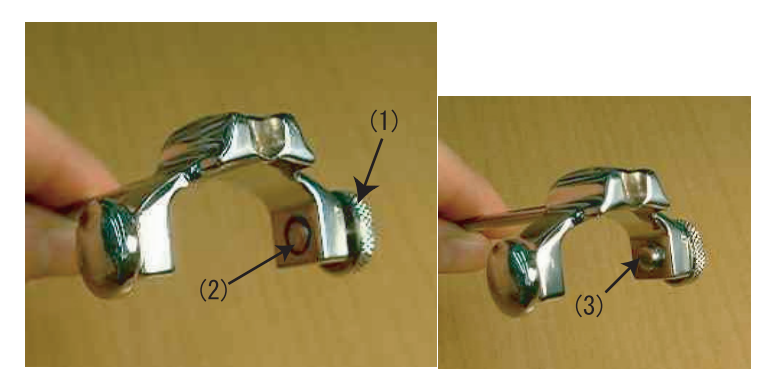

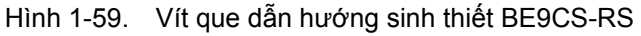

- 1. Vít cố định
- Vít cố định đã nới lỏng (đảm bảo rằng đầu vít không nhô ra). Mặt bên trái là một lò xo (không phải vít).
- 3. Vít cố định đã vặn chặt (đầu vít nhô ra)

#### Loại dùng nhiều lần (tiếp)

2. Căn cho đầu của que dẫn hướng sinh thiết thẳng với cạnh của trục đầu dò.

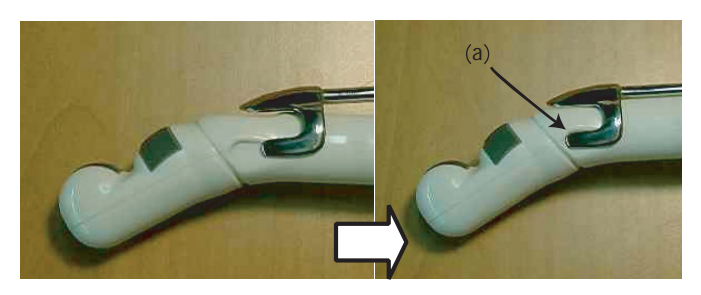

Hình 1-60. Căn chỉnh que dẫn hướng sinh thiết

- a. Căn cạnh của đầu dò
- Đẩy que dẫn hướng xuống chỗ đầu dò và đính quen vào vị trí.
- 4. Que dẫn hướng sinh thiết phải khớp với rãnh khía trên trục phía tay cầm.
- 5. Vít cố định của que dẫn hướng sinh thiết phải được vặn chặt.

#### LƯU Ý: Cẩn thận không được xé vỏ bọc khi vặn chặt vít.

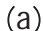

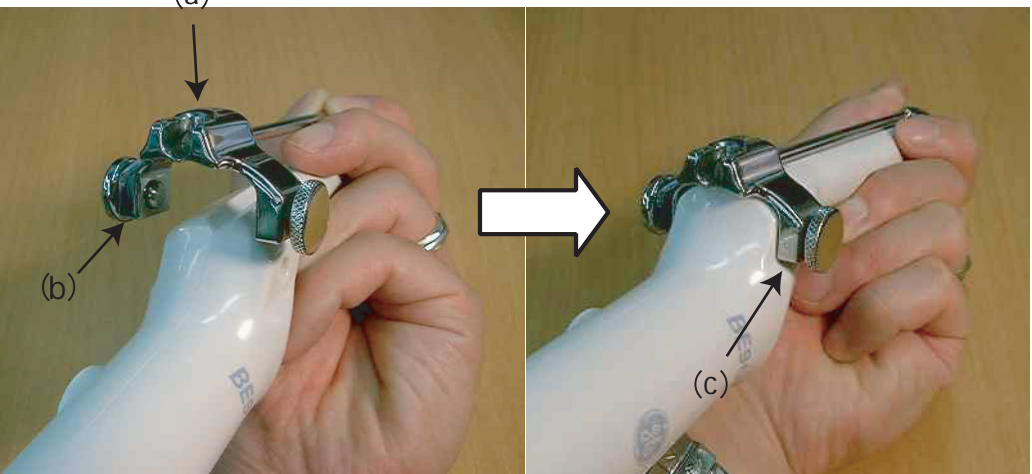

Hình 1-61. Cài đặt que dẫn hướng sinh thiết 3

 Bôi một lượng gel siêu âm vừa đủ lên mặt ngoài của đầu vỏ bọc đã được nạp gel. Loại dùng một lần

 Căn cho đầu của que dẫn hướng sinh thiết thẳng với cạnh của trục đầu dò.

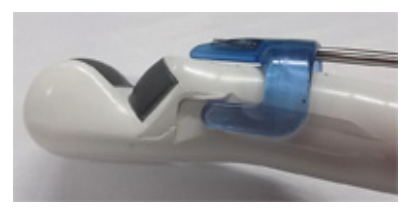

Hình 1-62. Căn chỉnh que dẫn hướng sinh thiết

 Đẩy que dẫn hướng xuống chỗ đầu dò và đính quen vào vị trí.

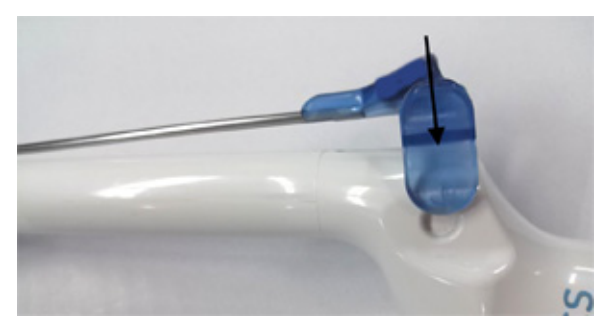

Hình 1-63. Đẩy que dẫn hướng sinh thiết xuống

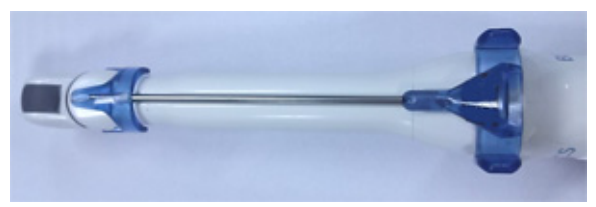

Hình 1-64. BE9CS-RS với que dẫn hướng sinh thiết dùng một lần

#### Hiển thị hướng dẫn sinh thiết

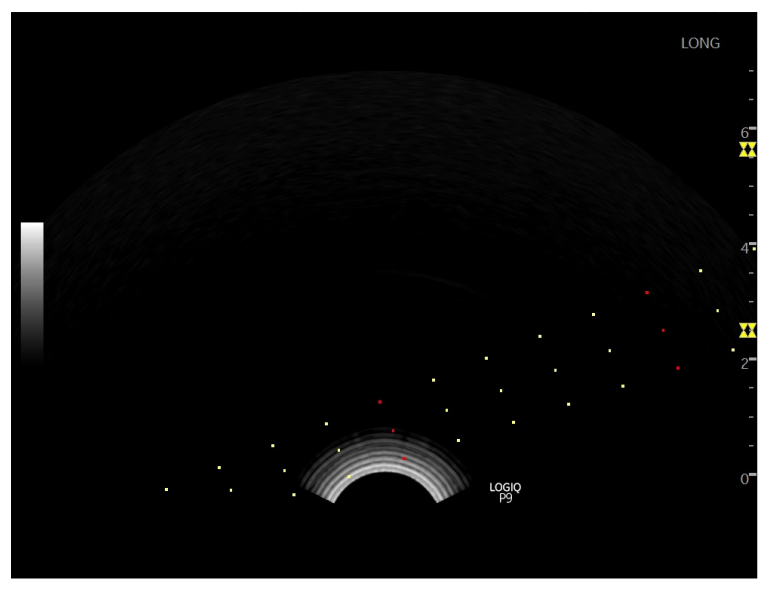

Hình 1-65. Đường que dẫn hướng sinh thiết BE9CS-RS - Dọc

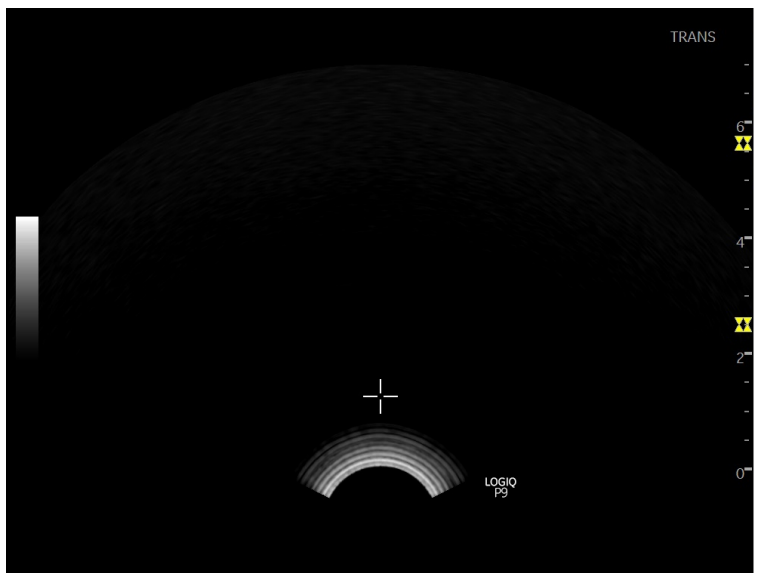

Hình 1-66. Đường que dẫn hướng sinh thiết BE9CS-RS -Ngang

#### Xác minh đường dẫn kim sinh thiết

Để xác minh rằng đường dẫn kim đã được hiển thị chính xác trong vùng dẫn hướng trên màn hình hệ thống, thực hiện quy trình sau trước khi sử dụng:

- Lắp khung giữ và que dẫn hướng sinh thiết đúng cách.
- Quét trong hộp đựng có chứa nước (47° C).
- Hiển thị vùng dẫn hướng sinh thiết trên màn hình.
- Đảm bảo rằng echo kim sẽ nằm trong các vị trí đánh dấu của vùng dẫn hướng.

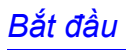

#### Quy trình sinh thiết

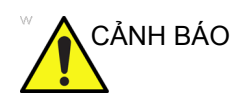

Quy trình sinh thiết phải được thực hiện trên các ảnh trực tiếp.

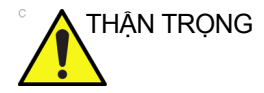

Đảm bảo rằng tất cả các thành phần dẫn hướng được đặt chính xác trước khi thực hiện sinh thiết.

- Bôi gel siêu âm lên bề mặt quét của cụm đầu dò/vỏ bọc/dẫn hướng sinh thiết.
- 2. Kích hoạt vùng dẫn hướng sinh thiết trên hệ thống thông qua Bảng điều khiển cảm ứng chế độ B. Khi sử dụng que dẫn hướng nhiều góc, đảm bảo rằng góc vùng dẫn hướng phù hợp được hiển thị.
- Quét để xác định vị trí mục tiêu. Căn giữa mục tiêu trong đường dẫn vùng dẫn hướng điện tử.

LƯU Ý:

- Bật color flow (dòng màu) cho phép hiển thị cấu trúc mạch xung quanh vùng sẽ được sinh thiết.
- 4. Đặt kim trong que dẫn hướng giữa ống kim và kẹp kim. Luồn nó đến vùng quan tâm để lấy mẫu.

#### Sau khi sinh thiết

Khi hoàn tất quá trình sinh thiết, tháo ống kim, kẹp kim và vỏ bọc đầu dò. Tiêu hủy các bộ phận này phù hợp với hướng dẫn tại cơ sở.

Vệ sinh và khử trùng đầu dò. Xem 'Quy trình vệ sinh đầu dò' trên *trang 3-7 để biết thêm thông tin.* 

Có thể vệ sinh và khử trùng khung giữ sinh thiết bằng chất khử trùng được khuyên dùng và tái sử dụng khung.

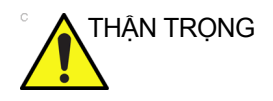

Khi mở bộ dụng cụ dẫn hướng kim sinh thiết, tất cả các bộ phận phải được tiêu hủy sau quy trình sinh thiết cho dù đã sử dụng hay chưa.

Bắt đầu

# Di chuyển hệ thống

- Hệ thống nặng xấp xỉ 60 kg (132 lbs.), phụ thuộc vào các thiết bị ngoại vi được xếp lên hệ thống. Để tránh nguy cơ bị thương và hư hỏng thiết bị:
  - Đảm bảo đường đi thông thoáng.
  - Di chuyển chậm rãi, cẩn thận.
  - Phải có hai người trở lên di chuyển hệ thống trên quãng đường dốc hoặc dài.
- 2. Chụp thanh cầm phía sau và đẩy hệ thống.

LƯU Ý:

Khoá xoay trên bộ bánh phía sau bên trái giúp điều khiển hệ thống khi di chuyển.

Di chuyển hệ thống, bề mặt phẳng

Di chuyển hệ thống, bề mặt dốc

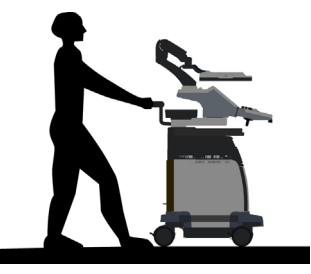

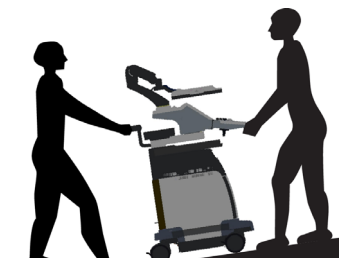

- Thận trọng khi di chuyển hệ thống trên quãng đường dài hoặc đường dốc (>5 độ). Yêu cầu giúp đỡ nếu cần.
- KHÔNG cố gắng di chuyển bảng điều khiển bằng cách dùng cáp hoặc đồ gá, như đầu nối đầu dò.
- KHÔNG cố gắng di chuyển hệ thống bằng cách kéo dây cáp hoặc dây đai quấn xung quanh màn hình và/hoặc giá đỡ màn hình.
- Dùng phanh chân (bàn đạp) khi cần thiết.
- Tránh các đường dốc quá mười độ để phòng tránh nguy cơ lật hệ thống.

LƯU Ý:

- Đường dành cho xe lăn thường có độ dốc dưới năm độ.
- Di chuyển hệ thống (tiếp)
- Cẩn thận hơn và thêm người khi đưa lên xe để vận chuyển.
- Không để hệ thống va vào tường hoặc khung cửa.
- Đặc biệt cẩn thận khi đi qua cửa hoặc ngưỡng cửa thang máy.
- LƯU Ý: Khi bạn vượt qua ngưỡng với LOGIQ P7/P9, di chuyển nhanh.
  - 3. Khi đến điểm đến, khóa bánh xe lại.

## Sử dụng MyTrainer+

#### Kích hoạt MyTrainer+

Di chuyển con trở tới biểu tượng **MyTrainer+** và nhấn phím **Set** (Cài đặt) trái hoặc phải và nhấn nút cảm ứng do người dùng xác định MyTrainer. MyTrainer+ được hiển thị phía bên trái của màn hình hoặc trên toàn màn hình.

Nhấn phím **Esc** trên bàn phím hoặc *Exit* (Thoát) trên MyTrainer+ để thoát khỏi MyTrainer+.

MyTrainer+ tự động chọn các nội dung của tính năng hoặc chế độ hiện hoạt khi có nội dung của tính năng/chế độ hiện hoạt.

Nếu không có nội dung của tính năng/chế độ hiện hoạt, MyTrainer+ hiển thị danh sách chủ đề.

#### Kích hoạt MyTrainer+ (tiếp)

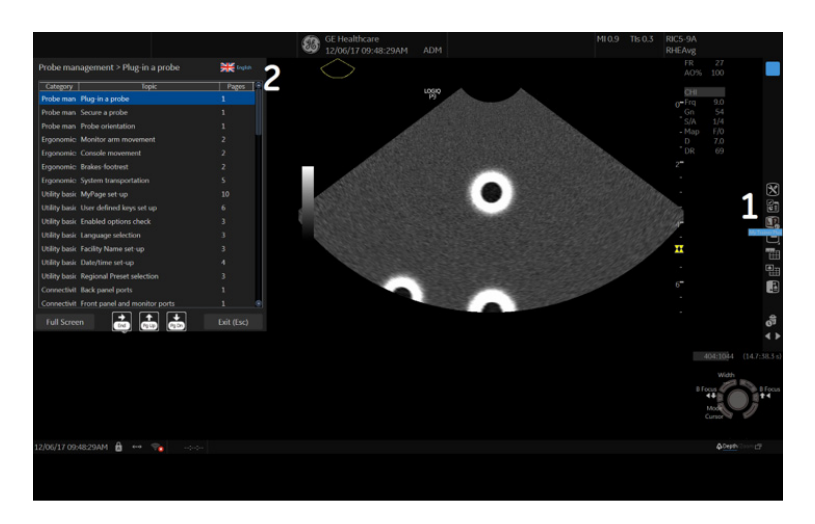

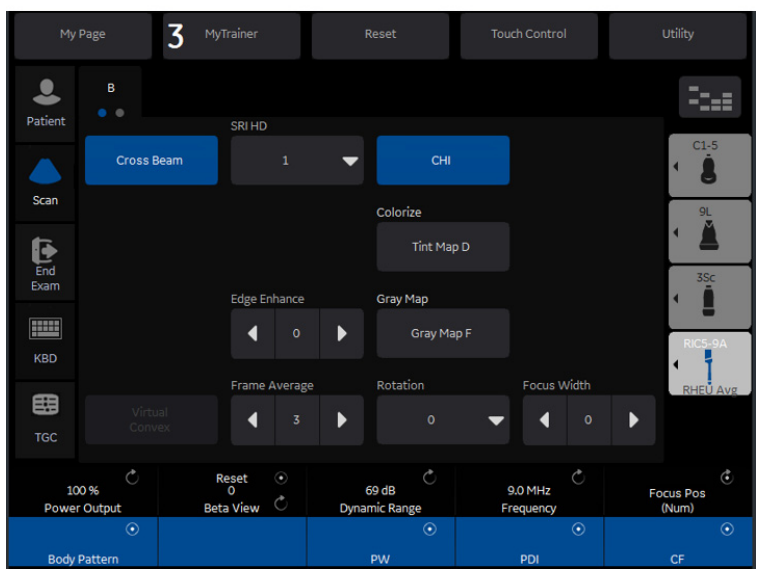

Hình 1-67. MyTrainer+

- 1. Biểu tượng MyTrainer+
- 2. MyTrainer+
- 3. Nút cảm ứng do người dùng xác định MyTrainer

#### Bố cục thu gọn

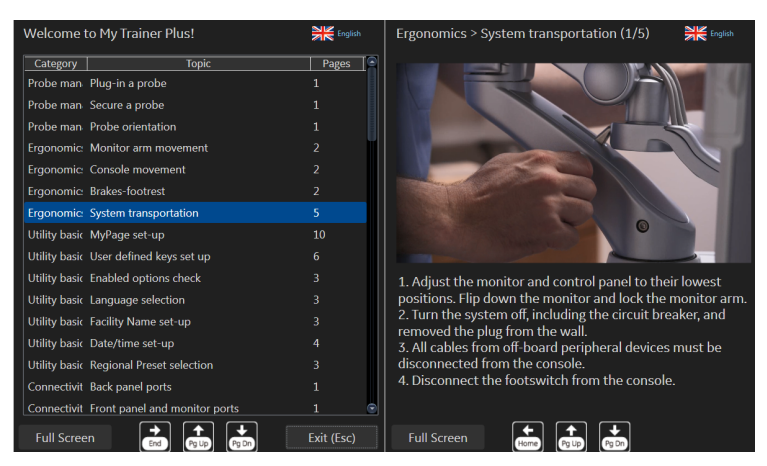

Hình 1-68. Bố cục thu gọn

- Khi hiển thị nội dung trong bố cục thu gọn, bạn có thể sử dụng biểu tượng tắt bàn phím sau đây.
  - Phím mũi tên (Pg Up): Đi tới trang trước đó trong chủ đề hiện tại.
  - Phím mũi xuống (Pg Dn): Đi tới trang tiếp theo trong chủ đề hiện tại.
  - Phím mũi tên trái (Trang chủ): Quay lại Danh sách các chủ đề có sẵn
- Khi hiển thị danh sách chủ đề trong bố cục thu gọn, bạn có thể sử dụng biểu tượng tắt bàn phím sau đây.
  - Phím mũi tên (Pg Up): Đi tới chủ đề trước đó.
  - Phím mũi xuống (Pg Dn): Đi tới chủ đề tiếp theo.
  - Phím mũi tên phải (End): Hiển thị nội dung.

#### Full screen layout (Bố cục toàn màn hình)

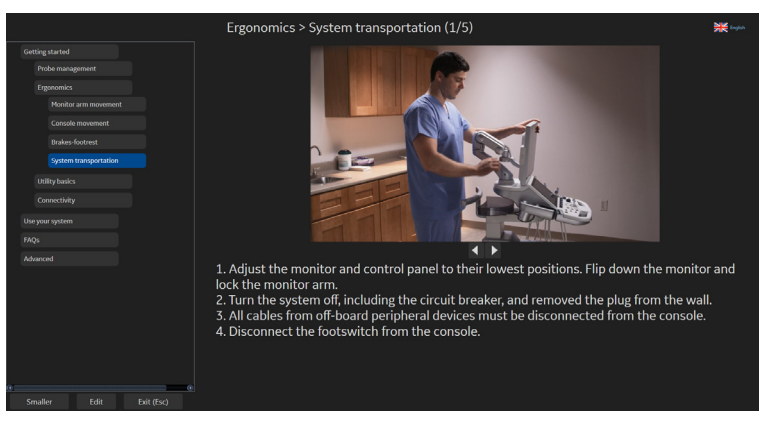

Hình 1-69. Full screen layout (Bố cục toàn màn hình)

#### Cài đặt bố cục

Chọn bố cục Small (Thu gọn) hoặc Full screen (Toàn màn hình).

- Bố cục Small (Thu gọn) hiển thị MyTrainer+ cạnh nhau cùng một hình ảnh.
- Bố cục Full screen (Toàn màn hình) hiển thị MyTrainer+ trong toàn màn hình trên hình ảnh quét.

#### Chọn ngôn ngữ

Chọn ngôn ngữ MyTrainer+.

Các ngôn ngữ được hỗ trợ: Tiếng Anh, Pháp, Tây Ban Nha, Đức, Ý, Bồ Đào Nha Brazil, Nhật, Trung Giản Thể và Nga.

LƯU Ý: Cài đặt ngôn ngữ trong MyTrainer+ không phụ thuộc vào cài đặt ngôn ngữ Utility (Tiện ích). Chỉ dành cho MyTrainer+.

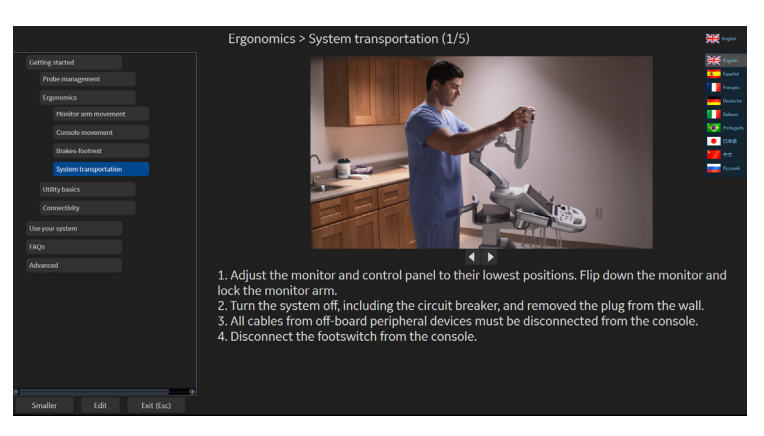

Hình 1-70. Chọn ngôn ngữ

# *Chương 2* Tiến hành siêu âm

Tối ưu hóa hình ảnh, Đo lường và Phân tích

# Tối ưu hóa hình ảnh

#### Nút điều khiển ở chế độ B

| Nút điều khiển                        | Tác dụng<br>sinh học<br>có thể | Mô tả/Lợi ích                                                                                                    |  |
|---------------------------------------|--------------------------------|----------------------------------------------------------------------------------------------------|--|
| Độ sâu                                | Có                             | Depth (Độ sâu) điều khiển khoảng cách để Chế độ B tạo ảnh giải<br>phẫu. Để hiển thị các cấu trúc sâu hơn, hãy tăng độ sâu. Nếu có một<br>phần lớn của hiển thị không được sử dụng ở phần đáy, giảm độ sâu.                                                                                                    |  |
| Khuếch đại                            | Không                          | B-Mode Gain (Khuếch đại chế độ B) cho phép tăng hoặc giảm lượng<br>thông tin phản hồi hiển thị trên ảnh. Có thể ảnh hưởng đến độ sáng<br>hoặc tối của hình ảnh nếu thu thập đủ thông tin phản hồi.                                                                                                    |  |
| Tiêu cự                               | Có                             | Tăng số vùng tiêu cự hoặc di chuyển (các) vùng tiêu cự để bạn có<br>thể thu hẹp chùm tia cho một vùng cụ thể. Một dấu caret tương ứng<br>với (các) vị trí vùng tiêu cực xuất hiện ở mép phải của hình ảnh.                                                                                                    |  |
| Auto Optimize (Tối<br>ưu hóa tự động) | Không                          | Auto Optimize (Tối ưu hóa tự động) (Auto) cho phép bạn tối ưu hóa hình<br>ảnh dựa trên dữ liệu hình ảnh ở Chế độ B thực tế (Tối ưu hóa mô tự<br>động, ATO). Mức độ thiết lập sẵn (Thấp, Trung bình và Cao) cho phép<br>bạn chọn một tùy chọn để tăng độ tương phản trong hình ảnh kết quả.<br>Thấp nghĩa là độ tương phản thấp nhất và cao nghĩa là mức cao nhất.<br>Tự động khả dụng cho đa ảnh hoặc đơn, trên ảnh thực, dừng hình<br>(frozen) hoặc CINE (Chỉ trong B-Mode), và trong khi thu phóng,<br>trong Chế độ Color Flow, và trong Spetrial Doppler (Phổ Doppler).<br>Auto (Tự động) trong Chế độ Color Flow điều chỉnh khuếch đại màu<br>tổng thể một cách tự động. Nếu bạn thấy điều chỉnh khuếch đại mà<br>được thực hiện tự động liên tục cho ra kết quả khuếch đại cao hoặc<br>thấp hơn mong muốn, thì Điều chỉnh tối ưu hóa tự động cho phép<br>bạn điều chỉnh kết quả của tính năng Tự động (trong khoảng -5 đến<br>+5) để kết quả liên tục khớp với mong muốn của bạn.<br>Tùy chọn Auto trong Chế độ PW Doppler giúp tối ưu hóa dữ liệu quang<br>phổ. Tự động điều chỉnh Velocity Scale (Thang đo vận tốc) (chỉ ở chế<br>độ tạo ảnh động), dịch chuyển đường cơ sở, dài động và chuyển đổi<br>(nếu thiết lập sẵn). Sau khi vô hiệu hóa, phổ vẫn được tối ưu hóa. |  |
| CrossXBeam                            | Không                          | CrossXBeam là quá trình kết hợp ba khung trở lên từ nhiều góc lái khác<br>nhau vào một khung. CrossXBeam có trên các đầu dò lồi và thẳng.<br>CrossXBeam kết hợp nhiều hình ảnh đồng phẳng từ các góc nhìn<br>khác nhau thành một hình ảnh ở tốc độ khung thời gian thực bằng<br>cách dùng phép nội suy song khối.                                                                                                    |  |

Bảng 2-1: Nút điều khiển ở chế độ B

| Nút điều khiển                                              | Tác dụng<br>sinh học<br>có thể | Mô tả/Lợi ích                                                                                                    |  |
|-------------------------------------------------------------|--------------------------------|----------------------------------------------------------------------------------------------------|--|
| SRI-HD                                                      | Không                          | SRI-HD (Tạo ảnh giảm độ nhiễu đốm với độ nét cao) là một thuật toán thích ứng để giảm các hiệu ứng không mong muốn của nhiễu đốm trong hình ảnh siêu âm. Nhiễu đốm trên ảnh thường xuất hiện như các hạt trong các vùng mô khác nhau. Hình dạng của nó liên quan đến các đặc điểm của hệ thống ảnh thay vì đặc điểm của mô, do đó những thay đổi trong cài đặt hệ thống như loại đầu dò, tần số, độ sâu và các cài đặt khác có thể làm thay đổi hình dạng của nhiễu đốm. Quá nhiều nhiễu đốm có thể làm giảm chất lượng hình ảnh và gây khó khăn cho việc xem chi tiết mong muốn trong hình ảnh. Tương tự, việc lọc nhiễu đốm quá mức có thể gây mờ hoặc mất đi chi tiết hình ảnh mong muốn. Cần đặc biệt thận trong khi chọn mức độ SRI-HD tối ưu. SRI-HD có sẵn trong tạo ảnh ở Chế độ B và có thể được sử dụng với bất kỳ đầu dò hoặc ứng dụng lâm sàng nào khi nhiễu đốm ảnh xuất hiện để can thiệp vào chi tiết ảnh mong muốn. |  |
| Coded Harmonic<br>Imaging (Tạo ảnh hài<br>hòa mã hóa) (CHI) | Có                             | Tạo ảnh hài hòa sử dụng siêu âm mã hóa kỹ thuật số (Digitally Encoded<br>Ultrasound - DEU). Hài hòa mã hóa giúp tăng độ phân giải trường gần<br>để cải thiện hình ảnh bộ phận nhỏ cũng như độ xuyên trường xa.                                                                                                    |  |
| Tần số                                                      | Có                             | Chế độ đa tần cho phép bạn giảm xuống mức tần số thấp hơn hoặc<br>tăng lên mức tần số cao hơn tiếp theo của đầu dò.                                                                                                    |  |
| Steer (Lái)                                                 | Có                             | Bạn có thể nghiêng hình ảnh của Chế độ B hoặc hình ảnh thẳng chế<br>độ Color Flow (Dòng màu) sang trái hoặc phải để đọc thêm thông tin<br>mà không cần di chuyển đầu dò. Chức năng lái góc chỉ có ở các đầu<br>dò thẳng.                                                                                                    |  |
| Mode Cursor (Con<br>trỏ trong chế độ)                       | Không                          | Hiển thị con trỏ trong Chế độ M/D trên hình ảnh Chế độ B.                                                                                                    |  |
| Virtual Convex                                              | Có                             | Trên đầu dò thẳng và rẻ quạt, Virtual Convex cung cấp một trường<br>xem lớn hơn trong trường xa. Virtual Convex luôn được kích hoạt ở<br>loại đầu dò rẻ quạt.                                                                                                    |  |
| TGC                                                         | Không                          | TGC khuếch đại tín hiệu trả về để điều chỉnh độ suy giảm do các mô<br>gây ra ở độ sâu lớn hơn. Chiết áp trượt TGC được đặt ở khoảng cách<br>tỷ lệ với độ sâu. Do đó vùng mà mỗi chiết áp khuếch đại cũng khác<br>nhau. Đường cong TGC có thể xuất hiện trên màn hình (nếu thiết lập<br>sẵn) phù hợp với các nút điều khiển mà bạn đã cài đặt (trừ ở chế độ thu<br>phóng). Bạn có thể chọn vô hiệu hóa đường cong TGC trên hình ảnh.                                                                                                    |  |
| Chiều rộng                                                  | Có                             | Bạn có thể mở rộng hoặc thu hẹp kích cỡ của góc rẻ quạt để tăng tối đa vùng quan tâm (region of interest-ROI) của hình ảnh.                                                                                                    |  |
| Tilt (Nghiêng)                                              | Có                             | Bạn có thể lái góc rẻ quạt để đọc thêm thông tin mà không cần di<br>chuyển đầu dò khi ở Chế độ B, Chế độ M, Chế độ Doppler và Chế<br>độ Color Flow (Dòng màu). <i>Tilt</i> (Nghiêng) không có ở loại đầu dò<br>tuyến tính.                                                                                                    |  |
| Dynamic Range (Dải<br>động)                                 | Không                          | Dynamic Range (Dải động) điều khiển cách chuyển đổi cường độ<br>siêu âm thành các hình dạng màu xám, nhờ đó tăng phạm vi tương<br>phản điều chỉnh được. Tên nút điều khiển Dynamic Range (Dải<br>động) được đổi thành Compression (Nén) trên các hình ảnh cố định.                                                                                                    |  |

Bảng 2-1: Nút điều khiển ở chế độ B (Tiếp)

| Nút điều khiển                                  | Tác dụng<br>sinh học<br>có thể | Mô tả/Lợi ích                                                                                                    |  |
|-------------------------------------------------|--------------------------------|----------------------------------------------------------------------------------------------------|--|
| Reverse (Đảo ngược)<br>(nếu thiết lập sẵn)      | Không                          | Bật hình ảnh sang trái/phải 180 độ.                                                                                                    |  |
| Line Density (Mật độ<br>dòng)                   | Có                             | Tối ưu hóa tốc độ khung hoặc độ phân giải không gian ở Chế độ B<br>để thu được hình ảnh tốt nhất.                                                                                                    |  |
| Line Density Zoom<br>(Thu phóng mật độ<br>dòng) | Có                             | Bạn có thể thiết lập giá trị mặc định cho Mật độ dòng trong thu phóng một cách độc lập.                                                                                                    |  |
| Colorize (Tô màu)                               | Không                          | <ul> <li>Colorize (Tô màu) là tô màu cho một hình ảnh ở Chế độ B thông thường hoặc Doppler Spectrum để tăng khả năng nhìn rõ những thay đổi cường độ ở chế độ B, M và Doppler của người dùng.</li> <li>Colorize (Tô màu) KHÔNG phải là Chế độ Doppler.</li> <li><i>LƯU Ý: Bạn có thể tô màu cho các hình ảnh trong thời gian thực hoặc hình ảnh CINE hay Timeline CINE, nhưng không thể tô màu cho hình ảnh DVR.</i></li> <li>Tô màu cho ảnh xám để tăng khả năng phân biệt cho mắt. Spectrum Colorize (Tô màu) quang phổ) sẽ tô màu quang phổ như một chức năng mạnh mẽ sử dụng việc nghịch đảo bản đồ Colorize (Tô màu) giúp tăng khả năng hiện thị các đặc điểm của quang phổ và cho phép bạn tăng khả năng nhận dạng các đường viên mở rộng và đường viền cạnh của quang phổ được sử dụng để xác định tần số/vận tốc đỉnh. Thanh xám hiểm thi khi kích hoat Colorize (Tô màu).</li> </ul> |  |
| PRF                                             | Có                             | Giảm vật thể nhiễu trong hình ảnh. Khi bạn kích hoạt PRF, tốc độ<br>khung hình giảm xuống và vật thể nhiễu được lọc bỏ.                                                                                                    |  |
| Edge Enhance (Làm<br>rõ đường biên)             | Không                          | Edge Enhance (Làm rõ đường biên) sẽ chỉ ra những khác biệt mô<br>nhỏ và các ranh giới bằng cách tăng cường sự khác biệt trên thang<br>xám tương ứng với các cạnh của cấu trúc. Điều chỉnh đối với tăng<br>cường cạnh của Chế độ M chỉnh ảnh hưởng tới Chế độ M.<br>Tăng cường cạnh làm sạch ảnh Chế độ B/Đường thời gian Chế độ<br>M bằng cách làm giảm một số dài màu xám để làm nổi bật tường<br>mạch hoặc cơ quan. Điều này có ích khi bạn không thể phân biệt<br>giữa các buồng tim.                                                                                                    |  |
| Frame Average (Lấy<br>trung bình khung<br>hình) | Không                          | Lọc theo thời gian cho phép lấy giá trị trung bình của các khung, nhờ<br>đó sử dụng nhiều pixel hơn để tạo ra một ảnh. Tùy chọn này giúp<br>ảnh mềm và mượt hơn.                                                                                                    |  |
| Maps (Bản đồ)                                   | Không                          | Hệ thống cung cấp các bản đồ hệ thống ở Chế độ B, M, và Doppler.                                                                                                    |  |
| Rejection (Loại bỏ)                             | Không                          | Chọn một mức độ dưới mức mà các echo sẽ được khuếch đại (một echo phải có một biên độ tối thiểu nhất định trước khi được xử lý).                                                                                                    |  |
| Rotation (Xoay)                                 | Không                          | Bật hình ảnh lên/xuống 180 độ.<br>THẬN TRỌNG: Khi đọc một hình ảnh được xoay, hãy thận trọng<br>quan sát hướng đầu dò để tránh nhầm lẫn hướng chụp hoặc đảo<br>ngược hình ảnh sang trái/phải.                                                                                                    |  |
| Suppression (Khử)                               | Không                          | Khử nhiễu ảnh.                                                                                                    |  |

Bảng 2-1: Nút điều khiển ở chế độ B (Tiếp)

#### Các nút điều khiển ở Chế độ M

| Bảng 2-2: | Các nút điều khiể | n ở Chế độ M |
|-----------|-------------------|--------------|
|-----------|-------------------|--------------|

| Nút điều khiển                            | Tác dụng<br>sinh học<br>có thể | Mô tả/Lợi ích                                                                                                    |
|-------------------------------------------|--------------------------------|----------------------------------------------------------------------------------------------------|
| Sweep Speed (Tốc<br>độ quét)              | Có                             | Thay đổi tốc độ quét của dòng thời gian.<br>Có ở Chế độ M, Chế độ Doppler và Chế độ M Color Flow (Dòng màu M).                                                                                                    |
| Anatomical M-Mode<br>(Chế độ M giải phẫu) | Có                             | Anatomical M-Mode (Chế độ M giải phẫu) cho phép bạn sử dụng<br>con trỏ ở các góc và vị trí khác nhau. Hiển thị của Chế độ M thay đổi<br>theo chuyển động của con trỏ M.<br>Curved Anatomical M-Mode (Chế độ M giải phẫu cong) (Curved<br>Anatomical M-Mode - CAMM) hiển thị đồ thị quãng đường/thời gian<br>từ đường con trỏ vẽ tự do. CAMM có ở thang xám, màu và TVI. |

#### Các nút điều khiển ở chế độ Color Flow (Dòng màu)

Chế độ Color Flow (Dòng màu) và Chế độ Color M là các Chế độ Doppler để thêm thông tin định tính được mã hóa màu liên quan đến vận tốc tương đối và hướng chuyển động của lưu chất trong hình ảnh ở Chế độ B hoặc Chế độ M.

| Nút điều khiển                                                             | Tác dụng<br>sinh học<br>có thể | Mô tả/Lợi ích                                                                                                    |  |
|----------------------------------------------------------------------------|--------------------------------|----------------------------------------------------------------------------------------------------|--|
| Flow Selection<br>(Chọn dòng)                                              | Không                          | Trong các ứng dụng Tĩnh mạch chi dưới (LEV) và Bụng, bạn có thể<br>chọn nhanh trạng thái dòng qua phím tắt trên menu Màn hình cảm<br>ứng của Chế độ Color Flow.                                                                                                    |  |
| Khuếch đại                                                                 | Không                          | Chế độ khuếch đại sẽ khuếch đại cường độ chung của các echo<br>được xử lý trong cửa sổ Color Flow (Dòng màu) hoặc dòng thời gian<br>Doppler quang phổ.                                                                                                    |  |
| Scale (Velocity<br>Scale) (Thang đo<br>(Thang đo vận tốc))                 | Có                             | Tăng/giảm tỷ lệ trên thanh màu.                                                                                                    |  |
| Wall Filter (Bộ lọc<br>thành)                                              | Không                          | Lọc các tín hiệu vận tốc dòng thấp. Tùy chọn này giúp loại bỏ nhiễu ảnh<br>do chuyển động do thở hoặc chuyển động khác của bệnh nhân gây ra.                                                                                                    |  |
| Wall Filter Target<br>Override (Hz) (Ghi<br>đè mục tiêu lọc<br>thành (Hz)) | Không                          | Thuật toán chọn một bộ lọc tường hồi quy mới và cập nhật cài đặt<br>bộ lọc tường và chặn bộ lọc tường trên màn hình hiển thị của người<br>dùng.                                                                                                    |  |
| Size/Position of the<br>color window (Kích<br>thước/Vị trí cửa sổ<br>màu)  | Không                          | Điều chỉnh kích thước và vị trí cửa sổ màu.                                                                                                    |  |
| CF/PDI Width (Chiều<br>rộng trong CF/PDI)                                  | Không                          | Bạn có thể cài đặt chiều rộng mặc định cho ROI trong chế độ CF/<br>PDI.                                                                                                    |  |
| CF/PDI Vertical Size<br>(Kích thước dọc<br>trong CF/PDI)                   | Không                          | Bạn có thể cài đặt kích thước dọc mặc định của ROI trong các chế độ CF/PDI.                                                                                                    |  |
| Invert (Color Invert)<br>(Đảo ngược (Đảo<br>ngược màu))                    | Không                          | Cho phép bạn xem dòng máu từ một góc nhìn khác, ví dụ đỏ hướng<br>ra xa (vận tốc âm) và xanh hướng lại gần (vận tốc dương). Bạn có<br>thể chuyển đổi một hình ảnh thời gian thực hoặc đã dừng.<br>LƯU Ý: Chuyển đổi sẽ đảo ngược bản đồ màu, KHÔNG phải là<br>thang đo màu.                                                                                                    |  |
| Baseline (Đường cơ<br>sở)                                                  | Không                          | Thay đổi đường cơ sở quang phổ của Color Flow (Dòng màu) hoặc<br>Doppler để phù hợp với dòng máu vận tốc cao hơn. Giảm thiểu<br>nhiễu răng cưa bằng cách hiển thị phạm vi dòng tiến lớn hơn so với<br>dòng lùi hoặc ngược lại.<br>Đường cơ sở điều chỉnh điểm răng cưa. Đường cơ sở mặc định<br>nằm ở điểm giữa của hiển thị màu và điểm giữa của hiển thị tham<br>chiếu thanh màu. |  |
| Angle Steer (Lái góc)                                                      | Có                             | Bạn có thể nghiêng ROI của hình ảnh thẳng ở chế độ Color Flow (Dòng màu) sang trái hoặc phải để đọc thêm thông tin mà không cần di chuyển đầu dò. Chức năng Angle Steer (Lái góc) chỉ có ở các đầu dò thẳng.                                                                                                    |  |
| Accumulation (Tích<br>lũy)                                                 | Không                          | Accumulation (Tích lũy) cho phép tăng lưu lượng trong một ảnh.<br>Có ở chế độ Contrast (Tương phản), Color Flow (Dòng màu) và PDI.                                                                                                    |  |

Bảng 2-3: Các nút điều khiển ở chế độ Color Flow (Dòng màu)

| Bảng 2-3: | Các nút điều khiển ở chế độ Color Flow (Dòng màu) (Tiếp) |
|-----------|----------------------------------------------------------|
|-----------|----------------------------------------------------------|

|                                                                 | Tác dụng<br>sinh học |                                                                                                    |  |
|-----------------------------------------------------------------|----------------------|----------------------------------------------------------------------------------------------------|--|
| Nút điều khiển                                                  | có thể               | Mô tả/Lợi ích                                                                                                    |  |
| Color Flow Line<br>Density (Mật độ dòng<br>ở chế độ Dòng màu)   | Có                   | Tối ưu hóa tốc độ khung hoặc độ phân giải không gian ở chế độ<br>Color Flow (Dòng màu) để thu được hình ảnh màu tốt nhất.                                                                                                    |  |
| Map (Bản đồ)                                                    | Không                | Cho phép bạn chọn một bản đồ màu cụ thể. Sau khi bạn chọn, thanh<br>màu sẽ hiển thị bản đồ kết quả.                                                                                                    |  |
| Map Compress (Nén<br>bản đồ)                                    | Không                | Khi tăng giá trị, các thành phần vận tốc cao trong bản đồ được nén<br>sao cho bản đồ được làm tối. Khi giảm giá trị, các thành phần vận<br>tốc thấp trong bản đồ được nén sao cho bản đồ sáng hơn. Hiệu ứng<br>này hiển thị trong thanh màu.                                                                                                    |  |
| Threshold (Ngưỡng)                                              | Không                | Threshold (Ngưỡng) gán mức thang xám tại đó thông tin về màu sẽ<br>dừng lại.                                                                                                    |  |
| Frame Average (Lấy<br>trung bình khung<br>hình)                 | Không                | Tính trung bình cho các khung màu.                                                                                                    |  |
| Transparency Map<br>(Bản đồ độ trong suốt)                      | Không                | Hiển thị mô phía sau bản đồ màu.                                                                                                    |  |
| Spatial Filter (Bộ lọc không gian)                              | Không                | Làm mịn màu, làm cho ảnh trông có ít điểm ảnh hơn.                                                                                                    |  |
| Flash Suppression<br>(Khử Flash)                                | Không                | Kích hoạt/vô hiệu hóa tùy chọn Flash Suppression (Khử Flash), một<br>quy trình loại bỏ nhiễu ảnh do chuyển động.                                                                                                    |  |
| Packet Size (Kích thước gói)                                    | Có                   | Kiểm soát số mẫu được thu thập cho một rẻ quạt tô màu dòng chảy<br>đơn.                                                                                                    |  |
| Sample Vol (Thể tích<br>lấy mẫu)                                | Có                   | Đặt cổng thể tích lấy mẫu trên hình ảnh Color Flow. Cổng được đặt tại vị trí cụ thể trong mạch máu.                                                                                                    |  |
| CF/PDI Auto Sample<br>Volume (Khối mẫu tự<br>động trong CF/PDI) | Không                | Bạn có thể cài đặt thể tích lấy mẫu tự động mặc định trong CF/PDI.                                                                                                    |  |
| CF/PDI Center<br>Depth (Độ sâu tâm<br>trong CF/PDI)             | Không                | Bạn có thể cài đặt độ sâu tâm mặc định trong chế độ CF/PDI.                                                                                                    |  |
| CF/PDI Focus Depth<br>(Độ sâu tiêu cự trong<br>CF/PDI) (%)      | Không                | Bạn có thể cài đặt độ sâu tâm mặc định trong chế độ CF/PDI.                                                                                                    |  |
| CF/PDI Frequency<br>(Tần số CF/PDI)<br>(MHz)                    | Không                | Bạn có thể cài đặt tần số mặc định (MHz) trong chế độ CF/PDI.                                                                                                    |  |
| CF/PDI Auto<br>Frequency (Tần số<br>tự động trong CF/<br>PDI)   | Không                | Bạn có thể cài đặt tần số tự động mặc định trong CF/PDI.                                                                                                    |  |
| Tạo ảnh Doppler<br>năng lượng (PDI)                             | Không                | Power Doppler Imaging (Tạo ảnh Doppler năng lượng) (PDI) là một kỹ thuật lập bản đồ dòng màu thường được sử dụng để lập bản đồ cường độ tín hiệu Doppler đến từ dòng chảy hơn là độ dịch chuyển tần số của tín hiệu. Bằng cách sử dụng kỹ thuật này, hệ thống siêu âm sẽ tạo ra dòng màu dựa trên số vật phản xạ đang di chuyển, bất kể vận tốc của chúng. PDI không lập bản đồ vận tốc, do đó chúng không bị nhiễu răng cựa. |  |

#### Các nút điều khiển ở Chế độ Doppler

| Nút điều khiển                                                                                               | Tác dụng<br>sinh học<br>có thể | Mô tả/Lơi ích                                                                                                    |  |
|----------------------------------------------------------------------------------------------------|--------------------------------|----------------------------------------------------------------------------------------------------|--|
| Doppler Sample<br>Volume Gate Position<br>(Trackball) (Vị trí<br>Cồng thể tích lấy mẫu<br>Doppler (Bi xoay)) | Có                             | Di chuyển cổng thể tích lấy mẫu trên con trỏ ở Chế độ Doppler của<br>Chế độ B. Cổng được đặt tại vị trí cụ thể trong mạch máu.<br>Vị trí cổng thể tích lấy mẫu để lấy mẫu dòng máu.                                                                                            |  |
| Doppler sample<br>volume length<br>(SV Length) (Chiều<br>dài thể tích lấy mẫu<br>Doppler (Chiều dài<br>SV))  | Có                             | Quy định kích thước cổng thể tích lấy mẫu.                                                                                                    |  |
| Angle Correct (Hiệu<br>chỉnh góc)                                                                            | Không                          | Ước tính vận tốc dòng theo một hướng ở góc bất kỳ so với véc-tơ<br>Doppler bằng cách tính góc giữa véc-tơ Doppler và dòng cần đo.<br>LƯU Ý: Khi con trỏ Chế độ Doppler và chỉ báo hiệu chỉnh góc được<br>căn chỉnh (góc là O), bạn không thể nhìn thấy chỉ báo hiệu chỉnh góc. |  |
| Quick Angle (Chỉnh<br>góc nhanh)                                                                             | Không                          | Điều chỉnh nhanh góc theo gia lượng 60 độ mỗi lần.                                                                                                    |  |
| Steer (Lái) và Fine<br>Steer (Tinh chỉnh<br>góc lái)                                                         | Có                             | Bạn có thể nghiêng ROI của hình ảnh thẳng ở chế độ Color Flow<br>(Dòng màu) sang trái hoặc phải để đọc thêm thông tin mà không cần<br>di chuyển đầu dò. Chức năng lái góc chỉ có ở các đầu dò thẳng.                                                                           |  |
| Audio Volume (Âm<br>lượng)                                                                                   | Không                          | Điều khiển tín hiệu đầu ra âm thanh.                                                                                                    |  |
| Cycles to Average<br>(Chu kỳ trung bình)                                                                     | Không                          | Giá trị trung bình của một số lượng chu kỳ (từ 1-5).                                                                                                    |  |
| Display Format (Định<br>dạng màn hình)                                                                       | Không                          | Thay đổi bố cục ngang/dọc giữa Chế độ B và Chế độ M hoặc chỉ<br>trên dòng thời gian.                                                                                                    |  |
| Cập nhật                                                                                                    | Có                             | Chuyển đổi giữa hiển thị đồng thời và cập nhập trong khi xem dòng<br>thời gian.                                                                                                    |  |
| Simultaneous<br>(Duplex/Triplex)<br>(Đồng thời (Duplex/<br>Triplex))                                         | Có                             | Chuyển đổi giữa hiển thị đồng thời và cập nhập trong khi xem dòng<br>thời gian.<br>Cập nhật tăng chất lượng hiển thị Phổ Doppler.                                                                                                    |  |
| Baseline (Đường cơ<br>sở)                                                                                    | Không                          | Điều chỉnh đường cơ sở để phù hợp với dòng máu nhanh hoặc<br>chậm hơn nhằm loại bỏ nhiễu răng cưa.                                                                                                    |  |
| Compression (Nén)                                                                                            | Không                          | Nén kiểm soát cách cường độ phản hồi được chuyển thành các mảng<br>màu xám, theo đó phạm vi tương phản mà bạn có thể điều chỉnh.<br>Tối ưu hoá kết cấu và sự trơn tru của hình ảnh bằng cách tăng hoặc<br>giảm khối lượng dải màu xám.                                         |  |
| Invert (Đảo ngược)                                                                                           | Không                          | Chuyển đổi vết quang phổ theo chiều dọc mà không ảnh hưởng đến<br>vị trí đường cơ sở.                                                                                                    |  |

Bảng 2-4: Các nút điều khiển ở Chế độ Doppler

| Nút điều khiển                                                         | Tác dụng<br>sinh học<br>có thể | Mô tả/Lợi ích                                                                                                    |
|------------------------------------------------------------------------|--------------------------------|----------------------------------------------------------------------------------------------------|
| Scale (Velocity<br>Scale) (Thang đo<br>(Thang đo vận tốc))             | Có                             | Điều chỉnh thang đo vận tốc để phù hợp với vận tốc dòng máu nhanh<br>hơn/chậm hơn. Thang đo vận tốc xác định tần suất lặp lại của mạch.<br>Nếu phạm vi cổng thể tích lấy mẫu vượt quá độ lớn của thang đo<br>cổng đơn, hệ thống sẽ tự động chuyển sang chế độ PRF cao. Nhiều<br>cổng hiển thị và HPRF được chỉ báo trên màn hình hiển thị. |
| Trace Method<br>(Phương pháp đánh<br>dấu) (Đánh dấu<br>bằng quang phổ) | Không                          | Theo dõi vận tốc trung bình và vận tốc đỉnh trong các ảnh thời gian<br>thực hoặc cố định.                                                                                                    |
| Trace Sensitivity (Độ<br>nhạy đánh dấu)                                | Không                          | Điều chỉnh đánh dấu để theo dõi dạng sóng cho cường độ tín hiệu.                                                                                                    |
| Trace Direction<br>(Hướng đánh dấu)                                    | Không                          | Xác định hướng đánh dấu.                                                                                                    |
| Cursor Moving (Di<br>chuyển con trỏ)                                   | Không                          | Cursor Moving (Di chuyển con trỏ) cho phép bạn 'di chuyển' Doppler<br>qua một mạch máu trong khi cổng Doppler đang di chuyển.                                                                                                    |

Bảng 2-4: Các nút điều khiển ở Chế độ Doppler (Tiếp)

#### Chế độ 3D

#### Tổng quan

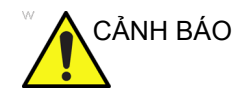

KHÔNG dùng thiết bị cảm biến để quét bệnh nhân được gắn máy trợ tim. Từ trường phát ra từ máy có thể gây nhiễu hoạt động của máy trợ tim.

Có hai Gói 3D:

| Bảng 2-5: | Các tùy chọn gói 3D |
|-----------|---------------------|
|-----------|---------------------|

| Loại 3D     | Mô tả                                                                                               | Có/Không có cảm<br>biến | Tab sẵn có                                     |
|-------------|----------------------------------------------------------------------------------------------------|-------------------------|------------------------------------------------|
| Easy 3D     | Được thiết kế để cung<br>cấp hình ảnh Chế độ B,<br>như quét Mặt trẻ.                                | Không có cảm biến       | 3D Acquisition, Easy 3D,<br>Movie              |
| Advanced 3D | Được thiết kế để cung<br>cấp hình ảnh ở Chế độ B,<br>Color Flow (Dòng màu),<br>ví dụ: cây mạch máu. | Không có cảm biến       | 3D Acquisition, Easy 3D,<br>Advanced 3D, Movie |

#### Nhận ảnh chụp 3D

Để nhận ảnh chụp 3D,

- 1. Tối ưu hóa hình ảnh ở Chế độ B. Đảm bảo gel phủ đều.
- 2. Nhấn phím trên bảng điều khiển 3D. Hai màn hình xuất hiện.

| LƯU Ý: |    | Cài đặt các giá trị thích hợp cho Chế độ nhận và mặt phẳng<br>quét. Đồng thời, cài đặt quét khoảng cách trước khi quét.   |
|--------|----|----------------------------------------------------------------------------------------------------|
|        | 3. | Để bắt đầu nhận hình ảnh, nhấn <b>Start</b> (Khởi động) (Phím Bi<br>xoay).                                                |
|        | 4. | Để tiến hành quét song song, quét đều. Để tiến hành quét sâu (hình quạt), hãy lắc đầu dò một lần. Chú ý khoảng cách chụp. |
|        | 5. | Khối 3D cần quan tâm (VOI) được lắp ráp linh hoạt ở bên<br>phải màn hình.                                                 |
| LƯU Ý: |    | Nếu hình ảnh dừng trước khi bạn quét xong, bắt đầu nhận<br>khối 3D cần quan tâm lần nữa.                                  |
|        | 6. | Để hoàn tất quá trình quét 3D, nhấn <b>End</b> (Kết thúc) (phím Bi<br>xoay).                                              |
| LƯU Ý: |    | Bạn cũng có thể nhấn Freeze (Dừng hình), nhưng sau đó<br>bạn cần nhấn phím 3D để nhận được hình ảnh cuối.                 |
|        |    |                                                                                                    |

#### Thu phóng hình ảnh

Giới thiệu

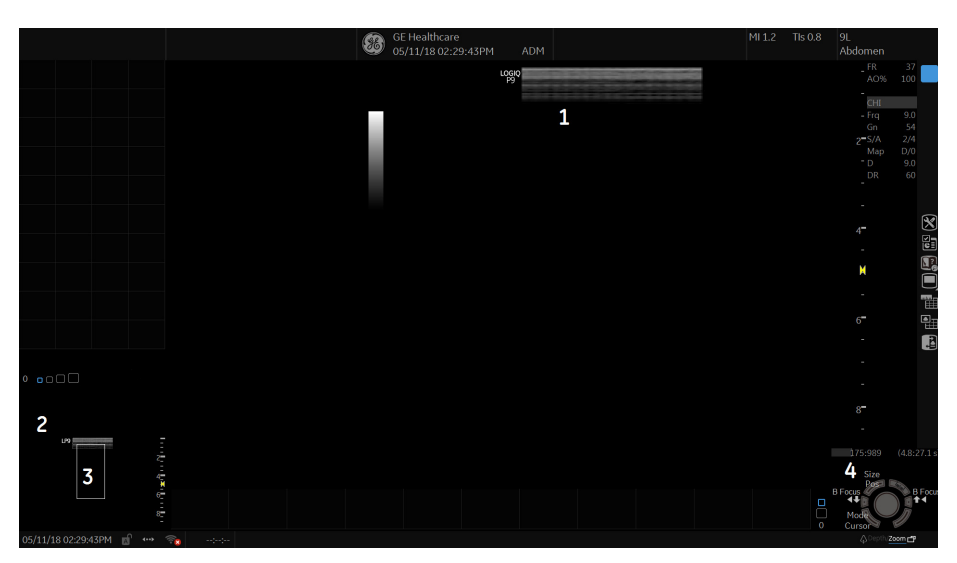

Hình 2-1. Thu phóng - Ví dụ

- 1. Hình ảnh thu phóng
- Hình ảnh tham chiếu: Hình ảnh tham chiếu là hình ảnh nhỏ không được thu phóng.
- 3. ROI thu phóng: ROI thu phóng cho biết vùng ảnh sẽ thu phóng.
- Vị trí/Kích thước: Sử dụng phím bi xoay trên cùng để thay đổi vị trí và kích thước của ROI.

Có hai loại chế độ thu phóng: Read Zoom và Write Zoom.

- Read Zoom phóng đại hiển thị dữ liệu mà không thay đổi dữ liệu hình ảnh siêu âm được thu nhận.
- Write Zoom chỉ thu nhận dữ liệu hình ảnh trong ROI và chỉ có thể thực hiện trong phiên quét trực tiếp, do một số điều chỉnh thu nhận ảnh đã thực hiện.
- LƯU Ý: Sự khác nhau giữa Read Zoom và Write Zoom có thể được mô tả liên quan đến quá trình chụp ảnh. Đối với một ảnh, Read Zoom sẽ xử lý thụ động và phóng to hình ảnh; trong khi Write Zoom sử dụng ống kính chụp từ xa để đưa hình ảnh lại gần hơn trước khi chụp.

#### Read Zoom

- 1. Đi đến Utility (Tiện ích)->System (Hệ thống)
- Chuyển Default Zoom Type (Loại thu phóng mặc định) sang Read Zoom
- Nhấn nút Zoom/Depth (Thu phóng/Độ sâu) để chọn chế độ thu phóng
- 4. Xoay núm Zoom (Thu phóng) theo chiều kim đồng hồ

#### Write Zoom

- 1. Đi đến Utility (Tiện ích)->System (Hệ thống)
- Chuyển Default Zoom Type (Loại thu phóng mặc định) sang Write Zoom
- Nhấn nút Zoom/Depth (Thu phóng/Độ sâu) để chọn chế độ thu phóng
- 4. Xoay núm Zoom (Thu phóng) theo chiều kim đồng hồ

#### Tác động sinh học

Write zooming một hình ảnh sẽ thay đổi tốc độ khung, dẫn đến thay đổi chỉ số nhiệt. Vị trí của vùng tiêu cực cũng có thể thay đổi tạo ra cường độ đỉnh ở một vị trí khác trong trường âm. Do đó, MI (TI) có thể thay đổi.

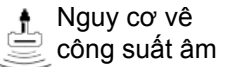

Quan sát hiển thị đầu ra để biết các tác động có thể.

#### Màn hình phân tách

#### Tổng quan

LOGIQ P9/P7 hỗ trợ các định dạng hình ảnh dưới đây:

- Kép (chia cửa sổ thành 2 vùng)
- Kép rộng (chia cửa sổ thành 2 vùng, nhưng các vùng rộng hơn định dạng kép thông thường)
- Chia bốn (chia cửa sổ thành 4 vùng nhỏ)
   Định dạng này hữu ích khi đo AFI của OB.
- Đồng thời (Kép) (chia cửa sổ mô-đun thành 2 vùng, cả hai ngăn đều trực tiếp và hiện hoạt)
- LƯU Ý: Không thể chỉnh sửa màn hình phân tách được gọi lại.

#### Màn hình kép

 Nhấn L để kích hoạt màn hình kép. Một hình ảnh được đặt ở bên trái.

LƯU Ý: Khi bạn kích hoạt màn hình kép bằng cách nhấn L, một hình ảnh được đặt ở bên trái; khi bạn kích hoạt bằng cách nhấn R, một hình ảnh được đặt ở bên phải.

- Nhấn R. Hình ảnh bên trái được dừng và hình ảnh đó hiển thị ở bên phải.
- 3. Nhấn Freeze (Dừng hình) để dừng hình ảnh bên phải.
- Nhấn Freeze (Dừng hình) lần nữa để hủy dừng hình ảnh hiện hoạt có thanh xám bên dưới.

Để chuyển đổi giữa các hình ảnh hiện hoạt, nhấn *L* hoặc *R*.

- 5. Nhấn phím chế độ **B** để quay lại màn hình đơn.
- LƯU Ý: Để đặt một bản sao hình ảnh trên mặt đối diện khi nhập màn hình phân tách kép, sử dụng thiết lập sẵn "When Entering Dual Image" (Khi nhập hình ảnh kép) trên Utility (Tiện ích) --> Application (Ứng dụng) --> Settings (Cài đặt).

#### Màn hình chia bốn

- Nhấn và giữ L để kích hoạt màn hình chia bốn. Một hình ảnh được đặt ở góc trên bên trái.
- LƯU Ý: Khi bạn kích hoạt màn hình kép bằng cách nhấn L, một hình ảnh được đặt ở bên trái; khi bạn kích hoạt bằng cách nhấn R, một hình ảnh được đặt ở bên phải.
  - Nhấn R. Hình ảnh bên trái đã dừng và hình ảnh đó hiển thị ở góc trên bên phải.
  - 3. Nhấn Freeze (Dừng hình).
  - 4. Nhấn **Freeze** (Dừng hình) lần nữa để hủy dừng hình ảnh có thanh xám bên dưới.

Nhấn  ${\bf L}$  hoặc  ${\bf R}$  để di chuyển thanh xám đến hình ảnh bên trái hoặc bên phải.

5. Nhấn phím chế độ **B** để quay lại màn hình đơn.

#### Simultaneous mode (Chế độ đồng thời)

Khi đang sử dụng CFM hoặc PDI, nhấn đồng thời các phím L và R để hiến thị B và B+CFM, hoặc B và B+PDI trong thời gian thực ở bên trái và bên phải.

Hữu ích khi quan sát ROI ở Chế độ B.

#### Thước đo kép

Trong màn hình phân tách, bạn có thể vẽ một thước đo, vùng, hình elip hoặc đánh dấu spline ở cả hai ảnh bên trái và bên phải cùng lúc. Bên màn hình bạn chú thích được gọi là hình "Gốc". Bản sao được gọi là hình "Bóng".

Tính năng này khả dụng ở các chế độ sau:

- Chế độ B:Chế độ B
- Chế độ Color Flow (Dòng màu):Chế độ Color Flow (Dòng màu)
- Chế độ B:Chế độ Color Flow (Dòng màu)
- Chế độ Đồng thời.
- Contrast (Độ tương phản)
- Siêu âm đàn hồi

LƯUÝ: Thước đo kép KHÔNG khả dụng ở Chế độ B: Chế độ B/PW hoặc ở Chế độ B:Chế độ B/M, hoặc với các đầu dò khác.

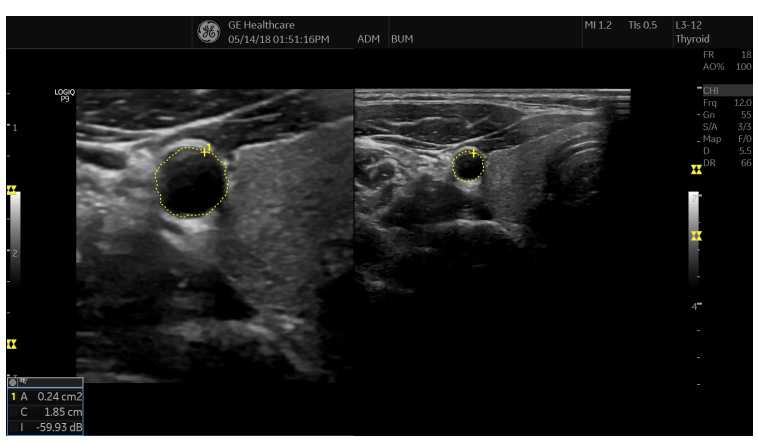

Hình 2-2. Gốc (Trái), Bóng (Phải)

#### Thước đo kép (tiếp)

- LƯU Ý: Chỉ ảnh Gốc mới chứa số ảnh. Qua đó, bạn có thể phân biệt giữa ảnh Gốc và ảnh Bóng.
- LƯU Ý: Bạn chỉ có thể chỉnh sửa ảnh Gốc; tuy nhiên, khi chỉnh sửa ảnh Gốc, ảnh Bóng cũng được chỉnh sửa đồng thời.
- LƯU Ý: Nếu bạn xóa một trong hai hình ảnh, cả hai ảnh sẽ bị xóa.
- LƯU Ý: Khi chọn phép đo không có hình ảnh Chế độ B kép hoặc có hình ảnh đầu dò khác, một thông báo cảnh báo sẽ hiển thị trên thanh trạng thái và phép đo được chọn sẽ bị hủy.
- LƯU Ý: Nếu điểm đầu tiên của ảnh Gốc nằm ngoài vùng ảnh Bóng, thì thông báo cảnh báo sẽ hiển thị trên thanh trạng thái và ảnh Bóng sẽ không được vẽ.
- LƯU Ý: Vùng di chuyển Bi xoay được giới hạn đến vùng hẹp của cả hai hình ảnh.
- LƯU Ý: Bạn không thể thực hiện phép đo trên các ảnh kép.
- LƯU Ý: Không thể sao chép công cụ đo 2D Dual.

#### Thước đo kép dành cho hình ảnh 2D

2D Dual Caliper (Thước đo 2D Dual) / 2D Dual Area (Vùng 2D Dual) / 2D Dual Ellipse (Elip 2D Dual) / 2D Dual Spline Trace (Đánh dấu Spline 2D Dual) / 2D Dual Circle (Đường tròn 2D Dual) không phải là các tùy chọn mặc định tại nhà máy. Để bật các phép đo lường này, hãy thêm vào một phép đo mới sử dụng công cụ "2D Dual Caliper" (Thước đo 2D Dual), "2D Dual Area" (Vùng 2D Dual), "2D Dual Ellipse" (Elip 2D Dual), hoặc "2D Dual Spline Trace" (Đánh dấu Spline 2D Dual) trong menu thiết lập sẵn Utility (Tiện ích) --> Measure (Đo) --> M&A.

1. Chọn Blank (Trống) từ Add measurement (Thêm phép đo).

|          |       |                        |        | _ |
|----------|-------|------------------------|--------|---|
|          | A D D | MEASUREMENT            |        |   |
|          |       |                        |        |   |
|          |       |                        | ОК     |   |
|          |       |                        |        |   |
|          |       |                        | Cancel |   |
| © Blank  |       |                        |        |   |
|          |       |                        |        |   |
| ● Insert |       | % Sten(Area) [CeliacA] |        | • |

Hình 2-3. Thêm phép đo

 Chọn công cụ thước đo kép thích hợp từ menu thả xuống Tool (Công cụ).

| Measurement<br>Name                  | USERDEFM1                                                                          |     | Loc. | Side      |        | $\overline{\mathbf{N}}$ |
|--------------------------------------|------------------------------------------------------------------------------------|-----|------|-----------|--------|-------------------------|
| Tool                                 | 2D dual area trace<br>2D dual area trace<br>2D dual ellipse                        | ×   |      |           |        |                         |
| Parameter<br>(Name)<br>(Name)        | 2D dual spline trace<br>2D dual caliper<br>2D dual circle<br>2D dual double circle | =   | Unit | Precision | Method |                         |
| (Name)<br>(Name)<br>(Name)<br>(Name) | 2D spline trace<br>2D open spline trace<br>2D double area trace                    | Ŀ   |      |           |        | =                       |
| (Name)<br>(Name)<br>(Name)           | 2D volume trace<br>2D double volume trace<br>2D PISA<br>2D HIP                     |     |      |           |        |                         |
| (Name)                               | Shear Vel. M                                                                       | 1ax |      |           |        | <b>▼</b><br>}           |

Hình 2-4. Menu thả xuống

- 3. Nhập phép đo và tên thông số cần thiết.
- 4. Thêm phép đo đã tạo vào Màn hình cảm ứng.
- 5. Hiển thị hình ảnh kép và nhấn Measure (Đo).

#### Thước đo kép dành cho hình ảnh 2D (tiếp)

- Chọn một phép đo được thêm từ Màn hình cảm ứng để bật phép đo phù hợp. Một thước đo hiển thị.
- LƯU Ý: Khi chọn phép đo không có hình ảnh B kép hoặc có hình ảnh đầu dò khác, một thông báo cảnh báo sẽ hiển thị trên thanh trạng thái và phép đo được chọn sẽ bị hủy.
  - Để đặt thước đo ở điểm bắt đầu, di chuyển Bi xoay.
     Bạn có thể sử dụng cả hai hình ảnh làm ảnh gốc.
- LƯU Ý: Nếu điểm đầu tiên của ảnh gốc nằm ngoài vùng ảnh bóng, thì thông báo cảnh báo sẽ hiển thị trên thanh trạng thái và ảnh bóng sẽ không được vẽ.
  - Để cố định điểm bắt đầu, nhấn Set (Cài đặt). Thước đo chuyển thành thước đo hiện hoạt.
- LƯU Ý: Chỉ ảnh gốc có chứa số ảnh để phân biệt giữa ảnh gốc và ảnh bóng.
- LƯU Ý: Vùng di chuyển bi xoay được giới hạn đến vùng hẹp của cả hai hình ảnh.
- LƯU Ý: Chỉ có thể chỉnh sửa ảnh gốc. Khi chỉnh sửa ảnh gốc, ảnh bóng cũng được cập nhật.
  - 9. Để hoàn tất đo lường, nhấn **Set** (Cài đặt). Hệ thống hiển thị kết quả đo trong Cửa sổ kết quả.

#### Các mẫu cơ thể

Một cách khác để chú thích hiển thị hình ảnh là sử dụng các mẫu cơ thể. Mẫu cơ thể là những hình ảnh đồ họa đơn giản của một vùng cơ thể thường được quét. Mẫu cơ thể và dấu đầu dò có thể dùng làm tham chiếu cho bệnh nhân và định vị đầu dò khi lưu trữ hoặc quét hình ảnh.

- Nhấn phím xoay tương ứng với Mẫu cơ thể. Các mẫu cơ thể cụ thể cho ứng dụng hiện tại sẽ được hiển thị.
- Chạm vào mẫu cơ thể để chèn. Mẫu cơ thể đã chọn có dấu đầu dò sẽ hiển thị trên màn hình quét.
- 3. Dùng bi xoay để điều chỉnh vị trí của dấu đầu dò.
- Xoay phím xoay của Mẫu cơ thể để đặt hướng của dấu đầu dò.
- 5. Để di chuyển mẫu cơ thể:
  - Nhấn Move Pattern (Di chuyển mẫu cơ thể).
  - Di chuyển mẫu cơ thể đến vị trị mới bằng bi xoay.
  - Nhấn Set (Cài đặt) để cố định mẫu cơ thể vào vị trí mới.
- Nhấn Set (Cài đặt) trên bàn phím hoặc Scan (Quét) trên Màn hình cảm ứng để thoát mà không xóa mẫu cơ thể.
- Để xóa mẫu cơ thể, nhấn phím xoay của Mẫu cơ thể để kích hoạt các mẫu cơ thể và nhấn phím *Clear* (Xóa).

Có thể tùy chỉnh các gói mẫu cơ thể để phù hợp với tùy chọn người dùng. Có thể thay đổi tối đa 30 mẫu cơ thể riêng trong các gói.

#### Sử dụng phím tắt

#### Tổng quan

Phím tắt của bàn phím dùng để ghi và chạy một trình tự gõ phím thường chạy.

LƯU Ý: Đảm bảo rằng bạn đã chọn bệnh nhân trước khi chạy thao tác Phím tắt.

#### Tạo phím tắt

- Nhấn phím *F5*. Hộp thoại "Do you want to create the Fast Key?" (Bạn có muốn tạo Phím tắt không?) xuất hiện. Chọn OK để tiếp tục.
- 2. Chọn một phím để gán Phím tắt (a-z, 0-9). Nếu bạn chọn một nút điều khiển trên Bảng điều khiển trước, Phím trên màn hình cảm ứng hoặc bất kỳ phím nào khác, ngoài các phím a-z hoặc 0-9, hộp thoại cảnh báo sẽ xuất hiện và quy trình bị hủy bỏ.

| LƯU Ý: |    | Gán chức năng phím tắt cho các phím 0 - 9 trong Utility<br>(Tiện ích) -> System (Hệ thống) -> User Configurable Key<br>(Phím người dùng có thể cấu hình) trước khi tạo một Phím<br>tắt. |
|--------|----|----------------------------------------------------------------------------------------------------|
| LƯU Ý: |    | Không phân biệt chữ hoa và chữ thường.                                                                                                    |
| LƯU Ý: |    | Mã khóa giữa tiếng Nga và tiếng Hy Lạp (a-z, 0-9) giống<br>nhau.                                                                                                    |
|        | 3. | Nếu phím được chọn đã được gán cho một Phím tắt, hộp<br>thoại cảnh báo sẽ xuất hiện.                                                                                                    |
|        |    | Chọn Yes (Có) để tiếp tục. Tệp Phím tắt được ghi đè.                                                                                                    |
|        |    | Chọn No (Không) để hủy thiết lập Phím tắt.                                                                                                    |
|        | 4. | Nhập dãy phím cần được gán.                                                                                                    |
| LƯU Ý: |    | Không thể lưu quy trình bật tắt nguồn hoặc bất kỳ dữ liệu<br>đầu vào nào từ bên ngoài hệ thống.                                                                                         |
| LƯU Ý: |    | Nếu hộp thoại cảnh báo xuất hiện do giới hạn số dãy phím,<br>nhấn F5 để hoàn tất và thử lại.                                                                                            |
|        | 5. | Nhấn phím <b>F5</b> để hoàn tất thiết lập Phím tắt. Hộp thoại                                                                                                    |

thông tin xuất hiện. Chọn OK.

# Kích hoạt Phím tắt 1. Nhấn phím *F6* để kích hoạt một Phím tắt. Thông báo "Select the key which the Fast Key is assigned to" (Chọn phím được gán làm Phím tắt) hiển thị trên thanh trạng thái. *LƯU Ý: Phím F6 bị bỏ qua nếu hộp thoại khác hiển thị trên hệ thống. LƯU Ý: Nếu bạn nhấn F5 sau F6, chức năng F6 sẽ bị hủy và chức năng F5 sẽ được kích hoạt.*2. Nhấn phím được gán cho macro Phím tắt. Thông báo "Fast Key playback is finished" (Phát lại bằng Phím tắt đã hoàn tất) hiển thi trên thanh trang thái khi hoàn tất macro.

Để dừng Phím tắt trong quá trình vận hành, nhấn **F6**. Thông báo "Fast Key playback is cancelled" (Đã hủy phát lại bằng phím tắt) hiển thị trên thanh trạng thái.

#### Sao lưu và khôi phục Phím tắt

Bạn có thể sao lưu/khôi phục Phím tắt thông qua Utility (Tiện ích) -> System (Hệ thống) -> Backup/Restore (Sao lưu/Khôi phục).

Để sao lưu, chọn User Defined Configuration (Cấu hình do người dùng xác định) trong phần Sao lưu.

Để khôi phục, chọn User Defined Configuration (Cấu hình do người dùng xác định) trong phần Khôi phục.

LƯU Ý: Chọn tốc độ chạy trong thiết lập sẵn Run Fast Key Speed (Tốc độ chạy phím tắt) trên Utility (Tiện ích) -> System (Hệ thống) -> General (Chung).

## Đo lường và phân tích

#### Giới thiệu

Các đo lường và tính toán dựa trên hình ảnh siêu âm nhằm bổ sung cho các quy trình lâm sàng khác có sẵn cho bác sĩ điều trị. Độ chính xác của đo lường không chỉ được xác định bởi độ chính xác của hệ thống mà còn bởi việc sử dụng các phác đồ y tế phù hợp của người dùng. Nếu có thể, đảm bảo ghi lại các phác đồ bất kỳ liên quan đến một phép đo hoặc tính toán cụ thể. Các công thức và cơ sở dữ liệu được sử dụng trong phần mềm hệ thống được liên kết với những người kiểm tra cụ thể cũng phải được ghi lại. Đảm bảo tham khảo mục ban đầu mô tả quy trình lâm sàng được khuyến cáo của người kiểm tra.

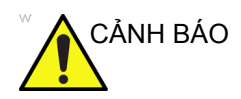

Hệ thống cung cấp các tính toán (ví dụ: trọng lượng thai nhi ước tính) và biểu đồ dựa trên tài liệu khoa học đã xuất bản. Người dùng có trách nhiệm lựa chọn biểu đồ phù hợp và diễn giải lâm sàng cho các tính toán và biểu đồ. Người dùng nên xem xét các thông tin chống chỉ định sử dụng của một công thức hoặc biểu đồ như được mô tả trong tài liệu khoa học. Chẩn đoán, quyết định thăm khám thêm và điều trị y tế phải được thực hiện bởi nhân viên có đủ trình độ chuyên môn theo thực tiễn lâm sàng tin cậy.

#### Vị trí các nút điều khiển đo lường

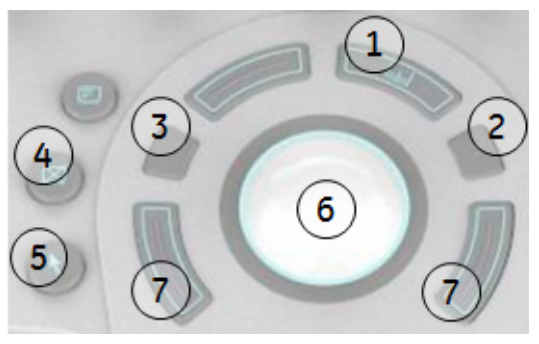

Hình 2-5. Định vị các nút điều khiển đo lường

| Bảng 2-6: | Các nút điều | khiển đ | o lường |
|-----------|--------------|---------|---------|
|-----------|--------------|---------|---------|

| Nút điều khiển          | Mô tả                                                                                                    |  |  |  |
|-------------------------|----------------------------------------------------------------------------------------------------|--|--|--|
| 1. Әо                   | Kích hoạt thước đo và gói tính toán liên quan đến tùy chọn thiết lập sẫn hiện được chọn.                                                                                                    |  |  |  |
| 2. Hình elip            | Sau khi cài đặt thước đo thứ nhất để đo khoảng cách và định vị thước đo thứ<br>hai, <b>Ellipse</b> (Elip) sẽ kích hoạt chức năng đo diện tích/hình elip. Trong quá<br>trình điều chỉnh hình elip, sử dụng <b>Bi xoay</b> để tăng hoặc giảm kích thước<br>elip. Chọn <i>Cursor Select</i> (Chọn con trỏ) để điều chỉnh các thước đo. |  |  |  |
| 3. Kích thước hình elip | Trong quá trình điều chỉnh hình elip, Ellipse Size (Kích thước hình elip) kích hoạt để kiểm soát kích thước hình elip.                                                                                                    |  |  |  |
| 4. Xóa                  | Xóa thước đo và dữ liệu đo khỏi màn hình hiển thị trong quá trình đo. Khi<br>không thực hiện một quá trình đo, xóa toàn bộ các thước đo và giá trị đo khỏi<br>màn hình hiển thị.                                                                                                    |  |  |  |
| 5. Phím con trở         | Chọn để hiển thị con trỏ trên màn hình.                                                                                                    |  |  |  |
| 6. Bi xoay              | Di chuyển thước đo, chọn phép đo trên Cửa sổ tóm tắt và kiểm soát kích<br>thước hình elip của các đường cong. Bi xoay cũng chọn các mục trên Màn<br>hình cảm ứng bằng cách dùng phím Hình con trỏ và Set (Cài đặt).                                                                                                    |  |  |  |
| 7. Các phím Bi xoay     | Chức năng của những phím này thay đổi (như là Set (Cài đặt), Change<br>Measure (Thay đổi phép đo), v.v) tùy thuộc vào chế độ hoặc hành động.<br>Chức năng hiện tại được hiển thị ở góc dưới bên phải của màn hình.                                                                                                    |  |  |  |

#### Đo lường ở Chế độ B

Có thể thực hiện những phép đo sau ở Chế độ B.

- Khoảng cách
- Chu vi
- Chu vi và diện tích
  - Phương pháp hình elip

- Trace Method (Phương pháp đánh dấu)
- Phương pháp spline
- Phương pháp cường độ (mức echo)
- LƯU Ý: Hướng dẫn dưới đây giả định rằng bạn quét cho bệnh nhân lần đầu và sau đó nhấn **Freeze** (Dừng hình).

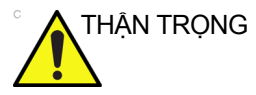

; KHÔNG thực hiện đo độ sâu bằng cách dùng đầu dò 4D.

#### Đo khoảng cách

Để đo khoảng cách:

- 1. Nhấn Measure (Đo) một lần; thước đo hiện hoạt hiển thị.
- Để đặt thước đo hiện hoạt ở điểm bắt đầu, di chuyển Bi xoay.
- Để cố định điểm bắt đầu, nhấn Set (Cài đặt).
   Hệ thống sẽ cố định thước đo đầu tiên và hiển thị thước đo hiện hoạt thứ hai.
- Để đặt thước đo hiện hoạt thứ hai ở điểm cuối, di chuyển Bi xoay.

Đường chấm chấm nối các điểm đo, nếu thiết lập sẵn.

5. Để hoàn tất đo lường, nhấn Set (Cài đặt).

Hệ thống sẽ hiển thị giá trị khoảng cách trong cửa sổ Kết quả.

- <u>Trước khi</u> hoàn tất đo lường:
  - Để chuyển đổi giữa các thước đo hiện hoạt, nhấn phím Bi xoay trên cùng.
  - Để xóa thước đo thứ hai và dữ liệu hiện tại đo được và bắt đầu đo lại, nhấn Clear (Xóa) một lần.
- <u>**Sau khi**</u> bạn hoàn tất đo lường:
  - Để xoay và kích hoạt các thước đo đã cố định trước đó, điều chỉnh Cursor Select (Chọn con trỏ).
  - Để xóa tất cả dữ liệu đã đo cho điểm này, nhưng không xóa dữ liệu được nhập trên trang tính, nhấn Clear (Xóa).

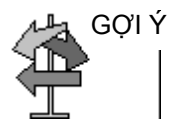

#### Đo chu vi và diện tích (hình elip)

Bạn có thể sử dụng một hình elip để đo chu vi và diện tích. Để đo bằng hình elip:

- 1. Nhấn Measure (Đo) một lần; thước đo hiện hoạt hiển thị.
- 2. Để đặt thước đo hiện hoạt, di chuyển **Bi xoay**.
- Để cố định điểm bắt đầu, nhấn Set (Cài đặt). Hệ thống sẽ cố định thước đo đầu tiên và hiển thị thước đo hiện hoạt thứ hai.
- 4. Để đặt thước đo thứ hai, di chuyển **Bi xoay**.
- Điều chỉnh nút điều khiển Ellipse (Elip); một elip với một hình tròn ban đầu xuất hiện.
- Để định vị elip và xác định kích thước các trục được đo (di chuyển thước đo), di chuyển Bi xoay.
- Để tăng kích thước, điều chỉnh nút điều khiển Ellipse (Elip) theo chiều kim đồng hồ. Để giảm kích thước, điều chỉnh nút điều khiển Ellipse (Elip) ngược chiều kim đồng hồ.
- Để chuyển đổi giữa các thước đo hiện hoạt, nhấn phím Bi xoay trên cùng.
- Để hoàn tất đo lường, nhấn Set (Cài đặt). Hệ thống hiển thị giá trị chu vi và diện tích trong Cửa sổ Kết quả.

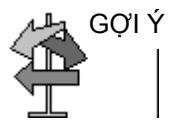

Trước khi bạn hoàn tất đo lường bằng elip:

- Để xóa hình elip và dữ liệu đo được hiện tại, nhấn Clear (Xóa) một lần. Thước đo ban đầu được hiển thị để khởi động lại đo lường.
- Để thoát chức năng đo lường mà không hoàn tất phép đo, nhấn Clear (Xóa) lần thứ hai.

#### Đo chu vi và diện tích (đánh dấu)

Để đánh dấu chu vi của phần giải phẫu và tính diện tích:

- 1. Nhấn Measure (Đo).
- Nhấn phím Bi xoay ở trên cùng để chọn Trace (Đánh dấu); một thước đo sẽ hiển thị.
- 3. Để đặt thước đo ở điểm bắt đầu, di chuyển **Bi xoay**.
- Để cố định điểm bắt đầu đánh dấu, nhấn Set (Cài đặt). Thước đo chuyển thành thước đo hiện hoạt.
- 5. Để đánh dấu vùng đo, di chuyển **Bi xoay** xung quanh vùng giải phẫu. Đường chấm chấm hiển thị vùng đánh dấu.
- 6. Để hoàn tất đo lường, nhấn **Set** (Cài đặt). Hệ thống hiển thị giá trị chu vi và diện tích trong cửa sổ Kết quả.

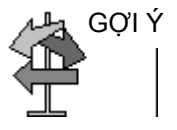

Trước khi bạn hoàn tất đo lường bằng cách đánh dấu:

- Để xóa lùi đường (theo từng bit) từ điểm hiện tại, di chuyển Bi xoay hoặc điều chỉnh nút điều khiển Ellipse (Elip) theo ngược chiều kim đồng hồ.
- Để xóa đường chấm chấm nhưng không xóa thước đo, nhấn Clear (Xóa) một lần.
- Để xóa thước đo và dữ liệu đo được hiện tại, nhấn Clear (Xóa) hai lần.

#### Đo chu vi và diện tích (đánh dấu spline)

Để đánh dấu chu vi của phần giải phẫu và tính diện tích:

- LƯU Ý: Đánh dấu spline không phải là tùy chọn mặc định tại nhà máy. Tùy chọn mặc định của hệ thống là đánh dấu. Để bật đánh dấu spline, điều chỉnh tùy chọn thiết lập sẵn Measure Key Sequence (Trình tự phím đo) trong menu thiết lập sẵn Utility (Tiện ích) -> Measure (Đo) -> Advanced (Nâng cao).
  - 1. Nhấn Measure (Đo).
  - 2. Nhấn phím **Bi xoay** ở trên cùng để chọn Spline Trace (Đánh dấu Spline); một thước đo hiển thị.
  - Để đặt thước đo thứ nhất ở điểm bắt đầu, di chuyển Bi xoay.
  - 4. Để cố định điểm bắt đầu đánh dấu, nhấn Set (Cài đặt). Thước đo thứ nhất chuyển sang màu vàng. Thước đo thứ hai xuất hiện ở cùng vị trí với thước đo thứ nhất và có màu xanh lục.
- LƯUÝ: Khi nhấn phím **Clear** (Xóa) một lần, thước đo thứ hai sẽ biến mất và thước đo thứ nhất được kích hoạt.

Nếu nhấn **Clear** (Xóa) lần nữa, thước đo thứ nhất biến mất và đánh dấu Spline bị hủy.

- Để đặt thước đo thứ hai, di chuyển **Bi xoay** và nhấn **Set** (Cài đặt). Thước đo thứ ba xuất hiện ở cùng vị trí.
- LƯU Ý: Chức năng của phím **Clear** (Xóa) tương tự như được nêu trong bước trước đó.

Đánh dấu spline yêu cầu ít nhất ba điểm để vẽ đánh dấu. Tiếp tục đặt các điểm của đánh dấu cho đến khi các điểm mong muốn được cài đặt.

- 6. Nhấn Set (Cài đặt) lần nữa sau khi cố định thước đo cuối cùng để kết thúc đánh dấu spline. Tất cả các điểm được xóa khỏi đường và đánh dấu spline chuyển sang màu vàng.
- LƯU Ý: Nhấn **Set** (Cài đặt) hai lần để hoàn tất đo lường bằng cách đánh dấu.

Nếu nhấn **Clear** (Xóa) hai lần khi có 3 điểm trên đánh dấu, tất các điểm sẽ được xóa và thước đo thứ nhất hiển thị lại.

#### Đo chu vi và diện tích (đánh dấu spline) (tiếp)

#### Chỉnh sửa vùng đánh dấu spline

 Chọn Cursor Select (Chọn con trỏ). Đánh dấu spline chuyển sang màu xanh lục và tất cả các điểm xuất hiện trên đánh dấu có màu vàng.

Thước đo chọn xuất hiện ở giữa hình ảnh và thông báo "Edit spline trace" (Chỉnh sửa vùng đánh dấu spline) xuất hiện ở bên dưới màn hình.

LƯU Ý: Thước đo chọn được sử dụng để chọn và di chuyển điểm đánh dấu.

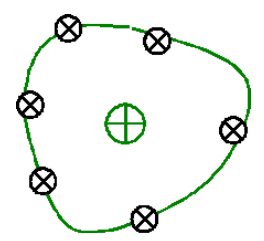

Hình 2-6. Chỉnh sửa đánh dấu spline

Chọn Cursor Select (Chọn con trỏ) lần nữa. Đánh dấu được vô hiệu hóa (chuyển sang màu vàng) và tất cả các điểm, bao gồm thước đo chọn được xóa.

Nếu thước đo được cố định trước đo/tiếp theo xuất hiện trên hình ảnh, thước đó đã được kích hoạt.

- LƯU Ý: Nhấn **Clear** (Xóa) ở điểm này sẽ xóa tất cả các điểm và hình đánh dấu.
  - Di chuyển thước đo chọn đến điểm mong muốn và nhấn Set (Cài đặt). Điểm được kích hoạt và chuyển sang màu xanh lục.
  - Di chuyển điểm đến điểm mong muốn và nhấn Set (Cài đặt). Điểm được cố định và chuyển sang màu vàng. Thước đo chọn xuất hiện ở giữa ảnh.
- LƯU Ý: Đánh dấu spline được cập nhật ở thời gian chạy.
- LƯU Ý: Để xóa điểm, nhấn **Clear** (Xóa) trong khi di chuyển điểm. Đánh dấu chuyển sang màu xanh lá cây và các điểm còn lại tiếp tục hiển thị màu vàng. Nếu có dưới ba điểm, đánh dấu spline sẽ bị xóa.
  - 4. Nhấn **Set** (Cài đặt) lần nữa. Tất cả các điểm được xóa khỏi đánh dấu và đánh dấu hiển thị màu vàng.

#### Đo bằng cường độ (mức echo)

Thực hiện đo lường theo mức echo:

- 1. Nhấn Measure (Đo).
- Nhấn phím Bi xoay ở trên cùng để chọn Intensity (Cường độ). Một thước đo hiển thị.
- 3. Để đặt thước đo ở điểm bắt đầu, di chuyển **Bi xoay**.
- Để cố định điểm bắt đầu đánh dấu, nhấn Set (Cài đặt). Thước đo chuyển thành thước đo hiện hoạt.
- 5. Để đánh dấu vùng đo, di chuyển **Bi xoay** xung quanh vùng giải phẫu. Đường chấm chấm hiển thị vùng đánh dấu.
- 6. Để hoàn tất đo lường, nhấn **Set** (Cài đặt). Hệ thống sẽ hiển thị mức echo dưới dạng EL \_\_\_ dB, trong cửa sổ Kết quả.
- LƯU Ý: Đo lường theo mức echo chỉ có trên hình ảnh đã dừng, không có trên hình ảnh B-pause.
- LƯU Ý: Mức Echo không phải là tùy chọn mặc định tại nhà máy. Để bật mức echo, điều chỉnh tùy chọn thiết lập sẵn Measure Key Sequence (Trình tự phím đo) trong tùy chọn thiết lập sẵn Utility (Tiện ích) -> Measure (Đo lường) -> Advanced (Nâng cao).
## Đo lường ở Chế độ Doppler

Có thể thực hiện bốn phép đo cơ bản ở Chế độ Doppler.

- Velocity (Vận tốc)
- TAMAX và TAMEAN (Đánh dấu thủ công hoặc tự động)
- Hai vận tốc có Khoảng thời gian và Gia tốc giữa chúng
- Khoảng thời gian
- Volume Flow (Lưu lượng khối)
- LƯUÝ: Hướng dẫn dưới đây giả định rằng bạn thực hiện các thao tác sau:
  - Ở phần Chế độ B của màn hình hiển thị, quét vùng giải phẫu mà bạn muốn đo.
  - 2. Chuyển đến phần Chế độ Doppler của màn hình hiển thị.
  - 3. Nhấn Freeze (Dừng hình).

## Velocity (Vận tốc)

Để đo vận tốc:

- 1. Nhấn **Measure** (Đo); một thước đo hiện hoạt có đường chấm chấm thẳng đứng xuất hiện.
- 2. Để đặt thước đo ở điểm đo mong muốn, di chuyển **Bi xoay**.
- Để hoàn tất đo lường, nhấn Set (Cài đặt). Hệ thống sẽ hiển thị giá trị đo vận tốc trong cửa sổ Kết quả.

## Độ dốc (Vận tốc, Khoảng thời gian và Gia tốc)

Để đo hai giá trị vận tốc, khoảng thời gian (ms), và gia tốc (m/s<sup>2</sup>):

- Nhấn Measure (Đo). Nhấn phím Bi xoay ở trên cùng để chọn Slope (Độ dốc); một thước đo hiện hoạt có đường chấm chấm thẳng đứng và nằm ngang hiển thị.
- 2. Để đặt thước đo ở điểm bắt đầu, di chuyển Bi xoay.
- Để cố định điểm bắt đầu, nhấn Set (Cài đặt). Hệ thống sẽ cố định thước đo đầu tiên và hiển thị thước đo hiện hoạt thứ hai.
- 4. Để đặt thước đo thứ hai ở điểm kết thúc, di chuyển **Bi xoay**.
- Để hoàn tất đo lường, nhấn Set (Cài đặt). Hệ thống sẽ hiển thị hai vận tốc điểm cuối đỉnh, khoảng thời gian và gia tốc trong cửa sổ Kết quả.

#### Khoảng thời gian

Để đo một khoảng thời gian theo chiều ngang:

- Nhấn Measure (Đo). Nhấn phím Bi xoay ở trên cùng để chọn Time (Thời gian); một thước đo hiện hoạt có đường chấm chấm thẳng đứng và nằm ngang hiển thị.
- Để đặt thước đo hiện hoạt ở điểm bắt đầu, di chuyển Bi xoay.
- Để cố định điểm bắt đầu, nhấn Set (Cài đặt). Hệ thống sẽ cố định thước đo đầu tiên và hiển thị thước đo hiện hoạt thứ hai.
- 4. Để đặt thước đo thứ hai ở điểm kết thúc, di chuyển Bi xoay.
- Để hoàn tất đo lường, nhấn Set (Cài đặt). Hệ thống sẽ hiển thị khoảng thời gian giữa hai thước đo trong cửa sổ Kết quả.

#### TAMAX và TAMEAN

#### Đánh dấu thủ công

Các giá trị đo được phụ thuộc vào tùy chọn thiết lập sẵn Vol Flow Method (Phương pháp lưu lượng khối). Có hai tùy chọn: Đỉnh (TAMAX) và Trung bình (TAMEAN).

Để đánh dấu thủ công TAMAX hoặc TAMEAN:

- Nhấn Measure (Đo). Nhấn phím Bi xoay ở trên cùng để chọn Trace (Đánh dấu); một thước đo sẽ hiển thị. Chọn Manual (Thủ công) trên Màn hình cảm ứng.
- Để đặt thước đo ở điểm bắt đầu đánh dấu, di chuyển Bi xoay.
- 3. Để cố định điểm bắt đầu, nhấn Set (Cài đặt).
- Để đánh dấu đường biên quang phổ vận tốc, di chuyển Trackball (Bi xoay).

LƯU Ý: Để chỉnh sửa đường đánh dấu, di chuyển **Trackball** (Bi xoay).

5. Để hoàn tất đo lường, nhấn **Set** (Cài đặt). Hệ thống sẽ hiển thị các giá trị đo trong cửa sổ Kết quả.

#### TAMAX và TAMEAN (tiếp)

#### Tự động đánh dấu

Các giá trị đo được phụ thuộc vào tùy chọn thiết lập sẵn Vol Flow Method (Phương pháp lưu lượng khối). Có hai tùy chọn: Đỉnh (TAMAX) và Trung bình (TAMEAN).

Để tự động đánh dấu TAMAX:

- Nhấn Measure (Đo). Nhấn phím Bi xoay ở trên cùng để chọn Trace (Đánh dấu); một thước đo hiện hoạt có đường chấm chấm thẳng đứng hiển thị. Chọn *Auto* trên Màn hình cảm ứng.
- Để đặt thước đo ở điểm bắt đầu đánh dấu trong quang phổ Doppler, di chuyển Bi xoay.
- 3. Để cố định điểm bắt đầu, nhấn Set (Cài đặt).
- Để đặt thước đo thẳng đứng ở điểm kết thúc, di chuyển Bi xoay.
- 5. Để hoàn tất đo lường, nhấn Set (Cài đặt). Hệ thống tự động cố định cả hai thước đo và đánh dấu giá trị lớn nhất giữa hai điểm. Hệ thống sẽ hiển thị giá trị này trong cửa sổ Kết quả.
- LƯUÝ: Khi bạn cài đặt Auto Trace for Both (Tự động đánh dấu cho cả hai) (trên và dưới), hệ thống sẽ chọn cường độ tín hiệu lớn nhất, THAY VÌ vận tốc lớn nhất. Nếu vận tốc lớn nhất không phải là công suất lớn nhất, hệ thống có thể không đánh dấu chính xác. Nếu bạn muốn sử dụng vận tốc lớn nhất, chọn Above (Trên) hoặc Below (Dưới).

#### Chỉnh sửa đánh dấu

Có thể chỉnh sửa Tự động đánh dấu sau khi đo lường Tự động đánh dấu.

- Sau khi đo Tự động đánh dấu, chọn kết quả đo trên cửa sổ kết quả. Cửa sổ menu Edit Trace (Chỉnh sửa đánh dấu) (Edit Peak (Chỉnh sửa đỉnh) hoặc Edit Mean (Chỉnh sửa trung bình)) xuất hiện.
- LƯU Ý: Nếu hệ thống không nhận được dữ liệu đánh dấu chính xác từ hình ảnh, Edit Trace (Chỉnh sửa đánh dấu) không hoạt động.
  - Chọn Edit Trace (Chỉnh sửa đánh dấu). Thước đo thứ nhất (thước đo đánh dấu thủ công) xuất hiện ở giữa hình ảnh. Sử dụng Trackball (Bi xoay) để di chuyển đường đánh dấu đến điểm bắt đầu.
- LƯU Ý: Để hủy Edit Trace (Chỉnh sửa đánh dấu) tại điểm này, nhấn **Clear** (Xóa), **Scan** (Quét), hoặc **Freeze** (Dừng hình).
  - Nhấn Set (Cài đặt) để cố định thước kẹp thứ nhất. Thước kẹp thứ hai xuất hiện. Chỉnh sửa đánh dấu thủ công bằng cách dùng thước kẹp thứ hai.

Nút điều khiển Ellipse (Elip) được sử dụng để chỉnh sửa đánh dấu.

- LƯU Ý: Khi nhấn phím **Clear** (Xóa) một lần tại thời điểm này, thước kẹp thứ hai biến mất và thước kẹp thứ nhất xuất hiện ở giữa hình ảnh.
- LƯU Ý: Nếu bạn nhấn **Scan** (Quét) hoặc **Freeze** (Dừng hình) vào lúc này, thước kẹp được tự động cố định và cửa sổ kết quả được cập nhật.
  - 4. Nhấn Set (Cài đặt) để cố định thước kẹp thứ hai. Đánh dấu và cửa sổ kết quả được cập nhật. Dữ liệu đánh dấu (TAMAX và TAMEAN) được cập nhật, mặc dù các điểm khác (như PS, ED) không được cập nhật theo đánh dấu. Có thể chỉnh sửa các điểm bằng Cursor Select (Chọn con trở).
- LƯU Ý: Khi ở Edit Trace (Chỉnh sửa đánh dấu), Cursor Select (Chọn con trỏ) bị vô hiệu hóa.
  - 5. Lặp lại Edit Trace (Chỉnh sửa đánh dấu) nếu cần thiết.

#### Tự động tính chu kỳ trung bình ở Doppler

Khi sử dụng Auto Calc (Tính toán tự động), có sẵn một tùy chọn để tự động tính trung bình cho một số chu kỳ. Đồng thời có một tùy chọn thiết lập sẵn trong trang Utility Imaging PW dành cho tính năng này. Khi sử dụng chu kỳ trung bình:

- Chọn đường chu kỳ chuyển tim được chọn hiển thị trên hình ảnh. Thước kẹp điểm không được hiển thị.
- Khi thay đổi số chu kỳ từ 1 đến >1, tất cả dữ liệu được lấy lại từ hình ảnh, tính toán lại và cập nhật.
- Khi chọn nhiều chu kỳ trong AutoCalc (Tính toán tự động), các giá trị trung bình được tính và hiển thị tự động.
- Khi chọn Peak Value (Giá trị đỉnh) (PV), chu kỳ trung bình không khả dụng.
- LƯU Ý: Bạn không thể chỉnh sửa các đường trong Average Cycle (Chu kỳ trung bình). Cursor Select (Chọn con trỏ) không khả dụng lúc này.
- LƯUÝ: Dữ liệu Average Cycle (Chu kỳ trung bình) chỉ được lấy từ vùng hiển thị hình ảnh, cho cả hình ảnh động và cố định. Không thể lấy được dữ liệu chu kỳ trung bình nếu cài đặt cho số chu kỳ lớn hơn số chu kỳ hình ảnh.

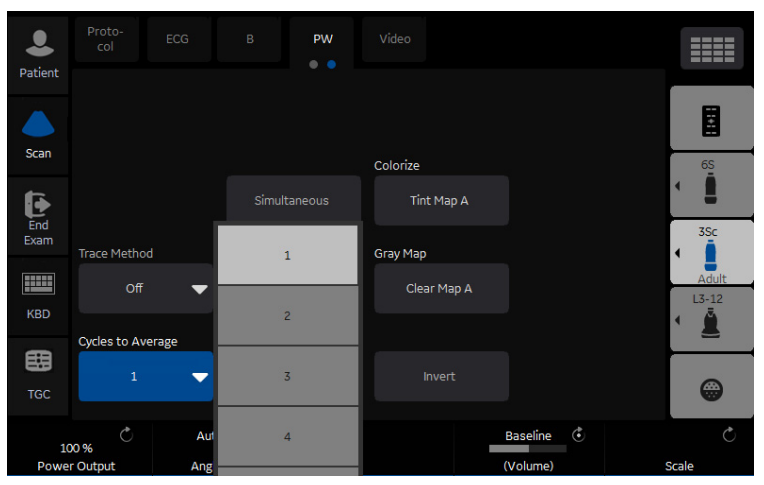

Hình 2-7. PW Màn hình cảm ứng (Trang 2)

## Lưu lượng khối - Tính thủ công

Bạn thực hiện phép đo Lưu lượng khối thủ công bằng cách dùng TAMAX và hệ số bù Lưu lượng khối.

- Để thực hiện phép đo Lưu lượng khối bằng cách dùng TAMAX và hệ số bù Lưu lượng khối, trong Utility (Tiện ích)-->Measure (Đo)-->Advanced (Nâng cao), chọn như sau:
  - Trace = Manual
  - Vol Flow Method = TAMAX [bạn cũng PHẢI chọn hệ số Lưu lượng khối để sử dụng với TAMAX.]
  - Vol Flow Compensation with TAMAX = [chọn giá trị từ 0,5 đến 1.0]
- Đặt Auto Calcs thành Off trong Doppler Mode (Chế độ Doppler)-->Modify Auto Calcs (Sửa đổi tính toán tự động)-->Off (Tắt).
- Chọn một thư mục trong Doppler Mode (Chế độ Doppler)-->chọn một thư mục tính-->chọn Show All (Hiện tất cả).
- 4. Chọn *Volume Flow* (Lưu lượng khối). Bạn sẽ thấy TAMAX tự động được chọn.
- LƯU Ý: Đảm bảo rằng bạn đã đặt thước đo trong cửa sổ quan phổ khi chọn phép đo Lưu lượng khối.
  - Đánh dấu TAMAX. Hệ thống nhắc "Mark the first point on the spectral doppler." (Đánh dấu điểm đầu tiên trên doppler quang phổ.) Nhấn Set (Cài đặt).
  - Hệ thống nhắc "Trace the velocity spectrum boundary." (Đánh dấu đường biên quang phổ vận tốc.) Nhấn Set (Cài đặt).
- LƯU Ý: Bạn có thể sao lưu trong khi đánh dấu TAMAX bằng cách sử dụng Bi xoay.
  - Đánh dấu đường kính mạch máu. Hệ thống nhắc "Mark first point of vessel diameter for volume flow calculation." (Đánh dấu điểm đầu tiên của đường kính mạch máu để tính lưu lượng khối.) Nhấn Set (Cài đặt).
  - Hệ thống nhắc "Mark last point of vessel diameter for volume flow calculation." (Đánh dấu điểm cuối của đường kính mạch máu để tính lưu lượng khối.) Nhấn Set (Cài đặt).
  - 9. Lưu lượng khối được tính theo ml/phút.

## Lưu lượng khối - Tính toán tự động

Bạn thực hiện phép đo Lưu lượng khối tự động bằng cách dùng TAMEAN hoặc TAMAX và hệ số bù Lưu lượng khối.

- Để thực hiện phép đo Lưu lượng khối bằng cách dùng TAMEAN, trong Utility (Tiện ích)-->Measure (Đo)-->Advanced (Nâng cao), chon như sau:
  - Trace = Auto
  - Vol Flow Method = TAMEAN

HOẶC để thực hiện phép đo Lưu lượng khối bằng cách dùng TAMAX và hệ số bù Lưu lượng khối, chọn như sau:

- Trace = Auto
- Vol Flow Method = TAMAX [nếu sử dụng TAMAX, bạn cũng PHẢI chọn hệ số Lưu lượng khối để sử dụng với TAMAX.]
- Vol Flow Compensation with TAMAX = [chon giá trị từ 0,5 đến 1.0]
- Đặt Auto Calcs thành Live (Hoạt động) trong Chế độ Doppler-->Modify Auto Calcs (Sửa đổi tính toán tự động)-->Live (Hoạt động).
- 3. Thực hiện quét.
- Chọn Volume Flow (Lưu lượng khối) qua Doppler Mode (Chế độ Doppler)-->Modify Auto Calcs (Chỉnh sửa tính toán tự động)-->VOLUME FLOW (LƯU LƯỢNG KHỐI). Hệ thống sẽ nhắc bạn trong suốt quá trình đo lường.
- 5. Lấy đường kính mạch máu để tính lưu lượng khối. Trước tiên cài đặt con trỏ.
- 6. Đánh dấu điểm cuối của đường kính mạch máu để tính lưu lượng khối. Nhấn **Set** (Cài đặt).
- Tính toán tự động hoàn tất phép đo Lưu lượng khối theo ml/ phút.
- LƯU Ý: Nếu bạn thay đổi hệ số TAMAX, Lưu lượng khối được tự động điều chỉnh khi ở Auto Calcs (Tính toán tự động) (nhưng không phải ở Manual Calcs (Tính toán thủ công)).

### Lưu lượng khối (FV)

Flow Volume (Lưu lượng khối) ước tính thể tích máu chảy qua một mạch máu trên đơn vị thời gian. Lưu lượng được tính từ đường kính mặt cắt ngang của một mạch máu từ phần B-Mode của hình ảnh và vận tốc trung bình của lưu lượng trong mạch máu từ phần Doppler của hình ảnh. Lưu lượng được đo bằng ml. Khi phép đo FV được thực hiện, FVO được tính toán tự động.

Để đo lường lưu lượng khối:

- 1. Chọn **FV** từ Doppler Màn hình cảm ứng.
- 2. Đặt thước đo đường chấm ngang ở từng gốc thời gian trên phổ Doppler.
  - Nếu chọn Trace Auto (Tự động theo dõi), dạng sóng được theo dõi tự động.
  - Nếu không chọn Trace Auto (Tự động theo dõi), hãy theo dõi phần mong muốn của dạng sóng bằng cách thủ công.

Thước đo di chuyển tới vùng Chế độ B.

 Sử dụng phương pháp Elip hoặc Đánh dấu để đo chu vi và diện tích của mạch máu.

Lưu lượng khối (FV) được tính toán và hiển thị bằng ml. Lưu lượng khối đầu ra (FVO) cũng được tính toán và hiển thị bằng ml/phút.

#### Lưu lượng khối đầu ra (FVO)

Phép đo này được sử dụng để đo lường lưu lượng khối đầu ra trong một mạch máu trên phổ Doppler. Lưu lượng được đo bằng ml/phút. Khi phép đo FVO được thực hiện, FV được tính toán tự động.

#### Tính toán tự động so với tính toán thủ công

Những phép tính giống nhau có thể được thực hiện bằng phép tính thủ công hoặc tự động.

#### Tính toán thủ công

Để thực hiện các phép tính thủ công:

- Để tắt Tính toán tự động và thực hiện các phép đo thủ công, chọn *Auto Calcs -> OFF* (Tính toán tự động -> TẤT) trên tab PW của Màn hình cảm ứng.
- Sau khi đã thu được một dạng sóng, nhấn Measure (Đo). Chọn thư mục mạch máu hoặc phép tính thích hợp. Hệ thống sẽ hướng dẫn bạn từ đầu đến cuối quá trình đo lường.
- LƯUÝ: Để lập trình những phép tính nào được thực hiện bằng cách thủ công khi sử dụng các thư mục đo lường để đo các mạch máu cụ thể, nhấn phím Utility (Tiện ích). Chọn Measure (Đo) -> Doppler và lập trình các phép tính thủ công của bạn (Tính toán tự động TẤT). Mỗi mạch máu phải được lập trình riêng và lưu lại sau mỗi thay đổi.

#### Auto Calcs (Tính toán tự động)

Để thực hiện các phép tính tự động:

- Đảm bảo rằng chức năng tính toán tự động đang được bật bằng cách chọn *Auto Calcs -> Frozen* (Tính toán tự động -> Đóng băng) hoặc *Live* (Trực tiếp) trên tab Doppler của Màn hình cảm ứng.
  - Live (Trực tiếp): Tính toán tự động sẽ kích hoạt khi hệ thống đang chạy trên thời gian thực.
  - Frozen (Đã dừng): Tính toán tự động sẽ kích hoạt khi bạn nhấn Freeze (Dừng hình).
  - Tắt
- Sau khi đã thu được một dạng sóng, nhấn Measure (Đo). Chọn thư mục, cạnh bên và vị trí mạch máu phù hợp. Các phép đo đã được lập trình sẵn sẽ tự động được thực hiện và nhập vào trang tính.

Để sửa đổi các phép tính tự động:

- Chọn *Modify Auto Calcs* (Sửa đổi tính toán tự động) trên Màn hình cảm ứng.
- 2. Lựa chọn các phép đo để thực hiện với thiết lập sẵn này.
- 3. Để lưu các phép đo này:
  - Nếu đây chỉ là một thay đổi nhất thời, nhấn *Return* (Quay lại).
  - Nếu đây là một thay đổi vĩnh viễn, chọn Save as default (Lưu thành mặc định).

Các phép đo sẽ được lưu lại và có thể thực hiện được với chức năng tính toán tự động.

#### Chỉnh sửa tính toán tự động

Có thể chỉnh sửa Tính toán tự động sau khi thực hiện phép đo Tự động đánh dấu.

- Sau khi đã thực hiện Tính toán tự động với một đường đánh dấu, chọn kết quả đo trên cửa sổ kết quả. Cửa sổ menu Chỉnh sửa đánh dấu sẽ xuất hiện.
- LƯU Ý: Nếu hệ thống không nhận được dữ liệu đánh dấu chính xác từ hình ảnh, Edit Trace (Chỉnh sửa đánh dấu) không hoạt động.
  - Chọn Edit Trace (Chỉnh sửa đánh dấu). Thước đo thứ nhất (thước đo đánh dấu thủ công) xuất hiện ở giữa hình ảnh. Sử dụng Trackball (Bi xoay) để di chuyển đường đánh dấu đến điểm bắt đầu.
- LƯU Ý: Để hủy Edit Trace (Chỉnh sửa đánh dấu) tại điểm này, nhấn **Clear** (Xóa), **Scan** (Quét), hoặc **Freeze** (Dừng hình).
  - Nhấn Set (Cài đặt) để cố định thước kẹp thứ nhất. Thước kẹp thứ hai xuất hiện. Chỉnh sửa đánh dấu thủ công bằng cách dùng thước kẹp thứ hai.

Nút điều khiển Ellipse (Elip) được sử dụng để chỉnh sửa đánh dấu.

- LƯU Ý: Khi nhấn phím **Clear** (Xóa) một lần tại thời điểm này, thước kẹp thứ hai biến mất và thước kẹp thứ nhất xuất hiện ở giữa hình ảnh.
- LƯU Ý: Nếu bạn nhấn **Scan** (Quét) hoặc **Freeze** (Dừng hình) vào lúc này, thước kẹp được tự động cố định và cửa sổ kết quả được cập nhật.
  - 4. Nhấn Set (Cài đặt) để cố định thước kẹp thứ hai. Cửa sổ đánh dấu và cửa sổ kết quả đã cập nhật. Dữ liệu đã được tái thu hồi từ đánh dấu và đã cập nhật.
- LƯU Ý: Khi ở Edit Trace (Chỉnh sửa đánh dấu), Cursor Select (Chọn con trỏ) bị vô hiệu hóa.

Dữ liệu đánh dấu (TAMAX và TAMEAN) được cập nhật, mặc dù các lựa chọn khác (như PS, ED) không được cập nhật theo đường đánh dấu. Có thể chỉnh sửa các điểm bằng *Cursor Select* (Chọn con trỏ) nếu cần thiết.

5. Lặp lại Edit Trace (Chỉnh sửa đánh dấu) nếu cần thiết.

#### Modify Auto Calcs (Sửa đổi tính toán tự động)

Khi bạn lựa chọn phím này, menu Modify Calculation (Sửa đổi tính toán) sẽ được hiển thị như bên dưới. Trong menu này, bạn lựa chọn các tham số để hiển thị trong cửa số Tính toán mạch tự động. Chỉ có các tham số sử dụng trong việc tính toán mới được hiển thị.

Chọn **Save as Default** (Lưu thành mặc định) để lưu các tham số đã chọn thành các phép tính mặc định cho ứng dụng này.

Chọn **Return** (Quay lại) để trở về màn hình Màn hình cảm ứng trước đó.

Nếu bạn chọn *PV*, thì tất cả các thông số đã chọn sẽ tắt đi. Nếu bạn hủy chọn *PV*, hệ thống sẽ trở về phép tính đã chọn trước đó.

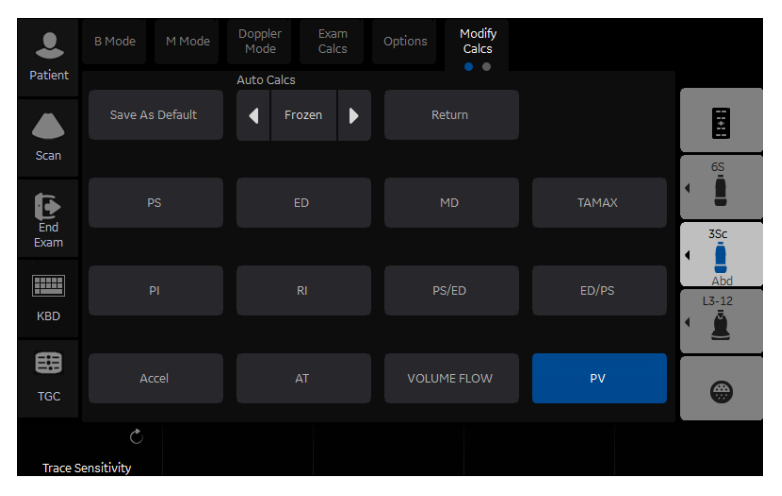

Hình 2-8. Menu Modify Auto Calcs (Chỉnh sửa tính toán tự động) (Trang 1)

## Đo lường ở Chế độ M

Các phép đo cơ bản có thể được thực hiện trong phần Chế độ M của màn hình hiển thị bao gồm:

- Độ sâu mô (Khoảng cách)
- Khoảng thời gian
- Khoảng thời gian và Vận tốc

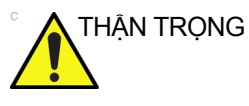

KHÔNG thực hiện đo độ sâu bằng cách dùng đầu dò 4D.

LƯU Ý: Hướng dẫn dưới đây giả định rằng bạn thực hiện các thao tác sau:

- Ở phần Chế độ B của màn hình hiển thị, quét vùng giải phẫu mà bạn muốn đo.
- 2. Chuyển đến phần Chế độ M của màn hình hiển thị.
- 3. Nhấn Freeze (Dừng hình).

#### Độ sâu mô

Phép đo độ sâu mô trong Chế độ M hoạt động tương tự như phép đo khoảng cách ở Chế độ B. Phép đo này đo khoảng cách theo chiều dọc giữa các thước đo.

- Nhấn Measure (Đo) một lần; một thước đo hiện hoạt có đường chấm chấm thẳng đứng và nằm ngang xuất hiện.
- Để định vị thước đo hiện hoạt ở điểm trước xa nhất mà bạn muốn đo, di chuyển Trackball (Bi xoay).
- Để cố định điểm bắt đầu, nhấn Set (Cài đặt).
  Hệ thống sẽ cố định thước đo đầu tiên và hiển thị thước đo hiện hoạt thứ hai.
- Để định vị thước đo thứ hai ở điểm sau xa nhất mà bạn muốn đo, di chuyển Trackball (Bi xoay).
- 5. Để hoàn tất đo lường, nhấn **Set** (Cài đặt).
  - Hệ thống hiển thị khoảng cách theo chiều dọc giữa hai điểm trong cửa sổ Kết quả.

### Khoảng thời gian

Để đo một khoảng thời gian theo chiều ngang và vận tốc:

- Nhấn Measure (Đo). Nhấn phím Bi xoay ở trên cùng để chọn Time (Thời gian); một thước đo hiện hoạt có đường chấm chấm thẳng đứng và nằm ngang hiển thị.
- 2. Để đặt thước đo ở điểm bắt đầu, di chuyển **Bi xoay**.
- Để cố định thước đo thứ nhất, nhấn Set (Cài đặt). Hệ thống sẽ cố định thước đo đầu tiên và hiển thị thước đo hiện hoạt thứ hai.
- 4. Để đặt thước đo thứ hai ở điểm kết thúc, di chuyển **Bi xoay**.
- Để hoàn tất đo lường, nhấn Set (Cài đặt). Hệ thống sẽ hiển thị khoảng thời gian giữa hai thước đo trong cửa sổ Kết quả.

## Độ dốc (Khoảng thời gian và vận tốc)

Để đo thời gian và vận tốc giữa hai điểm:

- Nhấn Measure (Đo). Nhấn phím Bi xoay ở trên cùng để chọn Slope (Độ dốc); một thước đo hiện hoạt có đường chấm chấm thẳng đứng và nằm ngang hiển thị.
- Để đặt thước đo hiện hoạt ở điểm bắt đầu, di chuyển Bi xoay.
- Để cố định điểm bắt đầu, nhấn Set (Cài đặt).
  Hệ thống sẽ cố định thước đo đầu tiên và hiển thị thước đo hiện hoạt thứ hai.
- 4. Để đặt thước đo thứ hai ở điểm kết thúc, di chuyển **Bi xoay**.
- 5. Để hoàn tất đo lường, nhấn **Set** (Cài đặt).

Hệ thống sẽ hiển thị số lần và độ dốc giữa hai điểm trong cửa sổ Kết quả.

# Để xem một trang tính

Để xem trang tính, chọn **Worksheet** (Trang tính) trên Màn hình cảm ứng.

HOĂC

Chọn Worksheet (Trang tính) trên cửa sổ tóm tắt đo lường.

Hệ thống hiển thị trang tính cho nghiên cứu hiện tại.

| GE Health<br>07/31/08 1 | care<br>0:30:26AM A    | Patient<br>DM Patient | Name<br>ID  |           |           | 11w5o | l:LMP    |               |
|-------------------------|------------------------|-----------------------|-------------|-----------|-----------|-------|----------|---------------|
| Origin LMP              | LMP 05/10/20           | 008 BBT               |             | G         | A 11w5d   |       | EDD(LM   | P) 02/14/2009 |
| Fetus B/3               |                        | CUA 18w               | /1d+/- 1w0d |           |           |       | EDD(CU   | A) 12/31/2008 |
| FetusPos                |                        | PLAC                  |             | Ref.P     | Physician |       |          | Page 1/1      |
|                         |                        |                       |             |           |           |       |          |               |
| B Mode                  |                        |                       |             |           |           |       |          |               |
| BPD(Hadlock)            | <b>×</b>               | 5.87 cm               | 3.21        | 2.94      | 11.47     | Avg.  | 24w0d    | 22w2d-25w5d   |
| HC(Hadlock)             | <b>Z</b>               | 11.37 cm              | 11.52       | 12.66     | 9.92      | Avg.  | 15w4d    | 14w2d-16w5d   |
| OFD(HC)                 |                        | 4.13 cm               | 4.55        | 4.42      | 3.42      | Avg.  |          |               |
| AC(Hadlock)             | <b>Z</b>               | 10.46 cm              | 10.53       | 10.38     |           | Avg.  | 16w3d    | 14w5d-18w0d   |
| FL(Hadlock)             |                        | 2.25 cm               | 2.29        | 2.21      |           | Avg.  | 16w5d    | 15w3d-18w1d   |
| 2D Calculations         |                        |                       |             |           |           |       |          |               |
| EFW(AC.BPD,FL           | HC) -Hadlock           | 163.50g+/-2           | 4.52g       | ( 60      | oz+/-1oz  | )     |          |               |
| EFW(Hadlock)-G          | P                      | >97%                  |             |           |           |       |          |               |
| CI(Hadlock)             | -> 142.                | 23 (70.00-86          | i.00) FL    | ./AC(Hadi | ock)      | 2'    | 1.49 ( - | )             |
| FL/BPD(Hohler)          | 38.27                  | (-)                   | FL          | ./HC(Hadi | ock)      | ->    | 19.77 (1 | 5.84-18.04)   |
| HC/AC(Campbel           | l) 1.09 ( <sup>,</sup> | 1.08-1.27)            |             |           |           |       |          |               |
|                         |                        |                       |             |           |           |       |          |               |
|                         |                        |                       |             |           |           |       |          |               |
|                         |                        |                       |             |           |           |       |          |               |
|                         |                        |                       |             |           |           |       |          |               |

Hình 2-9. Trang tính chung

Để quay lại quá trình quét, hãy thực hiện một trong các thao tác sau:

- Chọn *Worksheet* (Trang tính).
- Nhấn **Esc**.
- Chọn nút *Exit* (Thoát).

# Để xem một trang tính (tiếp)

Để xem một trang tính khác, chọn phím trang tính cho trang tính mong muốn.

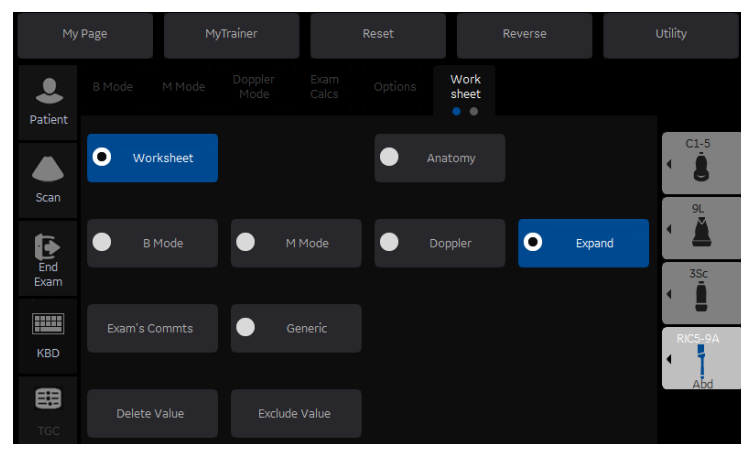

Hình 2-10. Màn hình hiển thị trang tính

Để xem dữ liệu trang tính cho một chế độ cụ thể, chọn phím dành cho chế độ đó. Để xem một trang tính có dữ liệu dành cho nhiều chế độ, chọn *Expand* (Mở rộng). Khi chọn Expand (Mở rộng), tùy chọn mặc định xem tất cả các giá trị đo, được liệt kê theo chế độ, trên trang tính.

Nếu một trang tính có thêm dữ liệu trên trang thứ hai, để xem trang tiếp theo, điều chỉnh nút điều khiển **Page Change** (Thay đổi trang).

## Để chỉnh sửa trang tính

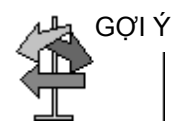

Một số trường trên trang tính ở chế độ chỉ xem và các trường khác có thể được chỉnh sửa hoặc chọn. Để dễ dàng xem các trường mà bạn có thể thay đổi hoặc chọn, di chuyển **Bi xoay**. Khi con trở di chuyển trên một trường bạn có thể thay đổi hoặc chọn, trường được đánh dấu.

#### Thay đổi dữ liệu

- Chọn Worksheet (Trang tính) từ bất kỳ trang nào thuộc Màn hình cảm ứng Vascular Calculation (Tính toán mạch).
- Định vị con trỏ ở trường bạn muốn thay đổi bằng cách di chuyển Trackball (Bi xoay).

Ô đã được đánh dấu. Nhấn **Set** (Cài đặt). Đèn nền của trường.

3. Nhập dữ liệu mới vào trường và di chuyển con trỏ tới vị trí mới. Nhấn Set (Cài đặt). Dữ liệu mới, lúc này đã được hiển thị bằng màu xanh với dấu sao (\*), đã được gán với giá trị đã cập nhật và giá trị kết quả để cho thấy nó đã được nhập vào bằng cách thủ công.

Các phép đo lường, tính toán và tỷ lệ sẽ được cập nhật tự động để phản ánh các giá trị đã được chỉnh sửa.

LƯU Ý: Nếu người dùng di chuyển con trỏ tới giá trị đã chỉnh sửa và nhấn phím **Set** (Cài đặt) một lần, giá trị đó sẽ được trả về giá trị gốc trước khi chỉnh sửa được thực hiện.

#### Loại trừ dữ liệu

Khi người dùng chọn một giá trị cụ thể trên Trang tính và chọn *Exclude Value* (Loại trừ giá trị), thì giá trị này sẽ được loại trừ ra khỏi dòng kết quả, và giá trị kết quả sẽ được tính toán lại mà không có giá trị này, đồng thời các giá trị tính toán sử dụng giá trị này sẽ được 'bỏ trống'.

- Để định vị con trỏ ở trường bạn muốn xóa hoặc loại trừ, di chuyển Trackball (Bi xoay). Trường được đánh dấu.
- 2. Thực hiện một trong các thao tác sau:
  - Để loại trừ trường, chọn *Exclude Value* (Loại trừ giá trị).

Dữ liệu trong trường không hiển thị và không được bao gồm trong tính toán của trang tính.

 Để bao gồm một giá trị bạn đã loại trừ trước đó, chọn Exclude Value (Loại trừ giá trị).

# Để chỉnh sửa trang tính (tiếp)

## Xóa dữ liệu

- Chọn Worksheet (Trang tính) từ bất kỳ trang nào thuộc menu Màn hình cảm ứng Vascular Calculation (Tính toán mạch).
- Định vị con trỏ ở trường bạn muốn xóa hoặc loại trừ bằng cách di chuyển Trackball (Bi xoay).
   Trường được đánh dấu.
- 3. Chọn **Delete Value** (Xóa giá trị) từ Màn hình cảm ứng.

Ví dụ:

 Nếu người dùng đo lường RI 4 lần, thì 3 bộ phép đo RI sẽ được hiển thị trên trang tính.

| Số kết quả | #2    | #3    | #4    |
|------------|-------|-------|-------|
| PS         | 0,500 | 0,600 | 0,700 |
| ED         | 0,100 | 0,200 | 0,300 |
| RI         | 0,800 | 0,667 | 0,571 |

Bảng 2-7: Ví dụ cho các phép đo mới nhất trên trang tính

- 2. Sau đó, người dùng xóa giá trị PS từ cột #3 trong trang tính.
- 3. Tiếp theo, nếu người dùng xóa giá trị PS từ cột #3 trong trang tính, toàn bộ các phép đo trên cột #3 sẽ bị xóa khỏi trang tính và các phép đo từ cột #1 sẽ được dịch chuyển và hiển thị như dưới đây.

| Bảng 2-8: | Ví dụ cho các phép đo mới nhất trên Trang | tính |
|-----------|-------------------------------------------|------|
|-----------|-------------------------------------------|------|

| Số kết quả | #1    | #2    | #4    |
|------------|-------|-------|-------|
| PS         | 0,500 | 0,600 | 0,700 |
| ED         | 0,100 | 0,200 | 0,300 |
| RI         | 0,800 | 0,667 | 0,571 |

# Để chỉnh sửa trang tính (tiếp)

### Bình luận của người kiểm tra

Để nhập bình luận trên trang tính:

- Chọn *Examiner's Comments* (Bình luận của người kiểm tra). Cửa sổ Examiner's Comments (Bình luận của người kiểm tra) mở ra.
- 2. Nhập bình luận về lần thăm khám.
- Để đóng cửa sổ Examiner's Comments (Bình luận của người kiểm tra), chọn *Examiner's Comments* (Bình luận của người kiểm tra).

| Prox ICA              |             |      |           |      |
|-----------------------|-------------|------|-----------|------|
| PS (cm/s)             | 79.2 85.5   | Last | 98.1 83.0 | Min. |
| ED (cm/s)             | 27.6 50.3   | •    | 42.7 31.4 | •    |
| Examiner's Comments   |             |      |           |      |
| You can place Exam Co | mments Here |      |           |      |
|                       |             |      |           |      |
|                       |             |      |           |      |
|                       |             |      |           |      |
|                       |             |      |           |      |
|                       |             |      |           |      |
|                       |             |      |           |      |
|                       |             |      |           |      |
|                       |             |      |           |      |
|                       |             |      |           |      |
|                       |             |      |           |      |
|                       |             |      |           |      |

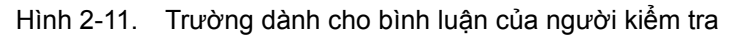

## Giá trị đo lường thể tích đã tắt

1. Chọn loại phương pháp **Off** (Tắt). Trường giá trị sẽ trống.

| Parameter           | Value   | m1    | m2 | m3 | m4 | m5 | m6 | Method |
|---------------------|---------|-------|----|----|----|----|----|--------|
|                     |         |       |    |    |    |    |    |        |
| B Mode Measurements |         |       |    |    |    |    |    |        |
| Ut-L                | 5.24 cm | 5.24  |    |    |    |    |    | Avg.   |
| Ut-H                | 5.12 cm | 5.12  |    |    |    |    |    | Avg.   |
| Ut-W                | - cm    | 5.55  |    |    |    |    |    | Off    |
| Ut Vol              | - ml    | 78.03 |    |    |    |    |    |        |

Hình 2-12. Thông số thể tích tắt

# Để chỉnh sửa trang tính (tiếp)

## Để lựa chọn một phương pháp

- Di chuyển con trỏ đến giá trị trong cột phương pháp và ấn Set (Cài đặt).
- Menu kéo xuống hiển thị. Di chuyển con trỏ để lựa chọn phương pháp và ấn Set (Cài đặt). Phương pháp được chọn sẽ hiển thị trong cột.

|           |       | Right |   |              |
|-----------|-------|-------|---|--------------|
| Prox CCA  | 1     | 2     | 3 | Method       |
| PS (cm/s) | 76.7  | 93.1  |   | Min.         |
| ED (cm/s) | 26.1* | 28.8  |   | Avg.         |
| AC (deg)  | 60*   | 60    |   | Max.         |
| Prox ICA  |       |       |   | Min.<br>Last |

Hình 2-13. Menu phương pháp dạng bật lên - ví dụ

- 1. Avg. (Trung bình): Trung bình của các phép đo đã thực hiện
- 2. Max. (Tối đa): Giá trị đo lớn nhất
- 3. Min. (Tối thiểu): Giá trị đo nhỏ nhất
- 4. Last (Cuối cùng): Phép đo cuối cùng được thực hiện

#### Xóa tất cả các giá trị của trang tính

Bạn có thể xóa tất cả các giá trị của trang tính trên một trang tính.

 Khi Trang tính được hiển thị trên màn hình, nhấn phím Clear (Xóa); thông báo cảnh báo dưới đây sẽ xuất hiện:

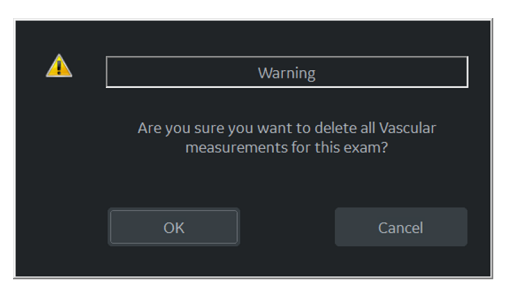

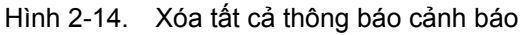

2. Chọn **OK** để xóa tất cả.

Chọn Cancel (Hủy) để hủy xóa.

## Độ chính xác của đo lường lâm sàng

#### Các phép đo cơ bản

Thông tin dưới đây nhằm cung cấp hướng dẫn cho người dùng để xác định số lượng các thay đổi hoặc lỗi đo lường cần được xem xét khi tiến hành đo lường lâm sàng bằng thiết bị này. Lỗi có thể do hạn chế của máy hoặc kỹ thuật của người dùng không đúng. Đảm bảo tuân thủ tất cả hướng dẫn đo lường và xây dựng kỹ thuật đo lường thống nhất giữa tất cả người dùng để giảm thiểu lỗi thao tác của người vận hành. Đồng thời, để phát hiện sự cố thiết bị tiềm tàng có thể ảnh hưởng đến độ chính xác đo lường, nên thiết lập một kế hoạch đảm bảo chất lượng (QA) dành cho thiết bị bao gồm kiểm tra độ chính xác định kỳ với các điểm ảo ảnh mô.

Lưu ý rằng tất cả khoảng cách và đo lường liên quan đến chế độ Doppler qua mô đều phụ thuộc vào vận tốc truyền của âm thanh trong mô. Vận tốc truyền thường khác nhau đối với các loại mô, tuy nhiên vận tốc trung bình cho mô mềm được giả định. Thiết bị này được thiết kế dành cho và độ chính xác được liệt kê dựa trên vận tốc trung bình giả định là 1540 m/giây. Độ chính xác theo tỷ lệ phần trăm khi giá trị đã nêu áp dụng cho giá trị đo đạt được (không phải phạm vi thang đo đầy đủ). Khi độ chính xác được liệt kê dưới dạng phần trăm với một giá trị cố định, độ không chính xác dự kiến lớn hơn hai.

# Các phép đo cơ bản (tiếp)

| Phép đo                                                 | Units<br>(Đơn vị) | Phạm vi hữu<br>ích         | Độ chính xác                           | Giới hạn hoặc<br>điều kiện                         |
|---------------------------------------------------------|-------------------|----------------------------|----------------------------------------|----------------------------------------------------|
| Độ sâu                                                  | mm                | Toàn màn hình              | ±tối đa (5% hoặc 1 mm)                 |                                                    |
| Angle (Góc)                                             | độ                | Toàn màn hình              | ±tối đa (10% hoặc 1 độ)                |                                                    |
| Distance<br>(Khoảng cách):                              |                   |                            |                                        |                                                    |
| Axial<br>(Hướng trục)                                   | mm                | Toàn màn hình              | ±tối đa (5% hoặc 1 mm)                 |                                                    |
| Lateral<br>(Hướng bên)                                  | mm                | Toàn màn hình              | ±tối đa (5% hoặc 2 mm)                 | Đầu dò tuyến tính                                  |
| Lateral<br>(Hướng bên)                                  | mm                | Toàn màn hình              | ±tối đa (5% hoặc 4 mm)                 | Đầu dò lồi                                         |
| Lateral<br>(Hướng bên)                                  | mm                | Toàn màn hình              | ±tối đa (5% hoặc 4 mm)                 | Đầu dò rẻ quạt                                     |
| Circumference<br>(Chu vi):                              |                   |                            |                                        |                                                    |
| Trace<br>(Đánh dấu)                                     | mm                | Toàn màn hình              | ±tối đa (10% hoặc 1 mm)                |                                                    |
| Hình elip                                               | mm                | Toàn màn hình              | ±tối đa (5% hoặc 1 mm)                 |                                                    |
| Area (Diện tích):                                       |                   |                            |                                        |                                                    |
| Trace<br>(Đánh dấu)                                     | mm <sup>2</sup>   | Toàn màn hình              | ±tối đa (5% hoặc 1 mm <sup>2)</sup>    |                                                    |
| Hình elip                                               | mm <sup>2</sup>   | Toàn màn hình              | ±tối đa (5% hoặc 1 mm <sup>2)</sup>    |                                                    |
| 3D Volume<br>Accuracy (Độ chính<br>xác khối lượng 3D)   | cm <sup>3</sup>   | Toàn màn hình              | ±tối đa (10% hoặc 1,0 cm <sup>3)</sup> |                                                    |
| Time (Thời gian thu<br>nhận)                            | giây              | Hiển thị dòng thời<br>gian | ±tối đa (5% hoặc 10 ms)                | Chế độ M, chế độ<br>PWD, chế đọ<br>CWD, chế độ TVD |
| Slope (Độ dốc)                                          | mm/s              | Hiển thị dòng thời<br>gian | ±tối đa (5% hoặc 1 mm/s)               | Chế độ M                                           |
| Doppler SV Position<br>(Vị trí SV Doppler)              | mm                | Toàn màn hình              | ±2 mm                                  | Chế độ PWD, chế<br>độ TVD                          |
| Velocity (Vận tốc)                                      | cm/s              | Hiển thị dòng thời<br>gian | ±tối đa (10% hoặc 1cm/s)               | Chế độ PWD, chế<br>độ CWD, chế độ<br>TVD           |
| Doppler Angle<br>Correction (Hiệu<br>chỉnh Góc Doppler) | cm/s              | Từ 0-60°<br>Từ 60-80°      | ±tối đa (5% hoặc 1 độ)<br>±12%         | Chế độ PWD, chế<br>độ CWD, chế độ<br>TVD           |

#### Độ chính xác của tính toán lâm sàng

Ước tính mức độ không chính xác chung của một phép đo và tính toán tổng hợp bằng cách bao gồm độ không chính xác được liệt kê từ tuyên bố độ chính xác đo lường cơ bản.

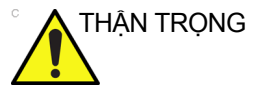

Lỗi chẩn đoán có thể do sử dụng các tính toán lâm sàng không phù hợp. Đánh giá nguồn tham chiếu của công thức hoặc phương pháp đã nêu đã quen thuộc với sử dụng được thiết kế và các giới hạn có thể của tính toán.

Công thức tính toán và cơ sở dữ liệu được cung cấp như một công cụ để hỗ trợ người dùng, nhưng không nên coi đây là cơ sở dữ liệu được công nhận khi đưa ra chẩn đoán lâm sàng. Khuyến khích người dùng thường xuyên nghiên cứu tài liệu và đánh giá khả năng của thiết bị trên cơ sở liên tục để đánh giá tiện ích như một dụng cụ lâm sàng.

## Thiết lập máy in giấy độc lập

Bạn có thể kết nối máy in giấy ngoại tuyến thông qua kết nối USB (cần có bộ cách ly USB).

Cắm thiết bị vào bộ cách ly USB. Sau đó cắm cáp của bộ cách ly USB vào cổng USB ở phía sau của hệ thống TRONG KHI LOGIQ P7/P9 KHÔNG bật nguồn.

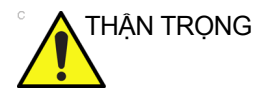

CHỈ cắm thiết bị vào cổng USB ở phía sau của hệ thống TRONG KHI LOGIQ P7/P9 KHÔNG bật nguồn. Nếu bạn cắm thiết bị trong khi LOGIQ P7/P9 đang bật nguồn, hệ thống có thể không khả dụng.

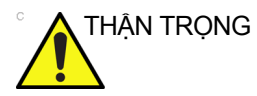

KHÔNG đặt máy in giấy ngoại tuyến bên trong môi trường bệnh nhân. Điều này đảm bảo sự tuân thủ thông số dòng rò rỉ.

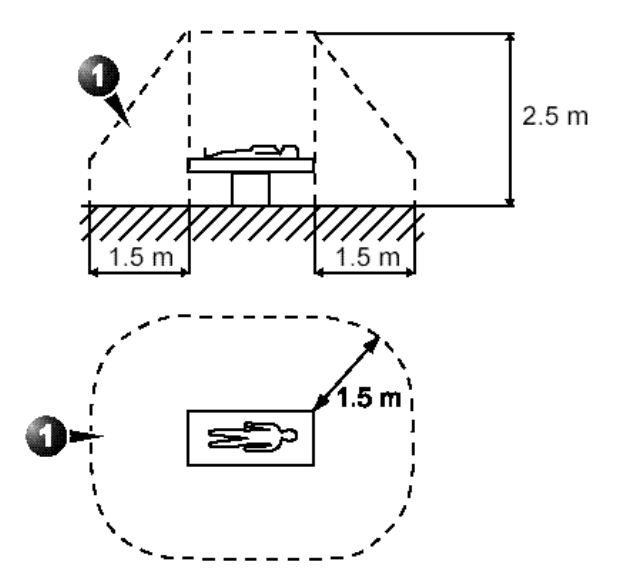

Hình 2-15. Môi trường bệnh nhân

# Chương 3

# Sau khi kết thúc thăm khám

Tổng quan về đầu dò, Tùy chọn thiết lập sẵn hệ thống, Sao lưu dữ liệu, Cấu hình kết nối, Tài liệu điện tử, Thông tin liên hệ, Dữ liệu hệ thống, Bảo dưỡng và bảo trì hệ thống và phụ kiện

# Tổng quan về đầu dò

# Quy ước đặt tên đầu dò

| Type (Loại)                                                                                                    | Ứng dụng                                                 | Tần số | Loại đầu nối |
|----------------------------------------------------------------------------------------------------|----------------------------------------------------------|--------|--------------|
| C=Convex (Lồi)<br>L=Linear (Tuyến tính)<br>M=Matrix (Ma trận)<br>S=Sector (Rẻ quạt)<br>R=Real time 4D (Thời<br>gian thực 4D) | AB=Bụng<br>IC=Âm đạo<br>NA=Trẻ sơ sinh<br>SP=Bộ phận nhỏ | "1-5"  | RS           |

## Xử lý đầu dò và kiểm soát lây nhiễm

Thông tin này nhằm tăng nhận thức của người dùng về nguy cơ lây nhiễm bệnh liên quan đến việc sử dụng thiết bị này, và cung cấp hướng dẫn trong quá trình ra quyết định có ảnh hưởng trực tiếp đến an toàn của bệnh nhân cũng như người dùng thiết bị.

Hệ thống siêu âm chẩn đoán sử dụng năng lượng siêu âm phải được kết hợp với bệnh nhân bằng cách tiếp xúc trực tiếp. Tùy theo loại thăm khám, tiếp xúc này xảy ra ở nhiều phạm vi mô, từ tiếp xúc da nguyên vẹn trong kiểm tra định kỳ đến máu tuần hoàn trong quy trình phẫu thuật. Mức độ nguy cơ lây nhiễm khác nhau đáng kể tùy theo loại tiếp xúc.

Một trong những cách phòng ngừa lây nhiễm hiệu quả nhất giữa các bệnh nhân là sử dụng thiết bị riêng hoặc dùng một lần. Tuy nhiên, đầu dò siêu âm là những thiết bị phức tạp và đắt tiền phải được sử dụng cho nhiều bệnh nhân. Do đó, cần giảm thiểu nguy cơ lây nhiễm bệnh bằng cách sử dụng lớp bảo vệ và xử lý đúng cách khi sử dụng giữa các bệnh nhân.

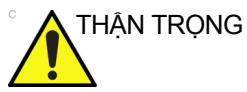

S Việc vệ sinh và khử trùng đúng cách là yêu cầu cần thiết để phòng ngừa lây nhiễm bệnh. Người dùng thiết bị chịu trách nhiệm xác nhận và duy trì hiệu quả của các quy trình kiểm soát lây nhiễm trong quá trình sử dụng.

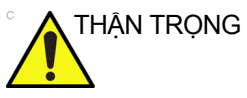

G Để giảm thiểu nguy cơ nhiễm trùng từ các mầm bệnh lây truyền qua đường máu, bạn phải xử lý đầu dò cùng tất cả vật dụng dùng một lần đã tiếp xúc với máu, những vật liệu, niêm mạc, và vùng da hở có thể gây nhiễm trùng theo quy trình kiểm soát lây nhiễm. Bạn phải đeo găng tay bảo vệ khi xử lý những vật liệu có thể gây nhiễm trùng. Sử dụng che mặt và áo choàng nếu như có nguy cơ máu bị bắn hoặc tóe ra.

## An toàn đầu dò qua âm đạo

Khi dung dịch vô trùng rò rỉ ra từ đầu dò âm đạo, vui lòng tuân thủ các biện pháp phòng ngừa dưới đây.

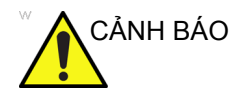

Phải sử dụng vỏ bọc vô trùng/sạch chụp trên đầu dò khi sử dụng thực tế cho bệnh nhân. Đeo găng tay để bảo vệ bệnh nhân và người vận hành.

THẬN TRỌNG

Bệnh nhân dính chất tiệt trùng (như Cidex)-Chất tiệt trùng dính vào da hoặc niêm mạc của bệnh nhân có thể gây viêm. Nếu trường hợp này xảy ra, hãy tham khảo sách hướng dẫn về chất tiệt trùng. Bệnh nhân dính các chất tiệt trùng từ tay cầm/ đầu nối của đầu dò (như Cidex)—KHÔNG để chất tiệt trùng dính vào bệnh nhân. Chỉ ngâm đầu dò đến mức quy định. Đảm bảo rằng dung dịch không dính vào tay cầm đầu dò trước khi quét cho bệnh nhân. Nếu chất tiệt trùng dính vào bệnh nhân, tham khảo hướng dẫn về chất tiệt trùng. Điểm tiếp xúc của đầu dò qua âm đạo-Tham khảo sách hướng dẫn về chất tiệt trùng.

# Vệ sinh và khử trùng đầu dò

| CẢNH BÁO   | Đầu dò siêu âm có thể dễ dàng bị hư hỏng do xử lý không<br>đúng cách hoặc tiếp xúc với một số hóa chất nhất định. Việc<br>không tuân thủ các biện pháp phòng ngừa này có thể dẫn đến<br>thương tích nghiêm trọng và hư hỏng thiết bị.                                                                                     |
|------------|----------------------------------------------------------------------------------------------------|
|            | Chỉ sử dụng các chất diệt khuẩn được liệt kê trong Hướng dẫn<br>bảo quản đầu dò đi kèm với đầu dò. Ngoài ra, tham khảo quy<br>định của địa phương / quốc gia.                                                                                                    |
| CẢNH BÁO   | Không được sử dụng hơi nước, hấp nhiệt với đầu dò bề mặt<br>nói chung.                                                                                                    |
| THẬN TRỌNG | PHẢI ngắt kết nối đầu dò khỏi LOGIQ P7/P9 trước khi vệ sinh/<br>khử trùng đầu dò. Nếu không, có thể gây hư hỏng hệ thống.                                                                                                    |
| THẬN TRỌNG | Tránh lây nhiễm chéo, tuân thủ tất cả các chính sách kiểm soát<br>lây nhiễm do văn phòng, bộ phận hoặc bệnh viện của bạn thiết<br>lập khi chúng được áp dụng cho nhân viên và thiết bị.                                                                                                    |
| THẬN TRỌNG | Trước và sau mỗi lần sử dụng, kiểm tra đầu dò xem vỏ, kẹp<br>cáp, thấu kính, đệm kín, dây cáp và đầu nối có bị hư hỏng hoặc<br>xuống cấp không. KHÔNG sử dụng đầu dò có dấu hiệu hư<br>hỏng cho đến khi đã xác minh đầu dò hoạt động đúng chức<br>năng và an toàn. Phải tiến hành kiểm tra kỹ trong quá trình vệ<br>sinh. |
| THẬN TRỌNG | Cần thận trọng khi xử lý bề mặt thấu kính của đầu dò siêu âm.<br>Bề mặt thấu kính cực kỳ nhạy và có thể dễ dàng bị hư hỏng khi<br>xử lý mạnh. TUYỆT ĐỐI KHÔNG dùng lực mạnh khi vệ sinh bề<br>mặt thấu kính.                                                                                                    |

## Vệ sinh và khử trùng đầu dò (tiếp)

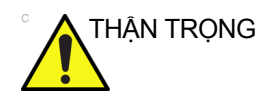

KHÔNG được tiệt trùng cho đầu dò sử dụng trong giải phẫu thần kinh bằng dung dịch hóa chất tiệt trùng, do dư chất độc hại cho thần kinh vẫn còn sót lại trên đầu dò. Trong giải phẫu thần kinh, phải sử dụng đầu dò với vỏ bọc đầu dò không chứa chất gây sốt, vô trùng, hợp pháp.

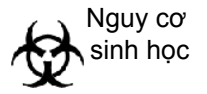

#### BÊNH CREUTZFIELD-JACOB

Phải tránh sử dụng siêu âm thần kinh trên các bệnh nhân mắc bệnh này. Nếu đầu dò bị nhiễm bẩn, sẽ không có biện pháp khử trùng thỏa đáng.

#### Quy trình vệ sinh đầu dò

Để vệ sinh đầu dò:

LƯU Ý: Không ngâm đầu dò vào bất kỳ chất lỏng nào vượt quá mức chỉ định dành cho đầu dò đó (Xem 'Mức ngâm' trên trang 3-13 để biết thêm thông tin.). Tuyệt đối không ngâm đầu nối đầu dò vào bất kỳ chất lỏng nào.

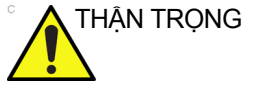

- Không sử dụng các sản phẩm từ giấy hoặc các sản phẩm thô ráp khi vệ sinh đầu dò. Những sản phẩm này sẽ gây hư hỏng thấu kính mềm của đầu dò.
  - Trước khi cất giữ đầu dò, đảm bảo rằng đầu dò hoàn toàn khô ráo. Nếu cần thiết phải làm khô đầu dò sau khi lau, thấm hút đầu dò bằng vải mềm.
  - Kiểm tra để đảm bảo thấu kính, cáp, vỏ đầu dò và đầu nối không bị nứt vỡ, cắt, xước và các dấu hiệu tổn hại vật lý khác.
  - Ngắt kết nối đầu dò khỏi bảng điều khiển siêu âm và loại bỏ toàn bộ gel siêu âm khỏi đầu dò bằng cách dùng giẻ mềm lau sạch và rửa dưới vòi nước chảy.

LƯU Ý:

- KHÔNG lau đầu dò bằng vải khô.
  - Ngâm đầu của đầu dò trong nước. Nếu cần, chà đầu dò bằng bọt xốp, gạc hoặc vải mềm để loại bỏ các cặn bám khỏi bề mặt đầu dò.
  - 4. Rửa đầu dò bằng lượng nước uống đủ sạch.
  - 5. Hong khô hoặc lau khô bằng giẻ mềm.
  - 6. Sau khi vệ sinh, kiểm tra thấu kính, cáp, vỏ đầu dò và đầu nối. Kiểm tra xem có bất kỳ hư hại nào có thể khiến chất lỏng chảy vào trong đầu dò. Đồng thời, kiểm tra chức năng của đầu dò bằng cách quét trực tiếp. Nếu phát hiện bất kỳ hư hại nào, không sử dụng đầu dò cho đến khi đại diện dịch vụ của GE đã kiểm tra và sửa chữa/thay thế.

## Chọn chất khử trùng

Khi chọn chất khử trùng, phải xác định mức độ khử trùng yêu cầu. Nếu có thể xảy ra lây nhiễm chéo hoặc tiếp xúc với da không khỏe hoặc không nguyên vẹn, thì yêu cầu mức độ khử trùng cao. Cần tiến hành các biện pháp vệ sinh tay phù hợp nhằm giúp giảm thiểu nguy cơ lây nhiễm chéo.

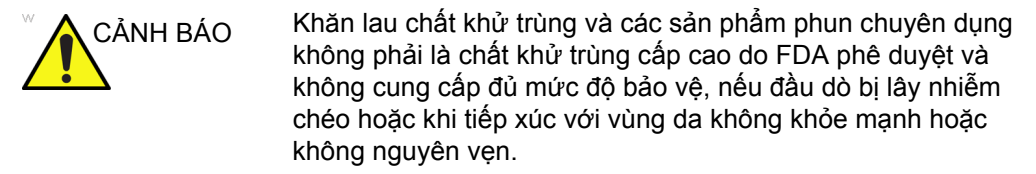

LƯU Ý: Để biết thêm thông tin về công tác vệ sinh và khử trùng, tham khảo các khuyến cáo của Hiệp hội kiểm soát nhiễm khuẩn Hoa Kỳ (APIC), Cục quản lý thực phẩm và dược phẩm Hoa Kỳ (FDA), và Trung tâm kiểm soát dịch bệnh Hoa Kỳ (CDC). Đối với các quy định về khử trùng ở các quốc gia cụ thể, vui lòng tham vấn cơ quan kiểm soát nhiễm khuẩn tại quốc gia của bạn.

#### Khử trùng đầu dò

Để cung cấp cho người dùng các lựa chọn khi chọn chất diệt trùng, GE sẽ định kỳ đánh giá các chất diệt trùng y tế mới về tính tương thích với các vật liệu sử dụng trong vỏ đầu dò, cáp và thấu kính. Mặc dù là một bước cần thiết trong việc bảo vệ bệnh nhân và nhân viên khỏi lây nhiễm bệnh, các chất diệt trùng dạng lỏng cũng phải được lựa chọn để giảm thiểu nguy cơ gây hư hại đầu dò.

Tham khảo Thẻ bảo dưỡng đầu dò trong hộp đựng đầu dò hoặc trên trang web sau để biết danh sách mới nhất về các loại dung dịch vệ sinh và chất khử trùng tương thích.

- http://www3.gehealthcare.com/Products/Categories/ Ultrasound/Ultrasound\_Probes#cleaning
- http://www3.gehealthcare.com/en/Products/Categories/ Ultrasound/Ultrasound\_Probes#cleaning

| Bảng 3-2: M | ô tả biểu | đồ trên | Thẻ bả | ảo dưỡng | đầu dò |
|-------------|-----------|---------|--------|----------|--------|
|-------------|-----------|---------|--------|----------|--------|

| Biểu tượng  | Mô tả                                                                                                    |  |  |
|-------------|----------------------------------------------------------------------------------------------------|--|--|
| $\triangle$ | "CHÚ Ý" - Tham khảo tài liệu kèm theo" nhằm cảnh báo người dùng tham khảo<br>hướng dẫn vận hành hoặc các hướng dẫn khác khi nhãn không cung cấp đủ<br>thông tin.                       |  |  |
| Â           | "THẬN TRỌNG" - Điện áp nguy hiểm (tia sét có đầu mũi tên) được sử dụng để<br>chỉ báo nguy cơ điện giật.                                                                                |  |  |
| <b>☆</b>    | Nguy cơ sinh học - Nguy cơ lây nhiễm cho bệnh nhân/người dùng do thiết bị ô<br>nhiễm.<br>Áp dụng<br>• Hướng dẫn vệ sinh và bảo dưỡng<br>• Hướng dẫn sử dụng vỏ bọc và găng tay         |  |  |
|             | Đầu dò siêu âm là loại thiết bị y tế có độ nhạy cao, có thể dễ dàng bị hư hỏn<br>do xử lý không đúng cách. Cần thận trọng khi xử lý và bảo vệ đầu dò khỏi h<br>hỏng khi không sử dụng. |  |  |
|             | Không ngâm đầu dò vào bất kỳ chất lỏng nào vượt quá mức chỉ định dành cho<br>đầu dò đó. Tham khảo hướng dẫn sử dụng hệ thống siêu âm.                                                  |  |  |

| Biểu tượng | Mô tả                                                                                                    |  |  |
|------------|----------------------------------------------------------------------------------------------------|--|--|
| X          | Phải tuân thủ nghiêm ngặt thời gian ngâm đầu dò cụ thể do nhà sản xuất chất<br>diệt trùng quy định do nó có thể ảnh hưởng xấu đến đầu dò. Không ngâm đầu<br>dò trong dung dịch hóa chất diệt trùng lâu hơn thời gian quy định trong thể bảo<br>dưỡng. |  |  |
|            | "Tham khảo tài liệu kèm theo" - Tham khảo hướng dẫn sử dụng hệ thống siêu<br>âm để biết các hướng dẫn bảo dưỡng và vệ sinh quan trọng cho đầu dò.                                                                                                    |  |  |

#### Bảng 3-2: Mô tả biểu đồ trên Thẻ bảo dưỡng đầu dò (Tiếp)
## Khử trùng đầu dò (tiếp)

Sử dụng thêm những biện pháp phòng ngừa (như là găng tay và áo choàng) khi làm sạch một đầu dò đã bị nhiễm khuẩn.

LƯU Ý: Về chất khử trùng khuyến nghị, xem lại hướng dẫn bảo quản đầu dò đi kèm với mỗi đầu dò.

#### Chất khử trùng cấp thấp

- Sau khi vệ sinh, có thể lau đầu dò và cáp với một mảnh giấy lua có xit một loại chất khử trùng được khuyến nghi.
- LƯU Ý: Để sử dụng dung dịch hóa chất diệt trùng hiệu quả, phải loại bỏ toàn bộ các cặn bám nhìn thấy được trong quá trình vệ sinh. Vệ sinh đầu dò kỹ lưỡng như được mô tả trên đây trước khi khử trùng.
  - 2. Sau khi khử trùng, kiểm tra thấu kính, cáp, vỏ và giắc nối. Kiểm tra xem có bất kỳ hư hại nào có thể khiến chất lỏng chảy vào trong đầu dò. Đồng thời, kiểm tra chức năng của đầu dò bằng cách quét trực tiếp. Nếu phát hiện bất kỳ hư hại nào, không sử dụng đầu dò cho đến khi đại diện dịch vụ của GE đã kiểm tra và sửa chữa/thay thế.
- LƯU Ý: Xem 'Vệ sinh đầu dò' trên trang 3-115 để biết thêm thông tin.

## Khử trùng đầu dò (tiếp)

| Chất khử trùng<br>mức độ cao | Chấ<br>và l<br>có l | Chất khử trùng mức độ cao tiêu diệt vi khuẩn thực vật, vi-rút lipit<br>và không lipit, nấm và, phụ thuộc nhiều vào thời gian tiếp xúc,<br>có hiệu quả đối với bào tử vi khuẩn.                                                                                                    |  |  |
|------------------------------|---------------------|----------------------------------------------------------------------------------------------------|--|--|
| LƯU Ý:                       | 1.                  | Chuẩn bị dung dịch khử trùng mức độ cao theo hướng dẫn<br>của nhà sản xuất. Đảm bảo tuân thủ tất cả các biện pháp<br>phòng ngừa trong quá trình bảo quản, sử dụng và tiêu hủy.<br>Để sử dụng dung dịch hóa chất diệt trùng hiệu quả, phải loại<br>bỏ toàn bộ các cặn bám nhìn thấy được trong quá trình vệ<br>sinh. Vệ sinh đầu dò kỹ lưỡng như được mô tả trên đây<br>trước khi khử trùng. |  |  |
|                              | 2.                  | Ngâm đầu dò đã được vệ sinh và hong khô trong chất diệt<br>trùng theo thời gian quy định của nhà sản xuất chất diệt<br>trùng. Cần tiến hành khử trùng cấp độ cao cho các đầu dò<br>bề mặt và là yêu cầu bắt buộc cho các đầu dò âm đạo và<br>trong giải phẫu (tuân thủ thời gian quy định của nhà sản<br>xuất chất diệt trùng).                                                             |  |  |
| LƯU Ý:                       |                     | KHÔNG ngâm đầu dò trong dung dịch hóa chất diệt trùng<br>quá thời gian quy định trong hướng dẫn sử dụng chất khử<br>trùng. Thời gian ngâm kéo dài có thể gây hư hỏng đầu dò và<br>hư hỏng sớm lớp vỏ, dẫn đến nguy cơ điện giật.                                                                                                    |  |  |
|                              | 3.                  | Rửa phần tiếp xúc với chất diệt khuẩn của đầu dò theo<br>hướng dẫn chất diệt khuẩn của nhà sản xuất. Xối rửa tất cả<br>chất diệt trùng bám trên đầu dò và hong khô.                                                                                                    |  |  |
| LƯU Ý:                       |                     | Không ngâm đầu dò vào bất kỳ chất lỏng nào vượt quá mức<br>chỉ định dành cho đầu dò đó. Tuyệt đối không ngâm đầu nối<br>đầu dò vào bất kỳ chất lỏng nào.                                                                                                    |  |  |
|                              | 4.                  | Sau khi khử trùng, kiểm tra thấu kính, cáp, vỏ và giắc nối.<br>Kiểm tra xem có bất kỳ hư hại nào có thể khiến chất lỏng<br>chảy vào trong đầu dò. Đồng thời, kiểm tra chức năng của<br>đầu dò bằng cách quét trực tiếp. Nếu phát hiện bất kỳ hư<br>hại nào, không sử dụng đầu dò cho đến khi đại diện dịch vụ<br>của GE đã kiểm tra và sửa chữa/thay thế.                                   |  |  |

#### Mức ngâm

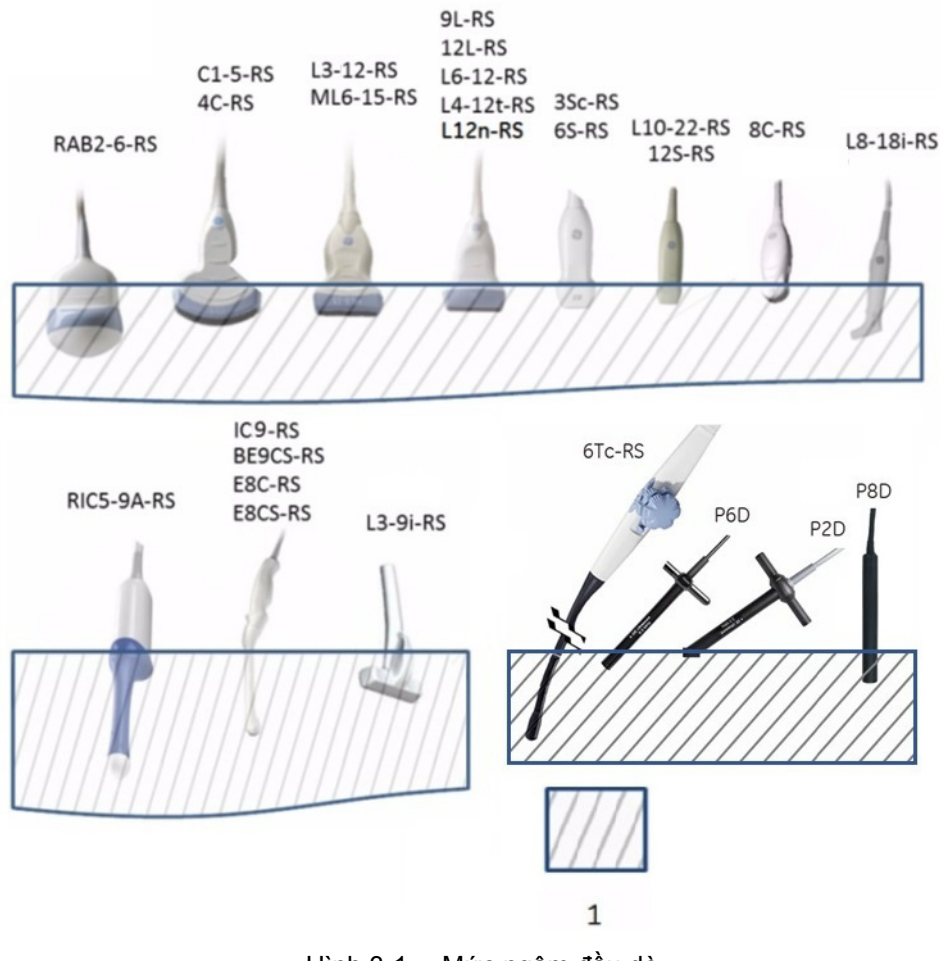

Hình 3-1. Mức ngâm đầu dò

1. Mức dung dịch

## Kiểm tra đầu dò

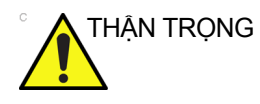

Nếu phát hiện bất kỳ hư hại nào, KHÔNG sử dụng đầu dò cho đến khi Đại diện dịch vụ của GE kiểm tra và công bố sử dụng tiếp.

#### Trước mỗi lần sử dụng

- Kiểm tra để đảm bảo thấu kính, cáp, vỏ đầu dò và đầu nối không bị nứt vỡ, cắt, xước và các dấu hiệu tổn hại vật lý khác.
- 2. Kiểm tra chức năng của đầu dò.

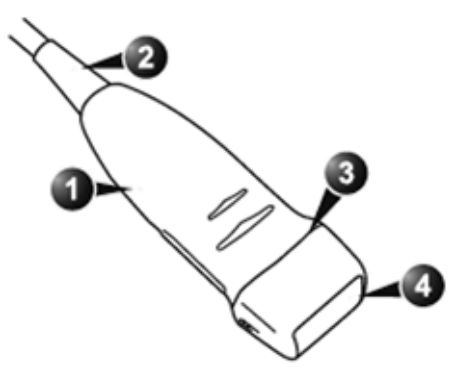

Hình 3-2. Các bộ phận đầu dò

- 1. Vỏ
- 2. Kẹp cáp
- 3. Đệm bít
- 4. Thấu kính

### Sau mỗi lần sử dụng

- Kiểm tra để đảm bảo thấu kính, cáp, vỏ đầu dò và đầu nối không bị nứt vỡ, cắt, xước và các dấu hiệu tổn hại vật lý khác.
- 2. Kiểm tra xem có bất kỳ hư hại nào có thể khiến chất lỏng chảy vào trong đầu dò.

#### Gel siêu âm

CẢNH BÁO Không sử dụng loại gel (chất bôi trơn) không được khuyên dùng. Nếu không, có thể gây hư hỏng đầu dò và dẫn đến bảo hành bị vô hiệu.

Về loại gel được khuyến nghị, xem lại hướng dẫn bảo quản đầu do đi kèm với mỗi đầu dò.

Thoa gel

Để đảm bảo khả năng truyền năng lượng tối ưu giữa bệnh nhân và đầu dò, phải thoa gel hoặc chất tiếp âm dẫn điện lên vùng quét trên người bệnh nhân.

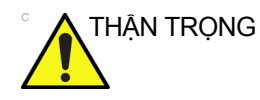

Không tra gel vào mắt. Nếu gel tiếp xúc với mắt, hãy rửa kỹ mắt bằng nước.

#### Biện pháp phòng ngừa

Gel siêu âm không được chứa các thành phần sau do chúng sẽ gây hư hại đầu dò:

- Methanol, ethanol, isopropanol, hoặc bất kỳ sản phẩm chứa cồn khác
- Dầu khoáng
- lốt
- Dầu thơm
- Mỹ lông cừu
- Aloe Vera
- Dầu ô-liu
- Methyl hoặc Ethyl Parabens (para hydroxybenzoic acid)
- Dimethylsilicone
- Sản phẩm gốc polyether glycol
- Dầu hỏa

## Quy trình siêu âm vô trùng

CHỉ gel siêu âm được dán nhãn là vô trùng mới là loại vô trùng.

Đảm bảo luôn sử dụng gel siêu âm vô trùng cho các quy trình yêu cầu gel siêu âm vô trùng.

Khi hộp đựng gel siêu âm vô trùng mở, gel sẽ không còn vô trùng nữa và có thể bị ô nhiễm khi sử dụng cho các lần sau.

## Thiết lập sẵn hệ thống

## Tổng quan

Các tùy chọn thiết lập sẵn hệ thống cho phép bạn xem hoặc thay đổi các thông số sau

- Thông tin chung Vị trí, Ngày/Giờ, Thông tin bệnh nhân, Sử dụng phím và Cấu hình tiện ích
- Hiển thị hệ thống Các tùy chọn thiết lập sẵn liên quan đến định dạng hiển thị trên màn hình.
- Tạo ảnh hệ thống Cấu hình kho lưu trữ CINE Loop, Tim, Que dẫn hướng sinh thiết và Cấu hình điều khiển và Hiển thị hình ảnh
- Đo hệ thống Cấu hình đo lường, con trỏ và cửa sổ kết quả
- Sao lưu/Khôi phục Sao lưu, Phương tiện, EZBackup/ EZMove, Khôi phục chi tiết do người dùng xác định
- Thiết bị ngoại vi DVR, các tùy chọn in và lưu trữ và cấu hình thiết lập
- Phím người dùng có thể cấu hình Phím BT, Phím do người dùng xác định, Phím trên bàn phím
- Giới thiệu Thông tin về phần mềm hệ thống, bằng sáng chế và hình ảnh

## Thay đổi các thông số hệ thống

Để thay đổi các thông số hệ thống:

- 1. Trên Màn hình cảm ứng, chọn Utility (Tiện ích).
- Trên Màn hình cảm ứng, chọn *System* (Hệ thống). Màn hình System (Hệ thống) hiển thị.
- 3. Trên màn hình hiển thị, di chuyển **Bi xoay** để chọn tab có thông tin mà bạn muốn thay đổi.
- 4. Chọn các giá trị dành cho thông số mà bạn muốn thay đổi.
- Để lưu thay đổi, chọn nút Save (Lưu). Chọn Exit (Thoát) để quay lại quá trình quét. Trong một số trường hợp, bạn có thể cần khởi động lại hệ thống để thay đổi có hiệu lực.

## Menu thiết lập sẵn hệ thống/chung

Màn hình System/General (Hệ thống/Chung) cho phép bạn xác định tên bệnh viện và ngày giờ hệ thống.

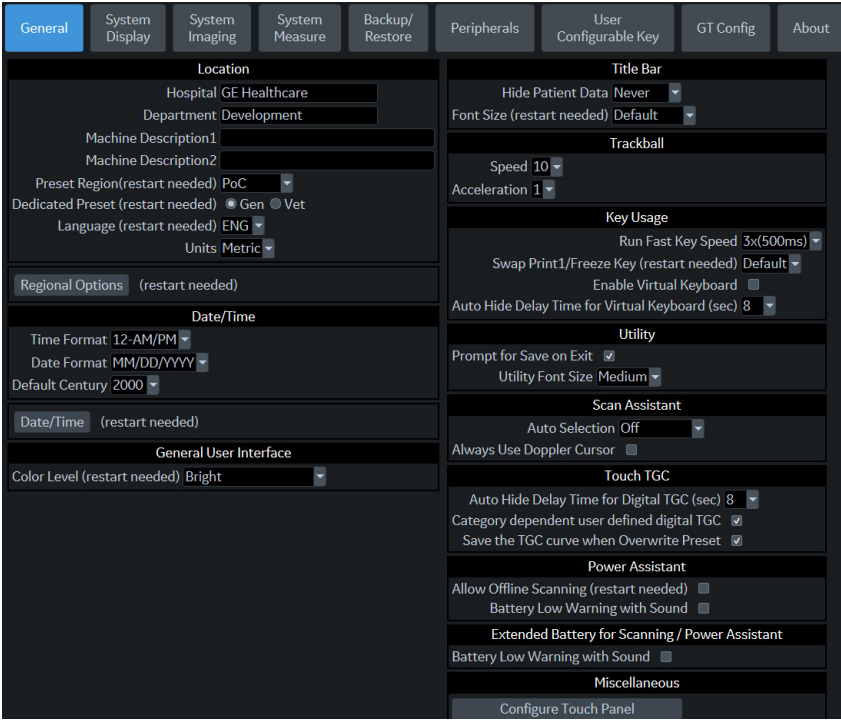

Hình 3-3. Menu thiết lập sẵn System/General (Hệ thống/Chung) Bảng 3-3: Vị trí

| Thông số thiết lập sẵn                                                                     | Mô tả                                                                                                    |  |
|--------------------------------------------------------------------------------------------|----------------------------------------------------------------------------------------------------|--|
| Hospital (Bệnh viện)                                                                       | Nhập tên tổ chức.                                                                                                    |  |
| Department (Khoa)                                                                          | Nhập tên khoa của tổ chức.                                                                                                    |  |
| Machine Description (Mô<br>tả máy) (1&2)                                                   | Nhập tên máy.                                                                                                    |  |
| Preset Region (Vùng thiết<br>lập sẵn) (cần khởi động lại)                                  | Chọn vùng (None (Không), Americas (Hoa Kỳ), Asia (Châu Á), Europe (Châu<br>Âu) hoặc Japan (Nhật)).                                                                                             |  |
| Dedicated Preset (restart<br>needed) (Thiết lập sẵn<br>chuyên dụng) (cần khởi<br>động lại) | Chọn thiết lập sẫn Vet hoặc không phải Vet (Gen)                                                                                                    |  |
| Language (restart needed)<br>(Ngôn ngữ) (cần khởi động<br>lại)                             | Chọn ngôn ngữ thích hợp từ danh sách thả xuống.<br>Lưu ý: Nếu bạn chọn tiếng Nhật (JPN), chỉ các thông báo và trạng thái được<br>hiển thị bằng tiếng Nhật. Bạn không thể nhập bằng tiếng Nhật. |  |
| Units (Đơn vị)                                                                             | Chọn đơn vị đo lường là mét hoặc US.                                                                                                    |  |

| Thông số thiết lập sẵn                                                  | Mô tả                       |
|-------------------------------------------------------------------------|-----------------------------|
| Regional Options (restart<br>needed) (Tùy chọn vùng)<br>(khởi động lại) | Chọn để thiết lập bàn phím. |

#### Bảng 3-3: Vị trí (Tiếp)

#### Bảng 3-4: Date and Time (Ngày và Giờ)

| Thông số thiết lập sẵn                                          | Mô tả                                                                                                    |
|-----------------------------------------------------------------|----------------------------------------------------------------------------------------------------|
| Time Format (Định dạng giờ)                                     | Chọn định dạng giờ: 12 giờ AM/PM hoặc 24 giờ                                                                                                    |
| Date Format (Định dạng<br>ngày)                                 | Chọn định dạng ngày: dd/mm/yyyy, mm/dd/yyyy hoặc yyyy/mm/dd.                                                                                                   |
| Default Century (Thế kỷ<br>mặc định)                            | Chọn thế kỷ mặc định cho hệ thống để sử dụng.                                                                                                    |
| Date/Time (restart needed)<br>(Ngày/Giờ) (cần khởi động<br>lại) | Chọn để hiển thị cửa sổ Date/Time Properties (Thuộc tính ngày/giờ) để xác<br>định ngày, giờ, múi giờ và tự động điều chỉnh giờ tiết kiệm ánh sáng ban<br>ngày. |

Bảng 3-5: General User Interface (Giao diện người dùng chung)

| Thông số thiết lập sẵn                                           | Mô tả                                         |
|------------------------------------------------------------------|-----------------------------------------------|
| Color Level (restart<br>needed) (Mức màu) (cần<br>khởi động lại) | Chọn Màu hệ thống theo điều kiện trong phòng. |

#### Bảng 3-6: Title Bar (Thanh tiêu đề)

| Thông số thiết lập sẵn                                                                | Mô tả                                                                                                    |
|---------------------------------------------------------------------------------------|----------------------------------------------------------------------------------------------------|
| Hide Patient Data (Ẩn dữ<br>liệu bệnh nhân)                                           | Khi đặt ở Always (Luôn luôn), thông tin bệnh nhân được xóa khỏi thanh tiêu<br>đề của màn hình quét và khi lưu trữ hình ảnh; hoặc bạn có thể cài đặt tùy<br>chọn này để chỉ xóa thông tin bệnh nhân khi lưu trữ hình ảnh (On Store (Khi<br>lưu trữ)); hoặc Never (Không bao giờ).<br>Lưu ý: Sau khi lấy lại hình ảnh cùng với giá trị đo, Hình ảnh đôi, Điều hướng<br>khối, hình ảnh DICOM sẽ được lấy lại. Trong trường hợp này, không có dữ<br>liệu bệnh nhân được ghi trong hình ảnh DICOM. Nếu bạn KHÔNG muốn tình<br>trạng này xảy ra, đặt tùy chọn ở Never (Không bao giờ). |
| Title Bar Font Size (restart<br>needed) (Cỡ chữ thanh<br>tiêu đề) (cần khởi động lại) | Chọn để hiển thị thông tin bệnh nhân trong thanh tiêu đề bằng cách sử dụng<br>cỡ chữ nhỏ, trung bình hoặc lớn. Bạn cần khởi động lại hệ thống để thay đổi<br>này có hiệu lực.                                                                                                    |

#### Bảng 3-7: Bi xoay

| Thông số thiết lập sẵn | Mô tả                                                                                                    |
|------------------------|----------------------------------------------------------------------------------------------------|
| Speed (Tốc độ)         | Chọn tốc độ di chuyển Bi xoay trong khi thực hiện các thao tác như đánh dấu<br>vùng giải phẫu. 0=Chậm; 20=Rất nhanh |
| Acceleration (Gia tốc) | Cài đặt tốc độ di chuyển bi xoay trên màn hình. 0, 1 và 2 với 0 là gia tốc chậm nhất.                               |

| Bảng 3-8: | Key | Usage | (Sử | dụng | phím) | ) |
|-----------|-----|-------|-----|------|-------|---|
|-----------|-----|-------|-----|------|-------|---|

| Thông số thiết lập sẵn                      | Mô tả                                                 |
|---------------------------------------------|-------------------------------------------------------|
| Run Fast Key speed (Tốc<br>độ chạy phím tắt | Chọn giá trị tối đa của quãng phím khi chạy Phím tắt. |

| Thông số thiết lập sẵn                                                                              | Mô tả                                                                                            |
|----------------------------------------------------------------------------------------------------|--------------------------------------------------------------------------------------------------|
| Swap Print1/Freeze Key<br>(restart needed) (Hoán đổi<br>phím In 1/Đóng băng) (cần<br>khởi động lại) | Hoán đổi nút điều khiển giữa phím Print 1 (In 1) và Freeze (Đóng băng).                          |
| Enable Virtual Keyboard<br>(Bật bàn phím ảo)                                                        | Nếu được chọn, Bàn phím ảo tự động xuất hiện khi được chọn trên màn hình<br>Patient (Bệnh nhân). |

#### Bảng 3-8: Key Usage (Sử dụng phím) (Tiếp)

#### Bảng 3-9: Utility (Tiện ích)

| Thông số thiết lập sẵn                             | Mô tả                                                                                                    |
|----------------------------------------------------|----------------------------------------------------------------------------------------------------|
| Prompt for Save on Exit<br>(Nhắc để lưu khi thoát) | Nếu được chọn, hệ thống sẽ nhắc bạn lưu dữ liệu khi bạn chọn thoát ra mà không lưu.                                       |
| Utility Font Size (Cỡ chữ tiện ích)                | Chọn cỡ chữ mà bạn muốn sử dụng để xem các menu Utility (Tiện ích):<br>Small (Nhỏ), Medium (Trung bình) hoặc Large (Lớn). |

#### Bảng 3-10: Scan Assistant (Hỗ trợ quét)

| Thông số thiết lập sẵn                                         | Mô tả                                                                                                    |
|----------------------------------------------------------------|----------------------------------------------------------------------------------------------------|
| Auto Selection (Tự động<br>chọn)                               | <ul> <li>Off (Tắt), Category (Danh mục) hoặc Description (Mô tả).</li> <li>Off (Tắt). Tùy chọn Scan Assistant (Hỗ trợ quét) trên màn hình Patient (Bệnh nhân) hoàn toàn thủ công. Tùy chọn được đặt ở "None" (Không) khi bắt đầu bệnh nhân mới và bạn có thể lựa chọn thủ công nếu muốn.</li> <li>Category (Danh mục). Scan Assistant (Hỗ trợ quét) sử dụng kết hợp danh mục thăm khám (Abd, OB, v.v.) và người dùng đang được chọn để tự động chọn chương trình Scan Assistant (Hỗ trợ quét). Nó sẽ chọn cùng chương trình mà tổ hợp danh mục thăm khám và người dùng này sử dụng gần nhất. Người dùng có thể ghi đè thủ công lựa chọn tự động này.</li> <li>Description (Mô tả). Scan Assistant (Hỗ trợ quét) sử dụng tổ hợp mô tả thăm khám (thường tự động điền nếu bệnh nhân được chọn từ danh sách công việc) và người dùng đang được chọn để tự động chọn chương trình Scan Assistant (Hỗ trợ quét). Nó sẽ chọn cùng có thể ghi đè thủ công lựa chọn từ động này.</li> </ul> |
| Always Use Doppler<br>Cursor (Luôn sử dụng con<br>trỏ Doppler) | Sử dụng Con trỏ Doppler khi bạn kích hoạt Scan Assistant (Hỗ trợ quét).                                                                                                    |

#### Bảng 3-11: Touch TGC

| Thông số thiết lập sẵn                                                                                                  | Mô tả                     |
|----------------------------------------------------------------------------------------------------|---------------------------|
| Auto Hide Delay Time for<br>Deigital TGC (sec) (Thời<br>gian trễ tự động ẩn cho<br>TGC kỹ thuật số (giây))              | Off (Tắt), 6, 8, 121, 16. |
| Categery dependent user<br>defined digital TGC (TGC<br>kỹ thuật số do người dùng<br>xác định phụ thuộc vào<br>danh mục) | Đánh dấu để chọn.         |

| Thông số thiết lập sẵn                                                                              | Mô tả             |
|----------------------------------------------------------------------------------------------------|-------------------|
| Save the TGC curve when<br>Oversrite Preset (Lưu<br>đường cong TGC khi ghi<br>đè tệp thiết lập sẵn) | Đánh dấu để chọn. |

#### Bảng 3-11: Touch TGC

Bảng 3-12: Extend Battery for Scanning (Pin mở rộng để quét)

| Thông số thiết lập sẵn                                                                | Mô tả                                                                                                    |
|---------------------------------------------------------------------------------------|----------------------------------------------------------------------------------------------------|
| Auto Switch to Power<br>Saving Mode (Tự động<br>chuyển sang chế độ tiết<br>kiệm điện) | Chọn 10, 30 phút hoặc 1 giờ để tự động chuyển sang chế độ Tiết kiệm điện<br>sau thời gian quy định khi chạy bằng pin.<br>Chọn "Never" (Không bao giờ) để không bao giờ chuyển sang chế độ Tiết<br>kiệm điện.<br>Chọn "Always" (Luôn luôn) để luôn chuyển sang chế độ Tiết kiệm điện.<br>(Tùy chọn Pin mở rộng là bắt buộc). |

Bảng 3-13: Extended Battery for Scanning/Power Assistant (Pin mở rộng để quét/Hỗ trợ nguồn)

| Thông số thiết lập sẵn                                                | Mô tả                                                             |
|-----------------------------------------------------------------------|-------------------------------------------------------------------|
| Battery Low Warning with<br>Sound (Cảnh báo pin yếu<br>bằng âm thanh) | Nếu được chọn, hệ thống phát ra tiếng bíp khi dung lượng pin yếu. |

## Menu thiết lập sẵn Hệ thống/Hiển thị hệ thống

Màn hình System/System Display (Hệ thống/Hiển thị hệ thống) cho phép bạn xác định các thông số Hiển thị hình ảnh.

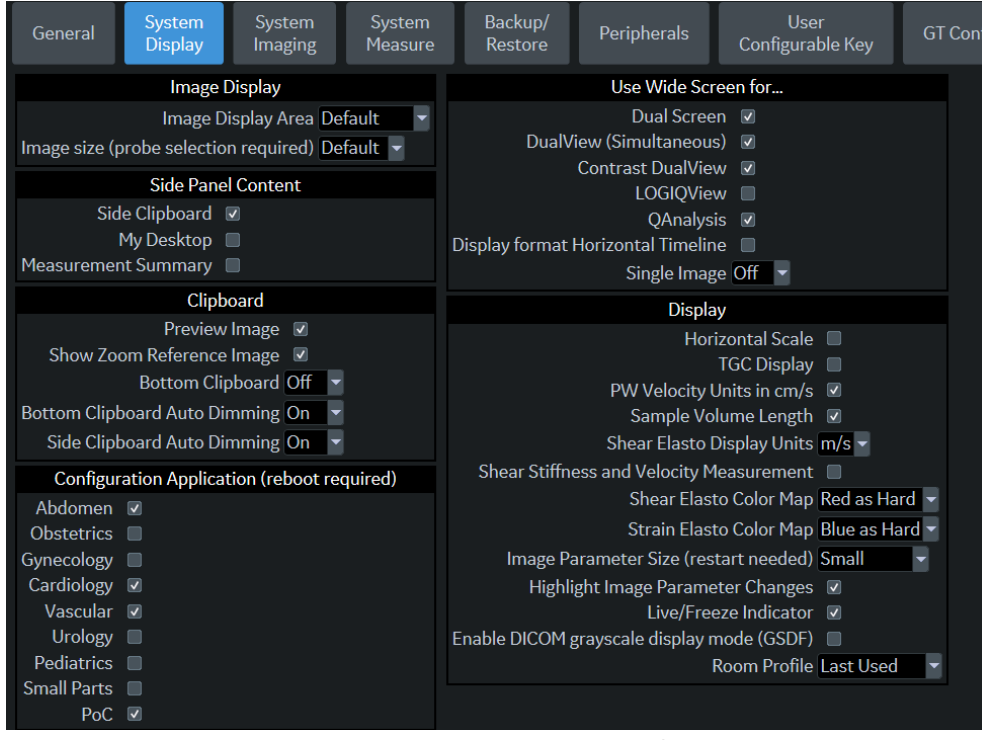

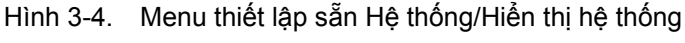

Bảng 3-14: Hiển thị hình ảnh

| Thông số thiết lập sẵn                                                    | Mô tả                                                                                                    |
|---------------------------------------------------------------------------|----------------------------------------------------------------------------------------------------|
| Image Display Area (Vùng<br>hiển thị hình ảnh)                            | Chọn kích thước Image Display Area (Vùng hiển thị hình ảnh): Default (Mặc định), Large (Lớn), Extra Large (Rất lớn) |
| Display Image size (Kích<br>thước hiển thị hình ảnh)<br>(cần chọn đầu dò) | Chọn Default (Mặc định), Medium (Trung bình) hoặc Large (Lớn).                                                      |

| Bảng 3-15: | Side Panel Content | (Nội dung | bảng điể | ều khiến | bên) |
|------------|--------------------|-----------|----------|----------|------|
|------------|--------------------|-----------|----------|----------|------|

| Thông số thiết lập sẵn                    | Mô tả             |
|-------------------------------------------|-------------------|
| Side Clipboard (Bảng tạm<br>bên)          | Bật/tắt hiển thị. |
| My Desktop (Màn hình của<br>tôi)          |                   |
| Measurement Summary<br>(Tóm tắt đo lường) |                   |

| Thông số thiết lập sẵn                                                      | Mô tả                                                                                                    |
|-----------------------------------------------------------------------------|----------------------------------------------------------------------------------------------------|
| Review Image (Xem lại<br>hình ảnh)                                          | Bật/tắt hiển thị                                                                                                    |
| Show Zoom Reference<br>Image (Hiển thị hình ảnh<br>tham chiếu thu phóng)    |                                                                                                    |
| Bottom Clipboard (Bảng<br>ghi tạm dưới cùng)                                | Display On (Bật hiển thị) (Luôn hiển thị)/ Off (Tắt) (Không bao giờ hiển thị)/<br>Auto (Tự động) (Hiển thị khi không có bảng ghi tạm bên) |
| Bottom Clipboard Auto<br>Dimming (Tự động làm mờ<br>bảng ghi tạm dưới cùng) | Bật/Tắt<br>Khi di chuyển con trỏ windows trên vùng bảng ghi tạm, con trỏ sẽ được bỏ làm<br>mờ.                                            |
| Side Clipboard Auto<br>Dimming (Tự động làm mờ<br>bảng ghi tạm bên)         |                                                                                                    |

| Bảng 3-16: | Clipboard (Bång ghi tạm) |
|------------|--------------------------|
|------------|--------------------------|

## Bảng 3-17: Configuration Application (requires reboot) (Ứng dụng cấu hình) (yêu cầu khởi động lại)

| Thông số thiết lập sẵn    | Mô tả                                |
|---------------------------|--------------------------------------|
| Abdomen (Bụng)            | Bật/tắt hiển thị trên màn hình Model |
| Obstetrics (Sån khoa)     |                                      |
| Gynecology (Phụ khoa)     |                                      |
| Cardiology (Tim mạch)     |                                      |
| Vascular (Mạch)           |                                      |
| Urology (Tiết niệu)       |                                      |
| Pediatrics (Nhi khoa)     |                                      |
| Small Parts (Bộ phận nhỏ) |                                      |
| PoC                       |                                      |

Bảng 3-18: Use Wide Screen for... (Sử dụng màn hình rộng cho...)

| Thông số thiết lập sẵn                    | Mô tả                                                                                                    |
|-------------------------------------------|----------------------------------------------------------------------------------------------------|
| Dual Screen (Màn hình<br>kép)             | Tự động chuyển sang Wide Screen (Màn hình rộng) khi đang ở chế độ Dual<br>Screen (Màn hình kép).                                                                                                    |
| DualView (Đồng thời)                      | Tự động chuyển sang Wide Screen (Màn hình rộng) khi đang ở chế độ<br>Simultaneous DualView Screen (Màn hình DualView đồng thời).                                                                                       |
| Contrast DualView<br>(DualView cản quang) | Tự động chuyển sang Wide Screen (Màn hình rộng) khi đang ở chế độ<br>Contrast DualView Screen (Màn hình DualView cản quang).                                                                                           |
| LOGIQView                                 | Tự động chuyển sang Wide Screen (Màn hình rộng) khi đang ở chế độ<br>LOGIQView.                                                                                                    |
| QAnalysis                                 | Tự động chuyển sang Wide Screen (Màn hình rộng) khi đang ở chế độ<br>QAnalysis. Side by Side Timeline (Dòng thời gian xếp cạnh nhau) tự động<br>chuyển sang màn hình rộng khi đang ở chế độ Timeline (Dòng thời gian). |

| Bang 3-18: Use wide Screen for (Su dung man ninn rong cno) (11 |
|----------------------------------------------------------------|
|----------------------------------------------------------------|

| Thông số thiết lập sẵn                                                                  | Mô tả                                                                                                    |
|-----------------------------------------------------------------------------------------|----------------------------------------------------------------------------------------------------|
| Display Format Horizontal<br>Timeline (Hiển thị dòng thời<br>gian theo định dạng ngang) | Side by Side Timeline (Dòng thời gian xếp cạnh nhau) tự động chuyển sang màn hình rộng khi đang ở chế độ Timeline (Dòng thời gian).                       |
| Single Image (Hình ảnh<br>đơn lẻ)                                                       | On (Bật)/Off (Tất)/Auto (Tự động)<br>Tự động chuyển sang màn hình rộng nếu hình ảnh 2D vượt quá chiều rộng<br>của vùng hình ảnh trên màn hình không rộng. |

| Thông số thiết lập sẵn                                                                       | Mô tả                                                                                                    |
|----------------------------------------------------------------------------------------------|----------------------------------------------------------------------------------------------------|
| Horizontal Scale (Thang<br>đo ngang)                                                         | Chọn để hiển thị dấu chiều rộng.                                                                                                    |
| TGC Display (Hiển thị TGC)                                                                   | Chọn để hiển thị đường cong TGC.                                                                                                    |
| PW Velocity Units in cm/s<br>(Đơn vị vận tốc sóng xung<br>ở cm/giây)                         | Chọn để thay đổi thang đo trên dòng thời gian từ cm/giây sang m/giây.                                                               |
| Shear Elasto Display Units<br>(Đơn vị hiển thị siêu âm<br>đàn hồi sóng biến dạng)            | Chọn m/s hoặc kPa.                                                                                                    |
| Shear Stiffness and<br>Velocity Measurement (Đo<br>vận tốc và độ cứng của<br>sóng biến dạng) | Chọn để thực hiện cả phép đo Stiffness (Độ cứng) và Velocity (Vận tốc).                                                             |
| Shear Elasto Color Map<br>(Bản đồ màu siêu âm đàn<br>hồi sóng biến dạng)                     | Chọn Red as Hard (Đỏ là cứng) hoặc Blue as Hard (Xanh lam là cứng).                                                                 |
| Strain Elasto Color Map<br>(Bản đồ màu siêu âm đàn<br>hồi nén)                               | Chọn Red as Hard (Đỏ là cứng) hoặc Blue as Hard (Xanh lam là cứng).                                                                 |
| Image Parameter Size<br>(Kích thước thông số hình<br>ảnh) (cần khởi động lại)                | Chọn Small (Nhỏ), Medium (Trung bình), Large (Lớn) hoặc Extra Large (Rất<br>lớn). Phải khởi động lại hệ thống.                      |
| Highlight Image Parameter<br>Changes (Đánh dấu thay<br>đổi thông số hình ảnh)                | Chọn nếu bạn muốn hiển thị để cho biết nút điều khiển nào đã được điều chỉnh bằng cách đánh dấu giá trị mới trên màn hình hiển thị. |
| Live/Freeze Indicator (Đèn<br>báo trực tiếp/tĩnh)                                            | Bật/tắt hiển thị.                                                                                                    |
| Enable DICOM grayscale<br>display mode (Bật chế độ<br>hiển thị thang xám DICOM<br>- GSDF)    | Bật/Tắt.<br>Điều chỉnh đường cong Gamma trên DICOM GSDF.                                                                            |
| Room Profile (Điều kiện<br>phòng)                                                            | Bật điều kiện sử dụng gần nhất/.<br>Điều chỉnh điều kiện phòng.                                                                     |

### Bảng 3-19: Display (Hiển thị)

## Menu thiết lập sẵn Hệ thống/Tạo ảnh hệ thống

Màn hình System/System Imaging (Hệ thống/Tạo ảnh hệ thống) cho phép bạn xác định Que dẫn hướng sinh thiết, Giá điều hướng khối, Hỗ trợ so sánh và Điều khiển hình ảnh.

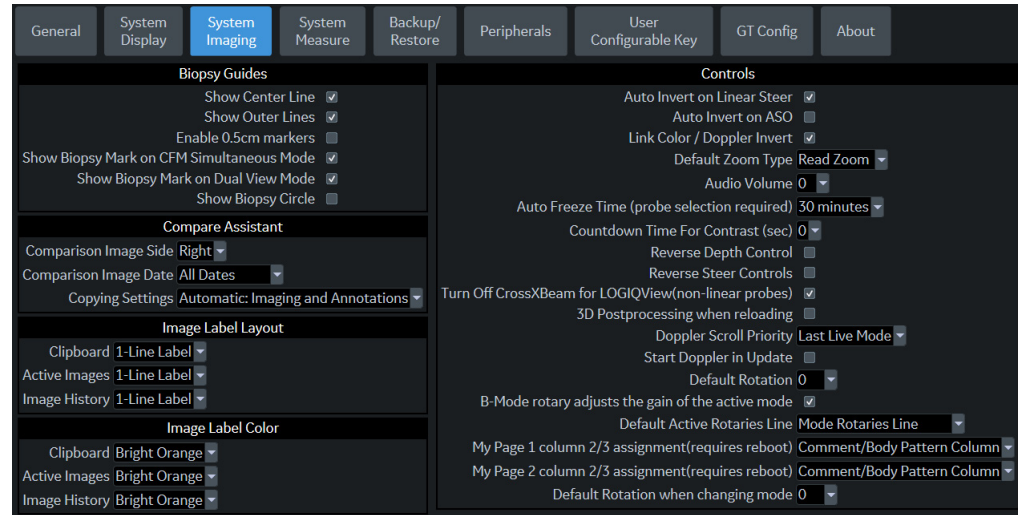

|  | Hình 3-5. | Menu thiết lập sẵn H | ệ thống/Tạo ảnh | ι hệ thống |
|--|-----------|----------------------|-----------------|------------|
|--|-----------|----------------------|-----------------|------------|

| Thông số thiết lập sẵn                                                                              | Mô tả                                                                                                    |
|----------------------------------------------------------------------------------------------------|----------------------------------------------------------------------------------------------------|
| Show Center Line (Hiển thị<br>đường tâm)                                                            | Hiển thị đường dẫn hướng sinh thiết giữa.                                                                      |
| Show Outer Lines (Hiển thị<br>đường bên ngoài)                                                      | Hiển thị các đường dẫn hướng sinh thiết bên ngoài.                                                             |
| Enable 0.5cm markers<br>(Kích hoạt các dấu 0,5cm)                                                   | Kích hoạt dấu độ sâu sinh thiết theo khoảng 0,5cm.                                                             |
| Show Biopsy Mark on CFM<br>Simultaneous Mode (Hiển<br>thị dấu sinh thiết ở chế độ<br>CFM đồng thời) | Hiển thị Đường dẫn hướng sinh thiết trên hình ảnh khi đang ở chế độ Đồng<br>thời.                              |
| Show Biopsy Mark on Dual<br>View Mode (Hiển thị dấu<br>sinh thiết ở chế độ dạng<br>xem kép)         | Hiển thị Đường dẫn hướng sinh thiết trên hình ảnh khi đang ở chế độ Dạng<br>xem kép.                           |
| Show Biopsy Circle (Hiển<br>thị đường tròn sinh thiết)                                              | Chọn để hiển thị nút điều khiển đường tròn dẫn hướng trên màn hình và phím Bi xoay trong quá trình Sinh thiết. |

| Bảng 3-20 <sup>.</sup> | Biopsy | Guides | (Que dẫr | hướng  | sinh  | thiết) |
|------------------------|--------|--------|----------|--------|-------|--------|
| Dung 0-20.             | Diopsy | Guiaco |          | inuong | 31111 | unce   |

| Thông số thiết lập sẵn                                                                                 | Mô tả                                                                                                    |
|----------------------------------------------------------------------------------------------------|----------------------------------------------------------------------------------------------------|
| Auto Invert on Linear Steer<br>(Tự động đảo ngược khi lái<br>thẳng)                                    | Khi được chọn, để tính toán tự động, tự động đảo ngược dòng thời gian, nếu<br>cần, khi sử dụng ASO.                                                                             |
| Auto Invert on ASO (Tự<br>động đảo ngược khi ASO)                                                      | Tự động đảo ngược phổ với ASO.                                                                                                    |
| Link Color/Doppler Invert<br>(Đảo ngược liên kết màu/<br>Doppler)                                      | Khi được chọn, thang đo dòng thời gian Doppler đảo ngược với ROI màu.                                                                                                    |
| Default Zoom Type (Loại<br>thu phóng mặc định)                                                         | Chọn loại thu phóng mặc định, Read Zoom hoặc Write Zoom.                                                                                                    |
| Audio Volume (Âm lượng)                                                                                | Điều chỉnh âm lượng Doppler qua menu thả xuống (ví dụ, 0=nhỏ; 20=to).                                                                                                    |
| Auto Freeze Time (Thời<br>gian tự động dừng hình)<br>(yêu cầu chọn đầu dò)                             | Chọn 10, 30 hoặc 60 phút để tự động đóng băng hình ảnh sau một thời gian<br>không hoạt động quy định hoặc Never (Không bao giờ) để không bao giờ tự<br>động đóng băng hình ảnh. |
| Countdown Time For<br>Contrast (Sec) (Thời gian<br>đếm ngược cho cản quang<br>(giây))                  | Xác định thời gian cho Contrast Clock (Đồng hồ cản quang) để đếm ngược trong nghiên cứu cản quang, 0 (tắt), 3 và 5 giây.                                                        |
| Reverse Depth Control<br>(Đảo ngược nút điều khiển<br>độ sâu)                                          | Thay đổi hướng phím cho nút điều khiển Depth (Độ sâu).                                                                                                    |
| Reverse Steer Controls<br>(Đảo ngược các nút điều<br>khiển lái)                                        | Thay đổi hướng phím cho các nút điều khiển Steer (Lái).                                                                                                    |
| Turn Off CrossXBeam for<br>LOGIQView (Tắt<br>CrossXBeam cho<br>LOGIQView) (đầu dò<br>không tuyến tính) | Vô hiệu hóa CrossXBeam khi bạn kích hoạt LOGIQView.                                                                                                    |
| 3D Postprocessing when<br>reloading (Xử lý sau 3D khi<br>tải lại)                                      | Khi được chọn, hệ thống sẽ xử lý lại Vòng lặp CINE 3D được gọi lại.                                                                                                    |
| Doppler Scroll Priority<br>(Mức ưu tiên cuộn<br>Doppler)                                               | Được cài đặt ở Chế độ 2D, Doppler, hoặc Last Live (Trực tiếp cuối).                                                                                                    |
| Start Doppler in Update<br>(Khởi động Doppler khi<br>cập nhật)                                         | Chọn để cho phép hình ảnh B/CF tiếp tục ở chế độ trực tiếp trong khi hình<br>ảnh PW được dừng ở chế độ triplex.                                                                 |
| Default Rotation (Xoay<br>mặc định)                                                                    | Chọn 0 hoặc 180 cho xoay hình ảnh mặc định.                                                                                                    |

| Bảng 3-21: | Controls | (Nút | điều | khiển) |
|------------|----------|------|------|--------|
|------------|----------|------|------|--------|

| Thông số thiết lập sẵn                                                                                               | Mô tả                                                                                                    |
|----------------------------------------------------------------------------------------------------|----------------------------------------------------------------------------------------------------|
| Nút xoay Chế độ B điều<br>chỉnh độ khuếch đại của<br>chế độ hiện hoạt                                                | Nếu được chọn, bạn có thể sử dụng nút xoay B là nút xoay độ khuếch đại cho chế độ tab hiện hoạt.                                                                                                    |
| Default Active Rotaries<br>Line (Đường xoay hiện<br>hoạt mặc định)                                                   | Hệ thống có hai đường xoay (đường thông số và đường chế độ). Theo<br>đường hiện hoạt, các nút xoay đang hoạt động. Default Active Rotaries Line<br>(Đường xoay hiện hoạt mặc định) là đường hiện hoạt khi hệ thống đang khởi<br>động (màu xanh lá là đường hiện hoạt và xanh dương đậm là đường không<br>hoạt động). |
| MyPage 1 column 2/3<br>assignment (requires<br>reboot) (Chỉ định cột 2/3<br>cho MyPage 1) (yêu cầu<br>khởi động lại) | Tùy theo cấu hình của người dùng, trang đầu tiên của MyPage có một hoặc hai cột mẫu cơ thể hoặc bình luận.                                                                                                    |
| MyPage 2 column 2/3<br>assignment (requires<br>reboot) (Chỉ định cột 2/3<br>cho MyPage 1) (yêu cầu<br>khởi động lại) | Tùy theo cấu hình của người dùng, trang thứ hai của MyPage có một hoặc<br>hai cột mẫu cơ thể hoặc bình luận.                                                                                                    |
| Default Rotation when<br>changing mode (Xoay mặc<br>định khi chuyển chế độ)                                          | Chọn 0 hoặc 180 cho xoay hình ảnh mặc định khi chuyển chế độ.                                                                                                    |

| Bảng 3-21: | Controls | (Nút | điều | khiển) | (Tiếp) |
|------------|----------|------|------|--------|--------|
|------------|----------|------|------|--------|--------|

## Menu thiết lập sẵn Hệ thống/Đo lường hệ thống

Màn hình System/System Measure (Hệ thống/Đo lường hệ thống) cho phép bạn xác định các thông số đo như loại phép đo và tính toán sản khoa mặc định. Bạn cũng có thể xác định con trỏ và các chức năng mặc định ở cửa sổ Kết quả.

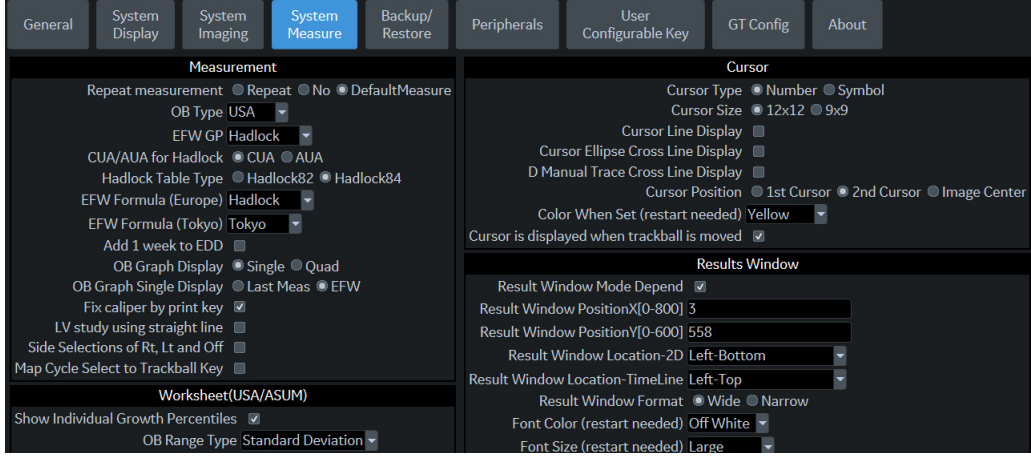

Hình 3-6. Menu thiết lập sẵn Hệ thống/Đo lường hệ thống

| Thông số thiết lập sẵn                            | Mô tả                                                                                                    |
|---------------------------------------------------|----------------------------------------------------------------------------------------------------|
| Repeat Measurement (Lặp<br>lại phép đo)           | Chọn No (Không), Repeat (Lặp lại), DefaultMeas (Phép đo mặc định)<br>No (Không) = Sau khi thực hiện phép đo, bạn phải chạm vào một phím trên<br>Màn hình cảm ứng hoặc phím Bi xoay để bắt đầu phép đo khác.<br>Repeat (Lặp lại) = Sau khi thực hiện phép đo, hệ thống sẽ tự động bắt đầu lại<br>phép đo đó.<br>DefaultMeas (Phép đo mặc định) = Sau khi thực hiện phép đo, hệ thống sẽ tự<br>động bắt đầu phép đo mặc định dựa trên chế độ quét hiện tại (Chế độ B =<br>phép đo chiều dài cơ sở, Chế độ M = phép đo chiều dài cơ sở, Phép đo<br>Doppler = phép đo vận tốc, trừ sau khi tính lưu lượng khối). |
| OB Type (Loại OB)                                 | Chọn các phép đo, tính toán, nghiên cứu liên quan đến sản khoa để sử dụng:<br>Hoa Kỳ, Châu Âu, Tokyo, Osaka, hoặc ASUM.                                                                                                    |
| EFW GP                                            | Chọn nguồn được sử dụng để tính EFW-GP (Trọng lượng thai dự kiến-Tỷ lệ phần trăm phát triển)                                                                                                    |
| CUA/AUA for Hadlock<br>(CUA/AUA cho Hadlock)      | Chọn để sử dụng CUA (Tuổi siêu âm hỗn hợp) hoặc AUA (Tuổi siêu âm trung<br>bình) làm mặc định                                                                                                    |
| Hadlock Table Type (Loại<br>bàn Hadlock)          | Chọn bàn Hadlock 82 hoặc Hadlock 84                                                                                                    |
| EFW Formula (Europe)<br>(Công thức EFW (Châu Âu)) | Chọn nguồn được sử dụng để tính EFW (Châu Âu) (Trọng lượng thai dự kiến), Shepard, Merz, Hadlock, German, Rich                                                                                                    |
| EFW Formula (Tokyo)<br>(Công thức EFW (Tokyo))    | Chọn nguồn được sử dụng để tính EFW (Tokyo) (Trọng lượng thai dự kiến)                                                                                                    |

| Bảng 3-22: | Measurement | (Đo      | lường) |
|------------|-------------|----------|--------|
|            |             | <b>\</b> |        |

| Thông số thiết lập sẵn                                                                    | Mô tả                                                                                                    |
|-------------------------------------------------------------------------------------------|----------------------------------------------------------------------------------------------------|
| Add 1 week to EDD (Thêm<br>1 tuần vào ngày dự sinh)                                       | Chọn để thêm một tuần vào ngày dự sinh                                                                                                    |
| OB Graph Display (Hiển thị<br>đồ thị sản khoa)                                            | Chọn Single (Đơn) hoặc Quad (Chia bốn) để hiển thị Đồ thị sản khoa.                                                                                                    |
| OB Graph Single Display<br>(Màn hình đơn của đồ thị<br>sản khoa)                          | Chọn Last Meas (Phép đo cuối) hoặc EFW Single OB Graph (Đồ thị sản khoa đơn EFW) hiển thị theo mặc định.                                                                                                    |
| Fix Caliper by Print key<br>(Cố định thước đo theo<br>phím In)                            | Chọn để sử dụng phím Print (In) tương tự như phím Set (Cài đặt).<br>LƯU Ý: Nếu bạn chọn thông số này trong phép đo thể tích chung, phím in<br>không hoạt động như phím Set (Cài đặt), mà thay vào đó kết thúc quy trình<br>đo lường và bắt đầu tính toán thể tích dựa trên số lượng phép đo đã thực<br>hiện tính đến thời điểm hiện tại. |
| LV Study using straight line<br>(Nghiên cứu LV sử dụng<br>đường thẳng)                    | Đặt đường thẳng làm mặc định cho các nghiên cứu 2D LV.                                                                                                    |
| Side selections of Rt, Lt<br>and Off (Lựa chọn bên<br>Trái, Phải và Tắt)                  | Chọn để sử dụng "Rt, Lt and Off" (Phải, Trái và Tắt) cho Side Selection (Lựa chọn bên). Khi không được chọn, chỉ hiển thị "Rt and Lt" (Phải và Trái).                                                                                                    |
| Map Cycle to Select<br>Trackball Key (Ánh xạ<br>chức năng chọn chu kỳ<br>vào nút Bi xoay) | Ánh xạ "AutoCalc cycle select" (Chọn chu kỳ tự động tính) vào phím Set (Cài<br>đặt) bên trái/phải.                                                                                                    |

#### Bảng 3-22: Measurement (Đo lường) (Tiếp)

Bång 3-23: Cursor (Con trỏ)

| Thông số thiết lập sẵn                                                                             | Mô tả                                                                                                    |
|----------------------------------------------------------------------------------------------------|----------------------------------------------------------------------------------------------------|
| Cursor Type (Loại con trỏ)                                                                         | Lựa chọn xem đánh dấu phép đo bằng số hay ký hiệu.                                                                                                    |
| Cursor Size (Kích cỡ con trỏ)                                                                      | Chỉ rõ 12x12 hoặc 9x9.                                                                                                    |
| Cursor Line Display (Hiển<br>thị vạch con trỏ)                                                     | Nếu được chọn, sau khi bạn nhấn Set (Cài đặt) để hoàn thành một phép đo,<br>vạch con trỏ sẽ được hiển thị. Nếu không được chọn, sau khi bạn nhấn Set<br>(Cài đặt) để hoàn thành một phép đo, chỉ có số hoặc ký hiệu con trỏ sẽ được<br>hiển thị.                  |
| Cursor Ellipse Cross Line<br>Display (Hiển thị vạch chữ<br>thập con trỏ elip)                      | Đánh dấu hộp để hiển thị vạch chữ thập trong elip.                                                                                                    |
| D Manual Trace Cross<br>Line Display (Hiển thị vạch<br>chữ thập đánh dấu thủ<br>công D)            | Đánh dấu hộp để hiển thị vạch chữ thập với thước đo.                                                                                                    |
| Cursor Position (Vị trí con trỏ)                                                                   | Lựa chọn 1st Cursor (Con trỏ đầu tiên), 2nd Cursor (Con trỏ thứ hai), hoặc<br>Image Center (Trung tâm hình ảnh).                                                                                                    |
| Color When Set (reboot)<br>(Màu sắc khi cài đặt (khởi<br>động lại))                                | Lựa chọn màu trắng, màu vàng, màu đỏ sáng, hoặc màu da cam.                                                                                                    |
| Cursor is Displayed when<br>Trackball is Moved (Con<br>trỏ được hiển thị khi bi<br>xoay di chuyển) | Con trỏ hiện hoạt không hiển thị cho đến khi bạn di chuyển Bi xoay. Điều này<br>giả định những thiết lập sẵn sau đây đã được thiết lập: Repeat Measurement<br>(Lặp lại phép đo), Repeat (Lặp lại), Default Measurement (Phép đo mặc định)<br>và Cursor (Con trỏ). |

| Bảng 3-24: | Worksheet (USA/ASUM) (Trang tính (USA/ASUM)) |
|------------|----------------------------------------------|
|------------|----------------------------------------------|

| Thông số thiết lập sẵn                                                         | Mô tả                                                                         |
|--------------------------------------------------------------------------------|-------------------------------------------------------------------------------|
| Show Individual Growth<br>Percentiles (Hiển thị phần<br>trăm phát triển riêng) | Chọn để hiển thị phần trăm phát triển riêng trên Trang tính.                  |
| OB Range Type (Loại<br>phạm vi OB)                                             | Các lựa chọn: Min-Max (Tối thiểu-Tối đa), Standard Deviation (Độ lệch chuẩn). |

| Thông số thiết lập sẵn                                                          | Mô tả                                                                                                    |
|---------------------------------------------------------------------------------|----------------------------------------------------------------------------------------------------|
| Result Window Mode<br>Depend (Cửa sổ kết quả<br>tùy theo chế độ)                | Chọn tùy chọn này nếu bạn muốn định vị lại cửa sổ kết quả đo lường, tùy<br>theo chế độ.                                                                                                    |
| Result Window Position<br>X[0-800] (Vị trí cửa sổ Kết<br>quả X[0-800])          | Bạn có thể cài đặt tọa độ của cửa sổ kết quả đo lường khi không có cài đặt<br>cửa sổ kết quả tùy theo chế độ. Đây là tọa độ X (trái/phải)                                                                                                    |
| Result Window Position<br>Y[0-600] (Vị trí cửa sổ Kết<br>quả Y[0-600])          | Bạn có thể cài đặt tọa độ của cửa sổ kết quả đo lường khi không có cài đặt<br>cửa sổ kết quả tùy theo chế độ. Đây là tọa độ Y (lên/xuống)                                                                                                    |
| Result Window<br>Location-2D (Vị trí cửa sổ<br>Kết quả-2D)                      | Chọn vị trí Cửa sổ kết quả trên Màn hình hiển thị: Left-Bottom (Bên trái-Dưới<br>cùng), Left-Top (Bên trái-Trên cùng), Right-Bottom (Bên phải-Dưới cùng),<br>Right-Top (Bên phải-Trên cùng), Extreme Right-Top (Ngoài cùng bên phải-Trên<br>cùng) hoặc Extreme Right-Bottom (Ngoài cùng bên phải-Dưới cùng). |
| Result Window<br>Location-Timeline (Vị trí<br>cửa sổ Kết quả-Dòng thời<br>gian) | Chọn vị trí Cửa sổ kết quả: Left-Bottom (Bên trái-Dưới cùng), Left-Top (Bên<br>trái-Trên cùng), Right-Bottom (Bên phải-Dưới cùng), Right-Top (Bên<br>phải-Trên cùng), Extreme Right-Top (Ngoài cùng bên phải-Trên cùng) hoặc<br>Extreme Right-Bottom (Ngoài cùng bên phải-Dưới cùng).                        |
| Result Window Format<br>(Định dạng cửa sổ kết quả)                              | Chọn Wide (Rộng) hoặc Narrow (Hẹp).                                                                                                    |
| Font Color (Màu phông<br>chữ) (khởi động lại)                                   | Chọn White (Trắng), Off White (Trắng ngà), Yellow (Vàng), Bright Red (Đỏ<br>tươi) hoặc Orange (Cam) (khởi động lại hệ thống)                                                                                                    |
| Font Size (Cỡ chữ) (khởi<br>động lại)                                           | Chọn mini, nhỏ, trung bình, lớn hoặc rất lớn (khởi động lại hệ thống)                                                                                                    |

Bảng 3-25: Results Window (Cửa sổ kết quả)

## Menu thiết lập sẵn sao lưu và khôi phục hệ thống

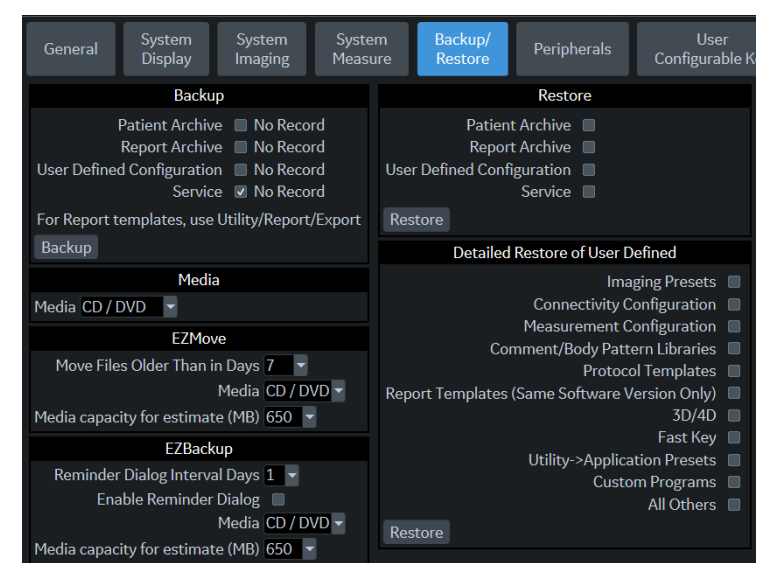

Hình 3-7. Menu tùy chọn thiết lập sẵn System (Hệ thống)/Backup (Sao lưu)/Restore (Khôi phục)

| Bảng 3-26: | Backup (Sao lưu) |
|------------|------------------|
|------------|------------------|

| Thông số thiết lập sẵn                                             | Mô tả                                                    |
|--------------------------------------------------------------------|----------------------------------------------------------|
| Patient Archive (Kho lưu<br>trữ bệnh nhân)                         | Chọn để sao lưu dữ liệu bệnh nhân.                       |
| Report Archive (Kho lưu<br>trữ báo cáo)                            | Chọn để sao lưu dữ liệu báo cáo.                         |
| User Defined Configuration<br>(Cấu hình do người dùng<br>xác định) | Chọn để sao lưu cài đặt cấu hình do người dùng xác định. |
| Dịch vụ                                                            | Chọn để sao lưu cài đặt dịch vụ (iLinq và Mạng).         |
| Backup (Sao lưu)                                                   | Chọn để bắt đầu sao lưu.                                 |

| Thông số thiết lập sẵn | Mô tả                                                  |
|------------------------|--------------------------------------------------------|
| Media (Phương tiện)    | Chọn loại phương tiện sử dụng để sao lưu và khôi phục. |

## Menu thiết lập sẵn sao lưu và khôi phục hệ thống (tiếp)

Bảng 3-28: EZMove

| Thông số thiết lập sẵn                                                       | Mô tả                                                                                                    |
|------------------------------------------------------------------------------|----------------------------------------------------------------------------------------------------|
| Move Files Older Than in<br>Days (Di chuyển các tệp<br>cũ hơn theo ngày)     | Hệ thống sẽ di chuyển các hình ảnh cũ hơn số ngày được quy định trong<br>đây. Nếu bạn nhập không (0), thì tất cả hình ảnh từ ngày hôm nay trở đi sẽ<br>được di chuyển. |
| Media (Phương tiện)                                                          | Chọn loại phương tiện.                                                                                                    |
| Media capacity for estimate<br>(MB) (Dung lượng phương<br>tiện dự kiến (MB)) | Xác định dung lượng phương tiện sao lưu.                                                                                                    |

#### Bång 3-29: EZBackup

| Thông số thiết lập sẵn                                                                                         | Mô tả                                                                                                    |
|----------------------------------------------------------------------------------------------------|----------------------------------------------------------------------------------------------------|
| Reminder Dialog Interval<br>days (Khoảng thời gian theo<br>ngày hiển thị hộp thoại nhắc<br>nhở) (Chỉ EZBackup) | Xác định số ngày sau lần sao lưu cuối mà bạn muốn hệ thống nhắc bạn thực hiện quy trình EZBackup/EZMove (chỉ để chuyển hình ảnh). |
| Enable Reminder Dialog<br>(Kích hoạt hộp thoại nhắc<br>nhở) (chỉ EZBackup)                                     | Chọn để kích hoạt hộp thoại bật lên nhắc EZBackup/EZMove.                                                                         |
| Media (Phương tiện)                                                                                            | Chọn loại phương tiện.                                                                                                    |
| Media capacity for<br>estimate (MB) (Dung<br>lượng phương tiện dự kiến<br>(MB))                                | Xác định dung lượng phương tiện sao lưu.                                                                                          |

| Bảng 3-30: | Restore (Khô | i phục) |
|------------|--------------|---------|
|------------|--------------|---------|

| Thông số thiết lập sẵn                                             | Mô tả                                                                                                    |
|--------------------------------------------------------------------|----------------------------------------------------------------------------------------------------|
| Patient Archive (Kho lưu<br>trữ bệnh nhân)                         | Chọn để khôi phục dữ liệu bệnh nhân.                                                                                                    |
| Report Archive (Kho lưu<br>trữ báo cáo)                            | Chọn để khôi phục dữ liệu báo cáo.                                                                                                    |
| User Defined Configuration<br>(Cấu hình do người dùng<br>xác định) | Chọn để khôi phục cài đặt cấu hình do người dùng xác định.                                                                                                    |
| Dịch vụ                                                            | Chọn để khôi phục cài đặt dịch vụ iLinq và Mạng.<br><b>THẬN TRỌNG</b> : KHÔNG khôi phục thiết lập sẵn về dịch vụ trên hệ thống<br>LOGIQ P7/P9 khác. Chỉ khôi phục thiết lập sẵn dịch vụ cho cùng hệ thống. |
| Restore (Khôi phục)                                                | Chọn để bắt đầu quá trình khôi phục dành cho các tệp cấu hình đã chọn.                                                                                                    |

Phần chi tiết của menu này cho phép bạn khôi phục một vùng mỗi lần từ cấu hình do người dùng xác định. Điều này cho phép bạn khôi phục có lựa chọn những phần bạn muốn khôi phục trên nhiều máy. Đánh dấu (các) ô mà bạn muốn khôi phục, cắm phương tiện thích hợp và nhấn Restore (Khôi phục).

LƯU Ý: Khi bạn khôi phục dữ liệu sao lưu từ menu Utility (Tiện ích), ứng dụng LOGIQ P7/P9 thường tự động khởi động lại khi quá trình khôi phục hoàn tất.

## Menu thiết lập sẵn sao lưu và khôi phục hệ thống (tiếp)

| Thông số thiết lập sẵn                                                   | Mô tả                                                                                                    |
|--------------------------------------------------------------------------|----------------------------------------------------------------------------------------------------|
| Imaging Presets (Thiết lập<br>sẵn tạo ảnh)                               | Chọn để khôi phục các thiết lập sẵn tạo ảnh.                                                                                                    |
| Connectivity Configuration<br>(Cấu hình kết nối)                         | Chọn để khôi phục cấu hình kết nối.                                                                                                    |
| Measurement<br>Configuration (Cấu hình đo<br>lường)                      | Chọn để khôi phục cấu hình đo lường.                                                                                                    |
| Comment/Body Pattern<br>Libraries (Thư viện Bình<br>luận/Mẫu cơ thể)     | Chọn để khôi phục cấu hình bình luận và mẫu cơ thể.                                                                                                    |
| Protocol Template (Mẫu<br>phác đồ)                                       | Chọn để khôi phục Protocol Template (Mẫu phác đồ).                                                                                                    |
| Report Templates (Mẫu<br>báo cáo) (Chỉ cùng phiên<br>bản phần mềm)       | Chọn để khôi phục các mẫu báo cáo.                                                                                                    |
| 3D/4D                                                                    | Chọn để khôi phục 3D.                                                                                                    |
| Fast Key (Phím tắt)                                                      | Chọn để khôi phục Phím tắt.                                                                                                    |
| Utility (Tiện ích) -><br>Application Presets (Thiết<br>lập sẵn ứng dụng) | Chọn để khôi phục Utility (Tiện ích)> Application presets (Thiết lập sẵn ứng dụng).                                                                                                    |
| Custom Programs<br>(Chương trình tùy chỉnh)                              | Chọn để khôi phục các chương trình Hỗ trợ quét.                                                                                                    |
| All Others (Tất cả loại<br>khác)                                         | Chọn để khôi phục tất cả các cấu hình khác không được liệt kê trong phần<br>Detailed Restore (Khôi phục chi tiết). Bao gồm các thông số được xác định<br>trên menu thiết lập sẵn của Hệ thống. |
| Restore (Khôi phục)                                                      | Chọn để bắt đầu quá trình khôi phục dành cho các tệp cấu hình đã chọn.                                                                                                    |

Bảng 3-31: Detailed Restore (Khôi phục chi tiết)

## Menu thiết lập sẵn hệ thống/thiết bị ngoại vi

Màn hình System/Peripherals (Hệ thống/Thiết bị ngoại vi) cho phép bạn xác định các thông số dành cho DVR và máy in.

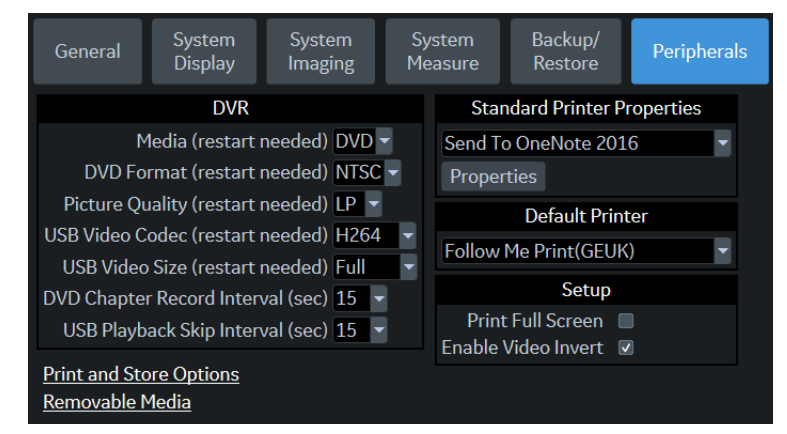

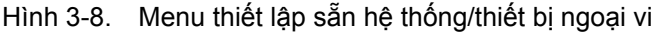

#### Bảng 3-32: DVR

| Thông số thiết lập sẵn                                                                   | Mô tả                                                                              |
|------------------------------------------------------------------------------------------|------------------------------------------------------------------------------------|
| Media (Phương tiện) (cần<br>khởi động lại)                                               | Chọn phương tiện ghi: Phương tiện: Thiết bị lưu trữ DVD hoặc USB.                  |
| DVD Format (Định dạng<br>DVD) (cần khởi động lại)                                        | Chọn định dạng video DVD: NTSC hoặc PAL.                                           |
| Picture Quality (restart<br>needed) (Chất lượng hình<br>ảnh) (cần khởi động lại)         | Chọn từ SP, HQ, SP, hoặc EP.                                                       |
| DVD Chapter Record<br>Interval (sec.) (Khoảng<br>thời gian ghi chương DVD<br>(giây))     | Chọn khoảng thời gian tự động chia chương để ghi DVD từ 15, 30, 60 và 120<br>giây. |
| USB Playback Skip<br>Interval (sec.) (Khoảng<br>thời gian bỏ qua phát lại<br>USB (giây)) | Chọn khoảng thời gian bỏ qua việc phát lại USB từ 15, 30, 60 và 120 giây.          |

## Menu thiết lập sẵn hệ thống/thiết bị ngoại vi (tiếp)

**Print and Store Options (Các tùy chọn in và lưu trữ).** Nhấn Print and Store Options (Các tùy chọn in và lưu trữ) để đến trang thiết lập Utility (Tiện ích) --> Connectivity (Khả năng kết nối) --> Miscellaneous (Khác).

**Removable Media (Thiết bị lưu trữ di động).** Nhấn Removable Media (Thiết bị lưu trữ di động) để đến trang Utility (Tiện ích) --> Connectivity (Khả năng kết nối) --> Removable Media (Thiết bị lưu trữ di động).

| Thông số thiết lập sẵn                  | Mô tả                                                                          |
|-----------------------------------------|--------------------------------------------------------------------------------|
| Standard Printer Properties:            | Chọn để thêm một máy in tiêu chuẩn qua cổng nối tiếp USB và để cấu hình        |
| [Printer] and Properties, and           | máy in kỹ thuật số. Tùy chọn này kích hoạt tiện ích Windows Add Printer        |
| Default Printer (Các thuộc              | (Thêm máy in Windows). LƯU Ý: Hầu hết các trình điều khiển máy in đều có       |
| tính máy in tiêu chuẩn: [Máy            | sẵn qua Windows; tuy nhiên, các máy in mới có thể yêu cầu bạn tải trình điều   |
| in] và Thuộc tính, và Máy in            | khiển in do nhà sản xuất cung cấp (phải trên CD-ROM). Tham khảo Hướng          |
| mặc định)                               | dẫn Bảo dưỡng Cơ bản để biết thêm thông tin.                                   |
| Print Full Screen (In toàn<br>màn hình) | Chọn cho máy in tiêu chuẩn để in toàn màn hình.                                |
| Enable Video Invert (Kích               | Chọn cho máy in tiêu chuẩn để in đen trên nền trắng, thay vì in trắng trên nền |
| hoạt đảo ngược video)                   | đen.                                                                           |

| Bảng 3-33: | Printer Setup   | (Thiết lập | máv in) |
|------------|-----------------|------------|---------|
| Dung 0 00. | i inition ootup | (111001040 |         |

## Phím cấu hình được của người dùng/hệ thống

Tính năng này gán chức năng được gọi ra từ Màn hình cảm ứng hoặc các nút điều khiển cửa sổ cho các phím trên bảng thao tác để có thể gọi ra chức năng đó bằng một thao tác.

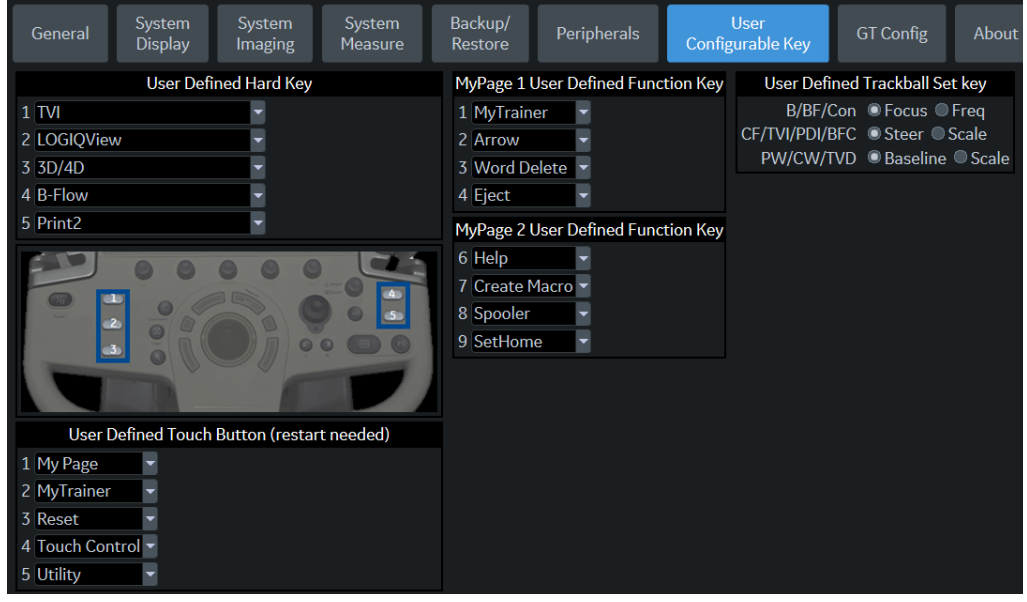

Hình 3-9. Menu thiết lập sẵn phím người dùng có thể cấu hình

## Phím cấu hình được của người dùng/hệ thống (tiếp)

|                                            |                                             |                 |            |                    |                          | _       |                               |             |  |  |
|--------------------------------------------|---------------------------------------------|-----------------|------------|--------------------|--------------------------|---------|-------------------------------|-------------|--|--|
| Settings                                   | Print Controls                              | Imaging Contro  | ls         | Comments           | Body Patterns            | Meas    | urements                      |             |  |  |
|                                            |                                             |                 |            | Preset R           | HEU Avg                  | -       |                               |             |  |  |
|                                            | Image Control & Disp                        | play            | Footswitch |                    |                          |         | User Configurable Mode Rotary |             |  |  |
|                                            | Show kHz Scale 🔳                            |                 | Lef        | ft No Function     | -                        |         | 1 Body Patte                  | ern 🚽       |  |  |
| S                                          | how Doppler Rate 🛛 🔳                        |                 | Middl      | e No Function      | -                        |         | 2 No Functio                  | No Function |  |  |
| Anatomical                                 | Angle Correction 🔲                          |                 | Righ       | nt No Function     | -                        |         | 3 PW                          |             |  |  |
| Join Dua                                   | I Image for Linear 🔽                        |                 |            |                    | Protocol                 |         | 4 PDI                         |             |  |  |
| Hide                                       | Mode Cursor Key                             |                 | Show       | Protocol Tab       |                          |         | 5 CF                          |             |  |  |
| Ma<br>Horizontal D                         | p AutoSweep Rey No<br>Display for Biplane 🛛 | ne              | 511000     | Template           | ➡<br>Pharmacological 4x4 | •       |                               | Label Area  |  |  |
| Auto Zoom L                                | inear Probe Images a                        | t Shallow Depth |            |                    | ECG                      |         | Show Labels                   |             |  |  |
|                                            | Single Screen                               |                 | Show       | ECG Tab 🔳          |                          |         | Label 1                       |             |  |  |
| Dual Screen and DualView<br>Virtual Convex |                                             | ELASTO          |            |                    |                          | Label 2 | 2                             |             |  |  |
|                                            |                                             |                 | Ş          | Show Ouality Bar 🛛 |                          | Label 3 | ;                             |             |  |  |
| V                                          | When Entering Dual Im                       | nage            | Show       | Quality Graph      | (restart needed) Off     | -       | Label 4                       |             |  |  |
| Duplicate Fr                               | ozen Image to Opposi                        | ite Side 🔲      |            | Δ.                 | ItoSween                 |         | Label 5                       | 5           |  |  |
| Duplicate                                  | e Live Image to Opposi                      | ite Side 🔲      | Show       |                    | h 🔲                      |         | Label 6                       | 5           |  |  |
|                                            | Patient Info                                |                 | 511000     | Autosweep in       |                          |         | Label 7                       | /           |  |  |
| Title bar Line                             | e 1 Last,FirstName 👻                        |                 | Channel    | Miles Tele -       | video                    |         | Label 8                       | 3           |  |  |
| Title bar Line                             | e 2 Id 👻                                    |                 | Snow       | VIDEO TAD          |                          |         |                               |             |  |  |
| Title bar Line                             | e 3 Empty -                                 |                 |            |                    |                          |         |                               |             |  |  |
|                                            | Comments                                    |                 |            |                    |                          |         |                               |             |  |  |
| Active funct                               | ion at freeze None                          | -               |            |                    |                          |         |                               |             |  |  |

Hình 3-10. Nút xoay chế độ người dùng có thể cấu hình

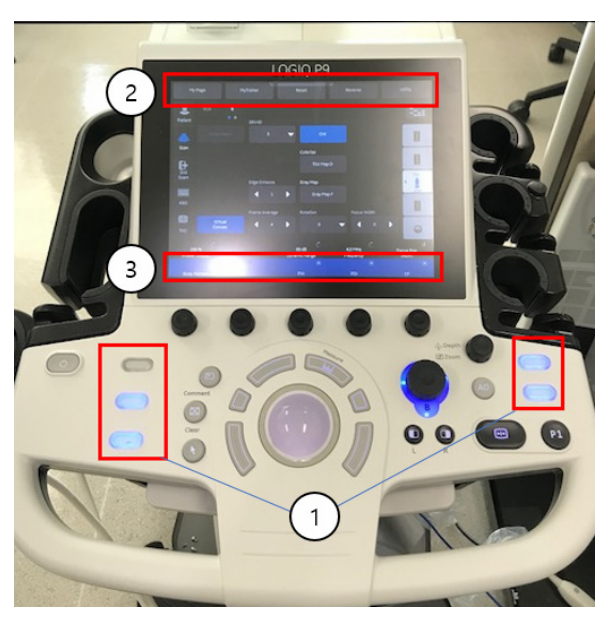

Hình 3-11. Phím người dùng có thể cấu hình

- 1. User Defined Hard Key (Phím cứng do người dùng xác định)
- 2. Nút cảm ứng do người dùng xác định
- 3. Phím đường xoay chế độ

### Các phím cứng do người dùng xác định

Các phím cứng do người dùng xác định có thể được lập trình như một trong các chức năng sau đây:

| Bảng 3-34: | User Defined Hard Key | v (F | ⊃hím cứno | a do     | naười | dùna  | xác d | đinh) |
|------------|-----------------------|------|-----------|----------|-------|-------|-------|-------|
|            |                       |      |           | <b>,</b> | J     | · · J |       | · · / |

| Thông số thiết lập sẵn                | Mô tả                                                                    |
|---------------------------------------|--------------------------------------------------------------------------|
| No Function (Không có<br>chức năng)   | Không có chức năng.                                                      |
| Elasto (Độ đàn hồi)                   | Bạn có thể sắp xếp thứ tự của phím BT trên bảng điều khiển khi lập trình |
| LOGIQView                             | trong trang Utility (Tiện ích).                                          |
| 3D/4D                                 |                                                                          |
| Contrast (Độ tương phản)              |                                                                          |
| Reverse (Đảo ngược)                   | Bật tắt tính năng Đảo ngược.                                             |
| MarkCine                              | Bật tắt tính năng Mark Cine (Đánh dấu Cine).                             |
| Toggle Rotary (Chuyển đổi<br>xoay)    | Thay đổi đường xoay hiện hoạt.                                           |
| CHI.                                  | Bật/tắt chế độ CHI.                                                      |
| Reset (Thiết lập lại)                 | Thiết lập lại tất cả các thông số.                                       |
| My Page                               | Bật/tắt thiết lập sẵn MyPage.                                            |
| CF                                    | Bật/tắt chế độ CF                                                        |
| PDI                                   | Bật/tắt chế độ PDI.                                                      |
| CW                                    | Bật/tắt chế độ CW.                                                       |
| PW                                    | Bật/tắt chế độ PW.                                                       |
| B-flow                                | Bật/tắt chế độ B-flow.                                                   |
| B Steer+                              | Bật/tắt chế độ B Steer+                                                  |
| Body Pattern (Mẫu cơ thể)             | Bật/tắt chế độ Mẫu cơ thể.                                               |
| Biopsy Kit (Bộ dụng cụ<br>sinh thiết) | Hiển thị hướng dẫn sinh thiết/thay đổi đường dẫn sinh thiết.             |
| ECG on/off (Bật/tắt ECG)              | Bật/tắt ECG.                                                             |
| Print2                                | Chỉ định In 2                                                            |
| Print3                                | Chỉ định In 3.                                                           |
| Print4                                | Chỉ định In 4.                                                           |
| Print5                                | Chỉ định ln 5.                                                           |
| Video                                 | Bật/tắt tab Video.                                                       |
| Worksheet (Trang tính)                | Đến trang Worksheet (Trang tính).                                        |
| Utility (Tiện ích)                    | Đến trang Utility (Tiện ích).                                            |
| MyTrainer                             | Đến trang My Trainer.                                                    |
| Μ                                     | Bật/tắt chế độ M.                                                        |
| Active Image (Hình ảnh<br>hiện hoạt)  | Đến màn hình Hình ảnh hiện hoạt.                                         |

| Bảng 3-34: | User Defined | Hard Key (Phír | n cứng do người | i dùng xác định) (Tiếp) |
|------------|--------------|----------------|-----------------|-------------------------|
|------------|--------------|----------------|-----------------|-------------------------|

| Thông số thiết lập sẵn                                              | Mô tả                                                                                                    |
|---------------------------------------------------------------------|----------------------------------------------------------------------------------------------------|
| Auto Dop. Calc (Tính toán<br>Doppler tự động)                       | Bật/tắt tính năng Auto Calcs (Tính toán tự động) ở chế độ Doppler.                                               |
| Auto SoS (SoS tự động)                                              | Điều chỉnh Tốc độ âm thanh tự động.                                                                              |
| Button Probe Enable/<br>Disable (Bật/tắt nút đầu dò)                | Bật/tắt nút đầu dò                                                                                               |
| Center Line (Đường tâm)                                             | Bật tắt đường tâm.                                                                                               |
| Clear Saved<br>Measurements (Xóa giá trị<br>đo đã lưu)              | Xóa tất cả các giá trị đo trong danh mục đo lường đã chọn. Hiển thị hộp thoại<br>Xác nhận trước khi xóa dữ liệu. |
| Compare Assistant (Hỗ trợ<br>so sánh)                               | Bật/tắt Compare Assistant (Hỗ trợ so sánh).                                                                      |
| Full Timeline (Toàn dòng<br>thời gian)                              | Bật/tắt chế độ toàn dòng thời gian.                                                                              |
| GT                                                                  | Bật/tắt chế độ GT.                                                                                               |
| GT Calibration (Hiệu<br>chuẩn GT)                                   | Bất đầu hiệu chuẩn GT.                                                                                           |
| Image Size (Kích thước<br>hình ảnh)                                 | Thay đổi kích thước hình ảnh.                                                                                    |
| Multiview (Nhiều dạng<br>xem)                                       | Bật/tắt Multiview (Nhiều dạng xem) ở chế độ GT.                                                                  |
| Presentation Mode (Chế<br>độ trình chiếu)                           | Đến chế độ trình chiếu.                                                                                          |
| Room Profile (Điều kiện phòng)                                      | Chuyển cài đặt điều kiện phòng.                                                                                  |
| TVI                                                                 | Bật/tắt chế độ TVI.                                                                                              |
| Toggle Image Display Area<br>(Chuyển đổi vùng hiển thị<br>hình ảnh) | Chuyển đổi giữa vùng hiển thị hiện tại và vùng rất lớn.                                                          |
| Touch Control (Nút điều khiển cảm ứng)                              | Bật/tắt chế độ Nút điều khiển cảm ứng.                                                                           |
| Danh sách công việc                                                 | Đến trang Worksheet (Trang tính).                                                                                |

#### Bảng 3-35: Nút cảm ứng do người dùng xác định

| Thông số thiết lập sẵn              | Mô tả                                        |
|-------------------------------------|----------------------------------------------|
| No Function (Không có<br>chức năng) | Không có chức năng.                          |
| Reverse (Đảo ngược)                 | Bật tắt tính năng Đảo ngược.                 |
| MarkCine                            | Bật tắt tính năng Mark Cine (Đánh dấu Cine). |
| Toggle Rotary (Chuyển đổi<br>xoay)  | Thay đổi đường xoay hiện hoạt.               |
| CHI.                                | Bật/tắt chế độ CHI                           |

| Thông số thiết lập sẵn                    | Mô tả                                                        |
|-------------------------------------------|--------------------------------------------------------------|
|                                           |                                                              |
| Reset (Thiết lập lại)                     | Thiết lập lại tất cả các thông số.                           |
| My Page                                   | Bật/tắt thiết lập sẵn MyPage.                                |
| Biopsy Kit (Bộ dụng cụ<br>sinh thiết)     | Hiển thị hướng dẫn sinh thiết/thay đổi đường dẫn sinh thiết. |
| ECG on/off (Bật/tắt ECG)                  | Bật/tắt ECG.                                                 |
| Print2                                    | Chỉ định In 2                                                |
| Print3                                    | Chỉ định In 3.                                               |
| Print4                                    | Chỉ định In 4.                                               |
| Print5                                    | Chỉ định In 5.                                               |
| Print6                                    | Chỉ định In 6.                                               |
| Video                                     | Bật/tắt tab Video.                                           |
| Danh sách công việc                       | Đến trang Worksheet (Trang tính).                            |
| Utility (Tiện ích)                        | Đến trang Utility (Tiện ích).                                |
| B-flow                                    | Bật/tắt chế độ B-flow.                                       |
| MyTrainer                                 | Đến trang My Trainer.                                        |
| MyPage                                    | Bật/tắt thiết lập sẫn MyPage.                                |
| Touch Control (Nút điều<br>khiển cảm ứng) | Bật/tắt chế độ Nút điều khiển cảm ứng.                       |

Bảng 3-35: Nút cảm ứng do người dùng xác định (Tiếp)

## Bảng 3-36: Mode Rotary Line Keys (Phím đường xoay chế độ)

| Thông số thiết lập sẵn              | Mô tả                                           |
|-------------------------------------|-------------------------------------------------|
| No Function (Không có<br>chức năng) | Không có chức năng.                             |
| CF                                  | Bật/tắt chế độ CF. Thay đổi độ khuếch đại CF.   |
| PDI                                 | Bật/tắt chế độ PDI. Thay đổi độ khuếch đại PDI. |
| CW                                  | Bật/tắt chế độ CW. Thay đổi độ khuếch đại CW.   |
| PW                                  | Bật/tắt chế độ PW. Thay đổi độ khuếch đại PW.   |
| Body Pattern (Mẫu cơ thể)           | Bật/tắt chế độ Mẫu cơ thể.                      |
| TVI                                 | Bật/tắt chế độ TVI. Thay đổi độ khuếch đại PW.  |
| М                                   | Bật/tắt chế độ M.                               |
| GT                                  | Bật/tắt chế độ GT.                              |

## Menu thiết lập sẵn hệ thống/giới thiệu

Màn hình System/About (Hệ thống/Giới thiệu) liệt kê thông tin về phần mềm hệ thống.

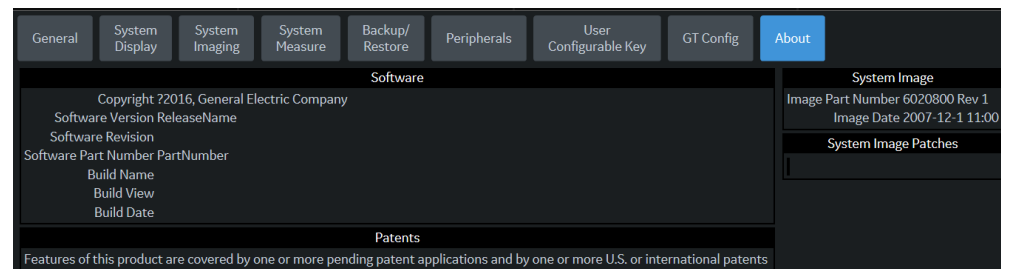

Hình 3-12. Menu thiết lập sẵn hệ thống/giới thiệu

| Bảng 3-37: | Software (Phần mềm) |
|------------|---------------------|
|------------|---------------------|

| Thông số thiết lập sẵn                                    | Mô tả                                                               |
|-----------------------------------------------------------|---------------------------------------------------------------------|
| Software Version (Phiên<br>bản phần mềm)                  | Phiên bản phần mềm hiện tại trên hệ thống này.                      |
| System Revision (Bản sửa<br>đổi hệ thống)                 | Bản sửa đổi hiện tại của phiên bản phần mềm hiện trên hệ thống này. |
| Software Part Number (Số<br>hiệu bộ phận của phần<br>mềm) | Số hiệu bộ phận của phần mềm.                                       |
| Build View (Dạng xem bản<br>dựng)                         | Dạng xem bản dựng phần mềm.                                         |
| Build Date (Ngày tạo)                                     | Ngày tạo phần mềm.                                                  |

#### Bảng 3-38: Patents (Bằng sáng chế)

| Thông số thiết lập sẵn  | Mô tả                                         |
|-------------------------|-----------------------------------------------|
| Patents (Bằng sáng chế) | Liệt kê danh sách bằng sáng chế của hệ thống. |

#### Bảng 3-39: System Image (Hình ảnh hệ thống)

| Thông số thiết lập sẵn                     | Mô tả                                |
|--------------------------------------------|--------------------------------------|
| Image Part Number (Mã bộ<br>phận hình ảnh) | Mã hình ảnh (mã bộ phận in mờ).      |
| Image Date (Ngày thu<br>nhận hình ảnh)     | Ngày thu nhận hình ảnh (ngày in mờ). |

# Cấu hình kết nối

## Tổng quan

Bạn sử dụng chức năng kết nối để thiết lập các giao thức kết nối và giao tiếp cho hệ thống siêu âm. Các trang dưới đây cung cấp tổng quan về mỗi chức năng kết nối. Mỗi chức năng được mô tả chi tiết trong các trang dưới đây.

Xem Chương 13 để biết thông tin về Mạng LAN không dây và DICOM.

## Các chức năng kết nối

Để thiết lập kết nối cho tổ chức, bạn phải đăng nhập bằng quyền quản trị.

- 1. **TCPIP**: cho phép bạn cấu hình giao thức Internet.
- 2. Device (Thiết bị): cho phép bạn thiết lập cho các thiết bị.
- 3. Service (Dịch vụ): cho phép bạn cấu hình một dịch vụ (ví dụ: các dịch vụ DICOM (Digital Imaging and Communications in Medicine Tiêu chuẩn hình ảnh số và truyền tải trong y tế) như máy in, danh sách làm việc và các dịch vụ khác như in video và in tiêu chuẩn) từ danh sách các dịch vụ được hỗ trợ. Nghĩa là người dùng có thể cấu hình một thiết bị với (các) dịch vụ DICOM mà thiết bị đó hỗ trợ.
- 4. Dataflow (Luồng dữ liệu): cho phép bạn điều chỉnh cài đặt của luồng dữ liệu đã chọn và các dịch vụ liên quan. Chọn một luồng dữ liệu sẽ tùy chỉnh hệ thống siêu âm làm việc phù hợp với các dịch vụ liên quan đến luồng dữ liệu đã chọn.
- Button (Nút): cho phép bạn gán một dịch vụ đầu ra (hoặc một bộ dịch vụ đầu ra) được cấu hình sẵn cho các phím Print (In) trên bảng điều khiển.
- Removable Media (Phương tiện di động): cho phép định dạng (DICOM, cơ sở dữ liệu hoặc định dạng trắng) và xác minh DICOM của phương tiện di động.
- 7. Miscellaneous (Khác): cho phép bạn thiết lập các tùy chọn menu thăm khám cho bệnh nhân, in và lưu các tùy chọn và trình tự các cột trong danh sách thăm khám trên menu Patient (Bệnh nhân).
- Tricefy: cho phép bạn lưu trữ, cộng tác và chia sẻ hình ảnh bệnh nhân thông qua một trình xem hình ảnh nền tảng đám mây.

Cấu hình các màn hình này từ trái sang phải, bắt đầu với tab TCPIP trước tiên.

LƯU Ý: Hệ thống siêu âm được cấu hình sẵn cho nhiều thiết bị, với các cài đặt mặc định được chọn sẵn. Bạn có thể thay đổi các dịch vụ và cài đặt này nếu cần.

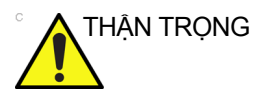

Bạn phải khởi động lại LOGIQ P7/P9 (tất máy) sau khi thực hiện bất kỳ thay đổi nào đối với cài đặt kết nối trong các menu Utility (Tiện ích). Bao gồm các thay đổi trên TCPIP hoặc màn hình thiết lập luồng dữ liệu.

## TCPIP

Danh mục cấu hình này cho phép người dùng có quyền quản trị viên cài đặt TCPIP cho hệ thống và kho lưu trữ từ xa được kết nối.

- 1. Nhập tên Hệ thống siêu âm trong trường Computer Name (Tên máy tính).
- 2. Trong phần cài đặt IP, xác định hệ thống siêu âm cho phần còn lại của mạng bằng một trong các cách sau:
  - KHÔNG bật DHCP.
  - Nhập địa chỉ IP (yêu cầu địa chỉ IP tĩnh duy nhất từ quản trị viên hệ thống của bệnh viện), Mặt nạ mạng con và Cổng mặc định (nếu có).
- LƯU Ý: Không thiết lập hệ thống với DHCP. Địa chỉ IP PHẢI là tĩnh để quá trình chẩn đoán và DICOM hoạt động chính xác.
  - 3. Chọn Save settings (Lưu cài đặt).
  - 4. Khởi động lại hệ thống siêu âm.
- LƯU Ý: Cài đặt TCPIP không được khôi phục khi khôi phục bản sao lưu. Cài đặt này tùy theo thiết kế hệ thống. Địa chỉ IP của LOGIQ P7/ P9 PHẢI LÀ duy nhất.

## TCPIP (tiếp)

| TCP/IP Device Service Da                                                                               | taflow Button                                | Removable Media | Miscellaneous | Tricefy |
|----------------------------------------------------------------------------------------------------|----------------------------------------------|-----------------|---------------|---------|
| Computer Name DESKTOP-09JR34R                                                                          | Wireless Network Con                         | figuration      |               |         |
| Wired Network Configuration                                                                            | Configuration                                |                 |               |         |
| Enable DHCP 🖬<br>IPv6 🖬<br>Network Speed: Auto Detect                                                  | Wireless Connec<br>IP-Address<br>Subnet Mask | tion            |               |         |
| Wired Connection                                                                                       | Default Gateway                              |                 |               |         |
| IPv6 Address: (e80xc9bc:1adc:b9d3:e4)<br>IPv6 Prefix Length: 64                                        | MAC Address<br>Speed (Mbps)                  |                 |               |         |
| Default IPv6 Gateway:<br>Primary DNS Server: fec0:0:0:ffff::1%1                                        |                                              |                 |               |         |
| Secondary DNS Server: fec0-0.0.ffff=2%1<br>MAC Address 00-20-CE-FF-40-53<br>Speed (Mbps) 0             |                                              |                 |               |         |
| Connected (min) 0 Status Operational Destart the sustance to estimate one changes cound from this page |                                              |                 |               |         |

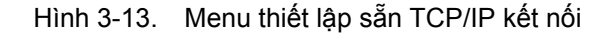

| Bảng 3-40: | Computer Name | (Tên máy tính) |
|------------|---------------|----------------|
|------------|---------------|----------------|

| Thông số thiết lập sẵn          | Mô tả                                                             |
|---------------------------------|-------------------------------------------------------------------|
| Computer Name (Tên máy<br>tính) | Nhập tên duy nhất cho Hệ thống siêu âm (tên không chứa dấu cách). |

Bên trái của menu này hiển thị cấu hình mạng có dây; bên phải menu hiển thị cấu hình mạng cục bộ không dây.

Đối với cài đặt Mạng có dây, **Wired Network Configuration** (Cấu hình mạng có dây) cho biết cài đặt mạng nào của LOGIQ P7/P9 được cấu hình, trong khi phần **Wired Connection** (Kết nối có dây) cho biết cấu hình mạng thực tế mà hệ thống đang sử dụng và nhận diện. Nếu hai phần này không giống nhau, khởi động lại hệ thống, sau đó kiểm tra lại cài đặt mạng.

LƯU Ý: Để cấu hình Địa chỉ IP tĩnh, bỏ chọn hộp kiểm **Enable DHCP** (Kích hoạt DHCP). Hình 3-13 minh họa cài đặt với DHCP được kích hoạt.
# TCPIP (tiếp)

| Thông số thiết lập sẵn             | Mô tả                                                                                                    |
|------------------------------------|----------------------------------------------------------------------------------------------------|
| Enable DHCP (Kích hoạt<br>DHCP)    | Chọn hộp kiểm này để kích hoạt tùy chọn Địa chỉ IP động (trừ khi bạn sử<br>dụng DICOM).                                                                                           |
| IP-Address (Địa chỉ IP)            | Nhập Địa chỉ IP của Hệ thống siêu âm. LƯU Ý: IP là viết tắt của Giao thức<br>Internet. Mọi thiết bị trên mạng đều có một địa chỉ IP duy nhất.                                     |
| Subnet Mask (Mặt nạ<br>mạng con)   | Nhập địa chỉ mặt nạ mạng con. LƯU Ý: Subnet Mask (Mặt nạ mạng con) là<br>bộ lọc địa chỉ IP giúp loại bỏ các giao tiếp/thông báo từ thiết bị mạng không<br>liên quan đến hệ thống. |
| Default Gateway (Cổng<br>mặc định) | Nhập địa chỉ cổng mặc định.                                                                                                    |
| Network Speed (Tốc độ<br>mạng)     | Chọn tốc độ mạng (Auto Detect (Phát hiện tự động), 10Mbps/Half/Full<br>Duplex, hoặc 100 Mbps/Half/Full Duplex và 1000Mbps/Auto-negotiate).                                        |

| Bảng 3-41: | Wired Network Configuration (  | Cấu hình mang không dây) |
|------------|--------------------------------|--------------------------|
| Dung O TT. | Wilde Hetherik Geringaration ( |                          |

| Thông số thiết lập sẵn                 | Mô tả                                                                                                    |
|----------------------------------------|----------------------------------------------------------------------------------------------------|
| IP-Address (Địa chỉ IP)                | Địa chỉ IP của Hệ thống siêu âm. LƯU Ý: IP là viết tắt của Giao thức Internet.<br>Mọi thiết bị trên mạng đều có một địa chỉ IP duy nhất.   |
| Subnet Mask (Mặt nạ<br>mạng con)       | Subnet Mask (Mặt nạ mạng con) là bộ lọc địa chỉ IP giúp loại bỏ các giao tiếp/<br>thông báo từ thiết bị mạng không liên quan đến hệ thống. |
| Default Gateway (Cổng<br>mặc định)     | Địa chỉ cổng mặc định.                                                                                                    |
| MAC Address (Địa chỉ<br>MAC)           | Địa chỉ card mạng duy nhất.                                                                                                    |
| Speed (Tốc độ) (Mbps)                  | Tốc độ mạng thực tế, đơn vị Megabit/giây.                                                                                                  |
| Connected (min) (Đã kết<br>nối (phút)) | Số phút mà hệ thống đã kết nối mạng.                                                                                                    |
| Status (Trạng thái)                    | Trạng thái mạng hiện tại.                                                                                                    |

| Bảng 3-42: | Wired Connection | (Kết nối có dây) |
|------------|------------------|------------------|
|            |                  |                  |

# TCPIP (tiếp)

nối (phút))

Status (Trạng thái)

| Thông số thiết lập sẵn             | Mô tả                                                                    |  |
|------------------------------------|--------------------------------------------------------------------------|--|
| Configuration (Cấu hình)           | Nhấn để xem hoặc thay đổi cài đặt Wireless Networking (Mạng không dây).  |  |
| IP-Address (Địa chỉ IP)            | Địa chỉ IP hiện tại được gán cho bộ điều hợp mạng không dây.             |  |
| Subnet Mask (Mặt nạ<br>mạng con)   | Mặt nạ mạng hiện tại được gán cho bộ điều hợp mạng không dây.            |  |
| Default Gateway (Cổng<br>mặc định) | Địa chỉ IP của máy chủ của cổng mặt nạ mạng con cục bộ.                  |  |
| MAC Address (Địa chỉ<br>MAC)       | Địa chỉ Ethernet được gán cho phần cứng bộ điều hợp không dây đã lắp đặt |  |
| Speed (Tốc độ) (Mbps)              | Tốc độ mạng thực tế, đơn vị Megabit/giây.                                |  |
| Connected (min) (Đã kết            | Số phút mà hệ thống đã kết nối mạng.                                     |  |

Trạng thái mạng hiện tại.

Bảng 3-43: Wireless Network (Mạng không dây) (Tùy chọn)

LƯUÝ: Khởi động lại hệ thống để kích hoạt các thay đổi được lưu từ trang này.

# Device (Thiết bị)

Để thêm thiết bị mới,

- 1. Nhấn Add (Thêm).
- 2. Nhập tên thiết bị trong trường Name (Tên).
- 3. Nhập địa chỉ IP của thiết bị trong trường IP Address (Địa chỉ IP).

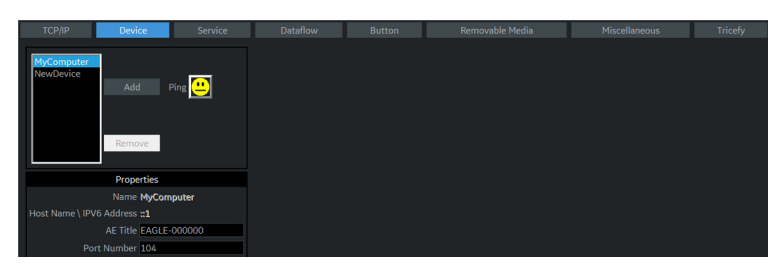

Hình 3-14. Menu thiết lập sẵn Thiết bị kết nối

| Bảng 3-44: | Device (Thiết bị) |
|------------|-------------------|
|------------|-------------------|

| Thông số thiết lập sẵn                                          | Mô tả                                                                                                    |
|-----------------------------------------------------------------|----------------------------------------------------------------------------------------------------|
| Add/Remove (Thêm/Xóa)                                           | Nhấn Add (Thêm) để thêm thiết bị mới; nhấn Remove (Xóa) để xóa thiết bị.                                                                                                    |
| Ping                                                            | Nhấn Ping để xác nhận thiết bị đã được kết nối.                                                                                                    |
| Properties (Thuộc tính):<br>Name (Tên)                          | Nhập tên thiết bị.                                                                                                    |
| Properties (Thuộc tính):<br>IP Address (Địa chỉ IP)             | Nhập địa chỉ IP của thiết bị.<br>Không thể sử dụng địa chỉ IP dưới đây cho địa chỉ của thiết bị, địa chỉ này<br>dành cho hệ thống để sử dụng nội bộ: 192.168.221.1/192.168.221.2 |
| Properties (Thuộc tính):<br>AE Title (Tên thực thể ứng<br>dụng) | Tên thực thể ứng dụng của LOGIQ P7/P9. LƯU Ý: Chỉ khả dụng cho<br>MyComputer.                                                                                                    |
| Properties (Thuộc tính):<br>Port Number (Số cổng)               | Số cổng IP sử dụng cho DICOM, được cài đặt mặc định là 104. LƯU Ý: Chỉ khả dụng cho MyComputer.                                                                                  |

# Device (Thiết bị) (tiếp)

Để ping thiết bị,

- 1. Chọn thiết bị.
- Nhấn *Ping*. Nếu hiện biểu tượng mặt cười, thì kết nối đã được xác nhận. Nếu biểu tượng mặt cười mếu, thì kết nối chưa được thực hiện. Kiểm tra tên thiết bị và địa chỉ IP.

# Dịch vụ

Đối với mỗi Thiết bị đã thêm vào hệ thống, bạn cần thiết lập (các) dịch vụ mà thiết bị đó hỗ trợ (bạn phải có quyền quản trị viên để cập nhật các màn hình này).

Màn hình Services (Dịch vụ) có các phần thông tin sau:

- 1. **Destination Device** (Thiết bị đích) liệt kê thông tin về thiết bị đích. Bạn có thể chọn từ danh sách các thiết bị hiện có.
- Service Type to Add (Loại dịch vụ để thêm) liệt kê thông tin về các dịch vụ dành cho thiết bị đích. Bạn có thể thêm dịch vụ, chọn từ danh sách các dịch vụ sẵn có và xóa dịch vụ.
- 3. Service Parameters (Thông số dịch vụ dịch vụ) liệt kê các thuộc tính của dịch vụ đang chọn trong phần Services (Dịch vụ). Tên và các thông số trong phần này thay đổi tùy theo dịch vụ đang chọn. Trong hình trên đây, phần này hiển thị các thông số DICOM Print (In DICOM).

## Thêm dịch vụ vào thiết bị đích

- 1. Chọn dịch vụ từ menu kéo xuống. Nhấn *Add* (Thêm).
- 2. Xác định các thuộc tính của dịch vụ này. Nhấn Save (Lưu).
- 3. Xác minh dịch vụ.

#### Xóa dịch vụ

- 1. Chọn dịch vụ. Nhấn *Remove* (Xóa).
- 2. Nhấn Save (Lưu).

#### Thay đổi các thông số của dịch vụ

Có một số thông số nhất định có thể cần thiết lập cho mỗi dịch vụ:

# Bảng 3-45: Service Parameters (Thông số dịch vụ): Common Service Parameters (Thông số dịch vụ chung)

| Thông số thiết lập sẵn                                           | Mô tả                                                                                 |
|------------------------------------------------------------------|---------------------------------------------------------------------------------------|
| Name (Tên)                                                       | Văn bản tự do: cung cấp tên mô tả của thiết bị.                                       |
| AE Title (Tên thực thể ứng<br>dụng)                              | Tên thực thể ứng dụng của dịch vụ.                                                    |
| Port Number (Số cổng)                                            | Số cổng của dịch vụ.                                                                  |
| Maximum Retries (Số lần<br>thử tối đa)                           | Max # – số lần tối đa cho phép thử thiết lập kết nối với dịch vụ.                     |
| Retry Interval (sec)<br>(Khoảng thời gian chờ thử<br>lại (giây)) | Xác định tần suất (giây) mà hệ thống cần thử thiết lập kết nối với dịch vụ.           |
| Timeout (Thời gian chờ)                                          | Khoảng thời gian mà sau đó hệ thống sẽ dừng việc cố thiết lập kết nối với<br>dịch vụ. |

## Thay đổi các thông số của dịch vụ (tiếp)

Nhiều thông số dịch vụ phụ thuộc vào loại dịch vụ. Các thông số được mô tả trong các trang dưới đây:

- Standard Print (In tiêu chuẩn)
- Video Capture (Ghi video)
- Save As (Lưu dưới dạng)
- USB Quick Save (Lưu nhanh USB)

## Standard Print (In tiêu chuẩn)

| Bảng 3-46: | Standard Print | (In tiêu chuẩn) |
|------------|----------------|-----------------|
|------------|----------------|-----------------|

| Thông số thiết lập sẵn                    | Mô tả                                             |
|-------------------------------------------|---------------------------------------------------|
| Printer (Máy in)                          | Chọn máy in.                                      |
| Rows (Hàng)                               | Xác định từ 1-5.                                  |
| Columns (Cột)                             | Xác định từ 1-5.                                  |
| Orientation (Hướng)                       | Xác định Landscape (Khổ ngang)/Portrait (Khổ dọc) |
| Top Margin (mm) (Lề trên<br>cùng (mm))    | Xác định lề trên cùng (0-51mm)                    |
| Bottom Margin (mm) (Lề<br>dưới cùng (mm)) | Xác định lề dưới cùng (0-51mm)                    |
| Left Margin (Lề trái)                     | Xác định lề trái (0-51mm)                         |
| Right Margin (Lề phải)                    | Xác định lề phải (0-51mm)                         |

#### Video Capture (Ghi video)

| Bảng 3-47: | Video Capture | (Ghi video) |
|------------|---------------|-------------|
| Dung 0 Hr. |               |             |

| Thông số thiết lập sẵn | Mô tả                                                               |
|------------------------|---------------------------------------------------------------------|
| Type (Loại)            | Xác định Color (Màu), BW, hoặc DVD Record/Pause (Ghi/Tạm dừng DVD). |

#### Save As (Lưu dưới dạng)

Bảng 3-48: Save As (Lưu dưới dạng)

| Thông số thiết lập sẵn  | Mô tả                                            |
|-------------------------|--------------------------------------------------|
| Destination (Điểm đích) | Xác định thiết bị đích, Ô cứng, Ô đĩa USB Flash. |

#### USB Quick Save (Lưu nhanh USB)

Lưu nhanh USB cho phép gửi hình ảnh dễ dàng đến thẻ nhớ USB hoặc Lưu trữ mạng. Xem "Lưu nhanh USB" trên trang 15-47 để biết thêm thông tin.

#### Email tới MMS

LƯU Ý: Bạn có thể đính kèm tối đa 10 hình ảnh trong một email.

Để sử dụng dịch vụ Email, cần có cài đặt SMTP (Giao thức truyền tải thư tín đơn giản) và tài khoản người dùng từ nhà cung cấp dịch vụ Email.

- Tên máy chủ SMTP (Thư gửi đi) ví dụ: smtp.gmail.com
- Xác thực SMTP (Thư gửi đi) ví dụ: SSL
- Cổng SMTP (Thư gửi đi) ví dụ: 465
- LƯU Ý: LOGIQ P7/P9 chỉ hỗ trợ dịch vụ Gửi e-mail; không hỗ trợ dịch vụ nhận E-mail. Để nhận E-mail, cần cài đặt tài khoản E-mail đó trên một máy tính Office.
- LƯU Ý: Một số máy chủ E-mail cho phép các ứng dụng có độ bảo mật kém hơn truy cập tài khoản của bạn. Nếu tài khoản của bạn không thể truy cập máy chủ E-mail từ LOGIQ P7/P9, hãy liên hệ với quản trị viên máy chủ và cấu hình quyền truy cập tài khoản của bạn để cho phép ứng dụng có độ bảo mật thấp hơn. Trong trường hợp gmail của Google, vui lòng tham khảo Trợ giúp tài khoản tại https://support.google.com/accounts/answer/ 6010255?hl=en.

#### Thiết lập Email tới MMS

- 1. Nhập Địa chỉ IP và Tên máy chủ SMTP để thêm thiết bị kết nối Email vào tab Device (Thiết bị).
- 2. Nhấn biểu tượng Verify (Xác minh) và nhấn nút Add (Thêm) nếu kiểm tra Ping thành công.
- Chuyển sang tab Service (Dịch vụ), chọn "Email to MMS" (Email tới MMS) trong menu Service (Dịch vụ) và nhấn nút "Add" (Thêm).
- Nhập Tên tài khoản hoặc Địa chỉ email trong nhóm Identity (Danh tính). Bạn có thể chọn nhập một thư trả lời khác cho địa chỉ và văn bản chữ ký.
- Để xác minh cấu hình Email, nhấp vào biểu tượng Verify (Xác minh). Thông báo kiểm tra sẽ được gửi đến địa chỉ Email đã nhập, sau đó hộp thông báo xuất hiện.

| TCP/IP Device Service Datafle | w Button           | Removable Media   | Miscellaneous | Tricefy |
|-------------------------------|--------------------|-------------------|---------------|---------|
| Destination Device MailServer |                    |                   |               |         |
| Email to MMS                  |                    | Properties        |               |         |
|                               | SMTP S             | Server            |               |         |
| Service                       | Server Conne       | ection IP Address |               |         |
| Email to MMS                  | Serve              | r Port            |               |         |
| Remove                        | SSL Conne          | ection None       |               |         |
|                               | Requires authentic | ation             |               |         |
| Verify 😶                      | User I             | Name              |               |         |
|                               | Pass               | sword             |               |         |
|                               | Mail Ad            | dress             |               |         |
| Properties                    | Su                 | lbiect            |               |         |
| Name Email to MMS             | Me                 | ssage             |               |         |
| Maximum Retries 2 💌           | Enable             | MMS               |               |         |
| Retry Interval (sec) 10 🔽     | Domain Name for    | MMS               |               |         |
| Timeout (sec) 30 👻            |                    |                   |               |         |
|                               |                    |                   |               |         |

6. Để lưu cấu hình, chọn nút Save (Lưu).

Hình 3-15. Email tới MMS

| Bảng 3-49: | Network Storage Service (Dịch vụ lưu trữ mạng) |
|------------|------------------------------------------------|
|------------|------------------------------------------------|

| Thông số thiết lập sẵn                 | Mô tả                                                                                                    |
|----------------------------------------|----------------------------------------------------------------------------------------------------|
| SMTP Server (Máy chủ<br>SMTP)          | Văn bản tự do: cung cấp tên mô tả của máy chủ email.                                                                                                    |
| Server Connection (Kết nối<br>máy chủ) | Tùy chọn:<br>• IP Address (Địa chỉ IP): Cố kết nối qua địa chỉ IP.<br>• Server Name (Tên máy chủ): Cố kết nối qua tên máy chủ SMTP.<br>Chọn phương pháp kết nối máy chủ để truy cập máy chủ mail. |
| Server Port (Cổng máy chủ)             | Số cổng của máy chủ email.                                                                                                    |

| Bảng 3-49  | Network Storage Service (F | Dich vu lưu trữ mạng) (Tiếp) |
|------------|----------------------------|------------------------------|
| Dung 0 40. | Network Otorage Ocrate (L  |                              |

| Thông số thiết lập sẵn                          | Mô tả                                                                                                    |
|-------------------------------------------------|----------------------------------------------------------------------------------------------------|
| Connection security (Bảo<br>mật kết nối)        | Tùy chọn:<br>• Không có<br>• SSLTTLS<br>• STARTTLS<br>Nếu máy chủ SMTP yêu cầu SSL hoặc kết nối STAR, chọn tùy chọn phù hợp.                                                                                                    |
| Authentication method<br>(Phương pháp xác thực) | Nhập tài khoản người dùng và mật khẩu để xác thực SMTP. Nếu máy chủ<br>không yêu cầu Xác thực người dùng, bỏ chọn hộp kiểm và không nhập bất<br>kỳ thông tin nào. Để các trường User Name (Tên người dùng) và Password<br>(Mật khẩu) trống. |
| User Name (Tên người<br>dùng)                   | Tên người dùng của tài khoản email.                                                                                                    |
| Password (Mật khẩu)                             | Mật khẩu của tài khoản email.                                                                                                    |
| Email Address (Địa chỉ<br>email)                | Nhập địa chỉ email To (Tới) (người nhận) để gửi thư kiểm tra (Bắt buộc). Lưu<br>ý: Nó sẽ được sử dụng cho Địa chỉ email From (Từ) (người gửi).                                                                                              |
| Subject (Chủ đề)                                | Văn bản tự do: nhập chủ đề cho Email kiểm tra.                                                                                                    |
| Message (Thư)                                   | Văn bản tự do: nhập nội dung thư cho email kiểm tra.                                                                                                    |
| Enable MMS (Bật MMS)                            | Bật MMS với dịch vụ Email.                                                                                                    |
| Domain Name for MMS<br>(Tên miền cho MMS)       | Tên máy chủ miền của nhà cung cấp bên thứ 3 cho thư MMS.                                                                                                    |

| Cấu hình MMS |                                                                                                    |
|--------------|----------------------------------------------------------------------------------------------------|
|              | Số điện thoại MMS được ánh xạ vào địa chỉ e-mail người nhận<br>của nhà cung cấp dịch vụ MMS.                                                                                            |
| LƯU Ý:       | LOGIQ P7/P9 không hỗ trợ dịch vụ MMS. LOGIQ P7/P9 chỉ hỗ<br>trợ số điện thoại của bệnh nhân kết hợp với tên miền MMS khi<br>gửi email ("Phone number@DomainName").                      |
| LƯU Ý:       | Để sử dụng chức năng MMS, bạn cần ký hợp đồng với một nhà<br>cung cấp bên thứ 3 cung cấp dịch vụ E-mail to MMS (E-mail tới<br>MMS) (ví dụ SMSglobal). Liên hệ với nhà cung cấp dịch vụ! |
|              | <ol> <li>Nếu muốn sử dụng MMS, chọn "Enable MMS" (Bật MMS)<br/>trong Email Service Properties (Thuộc tính dịch vụ email).</li> <li>Nhập tên miền của bên thứ 3.</li> </ol>              |
| LƯU Ý:       | Ảnh chụp sẽ được gửi đến tài khoản E-mail có định dạng<br>"Phone number@DomainName".                                                                                                    |
|              | 3. Lưu cấu hình bằng cách chọn nút "Save" (Lưu).                                                                                                    |

#### Gửi email

Người dùng có thể gửi hình ảnh đã chọn từ trang Active Image (Hình ảnh hiện hoạt) qua "Send To" (Gửi đến).

|                         |        | Send To |              |
|-------------------------|--------|---------|--------------|
| From:                   |        |         | То:          |
| Local Archive - Int. HI | C      | →       | Email to MMS |
|                         |        |         |              |
|                         |        |         |              |
|                         | Cancel |         | ОК           |
|                         |        |         |              |

Hình 3-16. Gửi hàng loạt đến Email

Các Email chứa JPEG đối với hình ảnh tĩnh và WMV đối với vòng lặp Cine.

LƯU Ý: Không hỗ trợ chức năng Gửi thăm khám cho E-mail to MMS (Email tới MMS). Bạn chỉ có thể gửi hình ảnh đã chọn từ màn hình Active Image (Hình ảnh hiện hoạt).

# Cách nhập địa chỉ Email của bệnh nhân và số điện thoại trong màn hình Patient (Bệnh nhân)

Để hiển thị và cho phép nhập địa chỉ Email của bệnh nhân, bật tùy chọn "Use Email to MMS" (Sử dụng email tới MMS) trên màn hình Connectivity (Kết nối) -> Miscellaneous (Khác). Cách nhập địa chỉ Email của bệnh nhân và số điện thoại trong màn hình Patient (Bệnh nhân) (tiếp)

- Nhấn nút "Details" (Chi tiết) trên màn hình Patient (Bệnh nhân). Các nút điều khiển địa chỉ Email và Số điện thoại của bệnh nhân xuất hiện.
- 2. Nhập thông tin bệnh nhân và Bình luận. Nội dung Bình luận sẽ được sử dụng cho nội dung email. Chủ đề Email sẽ tự động được tạo bằng cách sử dụng thông tin Tên bệnh nhân và Ngày thăm khám.
- Chọn Register (Đăng ký) để lưu cấu hình email của bệnh nhân.

#### Cài đặt máy in

Sử dụng Standard Print (In tiêu chuẩn) cho thiết bị ngoại vi kỹ thuật số. Dưới đây là các máy in có giao diện USB hoặc giao diện Ethernet (ví dụ: Sony UP-D25MD).

Trên trang Utility (Tiện ích) --> Connectivity (Khả năng kết nối) --> Button (Nút), chọn phím Print (In) ở góc trên bên trái của màn hình. Ở phần giữa trang, trong mục Available Input/Outputs (Đầu vào/Đầu ra có sẵn), chọn máy in mà bạn muốn cấu hình. Tiếp theo, nhấn vào hai mũi tên sang phải (>>) ở góc trên bên phải của trang để di chuyển máy in này vào Printflow View (Xem quy trình in).

Bạn cũng có thể cấu hình nút Standard Print (In tiêu chuẩn) xuất hiện trên màn hình Active Images (Hình ảnh hiện hoạt).

Ví dụ: Trong trường hợp thiết bị ghi video, trên trang Utility (Tiện ích) --> Connectivity (Khả năng kết nối) --> Service (Dịch vụ), trong hộp Service Type to Add (Loại dịch vụ để thêm), nhấn Add (Thêm). Trong hộp thuộc tính ở góc trên bên phải, chọn loại thiết bị, và trong hộp Properties (Thuộc tính) ở góc dưới bên trái, nhập tên mô tả duy nhất cho thiết bị này.

## Dòng dữ liệu

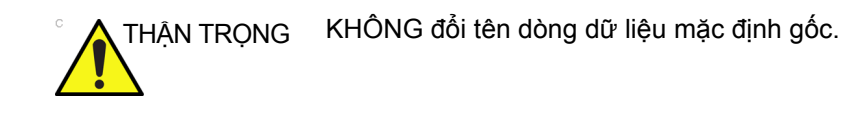

Dòng dữ liệu là một bộ các dịch vụ cấu hình sẵn. Khi chọn một dòng dữ liệu, hệ thống siêu âm sẽ tự động làm việc phù hợp với các dịch vụ liên quan đến dòng dữ liệu đó. Tab Dataflow (Dòng dữ liệu) cho phép bạn chọn và xem lại thông tin về dòng dữ liệu. Bạn cũng có thể tạo, thay đổi và xóa dòng dữ liệu.

Thiết lập dòng dữ liệu dành cho dịch vụ.

- LƯU Ý: Bạn phải đăng nhập với vai trò Quản trị viên để sử dụng tab Dataflow (Dòng dữ liệu).
- LƯU Ý: Dịch vụ thêm vào Dataflow View (Xem luồng dữ liệu) sẽ nhận được hình ảnh ngay lập tức nếu như chọn Direct Store (Lưu trữ trực tiếp), hoặc tại cuối buổi khám nếu như không chọn Direct Store (Lưu trữ trực tiếp).

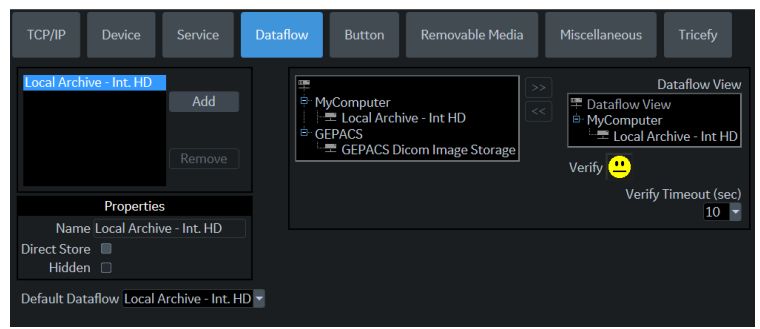

Hình 3-17. Menu thiết lập sẵn dòng dữ liệu

| Bang 3-50: | Dong dư liệu |  |
|------------|--------------|--|
|            |              |  |

| Thông số thiết lập sẵn                             | Mô tả                                                                                                    |
|----------------------------------------------------|----------------------------------------------------------------------------------------------------|
| Name (Tên)                                         | Chọn dòng dữ liệu từ danh sách.                                                                                                    |
| Direct Store (Lưu trữ trực tiếp)                   | Chọn để lưu trữ dữ liệu trực tiếp vào kho lưu trữ (không có kho lưu trữ đệm).                                                                                                    |
| Hidden (Đã ẩn)                                     | Chọn để dòng dữ liệu này không xuất hiện dưới dạng Dòng dữ liệu trên menu<br>Patient (Bệnh nhân).                                                                                                    |
| Default Dataflow (Dòng dữ<br>liệu mặc định)        | Chọn để sử dụng dòng dữ liệu này làm dòng dữ liệu mặc định khi bạn khởi<br>động hệ thống.                                                                                                    |
| Chọn đối tượng<br>chính: Thông báo<br>xóa hình ảnh | Thông báo xóa hình ảnh CHI khả dụng cho Direct Store<br>Workflow (Quy trình lưu trữ trực tiếp) và chỉ được tạo khi có<br>hình ảnh bị xóa trong quá trình thăm khám. Tính năng này để<br>cho phép đầu đọc tại hệ thống PACS biết hình ảnh nào đã được<br>xóa. Các hình ảnh đã xóa được đặt một chỉ báo với lý do, ví dụ<br>"Rejected for Quality Reasons," (Đã từ chối do chất lượng). |

## Nút

Bạn có thể chỉ định các nút in qua trang Utility (Tiện ích) --> Connectivity (Khả năng kết nối) --> Button (Nút).

Chỉ định các nút in. Trước hết chọn nút in để cấu hình trên góc trên bên trái của trang. Sau đó chọn thiết bị bạn muốn thêm vào phần giữa của trang. Sau đó nhấp vào mũi tên phải trong góc trên cùng bên phải của trang.

- LƯU Ý: Bạn có thể cấu hình từng phím in cho nhiều thiết bị đầu ra/dòng dữ liệu.
- LƯU Ý: Chỉ gắn một dịch vụ DICOM cho mỗi phím in (ví dụ PACS và máy in DICOM). Nên cấu hình nhiều thiết bị DICOM qua dòng dữ liệu.
- LƯUÝ: Khi sử dụng phím in để gửi hình ảnh trực tiếp đến thiết bị DICOM, có thể tạo ra một liên kết DICOM đơn lẻ trên mỗi hình ảnh. Hầu hết các thiết bị (tất cả các máy in đã biết) đều tương thích với tính năng này. Tuy nhiên, một số thiết bị lưu trữ như ALI, Kodak Access và Cemax, giả định rằng kết thúc mỗi liên kết là kết thúc thăm khám và có thể tạo một thư mục mới cho mỗi hình ảnh. Trong menu Utility (Tiện ích), chọn một liên kết đơn hoặc mở PR cho thiết bị lưu trữ DICOM mong muốn.

# Nút (tiếp)

| Thông số                                                                                                    | Mô tả                                                                                                    |  |
|----------------------------------------------------------------------------------------------------|----------------------------------------------------------------------------------------------------|--|
| Physical Print Buttons (Các r<br>• In 1-6<br>• PrintScreenAutoSweep<br>• PrintScreen                                                         | uút in vật lý)                                                                                                    |  |
| M&A only (no images) (Chỉ<br>M&A (không có hình ảnh))                                                                                        | Cấu hình hệ thống để chỉ gửi báo cáo theo cấu trúc của DICOM; không hình<br>ảnh nào được tạo ra hoặc được gửi.                                                                                                    |  |
| Still Images (Hình ảnh tĩnh)                                                                                                    | <ul> <li>Format (Định dạng): Ultrasound Image (Hình ảnh siêu âm), Secondary<br/>Capture (Ảnh chụp phụ) (Hình ảnh, Video, Màn hình)</li> <li>Compression (Nén): None (Không), Rle, Jpeg, Jpeg2000</li> <li>Quality (Chất lượng): Lossless (Nguyên vẹn), 99, 98, 97, 50 (Hiển thị khi<br/>chọn JPEG/JPEG2000 làm kiểu nén)</li> </ul>                                                                                                    |  |
| Clips/Volume (Clip/Dung<br>lượng)                                                                                                    | <ul> <li>Clips: Add Multiframe Data (Thêm dữ liệu đa khung hình): Hộp kiểm</li> <li>Compression (Nén): None (Không), Rle, Jpeg, Jpeg2000</li> <li>Quality (Chất lượng): Lossless (Nguyên vẹn), 99, 98, 97, 50</li> <li>Volume File Format (Định dạng tệp hình khối)*: 1-DICOM tiêu chuẩn (Mặc định), 2-DICOM tiêu chuẩn có dữ liệu thô; 3-DICOM tăng cường, 2&amp;3 (2 tệp)</li> <li>*Easy3D thay thế định dạng 3 bằng định dạng 2</li> </ul>                                                                                                    |  |
| Lưu ý: Tùy chọn Compression (Nén) mặc định cho Clips/Volumes (Clip/Khối) là JPEG85. Nên duy trì cài đặt tùy chọn Compression (Nén) ở JPEG85. |                                                                                                    |  |
| Advanced (Nâng cao)                                                                                                    | <ul> <li>VNav Data (Dữ liệu điều hướng khối): V Nav View (Dạng xem điều hướng khối) (Mặc định), Ultrasound Only (Chỉ siêu âm) hoặc VNav &amp; Ultrasound (Điều hướng khối &amp; siêu âm) (2 tệp)</li> <li>Compare Assistant (Hỗ trợ so sánh): Comparison view (Dạng xem so sánh) (Mặc định), New image (Hình ảnh mới), Both Comparison &amp; New (Cả so sánh &amp; hình ảnh mới) (2 tệp)</li> <li>Scan Assistant Advance (Hỗ trợ tính năng Hỗ trợ quét): On (Bật), Off (Tắt), Use program (Sử dụng chương trình) (hệ thống sử dụng cài đặt từ chương trình Scan Assistant (Hỗ trợ quét) cho phép người dùng cáu đình hai phím in giống nhau, trừ việc một phím hỗ trợ tính năng Scan Assistant (Hỗ trợ quét) và phím còn lại thì không.) On (Bật) =chuyển sang bước tiếp theo khi nhấn phím in độc lập với cài đặt chương trình. Off (Tất) = không chuyển sang bước tiếp theo khi nhấn phím in độc lập với cài đặt chương trình. Nhấn "Application/Print Controls/Live Store" (Ứng dụng/Các nút điều khiển in/Lưu trữ trực tiếp) để liên kết đến trang tiện ích Application Print Controls (Các nút điều khiển in của ứng dụng).</li> </ul> |  |
| Trang Active Images (Hình ảnh hiện hoạt): Standard Print (In tiêu chuẩn)                                                                     |                                                                                                    |  |

Bång 3-51: Print Button (Nút In)

## Removable Media (Phương tiện lưu trữ di động)

Tab Removable Media (Phương tiện lưu trữ di động) cho phép bạn:

- Xác minh thư mục DICOM trên phương tiện lưu trữ di động.
- Xác minh dung lượng trống của phương tiện.
- Xác minh phương tiện đã được hoàn tất hay chưa.
- Xác minh phương tiện đã được định dạng hay chưa.
- Định dạng phương tiện lưu trữ di động (CD/DVD ghi được)

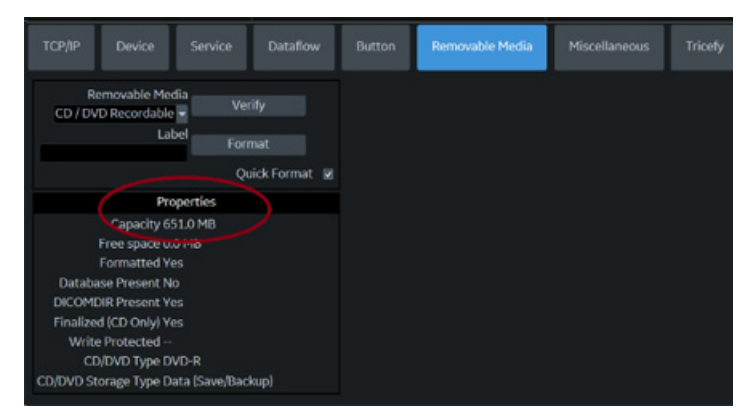

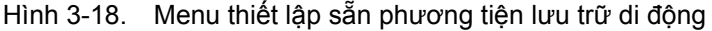

| Bảng 3-52: | Tools (Công cụ) |  |
|------------|-----------------|--|
|------------|-----------------|--|

| Thông số thiết lập sẵn                              | Mô tả                                                                                                    |
|-----------------------------------------------------|----------------------------------------------------------------------------------------------------|
| Removable Media<br>(Phương tiện lưu trữ di<br>động) | Chọn phương tiện lưu trữ di động để định dạng hoặc xác minh.                                                                                                    |
| Label (Nhãn)                                        | Nhập nhãn cho phương tiện lưu trữ di động mới (văn bản tự do).                                                                                                    |
| Verify (Xác minh)                                   | <ul> <li>Chọn để xác minh thư mục DICOM trên đĩa DICOM di động.</li> <li>Xác minh dung lượng trống của phương tiện.</li> <li>Xác minh phương tiện đã được hoàn tất hay chưa.</li> <li>Xác minh phương tiện đã được định dạng hay chưa.</li> </ul> |
| Format (Định dạng)                                  | Chọn để định dạng phương tiện lưu trữ di động.                                                                                                    |
| Quick Format (Định dạng<br>nhanh)                   | Để định dạng nhanh phương tiện, đánh dấu hộp kiểm này. Nếu bạn bỏ chọn<br>hộp kiểm, phương tiện sẽ được định dạng đầy đủ. Phải luôn định dạng<br>phương tiện mới với tùy chọn định dạng đầy đủ.                                                   |

Phần dưới cùng của màn hình liệt kê các thuộc tính của phương tiện đã chọn.

## Định dạng thiết bị lưu trữ di động

- 1. Chọn thiết bị lưu trữ di động từ danh sách Media (Phương tiện).
- Nhập tên của thiết bị lưu trữ di động vào trường Label (Nhãn).

LƯU Ý: Không sử dụng các ký tự sau cho nhãn:

\/:;.,\*<>|+=[]&

- Chọn *Format* (Định dạng). Xác nhận OK hoặc Cancel (Hủy).
- Cửa sổ thông tin xác nhận khi quá trình định dạng hoàn tất. Chọn **OK** để thoát.

## Xác minh phương tiện lưu trữ di động

- 1. Chọn thiết bị lưu trữ di động từ danh sách Media (Phương tiện).
- 2. Chọn Verify (Xác minh).

#### Miscellaneous (Khác)

Tab Miscellaneous (Khác) cho phép bạn cấu hình các công cụ liên quan đến tùy chọn quản lý bệnh nhân, in và lưu trữ. Bạn có thể xác định chức năng hệ thống mặc định, như yêu cầu Mã nhận dạng bệnh nhân khi lưu trữ dữ liệu, hoặc bạn có muốn hệ thống tự động tìm kiếm kho trữ cho bệnh nhân khi nhập dữ liệu bệnh nhân hay không.

| Thông số thiết lập sẵn                                                                    | Mô tả                                                                                                    |  |
|-------------------------------------------------------------------------------------------|----------------------------------------------------------------------------------------------------|--|
| Use birthdate (Sử dụng<br>ngày sinh)                                                      | Trong cửa sổ Thông tin bệnh nhân, nhập tuổi của bệnh nhân hoặc ngày sinh:<br>Khi được chọn, nhập ngày sinh, sau đó tuổi sẽ được tính toán. Khi bỏ chọn,<br>nhập tuổi (trường ngày sinh không khả dụng).                                                                                                    |  |
| Auto search for patient (Tự<br>động tìm kiếm bệnh nhân)                                   | Trong cửa sổ Search/Create Patient (Tìm kiếm/Tạo bệnh nhân): Khi được<br>chọn, hệ thống tự động tìm kiếm trong toàn bộ kho lưu trữ bệnh nhân đã<br>chọn, trong khi người dùng nhập thông tin bệnh nhân. Khi bỏ chọn, công cụ<br>tìm kiếm tự động tắt. Nếu bạn cần bảo mật dữ liệu bệnh nhân trước đó,<br>KHÔNG sử dụng tính năng này. |  |
| Automatic generation of<br>patient ID (Tự động tạo mã<br>nhận dạng bệnh nhân)             | Trong cửa sổ Search/Create Patient (Tìm kiếm/Tạo bệnh nhân): Khi được<br>chọn, không yêu cầu Mã nhận dạng bệnh nhân khi nhập bệnh nhân mới vào<br>kho lưu trữ. Hệ thống tự động tạo số ID. Khi bỏ chọn, yêu cầu Mã nhận dạng<br>bệnh nhân khi nhập bệnh nhân mới vào kho lưu trữ.                                                     |  |
| Auto Archiving patient data<br>(Tự động lưu trữ dữ liệu<br>bệnh nhân)                     | Tự động lưu trữ dữ liệu bệnh nhân.                                                                                                    |  |
| After [End Current Patient],<br>go to: (Sau khi [Kết thúc<br>bệnh nhân hiện tại], đến:)   | Chọn màn hình Worklist (Danh sách công việc) hoặc Patient (Bệnh nhân).                                                                                                    |  |
| Keep Search String (Giữ<br>chuỗi tìm kiếm)                                                | Chuỗi tìm kiếm được giữ lại, thay vì bị xóa.                                                                                                    |  |
| Worklist Auto Query (Tự<br>động truy vấn danh sách<br>công việc)                          | Tự động truy vấn máy chủ danh sách công việc.                                                                                                    |  |
| Show BBT (Hiển thị BBT)                                                                   | Trường Show BBT (Hiển thị BBT) trên màn hình Bệnh nhân sản khoa để nhập nhiệt độ cơ thể cơ sở.                                                                                                    |  |
| Double Click on Patient List<br>to Start (Nhấp đúp vào danh<br>sách bệnh nhân để bắt đầu) | Chọn Review (Xem lại) hoặc New Exam (Thăm khám mới) để hiển thị mỗi<br>lần bạn nhấp đúp vào tên bệnh nhân trong danh sách bệnh nhân trên menu<br>Patient (Bệnh nhân).                                                                                                    |  |
| Detail Mode (Chế độ chi<br>tiết)                                                          | Chọn để hiển thị Detail Mode (Chế độ chi tiết) thay vì Exam View (Xem thăm khám), khi bạn chọn tên bệnh nhân trong danh sách bệnh nhân trên menu Patient (Bệnh nhân). Bạn cũng có thể nhập bình luận khi ở Detail Mode (Chế độ chi tiết).                                                                                             |  |
| Export to USB HDD: Create<br>DICOMDIR (Xuất ra Lưu trữ<br>mạng: Tạo DICOMDIR)             | Create DICOMDIR (Tạo DICOMDIR) là một định dạng tệp DICOM cho biết<br>thư mục và các tệp DICOM được cấu trúc dành cho phương tiện lưu trữ di<br>động chẩn đoán hoạt động như thế nào. Tùy chọn này quan trọng để chuyển                                                                                                    |  |
| Export to Network storage:<br>Create DICOMDIR (Xuất<br>ra Lưu trữ mạng: Tạo<br>DICOMDIR)  | dữ liệu giữa LOGIQ P7/P9 và PACS. Nếu bạn muốn lưu dữ liệu thăm khár<br>vào ổ cứng USB và xem dữ liệu trên PACS, bắt buộc phải có DICOMDIR.                                                                                                    |  |

Bảng 3-53: Các tùy chọn menu bệnh nhân/siêu âm

| Thông số thiết lập sẵn                                                                                 | Mô tả                                                                                                    |  |
|----------------------------------------------------------------------------------------------------|----------------------------------------------------------------------------------------------------|--|
| Automatic Disable Patient<br>Data (Tự động vô hiệu hóa<br>dữ liệu bệnh nhân)                           | Chọn để tự động vô hiệu hóa dữ liệu bệnh nhân.<br>Nếu được chọn, khóa tên bệnh nhân, ngày sinh và giới tính (tương tự Mã<br>nhận dạng bệnh nhân). Tùy chọn mặc định tại nhà máy cho thiết lập sẵn này<br>không được chọn.                                                                                                    |  |
| Remember Cursor Position<br>on the Transfer Screen<br>(Ghi nhớ vị trí con trỏ trên<br>màn hình chuyển) | <ul> <li>Để cài đặt vị trí con trỏ mặc định trên màn hình Data Transfer (Chuyển dữ liệu):</li> <li>1. Chọn thiết lập sẵn "Remember cursor position in the Transfer screen"<br/>(Ghi nhớ vị trí con trỏ trên màn hình chuyển) và nhấn Save (Lưu).</li> <li>2. Trên màn hình Data Transfer (Chuyển dữ liệu), di chuyển con trở đến trường mong muốn.</li> <li>3. Thoát màn hình Data Transfer (Chuyển dữ liệu). Khi quay lại màn hình Data Transfer (Chuyển dữ liệu). con trở đã nằm ở vị trí được chọn.</li> </ul> |  |
| Quick New Patient Entry<br>(Nhập nhanh bệnh nhân<br>mới)                                               | Chọn để tự động lưu trữ bệnh nhân mới bằng cách nhấn phím Patient (Bệnh<br>nhân).                                                                                                    |  |
| User Email to MMS (Email người dùng tới MMS)                                                           | Để hiển thị và cho phép nhập địa chỉ email của bệnh nhân trong thông tin<br>bệnh nhân.                                                                                                    |  |
| User Simple MPEGVue<br>(MPEGVue đơn giản cho<br>người dùng)                                            | Chọn để chuyển hình ảnh đã chụp sang định dạng dành cho máy tính (JPEG, WMV).                                                                                                    |  |
| Use Pet Name (Sử dụng<br>tên thú cưng)                                                                 | Để hiển thị và cho phép nhập tên thú cưng trong thông tin bệnh nhân.                                                                                                    |  |

| Bảng 3-53: | Các tùy chon menu bênh nhân/siêu âm ( | (Tiếp)  |
|------------|---------------------------------------|---------|
|            |                                       | ( - F / |

| Bảng 3-54: | Các tùy ch | nọn thông | báo bệnh | nhân/thăm khám |
|------------|------------|-----------|----------|----------------|
|------------|------------|-----------|----------|----------------|

| Thông số thiết lập sẵn                                                                           | Mô tả                                                                                                    |
|--------------------------------------------------------------------------------------------------|----------------------------------------------------------------------------------------------------|
| Request acknowledge of<br>End Exam action (Yêu cầu<br>xác nhận hành động kết<br>thúc thăm khám)  | Khi được chọn, người dùng được yêu cầu xác nhận thao tác khi kết thúc<br>thăm khám.                                                                                      |
| Warn Image Store without<br>Patient (Cảnh báo lưu hình<br>ảnh mà không có bệnh<br>nhân)          | Chọn để nhận được cảnh báo khi bạn nhấn phím Print (In) mà không có<br>bệnh nhân hiện hoạt.                                                                              |
| Warn Register to No<br>Archive (Cảnh báo đăng ký<br>vào dữ liệu không có kho<br>lưu trữ)         | Chọn để nhận cảnh báo khi bạn đăng ký bệnh nhân vào dòng dữ liệu "No<br>Archive" (Không có kho lưu trữ). Chọn dòng dữ liệu khác để lưu trữ dữ liệu<br>bệnh nhân lâu dài. |
| Warn image store to Read<br>Only dataflow (Cảnh báo<br>lưu hình ảnh vào dòng dữ<br>liệu chỉ đọc) | Hệ thống hiện thông báo cảnh báo nếu bạn cố lưu hình ảnh vào Dòng dữ liệu<br>chỉ đọc.                                                                                    |

| Bảng 3-55: | Các tùy chọn in và lưu trữ |
|------------|----------------------------|
|------------|----------------------------|

| Thông số thiết lập sẵn                                                | Mô tả                                                                                    |
|-----------------------------------------------------------------------|------------------------------------------------------------------------------------------|
| P[1-6] Key Sound (Âm<br>phím P[1-6])                                  | Chọn None (Không), Click, Chimes, Ding, Ding-Dong hoặc Whoosh.                           |
| Store Dual as Dicom Only<br>(Chỉ lưu hình ảnh đôi dưới<br>dạng Dicom) | Chọn để luôn lưu hình ảnh đôi dưới dạng lưu trữ DICOM (ảnh chụp phụ), thay vì DICOM thô. |

| Thông số thiết lập sẵn                                                                                              | Mô tả                                                                                                    |
|----------------------------------------------------------------------------------------------------|----------------------------------------------------------------------------------------------------|
| Dual When Color Support<br>is Mixed (Hình ảnh đôi khi<br>kết hợp hỗ trợ màu)                                        | Dataflow Mixed (Dòng dữ liệu hỗn hợp) không khả dụng. Khi chuyển hình ảnh<br>đôi đến PACS, gửi hình ảnh đen trắng dưới dạng ảnh xám; gửi hình ảnh màu<br>dưới dạng ảnh màu. Thiết lập 2 dịch vụ (một xám và một màu), thiết lập 2 dòng<br>dữ liệu và thiết lập 2 nút. Mỗi nút cần được liên kết với một dịch vụ khác.<br>Chọn xem bạn có muốn duy trì thiết lập sẵn người dùng cho Color Photometric<br>Interpretation (Diễn giải trắc quang màu) khi đang ở chế độ Kép không.                                                                                                    |
| Enable Smart Capture<br>Area (Bật vùng chụp thông<br>minh)                                                          | Đánh dấu hộp kiểm để chọn.                                                                                                    |
| Store 2D Loop with<br>Timeline Data (Lưu vòng<br>lặp 2D với dữ liệu dòng<br>thời gian)                              | Đánh dấu hộp kiểm để chọn.                                                                                                    |
| Patient List Print-Font Size<br>(Cỡ chữ in danh sách<br>bệnh nhân)                                                  | Chọn cỡ chữ.                                                                                                    |
| Add Titlebar Information to<br>Multiframe Loops (Thêm<br>thông tin thanh tiêu đề vào<br>vòng lặp đa khung)          | Thêm thông tin thanh tiêu đề vào vòng lặp đa khung.                                                                                                    |
| Add Scan Parameter<br>Information to Multiframe<br>Loops (Thêm thông tin<br>thông số quét vào vòng lặp<br>đa khung) | Thêm thông tin thông số quét vào vòng lặp đa khung.                                                                                                    |
| Image Order Scheme (Sơ<br>đồ thứ tự hình ảnh)                                                                       | <ul> <li>Chọn để lưu trữ trực tiếp hình ảnh ở Acquisition Order (Thứ tự thu nhận),<br/>Scan Assistant Order (Thứ tự hỗ trợ quét) hoặc Off (Tắt).</li> <li>Off (Tắt). Bảng ghi tạm trên Hệ thống siêu âm hiển thị hình ảnh theo thứ tự<br/>đã thu nhận. Do đó, hình ảnh lưu trữ lại sẽ xuất hiện ở vị trí dự kiến. Tuy<br/>nhiên, trên hệ thống PACS, hình ảnh xuất hiện theo thứ tự đến hoặc thứ tự<br/>số hình ảnh.</li> <li>Acquisition Order (Thứ tự thu nhận). Hiển thị của Hệ thống siêu âm tương<br/>tự như tùy chọn "Off" (Tất). Tuy nhiên, trên hệ thống PACS (nếu dựa trên<br/>thứ tự số hình ảnh), hình ảnh được niền thị giống với thứ tự được lưu trữ<br/>trên Hệ thống siêu âm.</li> <li>Scan Assistant Order (Thứ tự hỗ trợ quét). Bạn có thể xác định thứ tự lưu<br/>trữ (thứ tự đọc) qua Trình tạo hỗ trợ quét. Do đó, dựa trên thứ tự được xác<br/>định trong Scan Assistant (Hỗ trợ quét), các hình ảnh được sắp xếp lại và<br/>hiển thị theo phương thức này cả trên Bảng ghi tạm và trên hệ thống PACS.</li> </ul> |
| Send Images via Wireless<br>(Gửi hình ảnh qua mạng<br>không dây)                                                    | Khi được kết nối mạng qua mạng LAN không dây và hộp kiểm này được<br>chọn, thì hình ảnh sẽ được gửi đến thiết bị DICOM qua mạng LAN không<br>dây. Nếu không được chọn, hình ảnh được lưu trong Bộ lưu trữ sẽ được gửi<br>khi hệ thống được kết nối với mạng có dây.                                                                                                    |
| Store Loop When<br>Collecting RF Data (Lưu<br>trữ vòng lặp khi thu thập<br>dữ liệu RF)                              | Khi bạn thu thập Dữ liệu thô, lưu trữ vòng lặp cine đồng thời.                                                                                                    |

Bảng 3-55: Các tùy chọn in và lưu trữ (Tiếp)

| Thông số thiết lập sẵn                                                                                             | Mô tả                                                                                                    |
|----------------------------------------------------------------------------------------------------|----------------------------------------------------------------------------------------------------|
| Allow press and hold print<br>key to replace an image<br>(Cho phép nhấn và giữ<br>phím in để thay thế hình<br>ảnh) | Khi một hình ảnh được mở lại và người dùng lưu trữ cục bộ trên hệ thống<br>bằng cách nhấn và giữ phím Print (ln), hình ảnh đang được mở lại sẽ bị xóa<br>khỏi thăm khám và hình ảnh mới lưu trữ sẽ được lưu.<br>Hoặc khi bạn lưu trữ một hình ảnh mà không có chú thích, hãy nhập chú<br>thích và nhấn giữ phím Print (ln), hệ thống sẽ thay thế hình ảnh đã lưu trữ<br>trước đó bằng hình ảnh mới. |

#### Bảng 3-55: Các tùy chọn in và lưu trữ (Tiếp)

| Bảng 3-56: | Các tùy chọn | mã nhận dạng khác |
|------------|--------------|-------------------|
|------------|--------------|-------------------|

| Thông số thiết lập sẵn                     | Mô tả                                                                                                    |  |
|--------------------------------------------|----------------------------------------------------------------------------------------------------|--|
| Enable Other ID (Bật mã<br>nhận dạng khác) | Không được chọn làm Mặc định.<br>Nếu được chọn, cho phép nhập các mã nhận dạng khác như Mã số dịch vụ<br>công dân, Mã số dịch vụ Burger (BSN), Mã số Hệ thống y tế quốc gia (NHS),<br>cùng với thông tin mã nhận dạng bệnh nhân trên màn hình Patient (Bệnh nhân).                            |  |
| Validation Format (Định<br>dạng hợp lệ)    | Nếu chọn thiết lập sẵn Enable Other ID (Bật mã nhận dạng khác), hệ thống<br>sẽ xác thực định dạng của "Other ID" (mã nhận dạng khác) khi nhập mã<br>nhận dạng. Chọn: NHS Number (Mã số NHS) *** ** *****, Letters and<br>Numbers (Chữ và số), Numbers (Số) hoặc Any (Bất kỳ) (không giới hạn) |  |
| Cấu hình cột cửa sổ<br>danh sách thăm      | Bạn có thể tạo cột mới, xóa cột và chọn thông tin để hiển thị<br>trong cột.                                                                                                    |  |
| khám                                       | <ol> <li>Di chuyển <b>Bi xoay</b> để đánh dấu cột.</li> <li>Nhấn <b>Set</b> (Cài đặt).</li> <li>Sử dụng mũi tên (&lt;&lt; hoặc &gt;&gt;) để định vị lại tiêu đề cột.</li> </ol>                                                                                                    |  |

## Kích hoạt Tricefy

Tricefy là trình xem hình ảnh dựa trên đám mây và là nền tảng để lưu trữ, cộng tác và chia sẻ. Có thể sử dụng các đích DICOM tương ứng qua các phím Print (In). Cần có kết nối internet để tải dữ liệu lên Tricefy. Yêu cầu tùy chọn mạng LAN không dây.

Ngay khi tùy chọn Tricefy được kích hoạt, các mục Tricefy liên quan sẽ hiển thị.

| TCP/IP Device Service D                                                                     | hataflow Button Removable Media Miscellancous Tifonty.                                                                                                    |
|---------------------------------------------------------------------------------------------|----------------------------------------------------------------------------------------------------|
| Configuration<br>Account deaction                                                           | Tricely is the Ultrasound Cloud. Archive, collaborate and share images and clips. Start your free trial today by registering with your email address. Your Logiq will be immediately cloud-enabled giving you an offsite secure image archive, a zero-footprint DICOM viewer and all of the sharing and collaboration features in Tricely. |
| Status descrite<br>Account empty<br>Name empty<br>Customer<br>Name empty<br>Uplink ID empty | Vicit Trice Insulge Orline<br>Indeprical maging com<br>www.licking grown<br>Tricely Catalones Support<br>www.ticking grown                                                                                                    |
| Activation<br>Account Email email@email.com<br>Activate                                     |                                                                                                    |

Hình 3-19. Menu thiết lập sẵn Tricefy

| bang o or. Comigaration (oud minit) | Bảng 3-57: | Configuration (Cấu hình) |
|-------------------------------------|------------|--------------------------|
|-------------------------------------|------------|--------------------------|

| Thông số thiết lập sẵn                   | Mô tả                      |
|------------------------------------------|----------------------------|
| Account Status (Trạng thái<br>tài khoản) | [Xác định sau]             |
| Account Name (Tên tài<br>khoản)          | Tên của tài khoản.         |
| Customer Name (Tên<br>khách hàng)        | Tên của khách hàng.        |
| Uplink ID (Mã nhận biết<br>liên kết lên) | Mã nhận biết liên kết lên. |

#### Bång 3-58: Activation (Kích hoạt)

| Thông số thiết lập sẵn             | Mô tả                               |
|------------------------------------|-------------------------------------|
| Account Email (Email tài<br>khoản) | Email tài khoản                     |
| Activate (Kích hoạt)               | Nhấn để kích hoạt tùy chọn Tricefy. |

## Mã vạch

# Tổng quan

Máy quét mã vạch hỗ trợ các kỹ hiệu mã hóa 1D và 2D. Các phác đồ được hỗ trợ được hiển thị bên dưới:

Bảng 3-59: Các phác đồ được Máy quét mã vạch hỗ trợ

| Мџс | Giao thức                       |
|-----|---------------------------------|
| 1D  | Mã 128, Mã 93, được đan xen 2/5 |
| 2D  | PDF417, Ma trận dữ liệu         |

#### Máy quét mã vạch

Chọn máy quét mã vạch trong danh sách thả xuống.

LƯUÝ: Cần phải khởi động lại sau khi thiết bị được chọn hoặc thay đổi.

## Chế độ nhập

#### Tắt

Nhập ID bệnh nhân bằng bàn phím.

#### Mã nhận dạng bệnh nhân

Quét mã vạch là ID bệnh nhân hoặc nhập ID bệnh nhân bằng bàn phím thay vì mã vạch.

#### Phức hợp

Quét mã vạch để nhập thông tin nhân khẩu học của bệnh nhân hoặc nhập thông tin nhân khẩu học của bệnh nhân bằng bàn phím thay vì mã vạch.

Để nhập thông tin nhân khẩu học của bệnh nhân bằng bàn phím thay vì mã vạch, hãy chọn Cancel (Hủy).

- Nhập một chuỗi vào trường Input Data (Dữ liệu đầu vào) bằng cách quét từ mã vạch hoặc nhập bằng bàn phím.
- 2. Quét mã vạch mẫu. Các mục sau có thể có trong mã vạch:
  - Mã nhận dạng bệnh nhân
  - Tên, Họ, Tên đệm
  - Năm sinh, Tháng sinh, Ngày sinh

LƯU Ý:

- Độ dài của Năm sinh là 4 số, Tháng sinh là 2 số và Ngày sinh là 2 số, và phải luôn được cung cấp cùng nhau.
- Giới tính

#### Phức hợp (tiếp)

- Cấu hình vị trí Start (Bắt đầu) và End (Kết thúc) cho mỗi mục.
- LƯU Ý: Nếu mã vạch không chứa các thông tin về bất kỳ mục nào, hãy cấu hình vị trí Start (Bắt đầu) và End (Kết thúc) thành "0".

Ví dụ: nếu mã vạch được quét là

"000001LastNameFirstName191990101F", cấu hình và kết quả hiển thị như sau:

| Datient        |      | Datient ID   | Compleyatio               | ● Off |  |
|----------------|------|--------------|---------------------------|-------|--|
| Dicom Worklist |      | Patient ID   | Accession #               | © Off |  |
|                |      |              |                           |       |  |
| Barcode Scanne | er 🛛 | lone         |                           | -     |  |
| Input Data     | (    | 0001LastName | FirstNameMiddleName199010 |       |  |
| Complexation   |      |              |                           |       |  |
| Patient ID     | 1 -  | 2 👻          | 00                        |       |  |
| Other ID       | 3 -  | 4 -          | 01                        |       |  |
| Last Name      | 5 -  | 12 -         | LastName                  |       |  |
| First Name     | 13 - | 21 -         | FirstName                 |       |  |
| Middle Name    | 22 - | 31 -         | MiddleName                |       |  |
| Birth Year     | 32 - | 35 -         | 1990                      |       |  |
| Birth Month    | 36 - | 37 -         | 10                        |       |  |
| Birth Day      | 38 - | 39 -         | 10                        |       |  |
| Gender         | 40 - | 40 -         | F                         |       |  |
| Male M         |      | nale F       |                           |       |  |

Hình 3-20. Ví dụ về trang cấu hình mã vạch

## Báo cáo trên nền tảng đám mây

Thay vì lưu và xử lý dữ liệu bệnh nhân trên thiết bị cục bộ, người dùng có thể lưu và truy cập dữ liệu bệnh nhân trên máy chủ từ xa được thuê ngoài cho công ty khác. Người dùng có thể chỉnh sửa và in báo cáo trên máy chủ từ xa. Có thể lưu dữ liệu bệnh nhân trên máy chủ thuê ngoài thông qua DICOM. Liên hệ với nhà cung cấp Báo cáo trên nền tảng đám mây để biết các thuộc tính của dịch vụ DICOM như Địa chỉ IP, Tiêu đề AE, Số cổng và địa chỉ URL cho Q-Path E.

Hiện tại có một nhà cung cấp Báo cáo trên nền tảng đám mây:

• Q-Path của Telexy

Để xem lại và chỉnh sửa dữ liệu bệnh nhân đã lưu trên Báo cáo trên nền tảng đám mây:

- Nhấn Utility (Tiện ích) -> Connectivity (Kết nối) -> Miscellaneous (Khác) -> Cloud Reporting (Báo cáo trên nền tảng đám mây).
- 2. Chọn ô "Enable Cloud Reporting" (Kích hoạt Báo cáo trên nền tảng đám mây).
- 3. Chọn điểm đích là "Q-Path E".
- 4. Chọn một loại phác đồ. Có hai tùy chọn: http://, https://.
  - Cần có URL Ứng dụng Q-Path để truy cập máy chủ Q-Path. Liên hệ với nhà cung cấp Telexy để biết URL

# Báo cáo trên nền tảng đám mây (tiếp)

- 5. Nhập Tên đăng nhập và Mật khẩu.
  - Cần có URL Ứng dụng Q-Path để truy cập máy chủ Q-Path. Liên hệ với nhà cung cấp Telexy để biết URL

| Cloud Reporting                                       |  |  |  |
|-------------------------------------------------------|--|--|--|
| Enable Cloud Reporting 🔽                              |  |  |  |
| Destination Q-Path E 🔽                                |  |  |  |
| Q-Path Application URL https:// 🗸 ge-qpath.telexy.com |  |  |  |
| Username ge                                           |  |  |  |
| Password •••••                                        |  |  |  |

Hình 3-21. Nhập thông tin người dùng

- 6. Nhấn phím Utility (Tiện ích) trên bảng điều khiển cảm ứng và sau đó chọn System (Hệ thống). Truy cập User Configuration Key (Phím cấu hình người dùng) để gán nút Cloud Reporting (Báo cáo trên nền tảng đám mây) cho User Defined Hard Key (Phím cứng do người dùng xác định).
  - Nút Cloud Reporting (Báo cáo trên nền tảng đám mây) hiển thị trên User Defined Key (Phím do người dùng xác định) nếu chọn tùy chọn Enable Cloud Reporting (Kích hoạt báo cáo trên nền tảng đám mây).

# Báo cáo trên nền tảng đám mây (tiếp)

- Gán nút Cloud Reporting (Báo cáo trên nền tảng đám mây) trên User Defined Hard Key (Phím cứng do người dùng xác định) hoặc MyPage User Defined Function Key (Phím chức năng do người dùng MyPage xác định).
- 8. Nhấn phím Patient (Bệnh nhân) trên bảng điều khiển cảm ứng và mở bệnh nhân mà bạn gửi đến Q-Path.
- LƯU Ý: Để xem bệnh nhân trong trình duyệt Web, bạn cần gửi lần thăm khám đến máy chủ DICOM của Q-Path. Xem 'DICOM Image Storage' (Lưu trữ hình ảnh DICOM) trên trang 16-140 trong sách Hướng dẫn Sử dụng Cơ bản để biết thêm thông tin.
  - 9. Nhấn nút mà bạn đã gán để vào trang web để chỉnh sửa lần thăm khám bệnh nhân hiện tại.
  - Hệ thống mở ra trang web cho báo cáo trên nền tảng đám mây của điểm địch đã chọn.
    - Nếu máy chủ Q-Path yêu cầu xác thực hoặc thông tin đăng nhập không chính xác, bạn có thể cần phải nhập Tên đăng nhập và Mật khẩu chính xác.

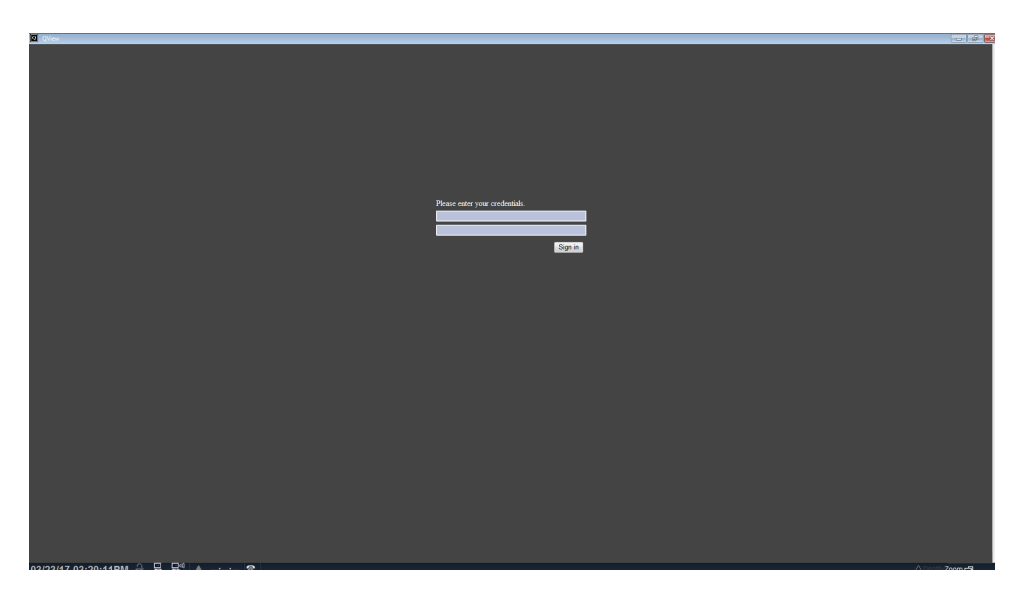

Hình 3-22. Ví dụ - Q-Path E WebPage - Đăng nhập

# Báo cáo trên nền tảng đám mây (tiếp)

Bạn có thể xem lại và chỉnh sửa dữ liệu bệnh nhân trên trang web qua trình duyệt tùy chọn.

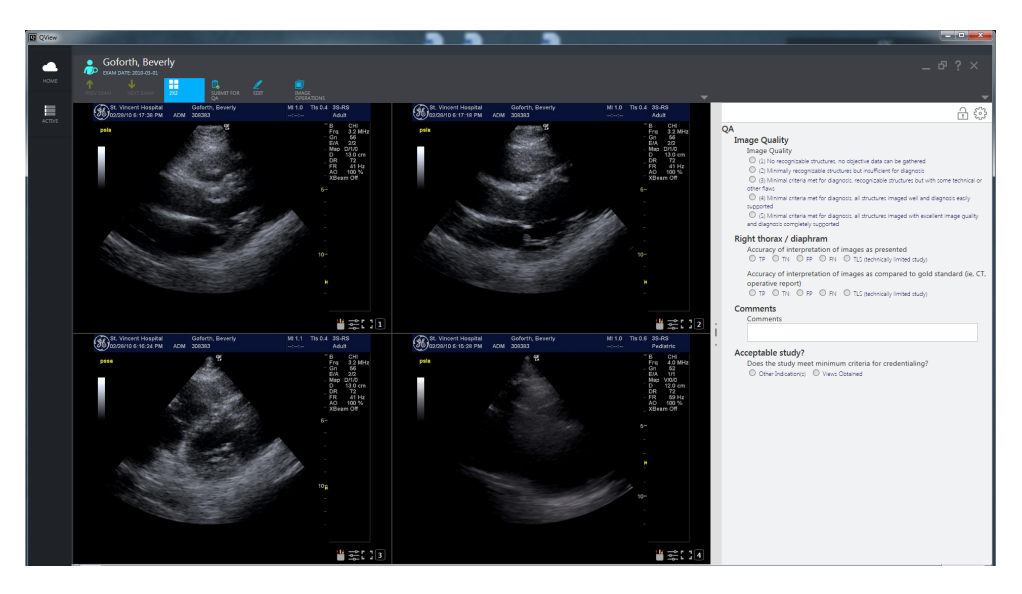

Hình 3-23. Ví dụ - Q-Path E Webpage

LƯU Ý: Tham khảo hướng dẫn từ "Help" (Trợ giúp) hoặc "?" trên trang web hoặc tham vấn nhà cung cấp máy chủ DICOM về cách quản lý dữ liệu bệnh nhân trên trang web.

| Thông số thiết lập sẵn                                                 | Mô tả                                                                                                    |
|------------------------------------------------------------------------|----------------------------------------------------------------------------------------------------|
| Enable Cloud Reporting<br>(Kích hoạt báo cáo trên<br>nền tảng đám mây) | Chọn kích hoạt Báo cáo trên nền tảng đám mây. Nút Cloud Reporting (Báo<br>cáo trên nền tảng đám mây) xuất hiện trên màn hình Patient (Bệnh nhân).<br>Nhấn nút Cloud Reporting (Báo cáo trên nền tảng đám mây) để vào trang<br>web để chỉnh sửa và in báo cáo. |
| Destination (Điểm đích)                                                | Chọn điểm đích của Cloud Reporting (Báo cáo trên nền tảng đám mây).                                                                                                    |

# Tài liệu điện tử

# Phân phối tài liệu

Tài liệu đang được cung cấp thông qua:

- Bản cứng
  - Lưu ý phát hành (Tùy chọn)
  - Tài liệu quảng cáo công suất âm AIUM (Chỉ Hoa Kỳ, bản cứng)
- Phương tiện điện tử. Bạn có thể xem tài liệu người dùng (tất cả các ngôn ngữ) trên một PC hoặc Máy quét siêu âm thông qua phương tiện lưu trữ Tài liệu khách hàng, trong đó bao gồm:
  - Hướng dẫn sử dụng cơ bản (đã dịch)
  - Hướng dẫn tham khảo nâng cao (chỉ có tiếng Anh)
  - Hướng dẫn sử dụng (đã dịch)
  - Các lưu ý và giải pháp phát hành (đã dịch, tùy chọn)
  - Hướng dẫn bảo dưỡng cơ bản (chỉ có tiếng Anh)

# Sử dụng trợ giúp trực tuyến thông qua F1

Trợ giúp trực tuyến được cung cấp qua phím F1. Sau khi nhấn F1, Help (Trợ giúp) xuất hiện. Màn hình Trợ giúp được chia thành ba phần: các công cụ điều hướng ở phần trên cùng, bên trái của màn hình (Hide (Ẩn), Back (Quay lại), Forward (Tiến)), các công cụ điều hướng sách trợ giúp ở phần bên trái màn hình (Mục lục, Chỉ mục, Tìm kiếm, Yêu thích) và phần nội dung ở bên phải màn hình hiển thị chủ đề trợ giúp.

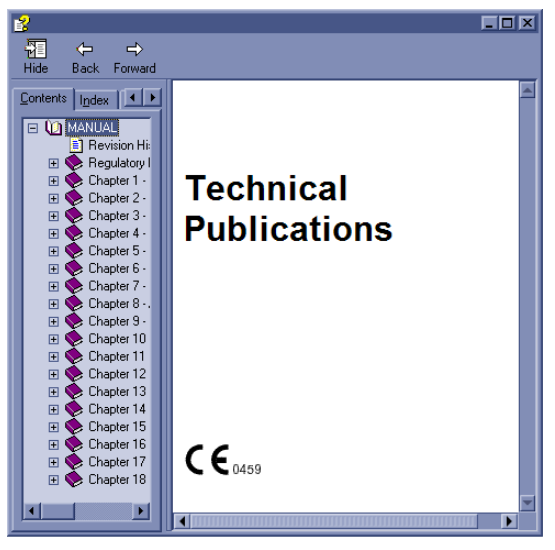

Hình 3-24. Mở Màn hình trợ giúp
### Di chuyển trong Sách trợ giúp

Trợ giúp trực tuyến được tổ chức như một cuốn sách hướng dẫn với các chương, phần, và trang riêng lẻ. Nhấp vào dấu cộng (+) bên cạnh MANUAL (SÁCH HƯỚNG DÃN) để mở sách ra. Nhấp vào dấu cộng bên cạnh chương bạn muốn xem để mở chương đó ra. Nhấp vào dấu cộng bên cạnh phần bạn muốn xem để mở phần đó ra. Mở trang để xem thông tin của trang đó.

| 💕 Online Help                                       |                                                  |
|-----------------------------------------------------|--------------------------------------------------|
| ₩ ← →                                               |                                                  |
| Hide Back Forward                                   |                                                  |
| Contents Index Search Favorites                     | Body Patterns Presets                            |
| 🖃 🔟 MANUAL                                          | Dody Fatternis Fresets                           |
| E Revision History                                  | Overview                                         |
| E SegulatoryRequirements                            | Overview                                         |
| Chapter 1 - Introduction                            | Body Pattern Libraries/Libraries Preset Menu     |
| E Chapter 2 - Safety                                | Body Pattern Libraries/Body Patterns Preset Menu |
| Chapter 4 Preparing the System for Use              | Body Pattern Libraries/Applications Preset Menu  |
| Chapter 5 - Optimizing the Image                    |                                                  |
| Chapter 5 - Scanning / Display Eurotions            |                                                  |
| Chapter 7 - General Measurements and Calculations   |                                                  |
| 🕀 🍝 Chapter 8 - Abdomen and Small Parts             |                                                  |
| 🕀 🍥 Chapter 9 - OB/GYN                              |                                                  |
| 🗉 🕀 Chapter 10 - Cardiology                         |                                                  |
| 🗉 🕀 🐑 Chapter 11 - Vascular                         |                                                  |
| 🗄 💽 Chapter 12 - Urology                            |                                                  |
| E Schapter 13 - Pediatrics                          |                                                  |
| E Schapter 14 - ReportWriter                        |                                                  |
| Chapter 15 - Hecording Images                       |                                                  |
| E U Chapter 16 - Customizing Your System            |                                                  |
| E Sustem Presets                                    |                                                  |
| F  Imaging Presets                                  |                                                  |
| 🗉 🚸 Comments Libraries Presets                      |                                                  |
| 🗉 🚺 Body Patterns Presets                           |                                                  |
| Dverview                                            |                                                  |
| 🗉 💽 Body Pattern Libraries/Libraries Preset Menu    |                                                  |
| Body Pattern Libraries/Body Patterns Preset Menu    |                                                  |
| 🛨 💌 Body Pattern Libraries/Applications Preset Menu | <b>_</b>                                         |

Hình 3-25. Chủ đề trợ giúp mẫu

Văn bản màu xanh lam có gạch chân sẽ liên kết bạn tới các chủ đề có liên quan. Nhấp vào liên kết để di chuyển sang chủ đề mới.

### Liên kết

Sau khi bạn nhấp vào một phần màu xanh lam, gạch chân của văn bản, màn hình sẽ cập nhật nội dung của liên kết này. Để quay lại màn hình trước đó, nhấn Back (Quay lại). Để quay lại liên kết, nhấn Forward (Tiến).

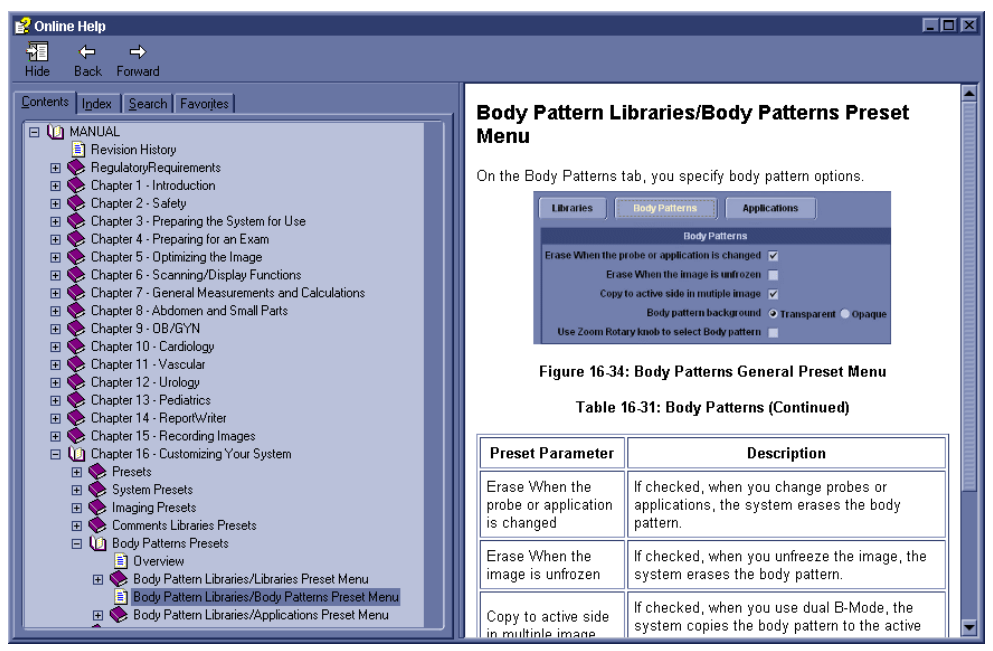

Hình 3-26. Liên kết chủ đề

### Tìm một chủ đề

Để tìm một chủ đề cụ thể, nhấp vào tab Search (Tìm kiếm) ở phần bên trái của màn hình. Gõ tên chủ đề vào trường *Type in the keyword to find: (Gõ từ khóa để tìm:)*. Các chủ đề có từ hoặc cụm từ bạn đã gõ xuất hiện trong *Select Topic to display: area (Chọn chủ đề hiển thị: diện tích)*. Hoặc nhấp đúp vào chủ đề bạn muốn xem, hoặc tô sáng chủ đề và nhấn nút Display (Hiển thị) để xem chủ đề này.

| 2 Direction 5179205-300                                                                              |                                                                                                    |
|----------------------------------------------------------------------------------------------------|----------------------------------------------------------------------------------------------------|
| 1 ← →                                                                                                |                                                                                                    |
| Fide back Forward                                                                                    | Crown Rump Length                                                                                                    |
| CRL<br>List Topics<br>Select Topic to display:<br>Exam workflow<br>Using other OB studies<br>Display | <ul> <li>To measure crown rump length, make one distance measurement:</li> <li>Select [26]: an active caliper displays.</li> <li>To position the active caliper at the start point, move the Trackball.</li> <li>To fix the start point, press Set.<br/>The system fixes the first caliper and displays a second active caliper.</li> <li>To position the second active caliper at the end point, move the Trackball.<br/>A dotted line connects the measurement points.</li> <li>To complete the measurement, press Set.<br/>The system displays the crown rump length in the Results Window.</li> </ul> |

Hình 3-27. Kết quả tìm kiếm

### Lưu chủ đề yêu thích

Bạn có thể thấy có các chủ đề mà bạn cần thường xuyên tham chiếu. Trong trường hợp này, một ý hay đó là lưu những chủ đề này thành Yêu thích. Để lưu một chủ đề thành yêu thích, hãy nhấn tab Favorites (Yêu thích), tô sáng chủ đề trong cửa sổ Topics (Chủ đề) và nhấn nút Add (Thêm). Bạn có thể xem nhanh chủ đề này bằng cách đi tới tab trợ giúp Favorites (Yêu thích).

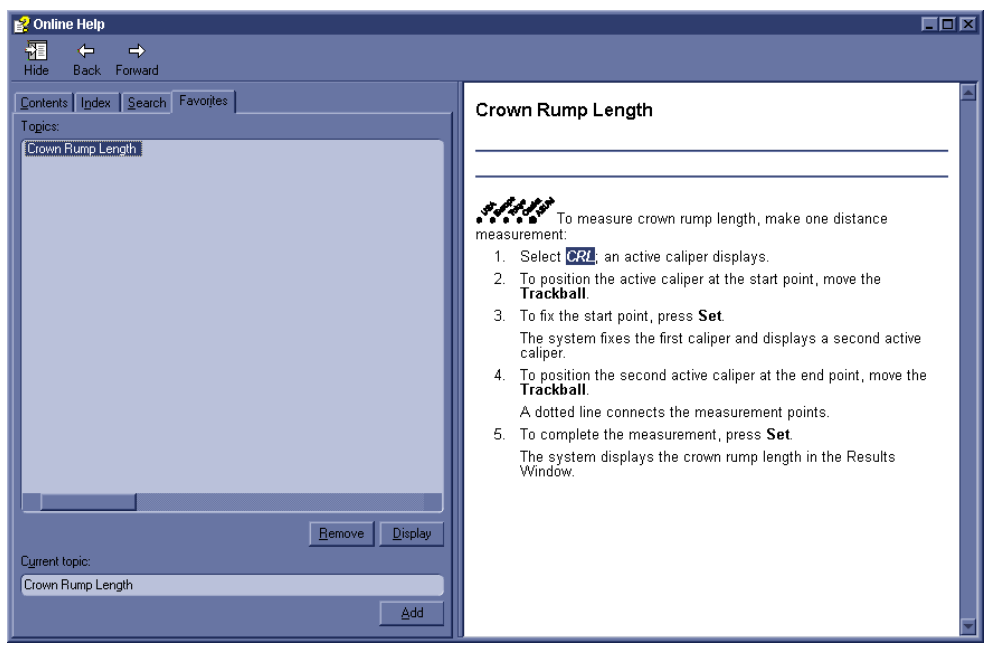

Hình 3-28. Thêm yêu thích

### Sử dụng chỉ mục

Hoặc, bạn có thể tìm các chủ đề bằng cách sử dụng Index (Chỉ mục). Nhấn tab Index (Chỉ mục), sau đó sử dụng thanh cuộn để tra cứu một chủ đề.

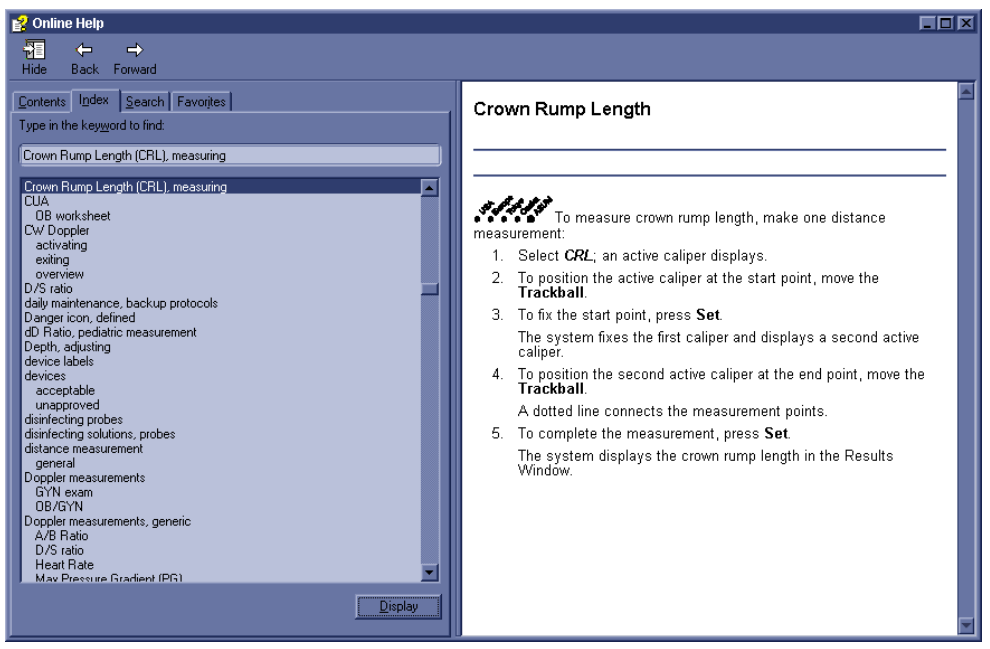

Hình 3-29. Chỉ mục

### Các tính năng trợ giúp khác

Để ẩn phía bên trái của màn hình, nhấn biểu tượng Hide (Ấn) ở phần phía trên, tay trái của màn hình. Để xem lại phía bên trái của màn hình, nhấn biểu tượng Show (Hiện) ở phần phía trên, tay trái của màn hình.

Để định cỡ cửa sổ Help (Trợ giúp), hãy đặt và nhấn giữ con trỏ ở góc của màn hình trong khi di chuyển Bi xoay.

Để di chuyển cửa sổ Help (Trợ giúp) về phía màn hình Màn hình cảm ứng, hãy định vị và nhấn con trỏ ở ngay đầu cửa sổ Help (Trợ giúp), đồng thời di chuyển Bi xoay về phía màn hình Màn hình cảm ứng.

### Thoát Online Help (Trợ giúp trực tuyến)

Để thoát Online Help (Trợ giúp trực tuyến), nhấn dấu 'X' ở góc trên, bên phải của cửa sổ Online Help (Trợ giúp trực tuyến).

### Phương tiện điện tử

### Truy cập tài liệu thông qua máy tính Windows

Để xem tài liệu người dùng trên máy tính Windows,

- 1. Đưa phương tiện vào trong ổ đĩa phương tiện.
- 2. Mở ổ đĩa phương tiện trên màn hình.
- 3. Nhấp đúp vào tài liệu 'gedocumentation.html'.
- 4. Chọn mục bạn muốn xem (nhấp vào liên kết được gạch chân màu xanh dương trong cột File Name (Tên tệp)).

Để đóng cửa sổ, nhấp vào dấu 'X' ở góc trên, bên phải của cửa sổ trình duyệt.

LƯU Ý: Nếu máy tính của bạn không có Adobe Reader, bạn có thể tải xuống miễn phí từ trang web của Adobe: http://www.adobe.com.

### Truy cập tài liệu trên máy quét siêu âm thông qua phương tiện

Để truy cập tài liệu thông qua phương tiện,

- 1. Chọn Utility (Tiện ích). Chọn Service (Dịch vụ). Chờ cho đến khi màn hình đăng nhập xuất hiện.
- Đăng nhập với tư cách là 'Operator' (Người vận hành) gần Select User Level (Chọn cấp độ người dùng). Nhập mật khẩu sau đây: 'uls'. Nhấn OK.

| <u>Service Login</u>                                 |                                 |  |  |
|------------------------------------------------------|---------------------------------|--|--|
| Hospital Name: GE Healthcare                         |                                 |  |  |
| System Type:                                         | Ultrasound (GE Medical Systems) |  |  |
| System ID: L7-Ext4                                   |                                 |  |  |
| Select User Level Operator Enter Password Okay Clear |                                 |  |  |

Hình 3-30. Đăng nhập trình duyệt dịch vụ của người vận hành

### Truy cập tài liệu trên máy quét siêu âm thông qua phương tiện (tiếp)

3. Chọn Utilities (Tiện ích).

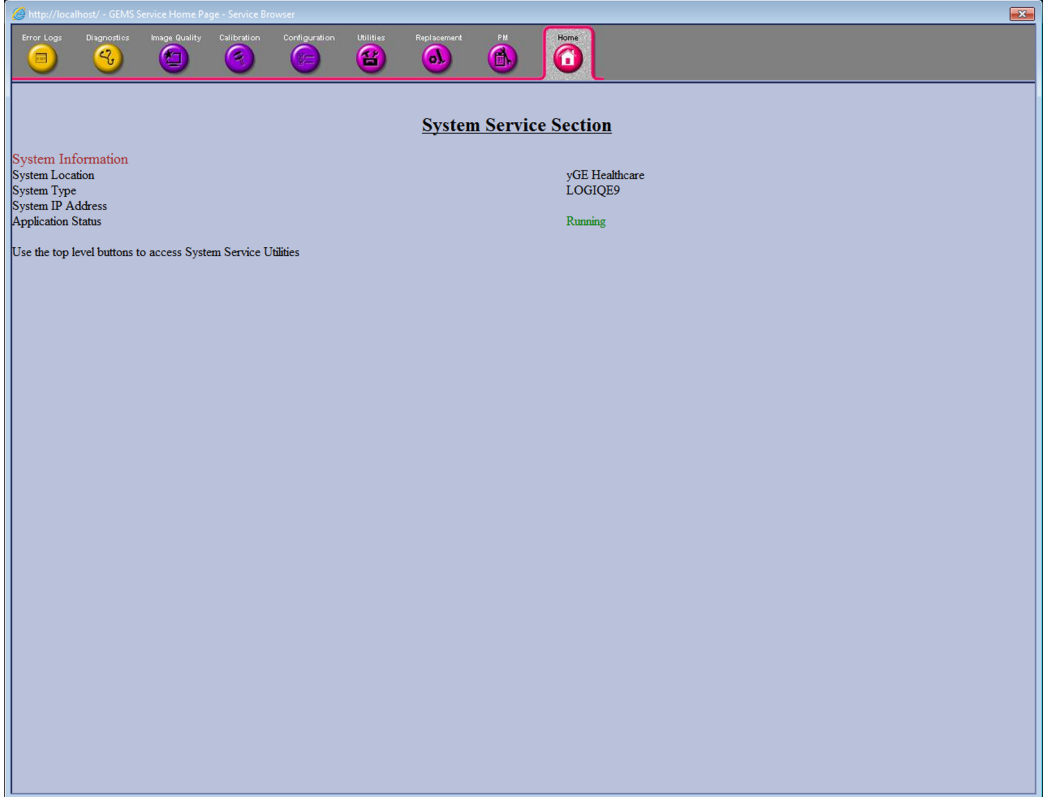

Hình 3-31. Trang chủ trình duyệt dịch vụ

4. Đưa phương tiện vào.

### Truy cập tài liệu trên máy quét siêu âm thông qua phương tiện (tiếp)

- 5. Chọn Common Utilities (Tiện ích chung).
- 6. Chọn Scanner Documentation Interface (Giao diện tài liệu máy quét).

| C http://localhost/ - GEMS Service Home Page - Service Browser                                                                |                      |                                   |                         |             |                  |                       |                      |                         |                  |
|----------------------------------------------------------------------------------------------------|----------------------|-----------------------------------|-------------------------|-------------|------------------|-----------------------|----------------------|-------------------------|------------------|
| Intranet settings are now turned off by default.                                                                              | Intranet settings ar | e less secure than Inte           | rnet settings. Click fo | r options   |                  | _                     |                      |                         |                  |
| Error Logs Diagnostics Image Quality                                                                                          | Calibration Cor      | riguration                        | Replacement             |             | Home             |                       |                      |                         |                  |
| Utilities/Tools      J Common Utilities      J Event Log Viewer      D Disruptive Mode      Disk Usage      Jir Configuration | S G                  | E Healthcare<br>Manual            | Co                      | mmon        | Docui            | <b>m e i</b><br>.0GIQ | <b>tation</b>        | Library                 | Close Window     |
| · Network Status                                                                                                    |                      | D                                 | ocument Name            |             | Direction        | Class                 | Document<br>Revision | File Name               | File<br>Revision |
| <ul> <li>Windows Services</li> <li>User Accounts</li> </ul>                                                                   |                      | E8C Probe Caut<br>E,F,S,G,I,P,C,J | ion Instruction -       |             | E8C-<br>Cautions | A                     | 000                  | E8CprobeCautions.pdf    | 000              |
| Shared Resources                                                                                                    |                      | E8C and E8C-RS<br>English         | 5 Type Probe Us         | er Manual - | 2302323-<br>100  | Α                     | 005                  | E8C 2302323 5 00.pdf    | 005              |
| Disk Defragmenter                                                                                                    |                      | E8C and E8C-R9<br>French          | 5 Type Probe Us         | er Manual - | 2302323-<br>101  | Α                     | 005                  | E8C 2302323 5 01.pdf    | 005              |
| Gather Logs Utility     Image Viewer Utility                                                                                  |                      | E8C and E8C-RS<br>Spanish         | 5 Type Probe Us         | er Manual - | 2302323-<br>106  | Α                     | 005                  | E8C 2302323 5 06.pdf    | 005              |
| Image Compress & Delete Util                                                                                                  |                      | E8C and E8C-R9<br>German          | 5 Type Probe Us         | er Manual - | 2302323-<br>108  | Α                     | 005                  | E8C 2302323 5 08.pdf    | 005              |
| Scanner Documentation Interfa     Scanner Utilities                                                                           |                      | E8C and E8C-R9<br>Italian         | 5 Type Probe Us         | er Manual - | 2302323-<br>111  | Α                     | 005                  | E8C 2302323 5 11.pdf    | 005              |
| Dicom Verify                                                                                                    |                      | E8C and E8C-R9<br>Portuguese      | S Type Probe Us         | er Manual - | 2302323-<br>127  | Α                     | 005                  | E8C 2302323 5 27.pdf    | 005              |
|                                                                                                    |                      | E8C and E8C-R9<br>Japanese        | 6 Type Probe Us         | er Manual - | 2302323-<br>140  | A                     | 003                  | E8C 2302323 3 40.pdf    | 003              |
|                                                                                                    |                      | E8C and E8C-R9<br>Chinese         | 5 Type Probe Us         | er Manual - | 2302323-<br>141  | A                     | 005                  | E8C 2302323 5 41.pdf    | 005              |
|                                                                                                    |                      | E8C Reusable B<br>Manual-English  | iopsy Guide Ope         | eration     | 2398253-<br>100  | Α                     | 000                  | E8CRU 2398253 0 00.pdf  | 000              |
|                                                                                                    |                      | E8C Reusable B<br>Manual-French   | iopsy Guide Ope         | eration     | 2398253-<br>101  | Α                     | 000                  | E8CRU 2398253 0 01.pdf  | 000              |
|                                                                                                    |                      | E8C Reusable B<br>Manual-Spanish  | iopsy Guide Ope         | eration     | 2398253-<br>106  | Α                     | 000                  | E8CRU 2398253 0 06.pdf  | 000              |
|                                                                                                    |                      | E8C Reusable B<br>Manual-German   | iopsy Guide Ope         | eration     | 2398253-<br>108  | Α                     | 000                  | E8CRU 2398253 0 08.pdf  | 000              |
|                                                                                                    |                      | E8C Reusable B<br>Manual-Italian  | iopsy Guide Ope         | eration     | 2398253-<br>111  | Α                     | 000                  | E8CRU 2398253 0 11.pdf  | 000              |
|                                                                                                    |                      | E8C Reusable B<br>Manual-Portug.  | iopsy Guide Ope         | eration     | 2398253-<br>127  | Α                     | 000                  | E8CRU 2398253 0 27.pdf  | 000              |
|                                                                                                    |                      | E8C Reusable B<br>Manual-Japan    | iopsy Guide Ope         | eration     | 2398253-<br>140  | Α                     | 000                  | E8CRU 2398253 0 40.pdf  | 000              |
|                                                                                                    |                      | E8C Reusable B<br>Manual-Chinese  | iopsy Guide Ope         | eration     | 2398253-<br>141  | Α                     | 000                  | E8CRU 2398253 0 41.pdf  | 000              |
|                                                                                                    |                      | LOGIQ 9 R7.x Ad                   | dvanced Referer         | nce Manual  | 5173359-<br>100  | Α                     | 002                  | L9 ARM 5173359 2 00.pdf | 002              |
|                                                                                                    |                      | LOGIQ 9 R7.x Ba                   | asic User Manua         | l - English | 5174158-<br>100  | Α                     | 003                  | L9 BUM 5174158 3 00.pdf | 003              |
|                                                                                                    |                      | LOGIQ 9 R7.x Ba                   | asic User Manua         | l - French  | 5174158-<br>101  | Α                     | 003                  | L9 BUM 5174158 3 01.pdf | 003              |
|                                                                                                    |                      |                                   |                         |             | E1741E0          |                       |                      |                         |                  |

Hình 3-32. Trang tiện ích máy quét

- 7. Cuộn để tìm tài liệu và nhấp đúp vào tài liệu để mở.
- LƯU Ý: Bạn có thể tìm kiếm trong một tài liệu bằng cách dùng siêu liên kết trong Bảng mục lục và chỉ mục để tìm các chủ đề và điều hướng qua các thẻ đánh dấu.
- LƯU Ý: Ngoài việc xem tài liệu trên Hệ thống siêu âm, bạn có thể đọc phương tiện Tài liệu trên bất kỳ máy tính nào.

Để thoát, nhấn dấu 'X' ở góc trên, bên phải của cửa sổ tài liệu.

## Thông tin liên hệ

### Liên hệ với GE Ultrasound

|                         | Để biết thêm thông tin hoặc được hỗ trợ, vui lòng liên hệ với nhà<br>phân phối tại địa phương hoặc nguồn hỗ trợ thích hợp được liệt<br>kê trên các trang dưới đây:         |  |  |
|-------------------------|----------------------------------------------------------------------------------------------------|--|--|
| INTERNET                | http://www.gehealthcare.com                                                                                                    |  |  |
|                         | http://www3.gehealthcare.com/en/Products/Categories/<br>Ultrasound/Ultrasound_Probes                                                                                       |  |  |
| Câu hỏi lâm sàng        | Để tìm hiểu thông tin tại Hoa Kỳ, Canada, Mexico và khu vực<br>Ca-ri-bê, vui lòng liên hệ với Trung tâm Chăm sóc Khách hàng.<br>ĐT: (1) 800-682-5327 hoặc (1) 262-524-5698 |  |  |
|                         | Tại các khu vực khác, vui lòng liên hệ với Đại diện ứng dụng,<br>bán hàng hoặc dịch vụ sở tại.                                                                             |  |  |
| Câu hỏi về bảo<br>dưỡng | Để bảo dưỡng tại Hoa Kỳ, vui lòng gọi đến GE CARES.                                                                                                    |  |  |
|                         | ÐT: (1) 800-437-1171                                                                                                    |  |  |
|                         | Tại các khu vực khác, vui lòng liên hệ với Đại diện dịch vụ sở<br>tại.                                                                                                    |  |  |
| Yêu cầu thông tin       | Để yêu cầu thông tin kỹ thuật cho sản phẩm tại Hoa Kỳ, vui lòng gọi đến GE.                                                                                                |  |  |
|                         | ÐT: (1) 800-643-6439                                                                                                    |  |  |
|                         | Tại các khu vực khác, vui lòng liên hệ với Đại diện ứng dụng,<br>bán hàng hoặc dịch vụ sở tại.                                                                             |  |  |
| Đặt hàng                | Để đặt mua phụ kiện, phụ tùng hoặc phụ tùng bảo dưỡng tại<br>Hoa Kỳ, vui lòng gọi đến Trung tâm Hỗ trợ Công nghệ GE.                                                       |  |  |
|                         | ÐT: (1) 800-558-5102                                                                                                    |  |  |
|                         | Tại các khu vực khác, vui lòng liên hệ với Đại diện ứng dụng,<br>bán hàng hoặc dịch vụ sở tại.                                                                             |  |  |

## Liên hệ với GE Ultrasound (tiếp)

Bảng 3-61: Châu Mỹ

| CHÂU MỸ               |                                                                                                    |                                                                                  |  |  |
|-----------------------|----------------------------------------------------------------------------------------------------|----------------------------------------------------------------------------------|--|--|
| ARGENTINA             | GE Healthcare Argentina<br>Nicolas de Vedia 3616 piso 5<br>Buenos Aires - 1307                                                                                                    | ÐT: (+54) 11-5298-2200                                                           |  |  |
| BRAZIL                | GE Healthcare do Brasil Comércio e Serviços para<br>Equipamentos Médico- Hospitalares Ltda<br>Av. Das Nações Unidas, 8501<br>3º andar parte - Pinheiros<br>São Paulo SP – CEP: 05425-070<br>C.N.P.J.: 02.029.372/0001-40 | ÐT: 3067-8010<br>FAX: (011) 3067-8280                                            |  |  |
| CANADA                | GE Ultrasound<br>9900 Innovation Drive<br>Wauwatosa, WI 53226                                                                                                    | ĐT: (1) 800-668-0732<br>Trung tâm Chăm<br>sóc Khách hàng<br>ĐT: (1) 262-524-5698 |  |  |
| MỸ LATINH & NAM<br>MỸ | GE Ultrasound<br>9900 Innovation Drive<br>Wauwatosa, WI 53226                                                                                                    | ĐT: (1) 262-524-5300<br>Trung tâm Chăm<br>sóc Khách hàng<br>ĐT: (1) 262-524-5698 |  |  |
| MEXICO                | GE Sistemas Medicos de Mexico S.A. de C.V.<br>Rio Lerma #302, 1º y 2º Pisos<br>Colonia Cuauhtemoc<br>06500-Mexico, D.F.                                                                                                  | ÐT: (5) 228-9600<br>FAX: (5) 211-4631                                            |  |  |
| HOA Kỳ                | GE Ultrasound<br>9900 Innovation Drive<br>Wauwatosa, WI 53226                                                                                                    | ÐT: (1) 800-437-1171<br>FAX: (1) 414-721-3865                                    |  |  |

### Bảng 3-62: Châu Á

| CHÂU Á                             |                                                                                                    |                                                                                 |  |  |
|------------------------------------|----------------------------------------------------------------------------------------------------|---------------------------------------------------------------------------------|--|--|
| CHÂU Á THÁI BÌNH<br>DƯƠNG NHẠT BẢN | GE Healthcare Asia Pacific<br>4-7-127, Asahigaoka<br>Hinoshi, Tokyo<br>191-8503, Japan                                         | ÐT: +81 42 585 5111                                                             |  |  |
| ÚC                                 | 32 Phillip Street<br>Parramatta 2150<br>Sydney, Australia                                                                      | ĐT: 1300 722 229                                                                |  |  |
| TRUNG QUỐC                         | GE Healthcare - Asia<br>No. 1, Yongchang North Road<br>Beijing Economic & Technology Development Area<br>Beijing 100176, China | ÐT: (8610) 5806 8888<br>FAX: (8610) 6787 1162<br>Bảo dưỡng: 4008108188<br>(24h) |  |  |
| ÂN ĐỘ                              | Wipro GE Healthcare Pvt Ltd<br>No. 4, Kadugodi Industrial Area<br>Sadaramangala, Whitefield<br>Bangalore, 560067               | ÐT: +(91)<br>1-800-425-8025                                                     |  |  |
| HÀN QUỐC                           | 8F, POBA Gangnam Tower<br>343, Hakdong-ro, Gangnam-gu<br>Seoul 135-820, Korea                                                  | ÐT: +82 2 6201 3114                                                             |  |  |

| CHÂU Á      |                                                                              |                   |  |
|-------------|------------------------------------------------------------------------------|-------------------|--|
| NEW ZEALAND | 8 Tangihua Street<br>Auckland 1010<br>New Zealand                            | ÐT: 0800 434 325  |  |
| SINGAPORE   | ASEAN<br>1 Maritime Square #13-01<br>HarbourFront Center<br>Singapore 099253 | ÐT: +65 6291 8528 |  |

### Bảng 3-62: Châu Á (Tiếp)

### Bảng 3-63: Châu Âu

| CHÂU ÂU               |                                                                                                    |                                                      |  |
|-----------------------|----------------------------------------------------------------------------------------------------|------------------------------------------------------|--|
| ÁO                    | General Electric Austria GmbH & Co OG<br>EURO PLAZA, Gebäude E<br>Technologiestrasse 10<br>A-1120 Vienna            | ÐT: (+43) 1 97272 0<br>FAX: (+43) 1 97272 2222       |  |
| BÌ & LUXEMBURG        | GE Healthcare BVBA/SPRL<br>Kouterveldstraat 20<br>1831 DIEGEM                                                       | ÐT: (+32) 2 719 7204<br>FAX: (+32) 2 719 7205        |  |
| CỘNG HÒA SÉC          | GE Medical Systems<br>Ceská Republika, s.r.o<br>Vyskocilova 1422/1a<br>140 28 Praha 4                               | ĐT: (+420) 224 446 162<br>FAX: (+420) 224 446 161    |  |
| ĐAN MẠCH              | GE Healthcare<br>Park Allè 295<br>DK-2605 Brøndby, Denmark                                                          | ĐT: (+45) 43 295 400<br>FAX: (+45) 43 295 399        |  |
| ESTONIA & PHẦN<br>LAN | GE Healthcare Finland Oy<br>Kuortaneenkatu 2, 000510 Helsinki<br>P.O.Box 330, 00031 GE Finland                      | ĐT: (+358) 10 39 48 220<br>FAX: (+358) 10 39 48 221  |  |
| PHÁP                  | GE Medical Systems SCS<br>Division Ultrasound<br>24 Avenue de l'Europe - CS20529<br>78457 Vélizy Villacoublay Cedex | ĐT: (+33) 1 34 49 52 70<br>FAX: (+33) 13 44 95 202   |  |
| ÐỨC                   | GE Healthcare GmbH<br>Beethovenstrasse 239<br>42655 Solingen                                                        | ÐT: (+49) 212-28 02-0<br>FAX: (+49) 212-28<br>02-380 |  |
| HY LẠP                | GE Healthcare<br>8-10 Sorou Str. Marousi<br>Athens 15125 Hellas                                                     | ÐT: (+30) 210 8930600<br>FAX: (+30) 210 9625931      |  |
| HUNGARY               | GE Hungary Zft.<br>Division, Akron u. 2.<br>Budaörs 2040 Hungary                                                    | ĐT: (+36) 23 410 314<br>FAX: (+36) 23 410 390        |  |

| CHÂU ÂU     |                                                                                                    |                                                                                                 |  |
|-------------|----------------------------------------------------------------------------------------------------|-------------------------------------------------------------------------------------------------|--|
| IRELAND     | BÅC IRELAND<br>GE Healthcare<br>Victoria Business Park<br>9, Westbank Road<br>Belfast BT3 9JL.              | DT: (+44) 028 90229900                                                                          |  |
|             | CỘNG HÒA IRELAND<br>GE Healthcare<br>3050 Lake Drive<br>Citywest Business Campus<br>Dublin 24               | ÐT: 1800 460 550<br>FAX: (+353) 1 686 5327                                                      |  |
| ITALY       | GE Medical Systems Italia spa<br>Via Galeno, 36, 20126 Milano                                               | ĐT: (+39) 02 2600 1111<br>FAX: (+39) 02 2600 1417                                               |  |
| LUXEMBORG   | Xem Bỉ.                                                                                                    |                                                                                                 |  |
| HÀ LAN      | GE Healthcare<br>De Wel 18 B, 3871 MV Hoevelaken<br>PO Box 22, 3870 CA Hoevelaken                           | ÐT: (+31) 33 254 1290<br>FAX: (+31) 33 254 1292                                                 |  |
| NA UY       | GE Vingmed Ultrasound AS<br>Sandakerveien 100C<br>0484 Oslo, Norway                                         | ÐT: (+47) 23 18 50 50<br>FAX: (+47) 23 18 60 35                                                 |  |
|             | GE Vingmed Ultrasound<br>Strandpromenaden 45<br>P.O. Box 141, 3191 Horten                                   | ÐT: (+47) 33 02 11 16                                                                           |  |
| BA LAN      | GE Medical Systems Polska<br>Sp. z o.o., ul. Woloska 9<br>02-583 Warszawa, Poland                           | DT: (+48) 22 330 83 00<br>FAX: (+48) 22 330 83 83                                               |  |
| BÔ ĐÀO NHA  | General Electric Portuguesa SA<br>Avenida do Forte 6 - 6A<br>Edifício Ramazzotti<br>2790-072 CARNAXIDE      | ÐT: (+351) 21 425 1300<br>FAX: (+351) 21 425 1343                                               |  |
| NGA         | GE Healthcare<br>Presnenskaya nab. 10<br>Block C, 12 floor<br>123317 Moscow, Russia                         | DT: (+7) 4957 396931<br>FAX: (+7) 4957 396932                                                   |  |
| TÂY BAN NHA | GE Healthcare España<br>C/ Gobelas 35-37<br>28023 Madrid                                                    | ÐT: (+34) 91 663 2500<br>FAX: (+34) 91 663 2501                                                 |  |
| THŲY ĐIĖN   | GE Healthcare Sverige AB<br>FE 314, 182 82 Stockholm<br>Besöksadr: Vendevagen 89<br>Danderyd, Sverige       | DT: (+46) 08 559 500 10<br>FAX: (+46) 08 559 500 15<br>Trung tâm Dịch vụ (+46)<br>020-120 14 36 |  |
| THŲY SĨ     | GE Medical Systems (Schweiz) AG<br>Europastrasse 31<br>8152 Glattbrugg                                      | DT: (+41) 1 809 92 92<br>FAX: (+41) 1 809 92 22                                                 |  |
| THỔ NHĨ KỲ  | GE Healthcare Türkiye<br>Istanbul Office<br>Levent Ofis<br>Esentepe Mah. Harman Sok.<br>No:8 Sisli-Istanbul | ÐT: +90 212 398 07 00<br>FAX: +90 212 284 67 00                                                 |  |

### Bảng 3-63: Châu Âu (Tiếp)

| CHÂU ÂU                                                                                                    |                                                                                                    |                                                                    |  |
|----------------------------------------------------------------------------------------------------|----------------------------------------------------------------------------------------------------|--------------------------------------------------------------------|--|
| CÁC TIỀU VƯƠNG<br>QUỐC Ả RẬP<br>THỐNG NHẤT (UAE)                                                                                                    | GE Healthcare<br>Dubai Internet City, Building No. 18<br>First Floor, Dubai - UAE                                   | ĐT: (+971) 4 429 6101<br>hoặc 4 429 6161<br>FAX: (+971) 4 429 6201 |  |
| VƯƠNG QUỐC ANH                                                                                                    | GE Medical Systems Ultrasound<br>Pollards Wood<br>Nightingales Lane<br>Chalfont St Giles<br>Buckinghamshire HP8 4SP | ÐT: (+44) 1494 544000<br>FAX: (+44) 1707 289742                    |  |
| Đối với tất cả các quốc gia châu Âu khác không được liệt kê, vui lòng liên hệ với nhà phân phối GE tại quốc<br>gia của bạn hoặc nguồn hỗ trợ thích hợp được liệt kê trên trang web www.gehealthcare.com. |                                                                                                    |                                                                    |  |

### Bảng 3-63: Châu Âu (Tiếp)

## Liên hệ với GE Ultrasound (tiếp)

## Nhà sản xuất

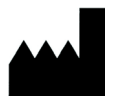

GE Ultrasound Korea, Ltd. 9, Sunhwan-ro 214beon-gil, Jungwon-gu, Seongnam-si, Gyeonggi-do, HÀN QUỐC

# Dữ liệu hệ thống

## Tính năng/Thông số kỹ thuật

| Kích thước và trọng lượng                                                | Bảng thao tác                                                      |
|--------------------------------------------------------------------------|--------------------------------------------------------------------|
| Chiều cao: 1.375mm (Tối thiểu), 1.570mm (Tối đa)                         | LOGIQ P9: Bàn phím vận hành có thể điều chỉnh                      |
| Chiều rộng: 525mm (Màn hình), 430mm (Bảng                                | theo hai hướng theo Chiều cao và Xoay                              |
| thao tác)                                                                | <ul> <li>Bàn phím chữ-số có đèn nền (Tùy chọn)</li> </ul>          |
| <ul> <li>Chiều sâu: Tối đa 740mm</li> </ul>                              | <ul> <li>Bố cục phím cứng thuận tiện</li> </ul>                    |
| <ul> <li>Trọng lượng: 60 kg (132 lb.)</li> </ul>                         | Đèn nền tương tác                                                  |
|                                                                          | Các phím ghi tích hợp để điều khiển từ xa cho tối                  |
| <u>Thiết kế bảng điều khiển</u>                                          | đa 6 thiết bị ngoại vi hoặc thiết bị DICOM                         |
| <ul> <li>3 cổng đầu dò hiện hoạt</li> </ul>                              | <ul> <li>Hộp ủ ấm gel (Tùy chọn)</li> </ul>                        |
| <ul> <li>4 cổng đầu dò hiện hoạt (Tùy chọn)</li> </ul>                   |                                                                    |
| <ul> <li>1 cổng đầu dò bút chì CW, không tạo ảnh (Tùy</li> </ul>         | <u>Màn hình cảm ứng</u>                                            |
| chọn)                                                                    | <ul> <li>Rộng 10,4 có Độ phân giải cao, màu, cảm ứng,</li> </ul>   |
| <ul> <li>Ở đĩa cục bộ tích hợp</li> </ul>                                | màn hình LCD                                                       |
| <ul> <li>DVD-RW Multi Drive tích hợp (Tùy chọn)</li> </ul>               | <ul> <li>Menu phần mềm động tương tác được</li> </ul>              |
| <ul> <li>Thiết bị lưu trữ tích hợp cho máy in nhiệt BW</li> </ul>        | <ul> <li>Điều chỉnh độ sáng</li> </ul>                             |
| <ul> <li>Loa tích hợp</li> </ul>                                         | <ul> <li>Giao diện người dùng có thể cấu hình</li> </ul>           |
| <ul> <li>Cơ chế khóa giúp khóa khi lăn và khóa bánh xe</li> </ul>        | • Đèn đầu dò                                                       |
| <ul> <li>Quản lý cáp tích hợp</li> </ul>                                 |                                                                    |
| • Tay cầm trước                                                          | Màn hình LCD 21.5"                                                 |
| <ul> <li>Tay cầm phía sau (Tùy chọn)</li> </ul>                          | <ul> <li>Màn hình LCD độ phân giải cao cùng giao diện</li> </ul>   |
| • Giá đỡ Gel                                                             | DVI                                                                |
| <ul> <li>Bộ lọc khí dễ tháo lắp</li> </ul>                               | <ul> <li>Chuyển sang LCD (độc lập với bảng điều khiển):</li> </ul> |
|                                                                          | Chiều ngang 500mm (từ đầu này tới đầu kia),                        |
| <u>Nguồn điện</u>                                                        | chiều dọc 150mm (từ đầu này tới đầu kia), xoay                     |
| • Điện áp:100V - 240V AC                                                 | 90°                                                                |
| • Tần số: 50/60 Hz                                                       | <ul> <li>Cơ chế gập xuống và khóa khi vận chuyến</li> </ul>        |
| <ul> <li>Công suất: Tiêu thụ tối đa 500 VA với thiết bị ngoại</li> </ul> | <ul> <li>Điều chỉnh độ sáng và độ tương phản</li> </ul>            |
| vi                                                                       | • Độ phân giải: 1920 x 1080                                        |
| • Dây nguồn: Loại SJT, SJE, SJO hoặc SJTO,                               | <ul> <li>Góc xem ngang/doc +/- 170°</li> </ul>                     |
| 14AWG, 3 Dây dân, VW-1, 125 V hoặc 250 V,                                |                                                                    |
| 10 A, dài tôi đa 3.0 m; Một đầu có loại dùng trong                       |                                                                    |
| bệnh viện, NEMA 5-15P hoặc 6-15P. Đâu còn lại                            |                                                                    |
| có đầu nôi.                                                              |                                                                    |

Bảng 3-64: Thuộc tính vật lý

| Bảng 3-65: | Tổng quan | về hệ thống |
|------------|-----------|-------------|
| g c cc.    |           |             |

| Các ứng dụng                                                                                              | Chế đô hiển thị                                                                         |
|----------------------------------------------------------------------------------------------------|-----------------------------------------------------------------------------------------|
| • Bung                                                                                                    | <ul> <li>Khả năng hiển thị đồng thời</li> </ul>                                         |
| • Sản khoa                                                                                                | • B hoặc CrossXBeam / PW                                                                |
| • Phu khoa                                                                                                | • B hoặc CrossXBeam / CEM hoặc PDI                                                      |
| • Vú                                                                                                    | • B / M                                                                                 |
| • Small Parts (Bô nhân nhỏ)                                                                               | • B hoặc CrossXBeam + CEM hoặc PDI / PW                                                 |
| • Vascular (Mach)                                                                                         | (Chố đô Triploy thời gian thực)                                                         |
| - Transcranial (Xuuán ao)                                                                                 | (Che do Inplex tiol gian thộc)                                                          |
| <ul> <li>Transcratial (Xuyén sự)</li> </ul>                                                               | <ul> <li>D/ CVV (luy Chọn)</li> <li>Những chấ đã khác cá thể chon được</li> </ul>       |
| • Transrecial (Xuyen liực liàng)                                                                          |                                                                                         |
| <ul> <li>Trá phả và trả agy sinh</li> </ul>                                                               | • D HOAC CHOSSADEAHH / FW                                                               |
|                                                                                                    | • B HOAC CLOSSABEAH + CFIM(PDI) / PW                                                    |
|                                                                                                    | • B / CW (tuy chọn)                                                                     |
| • Net niệu                                                                                                | Hinn ann dược to mau                                                                    |
|                                                                                                    | • Che do B                                                                              |
| Irong khi phau thuật (Không áp dụng với Trung                                                             | • Che do M                                                                              |
| Quoc)                                                                                                    | • Che do Doppler                                                                        |
| • Mạch ngoại biến                                                                                         | Hien thị dong thời gian                                                                 |
| • Qua thực quán (Không áp dụng với Trung Quốc)                                                            | <ul> <li>B Đôi độc lập hoặc CrossXBeam    Hiên thị<br/>PW</li> </ul>                    |
| Phương pháp quét                                                                                          | Hiến thị CW                                                                             |
| <ul> <li>Rẻ quạt điện tử</li> </ul>                                                                       | <ul> <li>2 Định dạng hiển thị (Trên cùng/ Dưới cùng,</li> </ul>                         |
| • Lồi điện tử                                                                                             | Bên cạnh/ Định dạng Bên cạnh có thể chọn                                                |
| <ul> <li>Dãy thẳng điện tử</li> </ul>                                                                     | được)                                                                                   |
| <ul> <li>Quét khối cơ học</li> </ul>                                                                      | <ul> <li>Định dạng kích cỡ có thể chọn được (Định</li> </ul>                            |
|                                                                                                    | dạng đầy đủ, Có thể chuyển đổi sau khi dừng                                             |
| <u>Chế độ hoạt động</u>                                                                                   | lại, Vert 1/3 B, Vert 1/2 B, Vert 2/3 B, Horiz 1/2                                      |
| • Chế độ B                                                                                                | B, Horiz 1/4 B)                                                                         |
| • Chế độ M                                                                                                | <ul> <li>2 Phương pháp dòng thời gian (Cuộn, Thanh</li> </ul>                           |
| Chế độ Color Flow (CFM)                                                                                   | di chuyển)                                                                              |
| Chế độ M Color Flow                                                                                       | Virtual Convex                                                                          |
| Tao anh Doppler năng lượng (PDI)                                                                          | <ul> <li>Đa ảnh (chia đôi/chia bốn màn hình)</li> </ul>                                 |
| Chế độ PW Doppler (Ảnh Doppler năng lượng)                                                                | Trực tiếp và/hoặc cố định                                                               |
| Chế đô CW Doppler (Tùy chon)                                                                              | <ul> <li>B hoăc CrossXBeam + B hoăc CrossXBeam</li> </ul>                               |
| Chế đô khối (Easy 3D. Advanced 3D. 4D. STIC.                                                              | II CFM hoăc PDI                                                                         |
| Omiview, HDLive)                                                                                          | • PW/M                                                                                  |
| <ul> <li>Anatomical-M Mode (Chế đô M giải phẫu)</li> </ul>                                                | <ul> <li>Thu phóng: Viết/Đoc</li> </ul>                                                 |
| Chế đô Anatomical M cong                                                                                  | Bi-plane đồng thời khi áp dung cho tuyến Tiết niệu                                      |
| • B-Flow / B Flow Color (Tuy chon)                                                                        | • BE9CS-RS                                                                              |
| Trường nhìn mở rộng (LOGIQView, Tùy chon)                                                                 |                                                                                         |
| Chế đô TVI (Tùy chon)                                                                                     | Loai đầu dò                                                                             |
| Tạo ảnh tưởng phản mã hóa (chỉ với LP9, Tùy<br>chọn)                                                      | Sector Phased Array (Dãy điều pha hình rẻ quạt)     Lipear Array (Dãy thẳng)            |
| • $B_{-}$ Steer + (Tiùy chon)                                                                             | • Convex Array (Dây liài)                                                               |
| • Tạo ảnh hài hòa mã hóa                                                                                  | • Micro convex Array (Day Iôi phỏ)                                                      |
|                                                                                                    | • Matrix Array (Day ma trân) (chỉ với LPO)                                              |
|                                                                                                    | - Maunt Andy (Day IIIa light) (Chi VUI LE9)                                             |
| Che do quel ngoại luyen (Tuy Chộn hồi năn) (Tứu chon)     Strain Electography (Độ đàn bồi năn) (Tứu chon) | <ul> <li>Dau du Gw durit (Dut Gill)</li> <li>Volumo probo (Dâu dò khối) (4D)</li> </ul> |
| - Suam Elastography (Đợ Uản hội nêm) (Tuy Chộn)                                                           |                                                                                         |
| - Silear wave Elastography (Do up dan hol song                                                            | • Convex Array (Day IOI)                                                                |
| pien dạng) (Tuy chọn)                                                                                     |                                                                                         |

| Bảng 3-65: | Tổng quan  | về hệ thống (Tiếp) |
|------------|------------|--------------------|
| Dang 0 00. | i ong quun | vo nộ along (hop)  |

| Tính năng tiêu chuẩn                                                             | Ouantitative Flow Analysis (Phân tích dòng định                     |
|----------------------------------------------------------------------------------|---------------------------------------------------------------------|
| • Giao diên người dùng nâng cao với màn hình cảm                                 | lyong)                                                              |
| $\sqrt{2}$                                                                       | • Real-Time 4D                                                      |
| <ul> <li>Tối ưng hộng trự động</li> </ul>                                        | • Tính toán khối tự đông (VOCAL II)                                 |
| • Cross X Beam                                                                   | • Tạo ảnh siêu âm cắt lớn                                           |
| • Tạo ảnh giảm đô nhiễu đốm (SPLHD)                                              | <ul> <li>Công nghệ hình ảnh tượng nhản khối (V/CI) tĩnh</li> </ul>  |
| • Fino Anglo Stoor                                                               |                                                                     |
| - Tao ảnh bài bào mã báo                                                         |                                                                     |
| • Tạu dilli lidi liud liid liud                                                  | • STIC                                                              |
| <ul> <li>VIIIUal CONVEX</li> <li>Cou cảy dữu liêu thêng tin hệnh nhên</li> </ul> | Coop Appletent (Li tre quét)                                        |
| • Cơ sơ dự liệu thông tín bệnh hiện (D/D) và ể sứng tích                         | • Scan Assistant (Ho trợ quet)                                      |
| • Kno lưu trư ninh ann trên CD/DVD và ô cừng tích                                | • Snear wave Elastography (Eo do dan noi song                       |
| nợp<br>Tích ta ta Danalan ta đồng thời gian thuậc                                | Dien dang)<br>Otacia Electerare ku (Då tha kitiki king dan s)       |
| • Tinn toan Doppier tự dọng thời gian thực                                       | • Strain Elastography (Độ dan nói biện dạng)                        |
| Inh toán sán khoa                                                                | Stress Echo (Siêu âm tim gáng sức)                                  |
| • Xu hướng thai                                                                  | Gói chụp tuyên giáp                                                 |
| Tính toán cho nhiều thai                                                         | Tạo ảnh tốc độ mô (TVI)                                             |
| <ul> <li>Tính toán loạn sán hông</li> </ul>                                      | LOGIQApps                                                           |
| <ul> <li>Tính toán liên quan đến phụ khoa</li> </ul>                             | Bluetooth                                                           |
| <ul> <li>Tính toán liên quan đến mạch</li> </ul>                                 | <ul> <li>Mạng LAN không dây</li> </ul>                              |
| <ul> <li>Tính toán liên quan đến tiết niệu</li> </ul>                            | • Hộp ủ ấm gel                                                      |
| <ul> <li>Tính toán liên quan đến thận</li> </ul>                                 | <ul> <li>DVDCabinet: Ô đĩa cao/thấp</li> </ul>                      |
| <ul> <li>Tính toán liên quan đến tim</li> </ul>                                  | Pinpoint GT                                                         |
| <ul> <li>Công suất inSite ExC</li> </ul>                                         |                                                                     |
| <ul> <li>Tài liệu điện tử tích hợp</li> </ul>                                    | <u>Các tùy chọn thiết bị ngoại vi</u>                               |
| <ul> <li>Phân tích dữ liệu thô</li> </ul>                                        | <ul> <li>Các tùy chọn tích hợp dành cho</li> </ul>                  |
| MPEGVue                                                                          | <ul> <li>Máy in nhiệt B/W kỹ thuật số</li> </ul>                    |
| Macro phím                                                                       | <ul> <li>Máy in nhiệt màu kỹ thuật số</li> </ul>                    |
| Lưu trữ mạng                                                                     | <ul> <li>Máy in nhiệt màu kỹ thuật số A6</li> </ul>                 |
| Lưu nhanh                                                                        | <ul> <li>Kết nối máy in cổng USB bên ngoài</li> </ul>               |
| <ul> <li>Nhập bệnh nhân nhanh</li> </ul>                                         | Đầu ra HDMI có sẵn cho những thiết bị tương                         |
| Email2MMS                                                                        | thích                                                               |
| • Easy 3D                                                                        | Đầu ra S-Video khả dụng cho thiết bị tương thích                    |
|                                                                                  | Đầu ra Video ghép khả dụng cho thiết bị tượng                       |
| Tùy chon                                                                         | thích                                                               |
| Auto EF (EF tư đông)                                                             | <ul> <li>Mang LAN không dây</li> </ul>                              |
| • Căng cơ tim                                                                    | • Hỗ trợ nauồn                                                      |
| • Auto IMT (IMT tự động)                                                         | • Gói pin (dành cho Hỗ trợ nguồn)                                   |
| • Màu B-Flow/B Flow                                                              | <ul> <li>In bằng kết nối Bluetooth (tùy chon máy in phụn</li> </ul> |
| • Hỗ trợ đo naực                                                                 | mực)                                                                |
| • Gói chup ngực                                                                  | • Bộ cài đặt máy in                                                 |
| • B Steer+                                                                       | <ul> <li>Bàn đạp chân có chức năng có thể lập trình</li> </ul>      |
| • Tao ảnh tượng phản mã hóa (CEUS, HRes)                                         | • Máy biến áp cách ly                                               |
| • Compare Assistant (Hỗ trợ so sánh)                                             | • Đầu nối USB riêng biệt                                            |
| • CW Doppler                                                                     | • Bộ lọc FMI (lọc tiếng ồn nguồn điện)                              |
| • Kết nối DICOM 3.0                                                              | • Ngăn kéo                                                          |
| <ul> <li>Phần mềm ghi video kỹ thuật số (DVR Phần mềm)</li> </ul>                | <ul> <li>Giá đỡ đầu dò nhỏ (Bộ điều hơn giá đỡ đầu dò</li> </ul>    |
| • Đình lượng đô đàn hồi                                                          | dành cho đầu dò nhỏ)                                                |
| • LOGIOView                                                                      | • Giá treo cáp đầu dò                                               |
| • Hỗ trợ đo OB                                                                   | • Cáp ECG + AHA/IEC                                                 |
| • Quét ngoại tuyến                                                               | • Hỗ trợ nguồn                                                      |
| • Hỗ trợ nguồn                                                                   | Tuổi tho nin kéo dài                                                |
| • Pin tiêu chuẩn                                                                 | Bô nin (dành cho tuổi tho nin káo dài/hỗ trợ nguồn                  |
| • Din mở rông                                                                    | diân)                                                               |
|                                                                                  |                                                                     |

### Bảng 3-66: Thông số hệ thống

| Bảng 3-67: | Đo lường và Tính toán |
|------------|-----------------------|
| Dung 0 07. | Do luong va min toan  |

| <u>Chế độ B</u><br>• Độ sâu và Khoảng cách<br>• Chu vi và Diện tích (Elip/Đánh dấu)<br>• Khối (Ellipsoid)<br>• Góc giữa 2 đường<br>• % Hẹp (Diện tích hoặc đường kính)<br><u>Chế đô M</u><br>• Độ sâu và Khoảng cách M<br>• Time (Thời gian thu nhận)<br>• Slope (Độ dốc)                                                                                                    | <ul> <li><u>Đo lường/Tính toán liên quan đến sản khoa</u></li> <li>Tính tuổi thai</li> <li>Tính toán EFW</li> <li>Tính toán và Tỷ lệ</li> <li>Đo lường/tính toán</li> <li>Xu hướng đồ họa của thai</li> <li>Chỉ số phát triển (%)</li> <li>Tính toán cho nhiều thai</li> <li>Mô tả định tính về thai (Điều tra giải phẫu)</li> <li>Mô tả môi trường thai (Hồ sơ sinh lý)</li> <li>Bảng OB có thể lập trình</li> </ul>                                                                                                    |
|----------------------------------------------------------------------------------------------------|----------------------------------------------------------------------------------------------------|
| <ul> <li>Nhịp tim</li> <li>Đo lường/Tính toán Doppler</li> <li>Velocity (Vận tốc)</li> <li>Time (Thời gian thu nhận)</li> <li>Tỷ lệ A/B (Tỷ lệ vận tốc/Tần số)</li> <li>PS (Tâm thu đỉnh)</li> <li>ED (Cuối tâm trương)</li> <li>PS/ED (Tỷ lệ PS/ED)</li> <li>ED/PS (Tỷ lệ ED/PS)</li> <li>AT (Thời gian gia tốc)</li> <li>Accel (Gia tốc)</li> <li>TAMAX (Vận tốc tối đa trung bình theo thời gian)</li> <li>Lưu lượng khối [TAMEAN và Diện tích mạch]</li> <li>Nhịp tim</li> <li>PI (Chỉ số đập)</li> <li>RI (Chỉ số sức cản)</li> </ul> | <ul> <li>Trên 20 phép tính OB có thể lựa chọn</li> <li>Trang tính mở rộng</li> <li>Đo lường/Tính toán liên quan đến phụ khoa</li> <li>Chiều dài, chiều rộng, chiều cao của buồng trứng phải/trái</li> <li>Chiều dài, chiều rộng, chiều cao tử cung</li> <li>Chiều dài cổ tử cung, Đánh dấu</li> <li>Khối buồng trứng</li> <li>ENDO (Độ dày niêm mạch tử cung)</li> <li>RI buồng trứng/tử cung</li> <li>Báo cáo tóm tắt</li> <li>Tính toán liên quan đến tiết niêu</li> <li>Bàng quang, tuyến tiền liệt, thận, các phép đo thể tích chung</li> <li>Thể tích bàng quang sau khi bài tiết</li> </ul>                                                                                                    |
| <u>Đo lường/Tính toán liên quan đến mạch</u><br>• Động mạch cảnh, Đốt sống, Đo dưới xương đòn,<br>IMT tự động<br>• Báo cáo tóm tắt                                                                                                    | Đo lường/Tính toán liên quan đến tim mạch<br>• Đo lường và Tính toán liên quan đến tim mạch<br>• Trang tính tóm tắt<br>• Báo cáo tóm tắt                                                                                                    |
| <ul> <li>Đo lường/Tính toán liên quan đến sản khoa</li> <li>Tính tuổi thai</li> <li>Tính toán EFW</li> <li>Tính toán và Tỷ lệ</li> <li>Đo lường/tính toán</li> <li>Xu hướng đồ họa của thai</li> <li>Chỉ số phát triển (%)</li> <li>Tính toán cho nhiều thai</li> <li>Mô tả định tính về thai (Điều tra giải phẫu)</li> <li>Mô tả môi trường thai (Hồ sơ sinh lý)</li> <li>Bảng OB có thể lập trình</li> <li>Trên 20 phép tính OB có thể lựa chọn</li> <li>Trang tính mở rộng</li> </ul>                                                   | <ul> <li>Công nghê dẫn hướng (Pinpoint GT)</li> <li>Theo dõi kim nam châm chính xác (+/-1,45mm trong trường hợp chính xác nhất)</li> <li>Mô-đun đào tạo dành cho người mới</li> <li>Có nhiều loại kim khác nhau</li> <li>Lựa chọn kim mềm: Từ danh sách thủ công, Từ nhãn có Đầu đọc mã vạch tự động</li> <li>Đa góc nhìn toàn diện: Nhìn từ phía trước, Nhìn từ bên hông, Nhìn từ phía trên</li> <li>*Vui lòng tham khảo nhãn sản phẩm Bard và tài liệu kèm theo để biết các chỉ dẫn, chống chỉ định, nguy cơ, biện pháp phòng ngừa và hướng dẫn sử dụng. Thông số kỹ thuật của kim có thể thay đổi. Để biết thông tin cụ thể liên quan đến kim Pinpoint GT, vui lòng liên hệ với BARD Access System Inc.</li> </ul> |

| <ul> <li>C1-5-RS* (Ứng dụng: Bụng, Mạch, OB/GYN, Tiết niệu)</li> <li>9L-RS (Ứng dụng: Bụng, Bộ phận nhỏ, Mạch, Nhi khoa)</li> <li>E8C-RS (Ứng dụng: OB/GYN, Tiết niệu, Qua âm đạo, Qua trực tràng)</li> <li>4C-RS** (Ứng dụng: Bụng, Sản/Phụ khoa (OB/GYN), Tiết niệu, Mạch)</li> <li>L8-18i-RS* (Các ứng dụng: Bộ phận nhỏ, Mạch, Sơ sinh, Nhi khoa, Trong khi phẫu thuật (Không áp dụng cho Trung Quốc): Mạch ngoại biên)</li> <li>ML6-15-RS* (Ứng dụng: Bộ phận nhỏ, Mạch, Nhi khoa, Sơ sinh, Cơ xương)</li> <li>Đầu dò tinh thể phân tách P8D CW(Ứng dụng: Tim, Mạch)</li> <li>RAB2-6-RS (Ứng dụng: Bộ phận nhỏ, Mạch, Nhi khoa, Sơ sinh, Cơ xương)</li> <li>3Sc-RS (Ứng dụng: Tim, Bụng, Xuyên sọ)</li> <li>L3-12-RS (Ứng dụng: Bụng, Mạch, Bộ phận nhỏ, Nhi khoa, Sơ sinh, Cơ xương)</li> <li>Sc-RS (Ứng dụng: Bụng, Mạch, Bộ phận nhỏ, Nhi khoa, Sơ sinh, Cơ xương)</li> <li>L3-12-RS (Ứng dụng: Bụng, Mạch, Bộ phận nhỏ, Nhi khoa, Sơ sinh, Cơ xương)</li> </ul> | <ul> <li>Đầu dò lồi nhỏ băng rộng 8C-RS (Ứng dụng: Nhi<br/>khoa, Trẻ sơ sinh)</li> <li>L6-12-RS (Ứng dụng: Bụng, mạch (Siêu âm không<br/>xuyên sọ), bộ phận nhỏ, nhi khoa, trẻ sơ sinh)</li> <li>6S-RS (Ứng dụng: Tim, Nhi khoa, Sơ sinh)</li> <li>L4-12t-RS (Ứng dụng: Bộ phận nhỏ, Mạch, Nhi<br/>khoa, Sơ sinh, Cơ xương)</li> <li>L3-9i-RS* (Các ứng dụng: Mạch, Bộ phận nhỏ, Cơ<br/>xương, Sơ sinh, Trong khi phẫu thuật: Bụng)</li> <li>L10-22-RS* (Ứng dụng: Cơ xương, Bộ phận nhỏ,<br/>Sơ sinh)</li> <li>12S-RS (Ứng dụng: Nhi khoa, Sơ sinh)</li> <li>E8CS-RS (Ứng dụng: Sản khoa/Phụ khoa (OB/<br/>GYN)(Qua âm đạo), Tiết niệu (Qua trực tràng))</li> <li>BE9CS-RS (Ứng dụng: Tiết niệu (Qua trực tràng))</li> <li>RIC5-9A-RS (Ứng dụng: Sản/Phụ khoa (Qua âm<br/>đạo), Tiết niệu (Qua trực tràng))</li> <li>P6D (Ứng dụng: Tim, Mạch)</li> <li>L12n-RS (Ứng dụng: Bộ phận nhỏ, Mạch, Nhi<br/>khoa, Sơ sinh, Cơ xương)</li> <li>6Tc-RS* (Ứng dụng: Tim (Qua thực quản))</li> <li>P2D (Ứng dụng: Tim, Mạch)</li> </ul> |
|----------------------------------------------------------------------------------------------------|----------------------------------------------------------------------------------------------------|
|                                                                                                    |                                                                                                    |

Bảng 3-68: Đầu dò

\*chỉ với LOGIQ P9 \*\*chỉ với LOGIQ P7

| Bảng 3-69: | Que dẫn h | nướng sinh thiết |
|------------|-----------|------------------|
|------------|-----------|------------------|

| <ul> <li>Góc đơn, dùng một lần với giá có thể tái sử dụng</li> <li>Nhiều góc, dùng một lần với giá có thể tái sử dụng</li> </ul>                                         | <ul> <li>Góc đơn, dùng một lần với giá dùng một lần</li> </ul>                                  |  |  |
|----------------------------------------------------------------------------------------------------|-------------------------------------------------------------------------------------------------|--|--|
| Bảng 3-70: Tín hiệu đầu vào và đầu ra                                                                                                    |                                                                                                 |  |  |
| • USB 2.0 x 5 cổng, USB 3.0 x 2 cổng<br>• Đầu nối HDMI                                                                                                    | <ul> <li>Ethernet 1000/100/10BaseT</li> <li>Đường dây âm thanh (giắc cắm pin 1,5 mm)</li> </ul> |  |  |
| Bảng 3-71: Bảng điều khiển nhập thông tin sinh lý (Tùy chọn)                                                                                                    |                                                                                                 |  |  |
| <ul> <li>Nhập thông tin sinh lý</li> <li>Dây dẫn ECG 2</li> <li>Cò R đôi</li> <li>Thời gian trễ ECG R có thể đặt trước</li> <li>Vị trí ECG R có thể đặt trước</li> </ul> | • Hiển thị nhịp tim tự động                                                                     |  |  |

Điều khiển ECG Gain có thể điều chỉnh

## Bảo dưỡng và Bảo trì hệ thống

## Tổng quan

Người dùng phải đảm bảo thực hiện các kiểm tra an toàn ít nhất 12 tháng một lần theo các yêu cầu của tiêu chuẩn an toàn cho bệnh nhân IEC 60601-1 (1988). Tham khảo Hướng dẫn bảo dưỡng, Chương 10. Chỉ những người đã được đào tạo mới được phép thực hiện các kiểm tra an toàn nêu trên. Mô tả kỹ thuật có sẵn theo yêu cầu. Để đảm bảo thiết bị hoạt động liên tục với hiệu quả tối đa, chúng tôi khuyến nghị nên tuân thủ các quy trình sau như một phần của chương trình bảo trì định kỳ nội bộ của khách hàng.

Vui lòng liên hệ với Đại diện Dịch vụ tại địa phương để kiểm tra các bộ phận hoặc bảo trì định kỳ.

### Mô tả tuổi thọ dự kiến

Tuổi thọ dự kiến cho hệ thống LOGIQ P7/P9 và đầu dò được nêu trong bảng dưới đây:

| Thiết bị/Phụ kiện    | Tuổi thọ dự kiến                                                                                                    |
|----------------------|----------------------------------------------------------------------------------------------------|
| Hệ thống LOGIQ P7/P9 | Tuổi thọ dự kiến dành cho LOGIQ P7/P9 là ít nhất bảy (7) năm tính từ<br>ngày sản xuất với điều kiện được bảo dưỡng thường xuyên bởi nhân<br>viên bảo dưỡng được ủy quyền.                                                                                          |
| Đầu dò LOGIQ P7/P9   | Tuổi thọ dự kiến dành cho đầu dò LOGIQ P7/P9 là từ năm (5) năm trở<br>lên tính từ ngày đầu dò được đưa vào sử dụng, với điều kiện khách<br>hàng tuân thủ các hướng dẫn bảo dưỡng được cung cấp trong Thẻ<br>bảo dưỡng đầu dò/Hướng dẫn sử dụng LOGIQ P7/P9 đi kèm. |

| Bảng 3-72:  | Tuổi tho | dư | kiến |
|-------------|----------|----|------|
| Dung o r L. | raor ary | чų | 1011 |

### Kiểm tra hệ thống

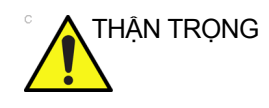

Để tránh nguy cơ điện giật, không tháo tấm che hoặc nắp khỏi bảng điều khiển. Công việc bảo dưỡng phải do nhân viên bảo dưỡng đủ trình độ thực hiện. Nếu không, có thể gây thương tích nghiêm trọng.

## Lịch bảo trì

### Bảo trì hàng tháng

Kiểm tra các mục sau hàng tháng (hoặc bất cứ khi nào, có lý do để cho rằng có thể đã xảy ra bất kỳ vấn đề nào):

- Đầu nối trên dây cáp có bị hư hỏng cơ học không.
- Toàn bộ chiều dài cáp điện và cáp nguồn có bị vết cắt hoặc mài mòn không.
- Phần cứng của thiết bị có lỏng hay thiếu không.
- Bảng điều khiển và bàn phím có bị hỏng không.
- Chức năng khóa bánh xe có hoạt động chính xác không.
- Di chuyển bi xoay

Nếu bi xoay bám bụi, hãy vệ sinh bi xoay. Xem 'Bi xoay' trên trang 3-111 để biết thêm thông tin.

### Bảo trì hàng tuần

Hệ thống yêu cầu bảo dưỡng và bảo trì hàng tuần để hoạt động an toàn và chuẩn xác. Vệ sinh các mục sau:

- Thùng máy
- Màn hình
- Bảng điều khiển thao tác
- Màn hình cảm ứng
- Giá đỡ đầu dò Nếu như giá đỡ đầu dò bị bẩn, vui lòng vệ sinh giá đỡ đầu dò.
- Hộp ủ ấm gel

Nếu như hộp ủ ấm gel bị bẩn, hãy vệ sinh hộp ủ ấm gell. 'Hộp ủ ấm gel' trên *trang 3-112* 

- Bàn đạp chân
- Bộ lọc không khí

Nếu bộ lọc không khí bám bụi, hãy vệ sinh bộ lọc. Xem 'Vệ sinh bộ lọc không khí' trên *trang 3-113 để biết thêm thông tin.* 

LƯU Ý: Tần suất vệ sinh phụ thuộc vào môi trường.

Việc không thực hiện công việc bảo trì cần thiết có thể dẫn đến nhu cầu bảo dưỡng không cần thiết.

## Các chất tẩy rửa phù hợp

|              |                                                 |                        | 5                           |                           | , <b>,</b>              |            |                     |                     |                                               |
|--------------|-------------------------------------------------|------------------------|-----------------------------|---------------------------|-------------------------|------------|---------------------|---------------------|-----------------------------------------------|
|              | Bộ phận                                         | Giá<br>đỡ<br>đầu<br>dò | Giao điện<br>người<br>dùng* | Màn<br>hình<br>cảm<br>ứng | Màn<br>hình<br>hiển thị | Vỏ         | Đầu dò              | Lọc<br>khí          | Thiết bị<br>ngoại vi<br>(ví dụ:<br>Máy<br>in) |
| Thờ          | i gian vệ sinh                                  | Xem 'Lịch              | n bảo trì' trên <i>t</i>    | rang 3-106                | để biết thêm            | thông tin. |                     |                     |                                               |
| Các          | h vệ sinh                                       | Lau nhẹ t              | bằng khăn ẩm                | , không nhá               | m                       |            |                     |                     |                                               |
| Chất tầy rửa | Descosept Pur<br>(dùng được<br>ngay)            | x                      | x                           | x                         | -                       | Х          | hông tin.           |                     |                                               |
|              | Descosept AF<br>(dùng được<br>ngay)             | -                      | х                           | x                         | -                       | Х          | biết thêm t         |                     | i vi                                          |
|              | Cleanisept<br>(dùng được<br>ngay)               | -                      | x                           | x                         | -                       | x          | j 17-17 để          |                     | iết bị ngoạ                                   |
|              | Ultrasol active<br>(dung dịch<br>1,0%)          | x                      | х                           | x                         | -                       | Х          | o' trên trang       | igoài               | sản xuất th                                   |
|              | Cleanisept<br>Wipes fort<br>(dùng được<br>ngay) | х                      | -                           | x                         | -                       | -          | r trùng đầu dò      | út bụi từ bên r     | dẫn của nhà                                   |
|              | Acryl-Des<br>Wipes (dùng<br>được ngay)          | x                      | x                           | x                         | -                       | Х          | Xem 'Vệ sinh và khủ | Vệ sinh bằng máy hı | Vệ sinh theo hướng                            |
|              | Accel TB wipes<br>(dùng được<br>ngay)           | x                      | x                           | x                         | -                       | x          |                     |                     |                                               |

| Bảng 3-73: | Các chất tẩy | rửa | phù | hợp |
|------------|--------------|-----|-----|-----|
|------------|--------------|-----|-----|-----|

\* Không thể làm sạch hiệu quả các bộ phận có khe hở và lỗ hẹp (như: bàn phím, bi xoay...).

Chất tẩy rửa

## Vệ sinh hệ thống

Trước khi tiến hành vệ sinh bất kỳ bộ phận nào của thiết bị:

1. Tắt nguồn thiết bị. Nếu được, rút dây nguồn. Xem 'Tắt nguồn' trên trang 3-36 để biết thêm thông tin.

### Thùng máy

Để vệ sinh thùng máy:

- Dùng một chiếc khăn mềm, không nhám rồi gấp lại, làm ẩm với dung dịch xà phòng dịu nhẹ, đa dụng, không ăn mòn và nước.
- LƯUÝ: Khăn lau chỉ nên ẩm, không được ướt sũng.
  - 2. Lau bên trên, mặt trước, mặt sau, và 2 bên thùng máy.
- LƯUÝ: Không được xịt trực tiếp bất cứ chất lỏng gì vào thiết bị.

### Màn hình LCD và Bảng cảm ứng

- LƯU Ý: Tuyệt đối không dùng chất pha loãng, benzene, cồn (ethanol hoặc methanol), chất tẩy không ăn mòn, hoặc dung môi mạnh do chúng có thể gây hư hỏng tủ hoặc bảng LCD.
- LƯU Ý: KHÔNG dùng những vật sắc nhọn, như bút chì hoặc bút bi, cào xước hoặc ấn vào bảng điều khiển, vì điều này có thể gây hư hỏng bảng điều khiển.

Để vệ sinh bảng LCD và Bảng cảm ứng:

- Bề mặt có thể được vệ sinh bằng một tấm vải khô và mềm, như vải dùng để lau kính.
- Nếu cần thiết, những vết ố khó xử lý có thể được lau bằng phần vải được làm ướt bằng nước để tăng khả năng vệ sinh.

### Bảng điều khiển thao tác

Để vệ sinh bảng điều khiển thao tác:

- Dùng một chiếc khăn mềm, không nhám rồi gấp lại, làm ẩm với dung dịch xà phòng dịu nhẹ, đa dụng, không ăn mòn và nước.
- 2. Lau chùi bảng điều khiển thao tác.
- Sử dụng 1 chiếc khăn lau bằng cotton để vệ sinh xung quanh các phím bấm hoặc phím điều khiển. Dùng tăm loại bỏ chất bẩn rắn giữa các phím bấm và nút điều khiển.
- LƯU Ý: Trong khi vệ sinh bảng điều khiển thao tác, đảm bảo không được làm đổ hay xịt bất kỳ chất lỏng gì vào các nút điều khiển, vào thùng máy, hoặc ổ cắm để kết nối với đầu dò.
- LƯU Ý: Trong trường hợp SARS, sử dụng chấy tẩy, cồn hoặc Cidex dưới dạng pha loãng bình thường để vệ sinh/khử trùng bảng thao tác.
- LƯU Ý: KHÔNG sử dụng T-spray hoặc Sani Wipes trên bảng điều khiển.

THẬN TRỌNG

IG Trước khi vệ sinh bảng điều khiển, đảm bảo nắp chụp phím cố định tại chỗ.

LƯU Ý: Khăn lau chỉ nên ẩm, không được ướt sũng.

### Bàn đạp chân

Để vệ sinh bàn đạp chân:

- Dùng một chiếc khăn mềm, không nhám rồi gấp lại, làm ẩm với dung dịch xà phòng dịu nhẹ, đa dụng, không ăn mòn và nước.
- Lau các mặt ngoài của thiết bị sau đó lau khô bằng khăn mềm, sạch.

### Bi xoay

- 1. Tắt hệ thống.
- 2. Xoay chốt hãm ngược chiều kim đồng hồ cho đến khi có thể tháo ra khỏi bàn phím.

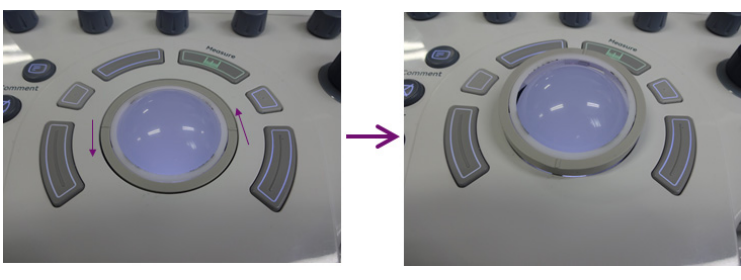

Hình 3-33. Tháo đĩa

- Tách bi xoay và chốt hãm. Lau sạch dầu và bụi khỏi bi xoay, chốt hãm và vỏ bi xoay bằng cách sử dụng dụng cụ vệ sinh hoặc tăm bông.
- Lắp ráp bi xoay và chốt hãm, sau đó đặt chúng vào vỏ và xoay theo chiều kim đồng hồ cho đến khi các rãnh ở đúng vị trí.

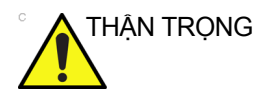

G Khi vệ sinh, đảm bảo không làm đổ hoặc phun chất lỏng vào vỏ bi xoay (bàn phím hoặc hệ thống).

### Giá đỡ đầu dò

1. Tháo giá đỡ.

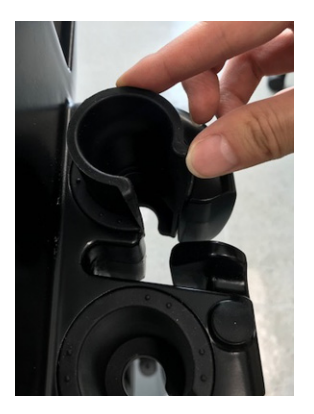

Hình 3-34. Tháo giá đỡ

- 2. Rửa giá đỡ với xà phòng dịu nhẹ trong nước ấm. Chà giá đỡ bằng bọt xốp, gạc hoặc vải mềm để loại bỏ các cặn bám khỏi bề mặt. Có thể phải ngâm đầu dò trong thời gian dài hoặc chà bằng bàn chải lông mềm (như bàn chải đánh răng) nếu chất bám trên bề mặt đã khô lại.
- 3. Dùng đủ nước để tráng giá đỡ.
- 4. Lau khô bằng vải mềm rồi đặt giá đỡ lại vị trí.

### Hộp ủ ấm gel

- LƯU Ý: Khi bụi hoặc chất bẩn khác tích tụ thì cần phải vệ sinh hộp ủ ấm gel.
  - 1. Tháo lẫy vít ở phía dưới.

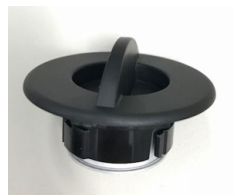

Hình 3-35. Nắp hộp ủ ấm gel

- 2. Dùng vải mềm lau bên trong hộp ủ ấm gel.
- Rửa nắp với xà phòng dịu nhẹ trong nước ấm. Dùng đủ nước để tráng nắp.
- 4. Lau khô bằng vải mềm rồi đặt giá đỡ lại vị trí.

### Vệ sinh bộ lọc không khí

Vệ sinh bộ lọc không khí của hệ thống để đảm bảo bộ lọc bị tắc không làm cho hệ thống bị quá nhiệt và làm giảm hiệu suất và độ ổn định của hệ thống. Nên vệ sinh bộ lọc hai tuần một lần, nhưng các yêu cầu sẽ thay đổi theo tình trạng sử dụng hệ thống của bạn.

<sup>°</sup> THẬN TRỌNG Đảm bảo khóa bánh xe trước khi vệ sinh bộ lọc không khí để tránh bị thương do hệ thống vô tình di chuyển.

KHÔNG vận hành thiết bị khi chưa lắp bộ lọc khí.

Để bộ lọc khí khô hoàn toàn trước khi lắp lại bộ lọc vào thiết bị.

Vệ sinh

 Tháo phần nắp trước của tủ bằng tay và kéo bộ lọc không khí ra.

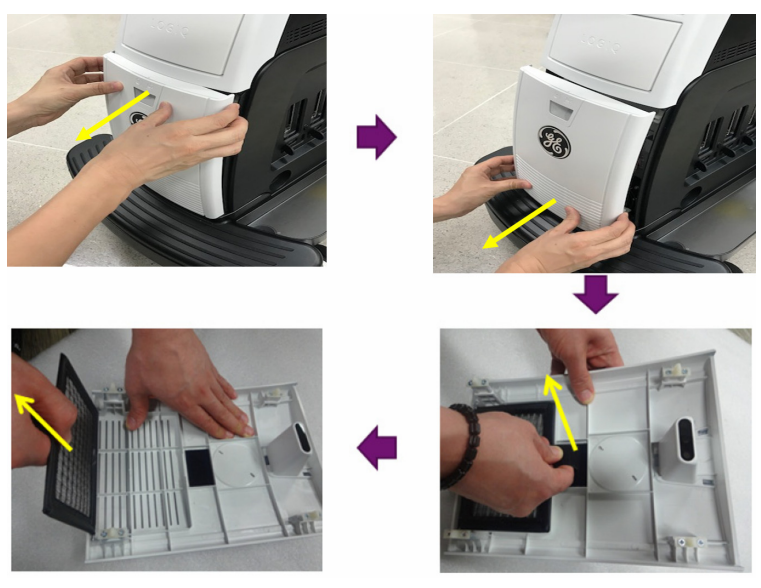

Hình 3-36. Vị trí của bộ lọc không khí

Vệ sinh (tiếp)

2. Kéo bộ lọc ra ngoài.

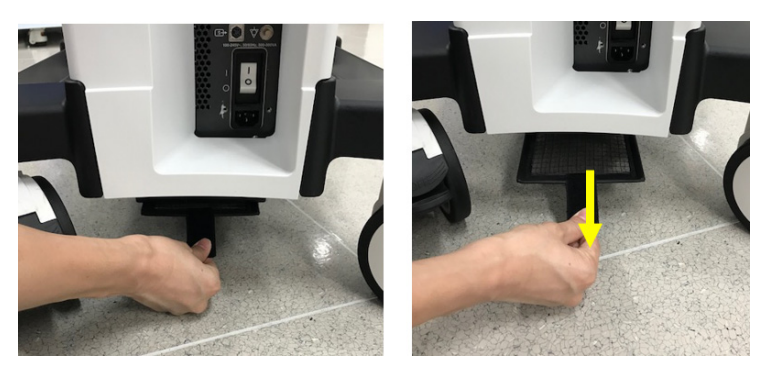

Hình 3-37. Vị trí của bộ lọc không khí

 Hút bụi cho bộ lọc bằng máy hút bụi và/hoặc rửa bằng dung dịch xà phòng nhẹ.

Nếu rửa, tráng và làm khô bộ lọc trước khi lắp lại.

4. Lắp lại bộ lọc không khí và nắp đằng trước.

### Vệ sinh đầu dò

Tham khảo Chương 11, Chương Đầu dò để xem hướng dẫn vệ sinh và khử trùng đầu dò.

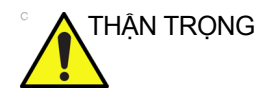

TUYỆT ĐỔI KHÔNG sử dụng chất tẩy rửa hoặc chất khử trùng có chứa cồn.

Không vệ sinh/khử trùng đầu dò bằng bình xịt tẩy rửa/khử trùng, KHÔNG xịt lên đầu dò khi đầu dò đang được đặt trong giá đỡ đầu dò trên hệ thống siêu âm. Việc xịt quá nhiều có thể gây hư hỏng các nút điều khiển TGC.

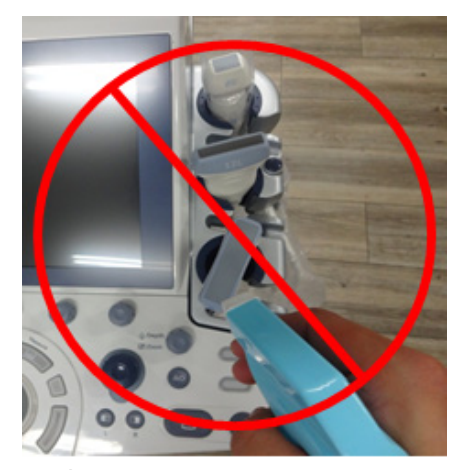

Hình 3-38. KHÔNG xịt lên đầu dò khi đầu dò đang đặt trong giá đỡ

### Vệ sinh đầu dò (tiếp)

Nếu bạn sử dụng bình xịt tẩy rửa, hãy xịt CÁCH XA hệ thống siêu âm.

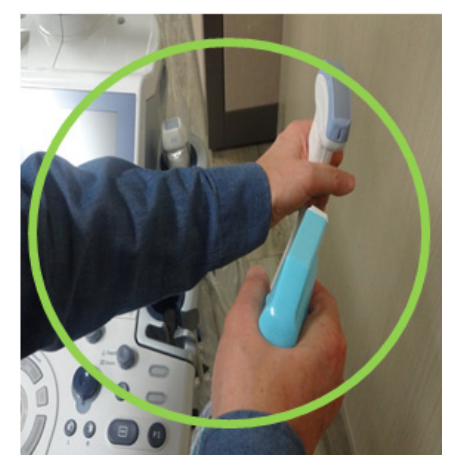

Hình 3-39. Xịt đầu dò CÁCH XA hệ thống siêu âm

Nếu bạn vệ sinh/khử trùng đầu dò khi đầu dò nằm trên hệ thống siêu âm, dùng khăn thấm chất tẩy rửa/khử trùng để lau.

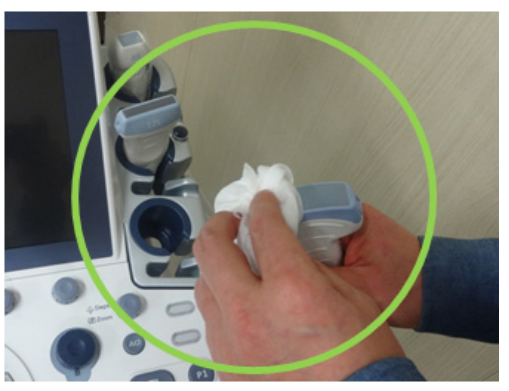

Hình 3-40. Sử dụng khăn lau để vệ sinh/Khử trùng đầu dò

### Ngăn ngừa can nhiễu tĩnh điện

Nhiễu từ tĩnh điện có thể làm hỏng các linh kiện điện tử trong hệ thống. Các biện pháp sau đây giúp bạn giảm khả năng phóng tĩnh điện:

- Lau bàn phím chữ-số và màn hình cảm ứng bằng vải không bụi hoặc vải mềm nhúng chất chống tĩnh điện hàng tháng.
- Phun chất chống điện tĩnh trên thảm do quá trình đi lại liên tục trên thảm bên trong hoặc gần phòng quét có thể là nguồn điện tĩnh.

### Tiêu hủy

Bảng 3-74: Biểu tượng WEEE

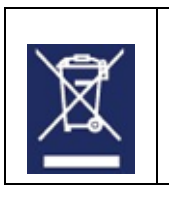

Phía sau hệ thống Đầu nối đầu dò

Tiêu hủy thiết bị điện và điện tử cũ (áp dụng tại Liên minh Châu Âu và các quốc gia Châu Âu khác có hệ thống thu gom riêng). Biểu tượng này trên sản phẩm hoặc bao bì sản phẩm cho biết không được xử lý sản phẩm này như rác thải sinh hoạt. Thay vào đó, sản phẩm này phải được xử lý tại điểm thu gom thích hợp để tái chế thiết bị điện và điện tử. Bằng cách đảm bảo rằng sản phẩm này được thải loại đúng cách, bạn sẽ giúp ngăn chặn những hậu quả tiêu cực có thể xảy ra đối với môi trường và sức khỏe con người, điều có thể xảy ra do việc xử lý rác thải không đúng cách đối với sản phẩm này. Việc tái chế nguyên liệu sẽ giúp bảo tồn tài nguyên thiên nhiên. Để có thêm thông tin về việc tái chế sản phẩm này, vui lòng liên hệ văn phòng thành phố địa phương, dịch vụ xử lý rác thải gia đình hoặc cửa hàng bạn mua sản phẩm.

#### Thay pin và tiêu hủy

Nên thay pin hai năm một lần. Liên hệ Đại diện Dịch vụ địa phương để thay pin.

Hỗ trợ nguồn sử dụng pin lithium ion. Pin đã được sử dụng phải được xử lý như là rác thải hóa học. Vui lòng liên hệ chính quyền địa phương để được hướng dẫn

LƯU Ý: KHI THÁO PIN HỎNG RA, ĐẢM BẢO RẰNG PIN ĐƯỢC TIÊU HỦY THEO QUY ĐỊNH CỦA ĐỊA PHƯƠNG. NẾU KHÔNG, ĐƯA ĐẾN HỆ THỐNG Y TẾ GE ĐỀ PIN ĐƯỢC TIÊU HỦY ĐÚNG CÁCH.
# Khắc phục sự cố

Tham khảo Hướng dẫn sử dụng dịch vụ của LOGIQ P7/P9 nếu như những thông báo khác xuất hiện trên màn hình hiển thị.

| Warning<br>The system has detected the lower air filter<br>requires cleaning.<br>Please clean the lower air filter.<br>Ok | <ul> <li>Hệ thống phát hiện bộ lọc không khí phía dưới cần phải được vệ sinh.</li> <li>Vui lòng vệ sinh bộ lọc phía dưới.</li> <li>1. Tất hệ thống.</li> <li>2. Vệ sinh bộ lọc khí theo 'Vệ sinh bộ lọc không khí' trên <i>trang 3-113</i>.</li> </ul>                         |
|----------------------------------------------------------------------------------------------------|----------------------------------------------------------------------------------------------------|
| Warning           System temperature is too high.           System will shut do wn.           Ok                          | <ul> <li>Nhiệt độ hệ thống quá cao. Hệ thống sẽ tắt.</li> <li>1. Tất hệ thống.</li> <li>2. Vệ sinh bộ lọc khí theo 'Vệ sinh bộ lọc không khí' trên <i>trang 3-113.</i></li> </ul>                                                                                              |
| Vierning<br>System voltage fault.<br>System will shut down.                                                               | <ul> <li>Lỗi điện áp hệ thống. Hệ thống sẽ tắt.</li> <li>Chọn <b>OK</b> và khởi động lại hệ thống.</li> <li>Nếu thông báo đó vẫn xuất hiện sau khi khởi động lại, hãy tắt hệ thống và ngắt cầu dao. Sau đó bật hệ thống theo phần 'Bật nguồn' trên trang 3-31.</li> </ul>      |
| System Error<br>System Error.<br>Please Roboot the system.<br>Ok                                                          | <ul> <li>Lỗi hệ thống. Khởi động lại hệ thống.</li> <li>1. Chọn <b>OK</b> và khởi động lại hệ thống.</li> <li>2. Nếu thông báo đó vẫn xuất hiện sau khi khởi động lại, hãy tắt hệ thống và ngắt cầu dao. Sau đó bật hệ thống theo phần 'Bật nguồn' trên trang 3-31.</li> </ul> |

Bảng 3-75: Thông báo lỗi và cách giải quyết

# Hỗ trợ

# Vật tư/Phụ kiện

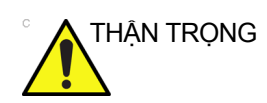

**KHÔNG** kết nối bất kỳ đầu dò hay phụ kiện nào mà chưa được GE cho phép.

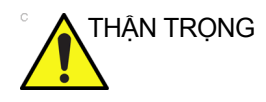

Chỉ sử dụng thiết bị bên trong được GE phê duyệt khi thay thiết bị ngoại vi bên trong.

Người dùng hoặc người vận hành tuyệt đối không được lắp đặt/thay thế thiết bị ngoại vi bên trong. Đại diện dịch vụ do GE ủy quyền sẽ lắp đặt/thay thế thiết bị ngoại vi bên trong.

Không phải tất cả các tính năng hoặc sản phẩm được mô tả trong tài liệu này đều có sẵn hoặc được phê duyệt để bán trên tất cả các thị trường. Vui lòng liên hệ với nhà phân phối, công ty con hoặc đại diện bán hàng của GE để tìm hiểu các thiết bị ngoại vi được phê duyệt. Đối với các HCAT, vui lòng liên hệ với nhân viên bán hàng. Đối với các số hiệu bộ phận có số 2 triệu/5 triệu, đây là các mã phục tùng thay thế trong quá trình bảo dưỡng, chúng có thể phà phụ tùng mới hoặc được tân trang lại. Để đặt hàng, vui lòng liên hệ CARES tại Hoa Kỳ hoặc bộ phận dịch vụ tại châu Âu hoặc châu Á.

Các loại phụ tùng/phụ kiện sau đã được kiểm tra tương thích với hệ thống:

# Thiết bị ngoại vi

| Phụ kiện                       |
|--------------------------------|
| Máy in Sony B/W Model UP-D898  |
| Máy in màu Sony Model UP-D25MD |
| DVR                            |
| UVC                            |

# Phụ kiện ECG

| Phụ kiện           |
|--------------------|
| Mô-đun ECG         |
| Cáp ECG - Loại AHA |
| Cáp ECG - Loại IEC |
| Cáp ECG bên ngoài  |

# Bảng điều khiển

| Bảng 3-78: | Phụ kiện Bảng điều | khiển |
|------------|--------------------|-------|
|------------|--------------------|-------|

| Phụ kiện                           |
|------------------------------------|
| Bàn đạp chân                       |
| Giá đỡ đầu dò qua âm đạo           |
| Giá đỡ đầu dò tùy chọn             |
| Khay bên hông                      |
| Thùng máy dưới                     |
| Thùng máy giữa                     |
| Thùng máy trên                     |
| Thùng máy bên hông                 |
| Bàn phím tiếng Hy Lạp              |
| Bàn phím tiếng Nga                 |
| Bàn phím tiếng Anh                 |
| Bàn phím tiếng Pháp                |
| Bàn phím tiếng Đức                 |
| Bàn phím tiếng Na Uy/Đan Mạch      |
| Bàn phím tiếng Thụy Điển           |
| Dây nguồn - Hoa Kỳ                 |
| Dây nguồn - Argentina              |
| Dây nguồn - Ý                      |
| Dây nguồn - Vương quốc Anh-Ireland |
| Dây nguồn - Thụy Sĩ                |
| Dây nguồn - Đan Mạch               |
| Dây nguồn - Israel                 |
| Dây nguồn - Nhật Bản               |
| Dây nguồn - Trung Quốc             |
| Dây nguồn - Úc                     |
| Dây nguồn - Ấn Độ                  |
| Dây nguồn - Đài Loan               |
| Dây nguồn - Nam Phi                |
| Dây nguồn - Brazil                 |

# Đầu dò

| Bảng 3-79: | Đầu dò và Phụ kiện |
|------------|--------------------|
|------------|--------------------|

| Đầu dò     | Que dẫn hướng sinh thiết                                                                                                    |
|------------|----------------------------------------------------------------------------------------------------|
| C1-5-RS    | Nhiều góc, dùng một lần với giá có thể tái sử dụng                                                                                                    |
| E8C-RS     | Góc đơn, dùng một lần với giá nhựa hoặc có thể tái sử dụng với<br>giá bằng thép không gỉ                                                                                                    |
| L8-18i-RS  | Không khả dụng                                                                                                    |
| 9L-RS      | Nhiều góc, dùng một lần với giá có thể tái sử dụng                                                                                                    |
| P8D        | Không khả dụng                                                                                                    |
| 12L-RS     | Nhiều góc, dùng một lần với giá có thể tái sử dụng<br>Vô số góc (bộ sinh thiết trong mặt phẳng), dùng một lần có giá tái<br>sử dụng được<br>Giá ngang (bộ sinh thiết ngoài mặt phẳng), có thể tái sử dụng có<br>giá tái sử dụng được |
| ML6-15-RS  | Nhiều góc, dùng một lần với giá có thể tái sử dụng                                                                                                    |
| 3Sc-RS     | Nhiều góc, dùng một lần với giá có thể tái sử dụng                                                                                                    |
| RAB2-6-RS  | Góc đơn dùng một lần với giá có thể tái sử dụng, đơn góc có thể<br>tái sử dụng                                                                                                    |
| 8C-RS      | Không khả dụng                                                                                                    |
| 6S-RS      | Không khả dụng                                                                                                    |
| L6-12-RS   | Nhiều góc, dùng một lần với giá có thể tái sử dụng                                                                                                    |
| 4C-RS      | Nhiều góc, dùng một lần với giá có thể tái sử dụng                                                                                                    |
| RIC5-9A-RS | Góc đơn, dùng một lần với giá nhựa hoặc có thể tái sử dụng với<br>giá bằng thép không gỉ                                                                                                    |
| BE9CS-RS   | Góc đơn, dùng một lần với giá nhựa hoặc có thể tái sử dụng với<br>giá bằng thép không gỉ                                                                                                    |
| E8CS-RS    | Góc đơn, dùng một lần với giá nhựa hoặc có thể tái sử dụng với<br>giá bằng thép không gỉ                                                                                                    |
| L4-12t-RS  | Nhiều góc, dùng một lần với giá có thể tái sử dụng<br>Vô số góc (bộ sinh thiết trong mặt phẳng), dùng một lần có giá tái<br>sử dụng được<br>Giá ngang (bộ sinh thiết ngoài mặt phẳng), có thể tái sử dụng có<br>giá tái sử dụng được |
| L10-22-RS  | Không khả dụng                                                                                                    |
| L3-9i-RS   | Không khả dụng                                                                                                    |
| 12S-RS     | Không khả dụng                                                                                                    |
| P6D        | Không khả dụng                                                                                                    |

| Đầu dò   | Que dẫn hướng sinh thiết                                                                                                    |
|----------|----------------------------------------------------------------------------------------------------|
| L12n-RS  | Nhiều góc, dùng một lần với giá có thể tái sử dụng<br>Vô số góc (bộ sinh thiết trong mặt phẳng), dùng một lần có giá tái<br>sử dụng được |
| L3-12-RS | Giá nhiều góc                                                                                                    |
| 6Tc-RS   | Không khả dụng                                                                                                    |
| P2D      | Không khả dụng                                                                                                    |
| IC9-RS   | Giá có thể tái sử dụng, dùng một lần                                                                                                    |

#### Bảng 3-79: Đầu dò và Phụ kiện (Tiếp)

#### Tùy chọn

#### Bảng 3-80: Tùy chọn

| Phụ kiện                                 |  |
|------------------------------------------|--|
| LOGIQView                                |  |
| Siêu âm tăng cường độ tương phản*        |  |
| Scan Assistant (Hỗ trợ quét)             |  |
| Kết nối DICOM 3.0                        |  |
| Trình ghi báo cáo                        |  |
| 4D thời gian thực                        |  |
| 4D có VCI                                |  |
| VOCAL II (Tính toán khối)                |  |
| Tạo ảnh siêu âm cắt lớp                  |  |
| Sóng liên tục (CW)                       |  |
| Tạo ảnh tốc độ mô (TVI)                  |  |
| Siêu âm đàn hồi                          |  |
| Định lượng đàn hồi (Không có tại Hoa Kỳ) |  |
| Advanced 3D                              |  |
| B-Flow                                   |  |
| Auto IMT (IMT tự động)                   |  |
| Định lượng dòng                          |  |
| Stress Echo (Siêu âm tim gắng sức)       |  |
| B Steer+                                 |  |
| ECG                                      |  |
| SW DVR                                   |  |
| Bàn đạp chân                             |  |
| Auto EF (EF tự động)                     |  |
| Advanced 3D                              |  |
| Công nghệ hình ảnh tương phản khối (VCI) |  |
| STIC                                     |  |
| Omniview                                 |  |
| HD Live                                  |  |
| Mạng Lan không dây (WLAN)                |  |

#### Bảng 3-80: Tùy chọn (Tiếp)

| Phụ kiện                                                                                                    |  |
|----------------------------------------------------------------------------------------------------|--|
| Các ứng dụng LOGIQ                                                                                                    |  |
| Bluetooth                                                                                                    |  |
| Compare Assistant (Hỗ trợ so sánh)                                                                                                    |  |
| Gói chụp ngực                                                                                                    |  |
| Gói chụp tuyến giáp                                                                                                    |  |
| Hỗ trợ đo OB                                                                                                    |  |
| Hỗ trợ đo ngực                                                                                                    |  |
| Bộ chuyển đổi quét video                                                                                                    |  |
| Tạo ảnh chức năng tự động                                                                                                    |  |
| Shear Wave Elastography (Đo độ đàn hồi sóng biến dạng)                                                                                                    |  |
| Pinpoint GT                                                                                                    |  |
| *LOGIQ P7/P9 được thiết kế để tương thích với các chất cản quang siêu âm được bán trên thị trường. Do<br>độ khả dụng của các chất này tùy thuộc vào quy định và phê duyệt của chính phủ, các tính năng của sản<br>phẩm được thiết kế để sử dụng với những chất này có thể không được bán trên thị trường hoặc không<br>được cung cấp trước khi chất cản quang được phê duyệt sử dụng. Các tính năng sản phẩm liên quan đến<br>chất cản quang chỉ được kích hoạt trên hệ thống được cung cấp cho các quốc gia hoặc khu vực được phép |  |

sử dụng.

# *Chương 4* An toàn

Mô tả các thông tin an toàn và quy định liên quan đến vận hành hệ thống siêu âm này.

# Trách nhiệm của chủ sở hữu

# Yêu cầu đối với chủ sở hữu

Chủ sở hữu có trách nhiệm đảm bảo rằng bất kỳ ai vận hành hệ thống đều đọc và hiểu rõ phần này của hướng dẫn sử dụng. Tuy nhiên, không có nghĩa là sau khi đọc và hiểu rõ tài liệu hướng dẫn này, người đọc sẽ đủ tiêu chuẩn để vận hành, giám sát, kiểm tra, sắp xếp, hiệu chỉnh, khắc phục sự cố, sửa chữa hoặc thay đổi hệ thống. Chủ sở hữu phải đảm bảo rằng chỉ nhân viên bảo dưỡng đủ trình độ, được đào tạo phù hợp mới được phép thực hiện công tác lắp đặt, bảo trì, khắc phục sự cố, hiệu chuẩn và sửa chữa thiết bị.

Chủ sở hữu thiết bị siêu âm phải đảm bảo rằng chỉ nhân viên có đủ trình độ chuyên môn, được đào tạo phù hợp mới được phép vận hành hệ thống. Trước khi cho phép ai đó vận hành hệ thống, nên xác nhận rằng người đó đã đọc và hiểu rõ các hướng dẫn vận hành trong sách hướng dẫn này. Nên duy trì một danh sách người vận hành được cho phép.

Nếu hệ thống không hoạt động chính xác hoặc nếu thiết bị không phản hồi với các lệnh được mô tả trong hướng dẫn sử dụng này, người vận hành phải liên hệ với Phòng dịch vụ máy siêu âm GE tại cơ sở gần nhất.

Để biết thêm thông tin về các yêu cầu và quy định cụ thể áp dụng khi sử dụng thiết bị y tế điện tử, vui lòng tham vấn các cơ quan tại địa phương, bang và liên bang.

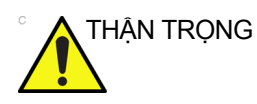

Đối với Hoa Kỳ:

Luật liên bang giới hạn thiết bị này chỉ được sử dụng bởi hoặc theo yêu cầu của bác sĩ.

# Biện pháp phòng ngừa an toàn

# Các cấp độ phòng ngừa

|            | Có nhiều cấp độ phòng ngừa an toàn cho thiết bị và các cấp độ<br>khác nhau được nhận dạng bằng một trong các từ chỉ báo và<br>biểu tượng dưới đây, các chỉ báo và biểu tượng này được đặt<br>trước lệnh phòng ngừa.                |
|------------|----------------------------------------------------------------------------------------------------|
| CẢNH BÁO   | <ul> <li>Cho biết rằng một nguy cơ cụ thể được biết là tồn tại, trong các điều kiện hoặc hành động không thích hợp nó có thể gây ra:</li> <li>Thương tích cá nhân nghiêm trọng</li> <li>Thiệt hại tài sản nghiêm trọng.</li> </ul> |
| THẬN TRỌNG | <ul> <li>Cho biết rằng một nguy cơ tiềm ẩn có thể tồn tại, trong các điều kiện hoặc hành động không thích hợp, nó sẽ hoặc có thể gây ra:</li> <li>Thương tích nhẹ</li> <li>Thiệt hại tài sản.</li> </ul>                           |
| LƯU Ý:     | Cho biết các biện pháp phòng ngừa hoặc khuyến nghị nên được<br>sử dụng khi vận hành hệ thống siêu âm, cụ thể:                                                                                                    |

- Duy trì môi trường tối ưu cho hệ thống
- Sử dụng sách hướng dẫn này
- Ghi chú để nhấn mạnh hoặc làm rõ một điểm.

# Các ký hiệu nguy hiểm

# Mô tả biểu tượng

Các mối nguy hiểm tiềm ẩn được biểu thị bằng các biểu tượng sau:

Bảng 4-1: Nguy cơ tiềm ẩn

| Biểu tượng                                                                                                    | Nguy cơ tiềm ẩn                                                                                                    | Áp dụng                                                                                                    | Nguồn               |
|----------------------------------------------------------------------------------------------------|----------------------------------------------------------------------------------------------------|----------------------------------------------------------------------------------------------------|---------------------|
| Nguy cơ sinh họcMô tả các biện pháp phòng ngừa cần<br>thiết để ngăn chặn nguy cơ truyền hoặc<br>lây nhiễm bệnh.• Nguy cơ lây nhiễm cho bệnh nhân/<br>người dùng do thiết bị ô nhiễm. |                                                                                                    | <ul> <li>Hướng dẫn vệ sinh và<br/>bảo dưỡng</li> <li>Hướng dẫn sử dụng vỏ<br/>bọc và găng tay</li> </ul>                   | ISO 7000<br>Số 0659 |
| 5                                                                                                    | <ul> <li>Nguy cơ về điện</li> <li>Mô tả các biện pháp phòng ngừa cần<br/>thiết để ngăn chặn nguy cơ chấn thương<br/>do các nguy cơ về điện.</li> <li>Bệnh nhân bị điện giật nhẹ do tiếp xúc<br/>với thiết bị điện, như tâm thất</li> </ul>                                                                                                    | <ul> <li>Đầu dò</li> <li>ECG, nếu áp dụng</li> <li>Kết nối với mặt sau</li> </ul>                                          |                     |
| Ъ,                                                                                                    | <ul> <li>Nguy cơ về di chuyển</li> <li>Mô tả các biện pháp phòng ngừa cần thiết để ngăn chặn nguy cơ chấn thương do các nguy hiểm về di chuyển hoặc lật!</li> <li>Bảng điều khiển, phụ kiện hoặc thiết bị lưu trữ tùy chọn có thể rơi vào bệnh nhân, người dùng hoặc người khác.</li> <li>Va chạm với người khác hoặc các vật thể có thể gây ra thương tích khi đang di chuyển hoặc trong quá trình vận chuyển hệ thống.</li> <li>Gây thương tích cho người dùng khi di chuyển bằng điều khiển.</li> </ul> | <ul> <li>Di chuyển</li> <li>Sử dụng phanh</li> <li>Vận chuyển</li> </ul>                                                   |                     |
| <u></u>                                                                                                    | <ul> <li>Nguy cơ về công suất âm</li> <li>Bức xạ siêu âm có thể gây thương tích<br/>cho bệnh nhân hoặc tổn thương mô.</li> </ul>                                                                                                    | <ul> <li>ALARA, sử dụng công<br/>suất đầu ra theo<br/>nguyên tắc 'mức thấp<br/>nhất có thể đạt được<br/>hợp lý'</li> </ul> |                     |
| Ŕ                                                                                                    | <ul> <li>Nguy cơ cháy nổ</li> <li>Mô tả các biện pháp phòng ngừa cần<br/>thiết để ngăn nguy cơ thương tích do<br/>cháy nổ!</li> <li>Nguy cơ cháy nổ nếu sử dụng khi có<br/>các chất gây tê dễ cháy.</li> </ul>                                                                                                    | Thuốc tê dễ cháy                                                                                                    |                     |
| 67                                                                                                    | <ul> <li>Nguy cơ hỏa hoạn và khói</li> <li>Bệnh nhân/người dùng có thể bị<br/>thương hoặc có phản ứng bất lợi do<br/>hỏa hoạn hoặc khói.</li> <li>Bệnh nhân/người dùng bị thương do<br/>cháy nổ.</li> </ul>                                                                                                    | <ul> <li>Thay cầu chì</li> <li>Hướng dẫn cửa ra</li> </ul>                                                                 |                     |

#### Các lưu ý an toàn quan trọng

Các tiêu đề chủ đề dưới đây (An toàn cho bệnh nhân và An toàn cho thiết bị và nhân viên) nhằm giúp người dùng thiết bị nhận thức về các nguy cơ cụ thể liên quan đến việc sử dụng thiết bị này và người dùng có thể bị thương nếu không tuân thủ các biện pháp phòng ngừa. Các biện pháp phòng ngừa bổ sung có thể được cung cấp trong sách hướng dẫn.

Sử dụng không đúng cách có thể dẫn đến thương tích nghiêm trọng. Việc sử dụng hệ thống không đúng với các điều kiện được mô tả hoặc mục đích sử dụng và việc bỏ qua các thông tin liên quan đến an toàn được coi là sử dụng không đúng. Người dùng phải nắm rõ các hướng dẫn và nguy cơ tiềm ẩn liên quan đến việc thăm khám siêu âm trước khi sử dụng thiết bị. GE sẽ hỗ trợ đào tạo nếu cần thiết.

Việc bỏ qua thông tin về an toàn được coi là sử dụng không đúng.

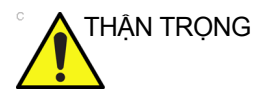

Việc sử dụng hệ thống không phù hợp với các điều kiện quy định hoặc mục đích sử dụng và thông tin liên quan đến an toàn được coi là sử dụng bất thường. Nhà sản xuất không chịu trách nhiệm đối với những hư hỏng gây ra do sử dụng thiết bị bất thường.

# An toàn cho bệnh nhân

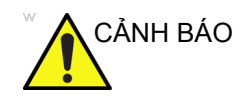

Các nguy cơ được liệt kê có thể ảnh hưởng nghiêm trọng đến an toàn của bệnh nhân đang được thăm khám siêu âm chẩn đoán.

#### Mã nhận dạng bệnh nhân

Luôn nhập mã nhận dạng bệnh nhân kèm theo mọi dữ liệu bệnh nhân và xác nhận tính chính xác của tên và mã số bệnh nhân khi nhập dữ liệu này. Đảm bảo rằng mã nhận dạng bệnh nhân được cung cấp trên mọi dữ liệu được ghi và bản in cứng. Lỗi nhận dạng có thể dẫn đến chẩn đoán không chính xác.

Hệ thống siêu âm không phải là thiết bị lưu trữ dữ liệu bệnh nhân hoặc hình ảnh dài hạn. Khách hàng phải chịu trách nhiệm đối với dữ liệu trên hệ thống và nên tiến hành sao lưu thường xuyên.

Nên sao lưu dữ liệu hệ thống trước khi sửa chữa bảo dưỡng ổ cứng. Dữ liệu bệnh nhân có thể bị mất khi hệ thống xảy ra lỗi và khi sửa chữa. GE sẽ không chịu trách nhiệm đối với dữ liệu bị mất trong trường hợp này.

#### Thông tin chẩn đoán

Hình ảnh và tính toán do hệ thống cung cấp nhằm sử dụng như một công cụ chẩn đoán cho người dùng có đủ thẩm quyền. Chúng không được coi là cơ sở duy nhất, không thể bác bỏ để chẩn đoán lâm sàng. Người dùng nên nghiên cứu thêm tài liệu khoa học và đưa ra kết luận chuyên môn liên quan đến tiện ích lâm sàng của hệ thống.

Người dùng nên nắm rõ các thông số kỹ thuật của sản phẩm và các giới hạn về độ chính xác và ổn định của hệ thống. Các giới hạn này phải được xem xét trước khi đưa ra bất kỳ quyết định nào dựa trên các giá trị định lượng. Nếu nghi ngờ, hãy tham vấn Phòng dịch vụ siêu âm GE tại cơ sở gần nhất.

Thiết bị gặp trục trặc hoặc cài đặt không chính xác có thể dẫn đến lỗi đo lường hoặc không phát hiện ra các chi tiết trong hình ảnh. Người dùng thiết bị phải nắm rõ hoạt động của thiết bị để tối ưu hóa hiệu suất và nhận ra các trục trặc có thể xảy ra. Chương trình đào tạo về ứng dụng sẽ do đại diện GE tại địa phương cung cấp. Bạn có thể tự tin hơn khi vận hành thiết bị bằng cách thiết lập một chương trình hỗ trợ chất lượng.

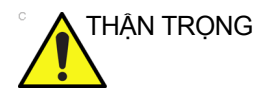

Hệ thống cung cấp các tính toán (ví dụ: trọng lượng thai nhi ước tính) và biểu đồ dựa trên tài liệu khoa học đã xuất bản.
Người dùng có trách nhiệm lựa chọn biểu đồ phù hợp và diễn giải lâm sàng cho các tính toán và biểu đồ. Người dùng nên xem xét các thông tin chống chỉ định sử dụng của một công thức hoặc biểu đồ như được mô tả trong tài liệu khoa học.
Chẩn đoán, quyết định thăm khám thêm và điều trị y tế phải được thực hiện bởi nhân viên có đủ trình độ chuyên môn theo thực tiễn lâm sàng tin cậy.

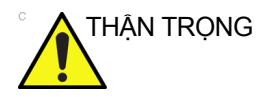

Đảm bảo bảo mật dữ liệu của bệnh nhân.

#### Nguy cơ cơ học

Việc sử dụng đầu dò hư hỏng có thể gây ra thương tích hoặc tăng nguy cơ lây nhiễm. Thường xuyên kiểm tra đầu dò xem bề mặt có bị sắc, nhọn, nhám hoặc hư hỏng có thể gây ra thương tích hoặc làm rách lớp bảo vệ không.

Không bao giờ được sử dụng quá nhiều lực khi điều khiển đầu dò trong ngăn tim. Làm quen với tất cả những hướng dẫn và biện pháp phòng ngừa đi kèm với những đầu dò dùng cho mục đích đặc biệt.

Đầu dò hư hỏng cũng có thế làm tăng nguy cơ điện giật nếu dung dịch dẫn điện tiếp xúc với các bộ phận mang điện bên trong. Kiểm tra đầu dò thường xuyên để phát hiện vết nứt hoặc khe hở trong vỏ, các lỗ trong và xung quanh thấu kính âm hoặc các hư hỏng khác có thể làm cho chất lỏng xâm nhập. Làm quen với các biện pháp phòng ngừa trong sử dụng và bảo dưỡng đầu dò được nêu trong Đầu dò và Sinh thiết.

ALARA

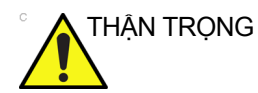

Nguy cơ

'ê điên

Siêu âm có thể gây ra tác động có hại cho các mô và gây ra thương tích cho bệnh nhân. Luôn giảm thiểu thời gian tiếp xúc và giữ siêu âm ở mức thấp khi nó không mang lại lợi ích về mặt y tế. Sử dụng nguyên tắc ALARA (<u>As Low As R</u>easonably <u>A</u>chievable - Mức Thấp nhất Có thể đạt được Hợp lý), chỉ tăng công suất khi cần thiết để đạt được chất lượng hình ảnh chẩn đoán. Quan sát hiển thị công suất âm và nắm rõ tất cả các nút điều khiển ảnh hưởng đến mức độ công suất. Xem phần Tác động sinh học của chương Công suất âm trong Hướng dẫn tham khảo nâng cao để biết thêm thông tin.

Đào tạo

Tất cả người dùng nên được đào tạo phù hợp liên quan đến ứng dụng trước khi thực hiện chúng ở môi trường lâm sàng. Vui lòng liên hệ với đại diện GE tại địa phương để được hỗ trợ đào tạo.

Chương trình đào tạo ALARA được cung cấp trong tài liệu hướng dẫn An toàn siêu âm y tế đi kèm trong bộ dụng cụ eDOCs. Chương trình đào tạo ALARA dành cho người dùng cuối về lâm sàng bao gồm các nguyên tắc siêu âm cơ bản, tác động sinh học có thể, dẫn xuất và ý nghĩa của các chỉ số, các nguyên tắc ALARA và ví dụ về những ứng dụng cụ thể của nguyên tắc ALARA.

# An toàn cho thiết bị và nhân viên

Các nguy cơ được liệt kê dưới đây có thể ảnh hưởng nghiêm trọng đến an toàn của thiết bị và nhân viên trong quá trình thăm khám siêu âm chẩn đoán.

Không sử dụng thiết bị này nếu đã biết có vấn đề về an toàn. Yêu cầu nhân viên bảo dưỡng đủ trình độ chuyên môn sửa chữa và xác nhận công năng của máy trước khi đưa sử dụng trở lại.

#### Nguy cơ có liên quan

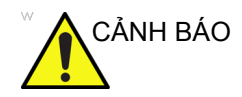

Thiết bị này chứa điện áp nguy hiểm có thể gây ra thương tích nghiêm trọng hoặc tử vong.

Nếu phát hiện sai sót hoặc xảy ra trục trặc, hãy dừng vận hành thiết bị và thực hiện các thao tác phù hợp cho bệnh nhân. Thông báo cho nhân viên bảo dưỡng đủ trình độ và liên hệ với Đại diện dịch vụ để tìm hiểu thêm thông tin.

Người dùng không được bảo dưỡng bất kỳ bộ phận nào bên trong bảng điều khiển. Chỉ giao các công việc bảo dưỡng cho nhân viên bảo dưỡng đủ trình độ.

Đảm bảo rằng nhân viên không có thẩm quyền không can thiệp vào thiết bị.

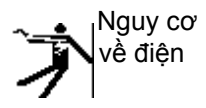

Để tránh bị thương tích:

- Không tháo các nắp bảo vệ. Thiết bị không chứa các bộ phận mà người dùng có thể tự bảo dưỡng. Hãy giao việc bảo dưỡng cho nhân viên bảo dưỡng có đủ trình độ chuyên môn.
- Để đảm bảo nối đất phù hợp, kết nối phích cắm kèm theo với ổ cắm nối đất đáng tin cậy (dùng cho bệnh viện) (có dây dẫn đẳng thế
- Tuyệt đối không sử dụng bất kỳ bộ điều hợp hoặc bộ chuyển đổi nào loại ba đến hai chân để kết nối với phích cắm nguồn. Kết nối nối đất bảo vệ sẽ bị lỏng.
- Không đặt chất lỏng lên hoặc ở phía trên bảng điều khiển. Chất lỏng tràn ra có thể tiếp xúc với các bộ phận mang điện và tăng nguy cơ điện giật.
- Cắm bất kỳ thiết bị ngoại vi nào vào ổ cắm nguồn AC.

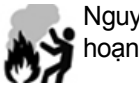

Nguy cơ hỏa hoạn & khói

Hệ thống phải được cấp điện từ một mạch điện đủ công suất. Công suất của mạch cấp điện phải phù hợp với quy định.

#### Nguy cơ có liên quan (tiếp)

| Nguy cơ |
|---------|
| cháv nổ |

Tuyệt đối không vận hành thiết bị khi đang có chất lỏng, hơi hoặc khí dễ cháy nổ. Trục trặc thiết bị hoặc tia lửa do động cơ quạt tạo ra có thể làm bốc cháy các chất này. Người vận hành cần nhận thức rõ các điểm sau để phòng tránh nguy cơ cháy nổ.

- Nếu phát hiện các chất dễ cháy trong môi trường, không cắm điện hoặc bật hệ thống.
- Nếu phát hiện chất dễ cháy sau khi đã bật hệ thống, không tắt thiết bị hoặc rút phích cắm.
- Nếu phát hiện chất dễ cháy, di tản và thông gió khu vực trước khi tắt thiết bị.

| THẬN TRỌNG | Thiết bị này không cung cấp các phương tiện đặc biệt để bảo<br>vệ chống bỏng do tần số cao (HF) có thể xảy ra khi sử dụng<br>thiết bị phẫu thuật điện (electrosurgical unit-ESU). Để giảm<br>thiểu nguy cơ bỏng do tần số cao, tránh tiếp xúc giữa bệnh<br>nhân và đầu dò siêu âm trong khi đang vận hành ESU. Nếu<br>không thể tránh tiếp xúc, như trong trường hợp theo dõi TEE<br>trong quá trình giải phẫu, phải đảm bảo rằng đầu dò không<br>được đặt giữa các điện cực tác dụng và tán xạ của ESU và giữ<br>cho dây cáp của ESU tránh xa dây cáp đầu dò. |
|------------|----------------------------------------------------------------------------------------------------|
|            |                                                                                                    |

Dễ phòng tránh bỏng da trong giải phẫu, không đặt các điện cực ECG trên đường dòng điện giữa điện cực tác dụng và điện cực phân tán của Thiết bị phẫu thuật điện (ESU). Đặt dây cáp ESU cách xa dây dẫn của ECG.

THẬN TRỌNG KHÔNG chạm vào bệnh nhân và các đầu nối trên thiết bị siêu âm cùng lúc, kể cả đầu nối đầu dò siêu âm.

KHÔNG chạm vào các bộ phận dẫn điện của USB, Ethernet, Video, cáp Audio khi đang kết nối thiết bị với hệ thống.

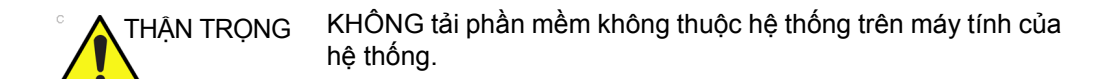

#### Nguy cơ có liên quan (tiếp)

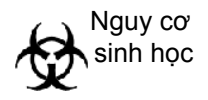

Vì an toàn của bệnh nhân và nhân viên, luôn ý thức về các nguy cơ sinh học khi thực hiện các quy trình xâm lấn. Để tránh nguy cơ truyền bệnh:

- Sử dụng lớp bảo vệ (găng tay và vỏ bọc đầu dò) bất kỳ khi nào có thể. Tuân thủ quy trình tiệt trùng khi thích hợp.
- Vệ sinh kỹ đầu dò và các phụ kiện tái sử dụng sau mỗi lần thăm khám cho bệnh nhân và khử trùng hoặc tiệt trùng nếu cần. Tham khảo Đầu dò và sinh thiết để xem các hướng dẫn và sử dụng đầu dò.
- Tuân thủ tất cả các chính sách kiểm soát lây nhiễm do văn phòng, bộ phận hoặc tổ chức của bạn thiết lập khi chúng được áp dụng cho nhân viên và thiết bị.

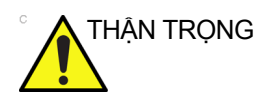

#### Nguy cơ với máy trợ tim

Khả năng hệ thống bị nhiễu khi có máy trợ tim là không đáng kể. Tuy nhiên, vì hệ thống tạo ra tín hiệu điện tần số cao, người vận hành nên cẩn thận những nguy cơ tiềm ẩn có thể được xảy ra.

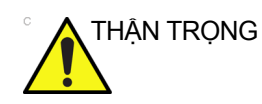

Thận trọng để tránh tiếp xúc với mũi kim trong quá trình sinh thiết.

#### Nguy cơ về di chuyển

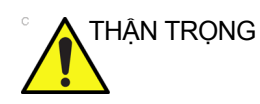

Đặc biệt cẩn thận khi di chuyển hệ thống.

Thiết bị nặng xấp xỉ 60 kg (132 lb) Để tránh khả năng bị thương và làm hỏng thiết bị khi vận chuyển từ nơi sử dụng này tới nơi sử dụng khác:

- Đảm bảo đường đi thông thoáng.
- Di chuyển chậm rãi, cẩn thận.
- Phải có hai người trở lên di chuyển thiết bị trên quãng đường dốc hoặc dài.

# Phản ứng dị ứng đối với thiết bị y tế có chứa latex

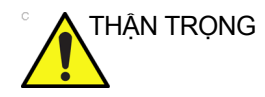

Do có các báo cáo về phản ứng dị ứng nghiêm trọng với thiết bị y tế có chứa latex (cao su thiên nhiên), FDA khuyến nghị các chuyên gia chăm sóc sức khỏe xác định những bệnh nhân mẫn cảm với latex và chuẩn bị sẵn sàng để điều trị phản ứng dị ứng kịp thời. Latex là một thành phần của nhiều thiết bị y tế, bao gồm găng tay phẫu thuật và găng tay thăm khám, ống thông, ống đặt nội khí quản, mặt nạ gây mê và tấm bảo vệ miệng. Phản ứng của bệnh nhân với latex có phạm vi từ mề đay do tiếp xúc đến sốc phản vệ toàn thân.

Để biết thêm chi tiết liên quan đến phản ứng dị ứng với cao su, tham khảo FDA Medical Alert MDA91-1 (Báo động y khoa của FDA MDA91-1), ngày 29 tháng 3.

#### An toàn đầu dò qua thực quản

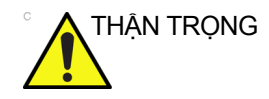

Không bao giờ được sử dụng quá nhiều lực khi điều khiển đầu dò thực quản. Đọc kỹ Sổ tay hướng dẫn vận hành chi tiết đi kèm với đầu dò qua thực quản.

# Phân loại

Loại bảo vệ chống điện giật

Cấp I (\*1) & ME được cấp nguồn từ bên trong (\*4)

Mức độ bảo vệ chống điện giật

Phụ tùng áp dụng loại BF (\*2) (dành cho đầu dò được đánh dấu ký hiệu BF)

Phụ tùng áp dụng loại CF (CF chống khử rung tim)(\*3) (dành cho

ECG, đầu dò được đánh dấu ký hiệu CF)

Vận hành liên tục

Hệ thống là thiết bị thông thường (IPX0)

Bàn đạp chân là IPX8

Đầu của đầu dò (phần ngâm được) và cáp là IPX7

LƯU Ý: Đầu nối đầu dò không chống nước.

#### \*1. Thiết bị cấp l

THIẾT BỊ bảo vệ chống điện giật không chỉ phụ thuộc vào VỞ CÁCH ĐIỆN CƠ BẢN mà còn bao gồm nối đất. Biện pháp an toàn bổ sung này ngăn chặn các bộ phận kim loại hở MANG ĐIỆN trong trường hợp vỏ cách điện bị hỏng.

#### \*2. Bộ phận áp dụng loại BF

BỘ PHẬN ÁP DỤNG LOẠI BF cung cấp mức độ bảo vệ chống điện giật quy định, đặc biệt liên quan đến DÒNG RÒ RI cho phép.

#### \*3. Bộ phận áp dụng loại CF (CF Chống rung tim)

BỘ PHẬN ÁP DỤNG LOẠI CF cung cấp mức độ bảo vệ chống điện giật cao hơn của Bộ phận áp dụng loại BF, đặc biệt liên quan đến DÒNG RÒ RI cho phép.

#### \*4. Được cấp nguồn từ bên trong

Thuật ngữ đề cập đến thiết bị điện có thể vận hành từ một NGUÔN ĐIỆN BÊN TRONG

|                        | Chế độ bình thường | Điều kiện lỗi   |
|------------------------|--------------------|-----------------|
| Dòng rò rỉ ở bệnh nhân | Dưới 100 microA    | Dưới 500 microA |

| Bảng 4-2 | : Thiết b | i loại BF |
|----------|-----------|-----------|
|          |           |           |

|  | Bảng 4-3: | Thiết bị loại CF |
|--|-----------|------------------|
|--|-----------|------------------|

|                        | Chế độ bình thường | Điều kiện lỗi  |
|------------------------|--------------------|----------------|
| Dòng rò rỉ ở bệnh nhân | Dưới 10 microA     | Dưới 50 microA |

# EMC (Tương thích điện từ)

- LƯU Ý: Thiết bị này tạo ra, sử dụng và có thể phát ra năng lượng tần số vô tuyến. Thiết bị này có thể gây nhiễu tần số vô tuyến của các thiết bị y tế và phi y tế khác và thiết bị liên lạc qua vô tuyến. Để cung cấp bảo vệ phù hợp đối với loại nhiễu này, sản phẩm tuân thủ các giới hạn phát xạ đối với Chỉ thị về các Thiết bị Y tế Nhóm 1, Cấp B (Cấp A với 6S-RS và RIC5-9-RS) được nêu trong EN 60601-1-2. Tuy nhiên, chúng tôi không đảm bảo rằng tình trạng nhiễu sẽ không xảy ra trong một hệ thống cụ thể.
- LƯU Ý: Nếu thiết bị này bị phát hiện gây nhiễu (có thể được xác định bằng cách bật tắt thiết bị), người dùng (hoặc nhân viên bảo dưỡng đủ trình độ) cần cố gắng khắc phục sự cố theo một hoặc nhiều phương pháp dưới đây:
  - định hướng lại hoặc định vị lại thiết bị chịu ảnh hưởng
  - tăng độ phân cách giữa thiết bị và thiết bị chịu ảnh hưởng
  - kết nối thiết bị đến nguồn điện khác với nguồn điện của thiết bị chịu ảnh hưởng
  - tham vấn điểm bán hàng hoặc đại diện dịch vụ để được tư vấn thêm.
- LƯU Ý: Nhà sản xuất không chịu trách nhiệm đối với các sự cố nhiễu do sử dụng dây cáp nối không được khuyên dùng, thay đổi hoặc sửa đổi trái phép đối với thiết bị này. Thay đổi hoặc sửa đổi trái phép có thể dẫn đến người dùng mất quyền vận hành thiết bị.
- LƯU Ý: Để tuân thủ các quy định về nhiễu điện từ dành cho Thiết bị FCC Cấp B (Cấp A với 6S-RS và RIC5-9-RS), tất cả cáp nối với thiết bị ngoại vi phải có vỏ bọc và được nối đất phù hợp. Việc sử dụng cáp không có vỏ bọc và nối đất phù hợp có thể dẫn đến thiết bị gây ra nhiễu tần số vô tuyến, vi phạm các quy định FCC.

# EMC (Tương thích điện từ) (tiếp)

LƯUÝ: Không sử dụng thiết bị cố ý truyền tín hiệu RF (điện thoại di động, máy thu phát hoặc sản phẩm điều khiển bằng vô tuyến) trừ những sản phẩm do GE cung cấp (như micro không dây, băng thông rộng trên đường dây điện) gần thiết bị do chúng có thể làm cho thiết bị hoạt động ngoài phạm vi thông số kỹ thuật được công bố. Tắt nguồn các loại thiết bị này khi ở gần thiết bị.

Nhân viên y tế chịu trách nhiệm về thiết bị này phải hướng dẫn kỹ thuật viên, bệnh nhân và những người khác có thể ở gần thiết bị này tuân thủ tuyệt đối yêu cầu nêu trên.

#### Hiệu suất tương thích điện từ (EMC)

Tất cả các loại thiết bị điện đều có thể gây nhiễu điện từ cho thiết bị khác, dù được truyền qua không khí hay cáp nối. Thuật ngữ EMC (Tương thích điện từ) cho biết khả năng thiết bị có thể hạn chế ảnh hưởng điện từ của thiết bị khác và đồng thời không phát ra bức xạ điện từ tương tự ảnh hưởng đến thiết bị khác.

Phải lắp đặt đúng cách theo hướng dẫn bảo dưỡng để đạt được hiệu suất EMC tối đa cho sản phẩm.

Sản phẩm phải được lắp đặt như quy định trong phần 4.2, Thông báo sau khi lắp đặt sản phẩm.

Trong trường hợp vấn đề liên quan đến EMC, vui lòng liên hệ với nhân viên bảo dưỡng của bạn.

Nhà sản xuất không chịu trách nhiệm đối với các sự cố nhiễu do sử dụng dây cáp nối không được khuyên dùng, thay đổi hoặc sửa đổi trái phép đối với thiết bị này. Thay đổi hoặc sửa đổi trái phép có thể dẫn đến người dùng mất quyền vận hành thiết bị.

# Hiệu suất tương thích điện từ (EMC) (tiếp)

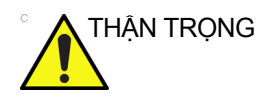

Không sử dụng thiết bị cố ý truyền tín hiệu RF (điện thoại di động, máy thu phát hoặc sản phẩm điều khiển bằng vô tuyến) trừ những sản phẩm do GE cung cấp (như micro không dây, băng thông rộng trên đường dây điện), trừ khi chúng được thiết kế để sử dụng với hệ thống này, gần thiết bị do chúng có thể làm cho thiết bị hoạt động ngoài phạm vi thông số kỹ thuật được công bố.

Tắt nguồn các thiết bị này khi ở gần thiết bị.

Nhân viên y tế chịu trách nhiệm về thiết bị phải hướng dẫn kỹ thuật viên, bệnh nhân và những người khác có thể ở gần thiết bị này tuân thủ tuyệt đối yêu cầu nêu trên.

Không nên sử dụng các thiết bị liên lạc bằng sóng vô tuyến cầm tay và di động (như radio hai chiều, điện thoại di động/không dây, mạng máy tính không dây) gần bất kỳ bộ phận nào của hệ thống này, kể cả dây cáp, quá mức quy định theo các phương pháp sau:

Bảng 4-4: Yêu cầu về khoảng cách đối với thiết bị liên lạc bằng sóng vô tuyến cầm tay và di động

| Dải tần số:                                                                                                    | 150 kHz - 80 MHz 80 MHz - 800 MHz 800 MHz - 2,5 GHz |                                            |      |  |
|----------------------------------------------------------------------------------------------------|-----------------------------------------------------|--------------------------------------------|------|--|
| Phương pháp tính toán:                                                                                                    | d=[3,5/V <sub>1</sub> ] căn bậc hai<br>của P        | d=[7/E <sub>1</sub> ] căn bậc hai<br>của P |      |  |
| Trong đó: d= khoảng cách theo mét, P = công suất định mức của máy thiết bị phát sóng, V <sub>1</sub> =giá trị tuân thủ<br>dành cho RF được dẫn, E <sub>1</sub> = giá trị tuân thủ dành cho RF được phát |                                                     |                                            |      |  |
| Nếu công suất tối đa<br>của thiết bị phát sóng<br>(watt) là công suất<br>định mức                                                                                                    | Khoảng cách (m) nên bằng                            |                                            |      |  |
| 5                                                                                                    | 2,6                                                 | 2,6                                        | 5,2  |  |
| 20                                                                                                    | 5,2                                                 | 5,2                                        | 10,5 |  |
| 100                                                                                                    | 12,0                                                | 12,0                                       | 24,0 |  |

# Hiệu suất tương thích điện từ (EMC) (tiếp)

#### Thông báo sau khi lắp đặt sản phẩm

Khoảng cách và ảnh hưởng từ thiết bị liên lạc bằng sóng vô tuyến cố định: cường độ từ trường từ các thiết bị phát sóng cố định, như trạm cơ sở cho điện thoại vô tuyến (di động/không dây) và vô tuyến di động mặt đất, đài vô tuyến nghiệp dư, trạm phát sóng vô tuyến AM và FM và thiết bị phát sóng truyền hình, về mặt lý thuyết không thể dự đoán chính xác trước được. Để đánh giá môi trường điện từ do máy phát RF cố định tạo ra, cần tiến hành khảo sát điện từ tại chỗ. Nếu cường độ từ trường đo được ở vị trí sử dụng hệ thống siêu âm vượt quá mức tuân thủ RF áp dụng như được quy định trong tuyên bố miễn nhiễm điện từ, nên theo dõi hệ thống siêu âm để xác minh hoạt động bình thường. Nếu phát hiện hoạt động bất thường, có thể cần thực hiện các biện pháp bổ sung như định hướng hoặc định vị lại hệ thống siêu âm hoặc sử dụng phòng thăm khám chống RF.

- Sử dụng dây nguồn do GE cung cấp hoặc chỉ định. Phích cắm nguồn được cung cấp cho sản phẩm phải được cắm vào ổ cắm cố định có dây nối đất bảo vệ. Tuyệt đối không sử dụng bộ điều hợp hoặc bộ chuyển đổi để kết nối với phích cắm nguồn (như bộ chuyển đổi có ba đến hai chân).
- 2. Đặt máy cách xa các thiết bị điện nhất có thể.
- Đảm bảo chỉ sử dụng dây cáp do GE cung cấp hoặc chỉ định. Kết nối dây cáp theo quy trình lắp đặt (như kết nối dây cáp nguồn độc lập với cáp tín hiệu).
- Bố trí thiết bị chính và các thiết bị ngoại vi khác theo quy trình lắp đặt được mô tả trong Sách hướng dẫn lắp đặt tùy chọn.

#### Thông báo chung

 Ký hiệu của thiết bị ngoại vi có thể kết nối với sản phẩm này. Thiết bị được nêu trong phần Phụ tùng/Phụ kiện có thể được kết nối với sản phẩm mà không ảnh hưởng đến hiệu suất EMC.

Tránh sử dụng những loại thiết bị không được nêu trong danh sách. Việc không tuân thủ hướng dẫn này có thể làm giảm hiệu suất EMC của sản phẩm.

 Thông báo về chỉnh sửa do người dùng thực hiện Người dùng không được phép sửa đổi sản phẩm. Việc sửa đổi sản phẩm của người dùng có thể làm giảm hiệu suất EMC.

Sửa đổi sản phẩm bao gồm các thay đổi cho:

- a. Cáp (chiều dài, vật liệu, mắc dây, v.v...)
- b. Lắp đặt/bố trí hệ thống
- c. Cấu hình/thành phần hệ thống
- Các bộ phận của hệ thống bảo vệ (mở/đóng nắp, vặn vít của nắp)
- Vận hành hệ thống với tất cả các nắp đóng. Nếu nắp mở vì lý do nào đó, đảm bảo đóng nắp trước khi bắt đầu/tiếp tục vận hành.
- Vận hành hệ thống với nắp mở có thể ảnh hưởng đến hiệu suất EMC.

#### Thông tin cập nhật về thiết bị ngoại vi cho các quốc gia EC

Phần dưới đây nhằm cung cấp cho người dùng tại các quốc gia EC thông tin cập nhật liên quan đến việc kết nối LOGIQ P7/P9 với các thiết bị ghi hình ảnh và thiết bị khác hoặc mạng giao tiếp.

#### Các thiết bị ngoại vi được sử dụng trong môi trường bệnh nhân

LOGIQ P7/P9 đã được xác minh về độ an toàn, tương thích và phù hợp chung với các thiết bị ghi hình ảnh dưới đây:

- Máy in Sony B/W UP-D898
- Máy in màu Sony UP-D25MD

LOGIQ P7/P9 cũng đã được xác minh độ tương thích và tuân thủ để kết nối với mạng cục bộ (LAN) thông qua kết nối Ethernet ở tấm mặt sau, cung cấp các thành phần LAN phù hợp với tiêu chuẩn IEC/EN 60950.

LOGIQ P7/P9 cũng có thể được sử dụng một cách an toàn khi kết nối tới các thiết bị khác với những thiết bị nêu trên đây nếu các thiết bị này có thông số kỹ thuật, cài đặt và kết nối tới hệ thống tuân thủ các quy định trong IEC/EN 60601-1.

# Thông tin cập nhật về thiết bị ngoại vi cho các quốc gia EC (tiếp)

Các thiết bị phụ trợ được kết nối với giao diện tương tự hoặc kỹ thuật số phải được chứng nhận theo các tiêu chuẩn IEC tương ứng (tức là tiêu chuẩn IEC60950 đối với thiết bị xử lý dữ liệu và tiêu chuẩn IEC60601-1 đối với thiết bị y tế). Ngoài ra, tất cả các cấu hình hoàn chỉnh phải tuân thủ phiên bản hiệu lực của tiêu chuẩn hệ thống IEC60601-1. Các nhân viên kết nối thiết bị phụ trợ với phần đầu vào tín hiệu hoặc đầu ra tín hiệu của hệ thống LOGIQ P7/P9 sẽ cấu hình hệ thống tuân thủ các yêu cầu trong phiên bản hiệu lực của IEC60601-1. Nếu nghi ngờ, vui lòng tham vấn bộ phận dịch vụ kỹ thuật hoặc đại diện GE tại địa phương.

Các biện pháp phòng ngừa chung để lắp đặt thiết bị hoặc mạng từ xa, tích hợp thay thế bao gồm:

- 1. Thiết bị bổ sung phải tuân thủ tiêu chuẩn thích hợp về an toàn và có Dấu CE.
- Tổng lượng tiêu thụ điện của các thiết bị bổ sung kết nối với LOGIQ P7/P9 và được sử dụng đồng thời phải nhỏ hơn hoặc bằng nguồn cấp điện định mức của LOGIQ P7/P9.
- 3. Khả năng phân tán nhiệt và thông khí phải phù hợp để ngăn chặn tình trạng quá nhiệt của thiết bị.
- Phải đảm bảo bệ lắp cơ khí cho thiết bị và độ ổn định của hệ thống thích hợp.
- 5. Rủi ro và dòng điện rò rỉ của hệ thống phải phù hợp với tiêu chuẩn IEC/EN 60601-1.
- Mức bức xạ điện từ và độ miễn nhiễm của hệ thống phải phù hợp với tiêu chuẩn IEC/EN 60601-1-2.

Các biện pháp phòng ngừa chung để lắp đặt thiết bị hoặc mạng từ xa, tích hợp thay thế bao gồm:

- 1. Thiết bị bổ sung phải tuân thủ tiêu chuẩn về an toàn thích hợp và có dấu CE.
- 2. Thiết bị bổ sung phải được sử dụng cho mục đích thiết kế có giao diện tương thích.
- Có thể yêu cầu thiết bị cách ly tín hiệu hoặc nguồn điện lưới và thiết bị nối đất bảo vệ bổ sung để đảm bảo tuân thủ IEC/ EN 60601-1.

# Thông tin cập nhật về thiết bị ngoại vi cho các quốc gia EC (tiếp)

#### Các thiết bị ngoại vi được sử dụng trong môi trường không có bệnh nhân

LOGIQ P7/P9 cũng đã được xác minh về mặt tương thích, và tương thích với việc kết nối bộ nhớ HDD/USB thông qua cổng USB của hệ thống, với điều kiện bộ nhớ USB HDD/USB tuân thủ theo IEC/EN 60950.

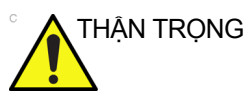

Việc kết nối với thiết bị hoặc mạng truyền dẫn khác với loại được nêu trong hướng dẫn sử dụng có thể dẫn đến nguy cơ điện giật hoặc trục trặc thiết bị. Người lắp đặt thiết bị hoặc kết nối thay thế phải xác minh độ tương thích và tuân thủ tiêu chuẩn IEC/EN 60601-1 của thiết bị hoặc kết nối đó. Việc sửa đổi thiết bị và các trục trặc và nhiễu điện từ có thể xảy ra do sửa đổi thiết bị sẽ thuộc trách nhiệm của chủ sở hữu.

# Tuyên bố về bức xạ

Hệ thống phù hợp để sử dụng trong môi trường dưới đây. Người dùng phải đảm bảo chỉ sử dụng thiết bị trong môi trường điện từ như được quy định.

| Bảng 4-5: | Tuyên bố về bức xa |
|-----------|--------------------|
| Dung i O. | rayon bo vo bao na |

| Hướng dẫn và tuyên bố của nhà sản xuất - bức xạ điện từ                                                                                                    |                |                                                                                                    |  |  |
|----------------------------------------------------------------------------------------------------|----------------|----------------------------------------------------------------------------------------------------|--|--|
| Hệ thống được thiết kế để sử dụng trong môi trường điện từ quy định như sau. Người<br>dùng phải đảm bảo rằng hệ thống được sử dụng trong môi trường phù hợp. |                |                                                                                                    |  |  |
| Loại bức xạ                                                                                                    | Tuân thủ       | Môi trường điện từ                                                                                                    |  |  |
| Bức xạ RF<br>CISPR 11                                                                                                    | Nhóm 1         | Hệ thống chỉ sử dụng năng lượng tần số vô tuyến (RF) cho chức<br>năng bên trong của máy. Do đó, mức bức xạ RF rất thấp và<br>không thể gây nhiễu cho những thiết bị điện tử xung quanh.                                       |  |  |
| Bức xạ RF<br>CISPR 11                                                                                                    | Cấp A và Cấp B | Hệ thống phù hợp để sử dụng trong mọi hệ thống, trừ các hệ thống<br>trong nhà và được kết nối trực tiếp với mạng lưới cung cấp điện áp                                                                                        |  |  |
| Bức xạ hài hòa<br>IEC 61000-3-2                                                                                                    | Cấp A          | đích trong nhà, với điều kiện phải lưu ý các cảnh báo dưới đây:<br>CẢNH BÁO: Hệ thống này chỉ dành cho các chuyên gia chăm                                                                                                    |  |  |
| Dao động điện áp/<br>nhiễu nhấp nháy<br>IEC 61000-3-3                                                                                                    | Tuân thủ       | sóc sức khỏe sử dụng. Hệ thống này có thể gây nhiễm sóng v<br>tuyến hoặc gián đoạn hoạt động của các thiết bị lân cận. Có th<br>thực hiện các biện pháp giảm nhẹ như định hướng hoặc đặt lạ<br>hệ thống hoặc che chấn vị trí. |  |  |

# Tuyên bố về độ miễn nhiễm

Hệ thống phù hợp để sử dụng trong môi trường dưới đây. Người dùng phải đảm bảo rằng hệ thống được sử dụng phù hợp với hướng dẫn quy định và chỉ trong các môi trường điện từ được liệt kê.

# Tuyên bố về độ miễn nhiễm (tiếp)

| Bảng 4-6 <sup>.</sup> | Tuvên | hố về | đô | miễn | nhiễm |
|-----------------------|-------|-------|----|------|-------|
| Dang <del>-</del> 0.  | ruyen | 00 00 | uų | men  | micin |

| Loại miễn nhiễm                                                                                                    | Khả năng của thiết<br>bị                                                                                                    | Mức chấp nhận<br>theo quy định                                                                                                    | Môi trường EMC và<br>hướng dẫn                                                                                                    |
|----------------------------------------------------------------------------------------------------|----------------------------------------------------------------------------------------------------|----------------------------------------------------------------------------------------------------|----------------------------------------------------------------------------------------------------|
| IEC 61000-4-2<br>Phóng tĩnh điện (ESD)<br>IEC 61000-4-4<br>Bướu xung/quá độ<br>nhanh về điện                                                                                                    | ± 6 kV tiếp xúc                                                                                                    | ± 6 kV tiếp xúc                                                                                                    | Sàn phải bằng gỗ, bê<br>tông hoặc gạch men.<br>Nếu sàn được phủ vật<br>liệu tổng hợp, độ ẩm<br>tương đối tối thiểu phải<br>bằng 30%.<br>Chất lượng nguồn điện<br>lưới phải phù hợp với<br>môi trường bệnh viện<br>và/hoặc kinh doanh<br>điển hình. Nếu người<br>dùng cần hoạt động liên<br>tục trong khi mất điện,<br>nên cấp nguồn cho hệ<br>thống từ UPS hoặc pin.<br>LƯU Ý: UT là điện áp<br>nguồn điện lưới xoay<br>chiều trước khi áp dụng<br>mức độ kiểm tra.<br>Từ trường tần số lưới<br>điện nên ở mức điển<br>hình của một vị trí điển<br>hình trong môi trường<br>thương mại và/hoặc<br>bệnh viện điển hình.<br>Phải duy trì khoảng<br>cách với thiết bị liên lạc<br>bằng sóng vô tuyến phù<br>hợp với phương pháp<br>dưới đây. Có thể xảy ra<br>tình trạng nhiễu trong<br>khu vực xung quanh<br>thiết bị được đánh dấu<br>bằng biểu tượng sau: |
|                                                                                                    | ± 8 kV không khí                                                                                                    | ± 8 kV không khí                                                                                                    |                                                                                                    |
|                                                                                                    | ± 2 kV cho nguồn điện<br>Iưới                                                                                                    | ± 2 kV cho nguồn điện<br>Iưới                                                                                                    |                                                                                                    |
|                                                                                                    | ± 1 kV cho SIP/SOP                                                                                                    | ± 1 kV cho SIP/SOP                                                                                                    |                                                                                                    |
| IEC 61000-4-5 Độ miễn<br>nhiễm với xung điện áp                                                                                                    | ± 1 kV vi sai                                                                                                    | ± 1 kV vi sai                                                                                                    |                                                                                                    |
|                                                                                                    | ± 2 kV thường                                                                                                    | ± 2 kV thường                                                                                                    |                                                                                                    |
| IEC 61000-4-11<br>Tình trạng sụt áp lưới,<br>mất điện trong thời gian<br>ngắn và biến thiên điện<br>áp trên nguồn điện lưới<br>IEC 61000-4-8<br>Từ trường tần số lưới                                                                                                    | < 5% U <sub>T</sub> (sụt áp >95%)<br>trong 0,5 chu kỳ;<br>40%U <sub>T</sub> (sụt áp 60%)<br>trong 5 chu kỳ;<br>70%U <sub>T</sub> (sụt áp 30%)<br>trong 25 chu kỳ;<br>< 5%U <sub>T</sub> (sụt áp >95%)<br>trong 5 giây<br>3 A/m | < 5% U <sub>T</sub> (sụt áp >95%)<br>trong 0,5 chu kỳ;<br>40%U <sub>T</sub> (sụt áp 60%)<br>trong 5 chu kỳ;<br>70%U <sub>T</sub> (sụt áp 30%)<br>trong 25 chu kỳ;<br>< 5%U <sub>T</sub> (sụt áp >95%)<br>trong 5 giây<br>3 A/m |                                                                                                    |
| điện (50/60 Hz)                                                                                                    |                                                                                                    |                                                                                                    |                                                                                                    |
| IEC 61000-4-6<br>RF dẫn điện                                                                                                    | 3 V <sub>RMS</sub><br>150 kHz - 80 MHz                                                                                                    | 3 V <sub>RMS</sub><br>150 kHz - 80 MHz                                                                                                    |                                                                                                    |
| IEC 61000-4-3<br>RF được bức xạ                                                                                                    | 3 V/m<br>80 MHz - 2,5 GHz                                                                                                    | 3 V/m<br>80 MHz - 2,5 GHz                                                                                                    |                                                                                                    |
| LƯU Ý: Những hướng dẫn này có thể không áp dụng trong tất cả các tình huống. Mức lan truyền điện từ bị tác động bởi độ hấp thụ và phản xạ của các kết cấu, vật dụng và con người. Nếu nhiễu phát ra từ thiết bị điện tử khác gần tần số trung tâm của đầu dò, nhiễu có thể xuất hiện trên hình ảnh. Cần cách ly dây nguồn hiệu quả. |                                                                                                    |                                                                                                    |                                                                                                    |

# Hiệu suất cần thiết

Hiệu suất cần thiết của thiết bị siêu âm bao gồm:

- Khả năng hiển thị hình ảnh ở chế độ B làm đầu vào cho chẩn đoán.
- Khả năng hiển thị hình ảnh ở chế độ M làm đầu vào cho chẩn đoán.
- Khả năng hiển thị hình ảnh ở chế độ Doppler làm đầu vào cho chẩn đoán.
- Khả năng hiển thị hình ảnh ở chế độ Color Flow (Dòng màu) làm đầu vào cho chẩn đoán.
- Hiển thị các chỉ số công suất âm như một phương tiện hỗ trợ để sử dụng chẩn đoán siêu âm an toàn (MI, TIS, TIB, TIC).

# Thiết bị trong môi trường bệnh nhân

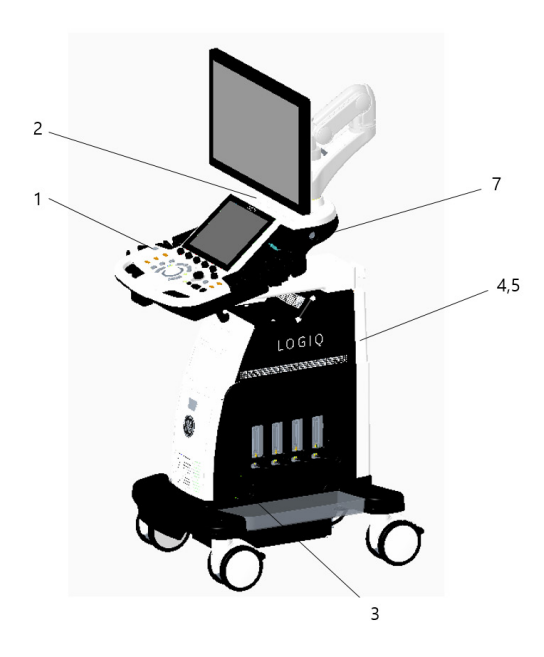

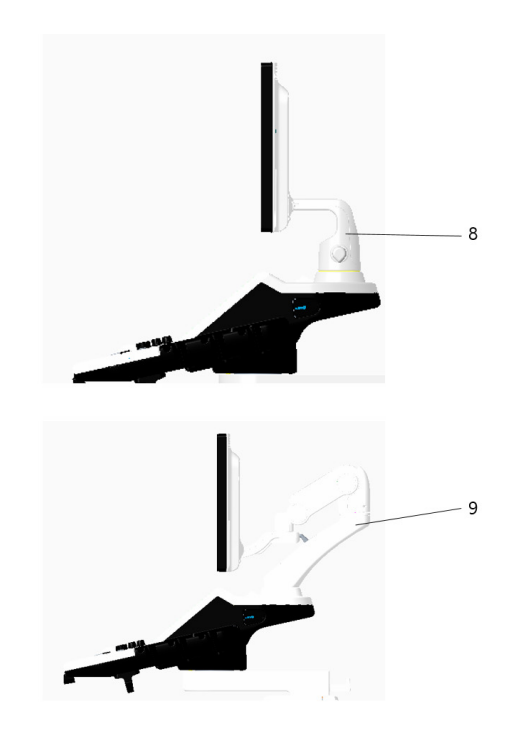

Hình 4-1. Thiết bị trong môi trường bệnh nhân

- 1. Bật/Tắt nguồn
- 2. Cổng USB
- 3. Cổng đầu dò bút chì CW
- Nguồn Vào/Ra (Cổng tín hiệu I/O, Dòng điện (AC~), Đường dây nối đất, Dây điện có nối đất bảo vệ)
- Cổng tính hiệu I/O (Cổng USB, Giắc nối mạng, Âm thanh Vào/Ra, HDMI)
- 6. Cổng đầu dò tạo hình ảnh
- 7. Đầu nối ECG
- 8. Cần cố định
- 9. Cần xoay

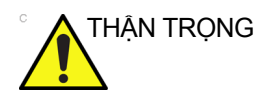

KHÔNG ĐƯỢC đặt máy in PC và đầu đọc thẻ nhớ trong môi trường có bệnh nhân.

#### Các thiết bị được chấp nhận

Các thiết bị trong môi trường bệnh nhân ở trang trên đây được xác định là phù hợp để sử dụng trong MÔI TRƯỜNG BỆNH NHÂN.

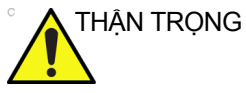

G KHÔNG kết nối bất kỳ đầu dò hay phụ kiện nào mà chưa được GE cho phép sử dụng trong MÔI TRƯỜNG BỆNH NHÂN.

Xem 'Thông tin cập nhật về thiết bị ngoại vi cho các quốc gia EC' trên *trang 4-19 để biết thêm thông tin.* 

#### Các thiết bị không được chấp thuận

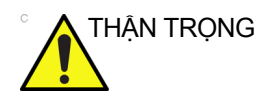

KHÔNG sử dụng các thiết bị không được chấp thuận.

Nếu các thiết bị được kết nối không có sự đồng ý của GE, bảo hành sẽ bị VÔ HIỆU.

Mọi thiết bị được kết nối với LOGIQ P7/P9 phải tuân thủ các yêu cầu của IEC hoặc tiêu chuẩn tương đương thích hợp với thiết bị.

#### Phụ kiện, Tùy chọn, Phụ tùng

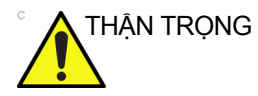

Có thể dẫn đến vận hành không an toàn hoặc trục trặc. Chỉ sử dụng các phụ kiện, tùy chọn và phụ tùng được phê duyệt hoặc khuyên dùng trong hướng dẫn sử dụng này.

# Công suất âm

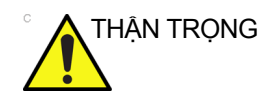

Cho phép máy truyền công suất âm khi không sử dụng đầu dò (hoặc đầu dò nằm trên giá đỡ) có thể làm cho đầu dò bị tăng nhiệt. Luôn giảm công suất âm hoặc dừng hình ảnh khi không sử dụng.

Hiển thị công suất âm nằm ở phần trên bên phải của màn hình hiển thị hệ thống cung cấp cho người vận hành chỉ báo về mức âm thanh trong thời gian thực do hệ thống tạo ra. Xem *chương Công suất âm* trong *Hướng dẫn tham khảo nâng cao* để biết thêm thông tin. Hiển thị này dựa trên tiêu chuẩn NEMA/AIUM dành cho hiển thị chỉ số công suất âm nhiệt và cơ học trong thời gian thực trên các thiết bị siêu âm chẩn đoán.
# Các thông số hiển thị công suất âm

|              | Màn hình hiển thị bao gồm ba phần: Chỉ số nhiệt (TI), Chỉ số cơ<br>học (MI), và giá trị Công suất âm (AO) tương đối. Mặc dù không<br>phải là một phần của tiêu chuẩn NEMA/AIUM, giá trị AO cũng<br>thông báo cho người dùng vị trí hệ thống đang vận hành trong<br>khoảng công suất sẵn có. |
|--------------|----------------------------------------------------------------------------------------------------|
|              | TI và MI luôn được hiển thị. Hiển TI bắt đầu từ giá trị 0,0 và tăng<br>theo gia số 0,1. Giá trị hiển thị MI từ 0 đến 0,4 tăng theo gia số<br>0,01 và đối với các giá trị lớn hơn 0,4 tăng theo gia số 0,1.                                                                                  |
| Chỉ số nhiệt |                                                                                                    |
|              | Tùy thuộc vào siêu âm và loại mô liên quan, các thông số TI sẽ<br>là một trong ba loại sau:                                                                                                    |
|              | <ul> <li>Chỉ số nhiệt của mô mềm (TIS). Được sử dụng khi chỉ tạo<br/>ảnh mô mềm, cung cấp giá trị ước tính mức tăng nhiệt độ<br/>có thể trong mô mềm.</li> </ul>                                                                                                    |
|              | <ul> <li>Chỉ số nhiệt của xương (TIB). Được sử dụng khi xương ở<br/>gần tiêu cự của hình ảnh như trong thăm khám ở tam cá<br/>nguyệt thứ ba trong sản khoa, nó cung cấp giá trị ước tính<br/>mức tăng nhiệt độ có thể trong xương hoặc mô mềm lân<br/>cận.</li> </ul>                       |
|              | <ul> <li>Chỉ số nhiệt của xương sọ (TIC). Được sử dụng khi<br/>xương ở gần bề mặt da như trong siêu âm xuyên so, cung</li> </ul>                                                                                                    |

xương ở gần bề mặt da như trong siêu âm xuyên sọ, cung cấp giá trị ước tính mức tăng nhiệt độ có thể trong xương hoặc mô mềm lân cận.

## Các thông số hiển thị công suất âm (tiếp)

#### Chỉ số cơ học

MI xác nhận tầm quan trọng của các quá trình không nhiệt, đặc biệt là công nghệ tiêu mỡ, và Chỉ số nhằm chỉ báo khả năng có thể xảy ra trong mô.

#### Thay đổi loại chỉ số nhiệt

Bạn có thể chọn loại TI được hiển thị trên Utility (Tiện ích) -> Imaging (Tạo ảnh) -> B-Mode (Chế độ B). Tùy chọn thiết lập sẵn này là ứng dụng phụ thuộc sao cho mỗi ứng dụng có thể xác định một loại TI khác.

#### Các nút điều khiển ảnh hưởng đến công suất âm

Khả năng tạo ra tác động sinh học cơ học (MI) hoặc tác động sinh học nhiệt (TI) có thể bị ảnh hưởng bởi một số nút điều khiển nhất định.

*Trực tiếp.* Nút điều khiển Công suất âm ảnh hưởng lớn nhất đến Công suất âm.

*Gián tiếp.* Tác động gián tiếp có thể xảy ra khi điều chỉnh nút điều khiển. Các nút điều khiển có thể ảnh hưởng đến MI và TI được liệt kê chi tiết trong mục Tác động sinh học của mỗi nút điều khiển trong phần Tối ưu hóa hình ảnh.

Luôn theo dõi hiển thị Công suất âm để biết các tác động có thể.

#### Thực hành tốt nhất khi quét

| Gợi Ý                      | Chỉ tăng Công suất âm sau khi tối ưu hóa hình ảnh bằng các<br>nút điều khiển không tác động đến Công suất âm, như Khuếch<br>đại và TGC.                                                                                         |
|----------------------------|----------------------------------------------------------------------------------------------------|
| LƯU Ý:                     | Tham khảo phần Tối ưu hóa hình ảnh để xem thông tin hoàn<br>chỉnh cho mỗi nút điều khiển.                                                                                                    |
| CẢNH BÁO                   | Đảm bảo bạn đã đọc và hiểu rõ về phần giải thích nút điều<br>khiển dành cho mỗi chế độ sử dụng trước khi cố gắng điều<br>chỉnh nút điều khiển Công suất âm hoặc bất kỳ nút điều khiển<br>nào có thể ảnh hưởng đến Công suất âm. |
| Nguy cơ vê<br>công suất âm | Sử dụng công suất âm cần thiết nhỏ nhất để đạt được hình<br>ảnh chẩn đoán hoặc đo lường tốt nhất trong quá trình thăm<br>khám. Bắt đầu thăm khám bằng đầu dò cung cấp độ sâu tiêu<br>cự và độ xuyên tối ưu.                     |

#### Các mức công suất âm Mặc định

Để đảm bảo thăm khám không bắt đầu ở mức công suất cao, LOGIQ P7/P9 sẽ bắt đầu quét ở mức công suất mặc định thấp. Mức thấp này là mức có thể lập trình được cài đặt sẵn và phụ thuộc vào loại thăm khám và đầu dò đã chọn. Mức mặc định này có hiệu lực khi bật hệ thống hoặc chọn **New Patient (Bệnh nhân mới)**.

Để sửa đổi công suất âm, điều chỉnh mức Công suất đầu ra trên Màn hình cảm ứng.

# Các nhãn thiết bị

# Mô tả biểu tượng nhãn

Bảng dưới đây mô tả mục đích và vị trí của các nhãn an toàn và những thông tin quan trọng khác được cung cấp trên thiết bị.

| Nhãn/Biểu tượng                         | Ý nghĩa/Tiêu chuẩn tham khảo                                                        | Location (Vi trí) |
|-----------------------------------------|-------------------------------------------------------------------------------------|-------------------|
| Biển thông tin nhận dạng và<br>thông số | Tên và địa chỉ của nhà sản xuất<br>EN ISO 15223-1:2016 và<br>ISO 7000-3082          | Biển thông số     |
| Biển thông tin nhận dạng và thông số    | Ngày sản xuất<br>EN ISO 15223-1:2016 và<br>ISO 7000-2497                            | Biển thông số     |
| SN                                      | Số sê-ri<br>ISO 7000-2498 và EN ISO<br>15223-1:2016                                 | Biển thông số     |
| REF                                     | Số hiệu bộ phận GE<br>ISO 7000-2493 và EN ISO<br>15223-1:2016                       | Biển thông số     |
| Loại/Phân loại nhãn dán                 | Được sử dụng để cho biết mức độ an<br>toàn hoặc bảo vệ.<br>IEC 60601-1:2005+A1:2012 | Phía sau hệ thống |

Bảng 4-7: Biểu tượng nhãn

| Nhãn/Biểu tượng            | Ý nghĩa/Tiêu chuẩn tham khảo                                                                                                    | Location (Vị trí)                   |
|----------------------------|----------------------------------------------------------------------------------------------------|-------------------------------------|
| Rx Only                    | Chỉ tại Hoa Kỳ<br>Nhãn yêu cầu dùng theo chỉ định<br>21 CFR 801.109 và Hướng dẫn cho<br>ngành - Ký hiệu thay thế cho các yêu<br>cầu nhất định về dán nhãn thiết bị<br>dùng theo chỉ định, ngày 2/1/2000,<br>của Cơ quan Quản lý Thực phẩm và<br>Dược phẩm Hoa Kỳ, đã được General<br>Electric sửa đổi để chỉ rõ ký hiệu này | Phía sau hệ thống                   |
| <b>C €</b> <sub>0459</sub> | sử dụng tại Hoa Kỳ<br>Dấu CE<br>Dấu hợp chuẩn CE cho biết thiết bị<br>này phù hợp với Chỉ thị 93/42/EEC<br>của Hội đồng châu Âu.                                                                                                    | Phía sau hệ thống                   |
|                            | Chỉ thị 93/42/EEC của châu Âu                                                                                                    |                                     |
| EC REP                     | Địa chỉ đại diện ủy quyền tại châu Âu<br>EN ISO 15223-1:2016                                                                                                    | Phía sau hệ thống                   |
| IP Code (IPX8)             | Cho biết cấp độ bảo vệ của vỏ theo tiêu<br>chuẩn IEC60 529. Có thể được sử dụng<br>trong môi trường phòng vận hành.<br>IEC 60601-1:2005+A1:2012 Phụ lục                                                                                                    | Bàn đạp chân                        |
| $\Lambda_{\sim}$           | Ký hiệu ECG<br>Được tạo bởi GE                                                                                                    | Phía bên phải của OPIO              |
| ۸                          | Biểu tượng Bộ phận được áp dụng<br>loại BF (hình người trong ô vuông)<br>phù hợp với IEC 60878-02-03.<br>IEC 60601-1:2005+A1:2012 Phụ lục<br>D.1 và IEC 60417-5333                                                                                                    | Đầu dò đánh dấu loại BF             |
| ┨╋╋                        | Bộ phận áp dụng chống khử rung tim<br>CF<br>IEC 60601-1:2005+A1:2012 Phụ lục<br>D.1 và IEC 60417-5336                                                                                                    | Đầu nối ECG                         |
|                            | Thực hiện theo hướng dẫn sử dụng.<br>IEC 60601-1:2005+A1:2012 Phụ lục<br>D.1 và ISO 7010-M002                                                                                                    | Phía sau hệ thống<br>Đầu nối đầu dò |

| Nhãn/Biểu tượng | Ý nghĩa/Tiêu chuẩn tham khảo                                                                                               | Location (Vị trí)        |
|-----------------|----------------------------------------------------------------------------------------------------|--------------------------|
| •               | "Ký hiệu cảnh báo chung"                                                                                                   | Phía sau hệ thống        |
|                 | IEC 60601-1:2005+A1:2012 Phụ lục D<br>và ISO 7010-W001                                                                     |                          |
| 4               | "Cảnh báo" - Điện áp nguy hiểm (tia<br>sét có đầu mũi tên) được sử dụng để<br>chỉ báo nguy cơ điện giật.                   | Bên trong                |
|                 | IEC 60601-1:2005+A1:2012 Phụ lục<br>D.2 và ISO 7010-W012                                                                   |                          |
| $\cap$          | "Nguồn điện TẤT" cho biết vị trí tắt nguồn của bộ ngắt nguồn điện.                                                         | Phía sau hệ thống        |
|                 | IEC 60601-1:2005+A1:2012 Phụ lục<br>D.1 và IEC 60417-5008                                                                  |                          |
|                 | "Nguồn điện BẬT" cho biết vị trí bật<br>nguồn của bộ ngắt nguồn điện.                                                      | Phía sau hệ thống        |
| -               | IEC 60601-1:2005+A1:2012 Phụ lục<br>D.1 và IEC 60417-5007                                                                  |                          |
| 1/6             | "BẬT" cho biết vị trí bật nguồn của<br>công tắc nguồn.<br>THẬN TRỌNG: Công tắc nguồn này<br>KHÔNG CÁCH LY nguồn điện lưới. | Bảng điều khiển thao tác |
|                 | IEC 60601-1:2005+A1:2012 Phụ lục<br>D.1, IEC 60417-5007 và<br>IEC 60417-5009                                               |                          |
| Φ               | "Nối đất bảo vệ" cho biết cực nối đất<br>bảo vệ.                                                                           | Bên trong                |
|                 | IEC 60601-1:2005+A1:2012 Phụ lục<br>D.1 và IEC 60417-5019                                                                  |                          |

|             | - · ?       |      |        |
|-------------|-------------|------|--------|
| Rána 1_7    | Riâu tương  | nhãn | (Tiôn) |
| Dany $-1$ . | Dieu lu yng | man  | (nep)  |

| Nhãn/Biểu tượng | Ý nghĩa/Tiêu chuẩn tham khảo                                                                                                    | Location (Vị trí)                   |
|-----------------|----------------------------------------------------------------------------------------------------|-------------------------------------|
| Ą               | "Đẳng thế" cho biết cực được sử dụng<br>để kết nối dây dẫn đẳng thế khi kết nối<br>(nối đất) với thiết bị khác.<br>Trong hầu hết các trường hợp, việc kết<br>nối với dây dẫn nối đất bổ sung hoặc<br>dây dẫn đẳng thế sẽ không cần thiết và<br>chỉ được khuyến nghị trong các trường<br>hợp nhiều thiết bị trong môi trường<br>bệnh nhân có nguy cơ cao để đảm bảo<br>rằng tất cả các thiết bị có cùng điện thế<br>và vận hành trong giới hạn dòng rò rỉ<br>cho phép. Một ví dụ về bệnh nhân có<br>nguy cơ cao là thủ thuật đặc biệt trong<br>đó bệnh nhân có đường dẫn điện đến<br>tim như dây dẫn điều bước tim hở.<br>IEC 60601-1:2005+A1:2012 Phụ lục<br>D.1 và IEC 60417-5021                                | Phía sau hệ thống                   |
|                 | Biểu tượng này cho biết rằng không<br>được phép tiêu hủy các thiết bị điện và<br>điện tử thải loại chung với rác thải sinh<br>hoạt không được phân loại và chúng<br>phải được thu gom riêng. Vui lòng liên<br>hệ với đại diện được ủy quyền của<br>nhà sản xuất để biết thêm thông tin<br>liên quan đến việc tiêu hủy thiết bị.<br>Chỉ thị WEEE 2012/19/EU                                                                                                    | Phía sau hệ thống<br>Đầu nối đầu dò |
|                 | Cho biết sự hiện diện của các chất nguy<br>hiểm vượt quá giá trị nồng độ tối đa. Giá<br>trị nồng độ tối đa dành cho các sản<br>phẩm thông tin điện tử như được quy<br>định bởi Tiêu chuẩn công nghiệp điện tử<br>SJ/T11364-2006 của Cộng hòa Nhân<br>dân Trung Hoa, bao gồm các chất nguy<br>hiểm như chỉ, thủy ngân, hexavalent<br>chromium, catmi, polybrominated<br>biphenyl (PBB), và polybrominated<br>diphenyl ether (PBDE). "10" chỉ số năm<br>mà chất nguy hiểm sẽ không bị rỏ rỉ<br>hoặc biến đồi để việc sử dụng sản phẩm<br>này không gây ô nhiễm nghiêm trọng<br>cho môi trường, thương tích cho người<br>hoặc thiệt hại tài sản.<br>Tiêu chuẩn công nghiệp điện tử SJ/<br>T11364-2014 của Trung Quốc | Đầu nối đầu dò                      |

| Bang 4-7: Bieu tượng nhan (I | (liep) |
|------------------------------|--------|
|------------------------------|--------|

| Nhãn/Biểu tượng                                                                                                    | Ý nghĩa/Tiêu chuẩn tham khảo                                                                                                    | Location (Vị trí)  |
|----------------------------------------------------------------------------------------------------|----------------------------------------------------------------------------------------------------|--------------------|
|                                                                                                    | Cho biết sự hiện diện của các chất<br>nguy hiểm vượt quá giá trị nồng độ tối<br>đa. Giá trị nồng độ tối đa dành cho các<br>sản phẩm thông tin điện tử như được<br>quy định bởi Tiêu chuẩn công nghiệp<br>điện tử SJ/T11364-2006 của Cộng hòa<br>Nhân dân Trung Hoa, bao gồm các<br>chất nguy hiểm như chỉ, thủy ngân,<br>hexavalent chromium, catmi,<br>polybrominated biphenyl (PBB), và<br>polybrominated diphenyl ether (PBDE).<br>"20" chỉ số năm mà chất nguy hiểm sẽ<br>không bị rờ rỉ hoặc biến đổi để việc sử<br>dụng sản phẩm này không gây ô nhiễm<br>nghiêm trọng cho môi trường, thương<br>tích cho người hoặc thiệt hại tài sản.<br>Tiêu chuẩn công nghiệp điện tử SJ/<br>T11364-2014 của Trung Quốc | Phía sau hệ thống  |
|                                                                                                    | Không được sử dụng những thiết bị<br>sau gần thiết bị này: điện thoại di động,<br>bộ thu radio, bộ phát radio di động, đồ<br>chơi điều khiển bằng sóng radio,<br>đường dây điện băng thông rộng, v.v.<br>Sử dụng những thiết bị này ở gần có<br>thể khiến thiết bị hoạt động không theo<br>thông số kỹ thuật được công bố. Tất<br>nguồn các thiết bị này khi ở gần thiết bị.<br>ISO 7010-P013                                                                                                    | Phía sau hệ thống  |
| LAMP CONTAINS MERCURY,<br>DISPOSE ACCORDING TO<br>STATE/LOCAL LAW, 灯泡含<br>水银,请按当地法律处理。                                                                                                    | Sản phẩm này bao gồm các thiết bị có<br>thể chứa thủy ngân, phải được tái chế<br>và tiêu hủy theo luật tại địa phương,<br>liên bang hoặc quốc gia. (Trong hệ<br>thống này, đèn nền trong màn hình có<br>chứa thủy ngân.)<br>Thành phần hóa chất có biểu tượng<br>Hg và số nguyên tử 80                                                                                                    | Phía sau hệ thống  |
| MEDICAL BOULPMENT<br>WITH RESPECT TO BLICTING SHOOCK,<br>WITH RESPECT TO BLICTING SHOOCK,<br>WITH RESPECT TO | Dấu tuân thủ UL theo ANSI/AAMI<br>ES60601-1:2005/(R) 2012 và CAN/<br>CSA C22/2 số 601.1:14.<br>ANSI/ AAMI ES60601-1:2005/(R)<br>2012 và CAN/CSA-C22.2 Số<br>60601-1:14                                                                                                    | Phía sau hệ thống  |
|                                                                                                    | Cách khóa Cần màn hình trước khi<br>vận chuyển<br>Được tạo bởi GE                                                                                                    | Phía sau hệ thống. |

#### Bảng 4-7: Biểu tượng nhãn (Tiếp)

| Nhãn/Biểu tượng | Ý nghĩa/Tiêu chuẩn tham khảo                                                                                                    | Location (Vị trí)                                                                                               |
|-----------------|----------------------------------------------------------------------------------------------------|----------------------------------------------------------------------------------------------------|
| v 🕲 v           | KHÔNG đặt ngón tay, tay hoặc bất kỳ vật<br>gì lên khớp nối của màn hình hoặc cần<br>màn hình để tránh bị thương tích khi di<br>chuyển màn hình và cần màn hình.                                                                                                    | Phía sau màn hình LCD.                                                                                          |
|                 | Được tạo bởi GE                                                                                                    |                                                                                                    |
|                 | KHÔNG đẩy hệ thống. Dùng tay cầm<br>để đẩy/kéo hệ thống, như khi KHÔNG<br>sử dụng màn hình. Nếu không có thể<br>gây thương tích nghiêm trọng hoặc hư<br>hỏng hệ thống.                                                                                                    | Phía sau hệ thống                                                                                               |
|                 | D.2 và ISO 7010-P017                                                                                                    |                                                                                                    |
| ^               | Chú ý                                                                                                    | Đầu nối đầu dò                                                                                                  |
| <u>/!\</u>      | IEC 60601-1:2005+A1:2012 Phụ lục<br>D.1, ISO 7000-0434A và EN ISO<br>15223-1:2016                                                                                                    |                                                                                                    |
| EAC             | Dấu tuân thủ Á Âu; dấu tuân thủ dành<br>cho việc lưu hành sản phẩm trên các<br>thị trường là các bang thành viên của<br>Liên minh thuế quan. Sản phẩm này<br>đã vượt qua tất cả các quy trình đánh<br>giá (phê duyệt) hợp chuẩn tương ứng<br>với các yêu cầu của quy định kỹ thuật<br>hiện hành của Liên minh thuế quan.<br>tuân thủ các quy định về kỹ thuật | Tấm mặt sau, trong cửa sổ<br>riêng cho quốc gia cụ thể                                                          |
| Segurança       | Chứng nhận INMETRO:<br>TUV Rheinland Brazil<br>Brazil INMETRO                                                                                                    | Tấm mặt sau, trong cửa sổ<br>riêng cho quốc gia cụ thể                                                          |
| ((~ <u>_</u> )  | Bức xạ điện từ không ion hóa<br>IEC 60417-5140<br>IEC TR 60878-5140                                                                                                    | Tấm mặt sau, trong cửa sổ<br>riêng cho quốc gia cụ thể, trên<br>LOGIQ P7/P9 được trang bị<br>mạng LAN không dây |
| e G             | Biểu tượng GOST. Được cho phép tại<br>Nga.<br>Các tiêu chuẩn quốc gia của Liên<br>bang Nga và các nước CIS                                                                                                    | Tấm mặt sau                                                                                                    |
|                 | Cách khóa cần màn hình                                                                                                    | Cần màn hình                                                                                                    |
|                 | Được tạo bởi GE                                                                                                    |                                                                                                    |

| Bảng 4-7: | Biểu tượng | nhãn | (Tiếp) |
|-----------|------------|------|--------|
|           |            |      | (      |

| Nhãn/Biểu tượng                                                                                                    | Ý nghĩa/Tiêu chuẩn tham khảo                                                                                                    | Location (Vị trí)                                              |
|----------------------------------------------------------------------------------------------------|----------------------------------------------------------------------------------------------------|----------------------------------------------------------------|
| Image: Section of Section of Sectio | Mỗi hệ thống có một dấu hiệu nhận<br>biết riêng, Nhãn Nhận biết Thiết bị<br>riêng (UDI). Nhãn UDI bao gồm một<br>chuỗi các ký tự chữ-số và mã vạch<br>duy nhất nhận dạng hệ thống LOGIQ<br>P7/P9 là thiết bị y tế do General<br>Electric sản xuất. Quét hoặc nhập<br>thông tin UDI vào hồ sơ bệnh án theo<br>quy định pháp luật của từng quốc gia.<br>Được tạo bởi GE | Biển thông số                                                  |
| UDI LP9 R2.5 to R3 Full UPG<br>Mt 575784<br>Mt 1000000000<br>111000000(21000000000)                                                                                                    |                                                                                                    | Hệ thống LOGIQ P7/P9 đã<br>được nâng cấp, gần Biển<br>thông số |
| Image: State State Stat | Nhãn mã định danh thiết bị duy nhất<br>(UDI). Nhãn UDI chứa một chuỗi các<br>ký tự chữ-số và mã vạch duy nhất<br>nhận dạng đầu dò là thiết bị y tế do<br>General Electric sản xuất. Quét hoặc<br>nhập thông tin UDI vào hồ sơ bệnh án<br>theo quy định pháp luật của từng quốc<br>gia.<br>Được tạo bởi GE                                                             | Đầu dò và Hộp đầu dò                                           |

Bảng 4-7: Biểu tượng nhãn (Tiếp)

## Vị trí nhãn

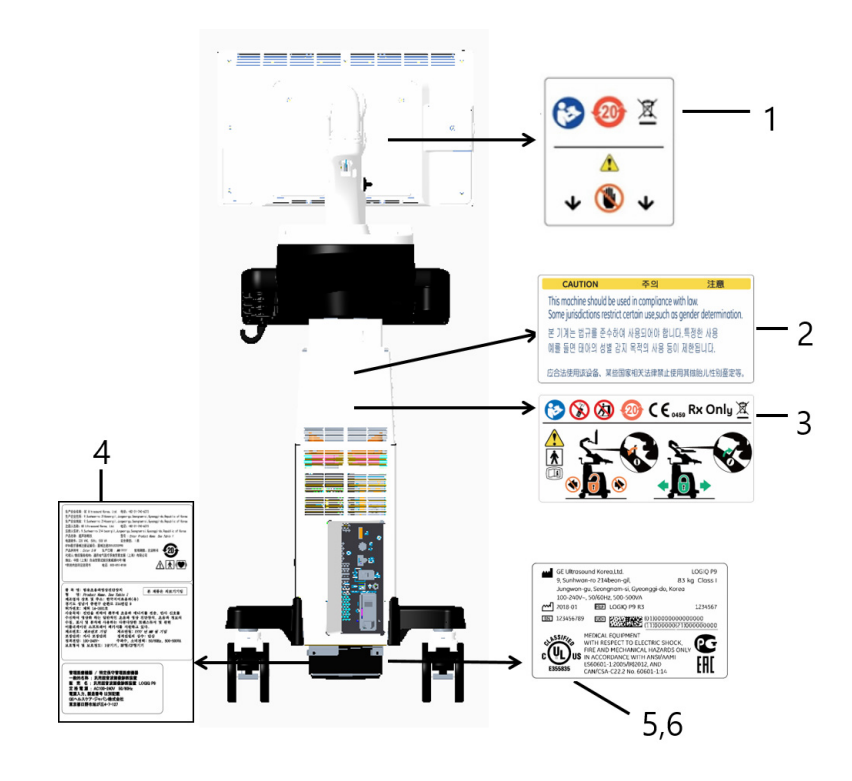

Hình 4-2. Vị trí nhãn

- \* Bắt buộc đối với Châu Á.
- 1. Nhãn thận trọng LCD
- Nhãn thận trọng giới tính (Chỉ dành cho Ấn Độ, Trung Quốc, Hàn Quốc)
- 3. Nhãn thận trọng nhiều lần
- 4. Biển thông số của LOGIQ P7/P9 (chỉ dành cho Trung Quốc, Hàn Quốc, Nhật Bản)
- 5. Bảng thông số của LOGIQ P7/P9
- 6. Nhãn UL

# Nhãn trên hộp đóng gói

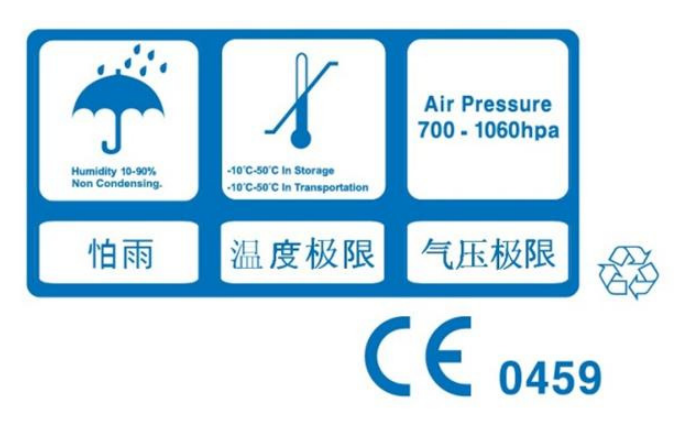

Hình 4-3. Nhãn đóng gói

Nhãn này được in trên hộp đóng gói hệ thống cho biết điều kiện độ ẩm, nhiệt độ và áp lực không khí để cất giữ và vận chuyển.

# Chỉ mục

#### A

ALARA (mức thấp nhất có thể đạt được hợp lý), tác đông sinh hoc, 4-4 an toàn bênh nhân. 4-6 mã nhân dang bênh nhân, 4-6 nguy cơ công suất âm nguy cơ, loại công suất âm, 4-8 nguy cơ cơ học, 4-8 nguy cơ về điện, 4-8 biểu tương phòng ngừa, xác đinh, 4-3 các nhãn, 4-32 cấp độ phòng ngừa, xác định, 4-3 đào tao bênh nhân, ALARA, 4-8 đầu dò biện pháp phòng ngừa khi xử lý, 3-3 nguy cơ, 4-4, 4-9, 4-11, 4-31 khói và lửa, 4-9 sinh hoc. 3-6 nhân viên, 4-9 thiết bị, 4-9 tương thích điện từ (EMC), 4-14 an toàn cho bênh nhân, 4-6 an toàn cho thiết bị, 4-9 an toàn, loai co hoc. 4-8 điện, 4-8, 4-9

# Â

âm thanh, loa, 1-12

#### В

bàn phím nút đặc biệt, 1-34
Bảng điều khiển mô tả, 1-30
bảng điều khiển nhìn từ bên phải, 1-9 nhìn từ bên trái, 1-9
Bảo dưỡng và bảo trì kiểm tra hệ thống, 3-105 lịch bảo trì, 3-107
vệ sinh hệ thống, 3-109 bàn đạp chân, 3-110 nút điều khiển thao tác, 3-110 thùng máy, 3-109 bảo dưỡng, yêu cầu, 3-92 Biểu tượng cảnh báo, xác định, 4-3 Biểu tượng thận trọng, xác định, 4-3

# С

các nhãn thiết bị, 4-32 các nút điều khiển các phím cho đầu dò. 1-56 chiếu sáng phím, 1-33 Màn hình cảm ứng, 1-38 người vận hành, 1-30 các thiết bi được chấp nhân, 4-27 các yêu cầu về địa điểm, trước khi hệ thống được chuyển giao, 1-3 các yêu cầu về môi trường, 1-4 Chế độ Doppler, đo lường chung, 2-31 chế đô hình ảnh kép, xem tao ảnh chia đôi màn hình Chế độ M, đo lường chung, 2-44 chống chỉ đinh. 1-8 công suất âm các mức mặc định, 4-31 Công tắc nguồn, vị trí, 1-44

# D

di chuyển hệ thống, 1-96 dung dịch khử trùng, đầu dò, 3-9

## Ð

Đầu dò kết nối, *1-53* đầu dò bảo quản, *1-58* gel siêu âm gel siêu âm, đầu dò, *3-15* khử trùng, *3-9* kích hoạt, *1-56* ngưng hoạt động, *1-57* rút, *1-57* vận chuyển, *1-58* xử lý dây cáp, *1-56* điện

cấu hình. 1-3 Đo bằng cách đánh dấu, tổng quan, 2-27, 2-28 Đo bằng mức echo, 2-30 đo chu vi đánh dấu, 2-27, 2-28 elip, 2-26 spline, 2-28 đo diện tích đánh dấu, 2-27, 2-28 elip, 2-26 spline, 2-28 đo hình elip, tổng quan, 2-26 đo khoảng cách tổng quan. 2-25 Đo lường Doppler, chế độ khoảng thời gian, 2-32 TAMAX và TAMEAN, 2-33 vân tốc, 2-31 Đo lường ở Chế đô B Mức echo, 2-30 Đo lường ở Chế đô B, chế đô chu vi và diện tích (đánh dấu spline), 2-28 chu vi và diện tích (đánh dấu), 2-27 chu vi và diện tích (elip), 2-26 khoảng cách, 2-25 Đo lường ở chế độ B, tống quan, 2-23 Đo lường ở Chế độ M, chế độ độ sâu mô, 2-44 khoảng thời gian, 2-45 đô chính xác đo lường lâm sàng, 2-52 tính toán lâm sàng, 2-54 Độ sâu mô, đo lường ở Chế độ M, 2-44

# E

EMC (tương thích điện từ), 4-14

#### F

Fast Key (Phím tắt), 2-19 FV, 2-39

#### G

Gel, siêu âm, 3-15

## Η

hệ thống các yêu cầu về môi trường, 1-4 cấu hình hệ thống điện, 1-3 tắt, 1-50 Hệ thống LOGIQ chống chỉ định, 1-8 hình minh họa bảng nối phụ kiện, 1-14

#### Κ

Kết nối cấu hình, 3-43 Nút, 3-65 TCPIP, 3-45 tổng quan về các màn hình, 3-43 tùy chọn thiết lập sẵn, 3-43 Khoảng thời gian Đo lường ở chế độ Doppler, 2-32 Đo lường ở chế độ M, 2-45 khu vực lưu trữ vị trí, 1-16 khử trùng đầu dò, 3-9

# L

Lâm sàng độ chính xác của đánh giá, 2-52 độ chính xác của tính toán, 2-54 loa, mô tả, 1-12 Luật liên bang (Hoa Kỳ), yêu cầu, 1-8 Lưu lượng khối, 2-39

#### Μ

màn hình loa, 1-12 Màn hình nút Kết nối, 3-65 Màn hình tiện ích kết nối, 3-43 mật khẩu, bảo vệ, 1-47 Menu thiết lập sẵn Đo lường hệ thống, 3-29 Menu thiết lập sẵn System/General (Hệ thống/ Chung), 3-19 Menu thiết lập sẵn tạo ảnh hệ thống, 3-26

# N

Nguồn, 1-42 Bật/Tắt, 1-44 kết nối USA, 1-42 thiết bị ngắt mạch, 1-51 nguồn quy trình bật nguồn, 1-46 tắt. 1-50 nguy cơ. 3-6 nguy cơ sinh học, 4-9, 4-11 nguy cơ về điện, 4-9 nguy cơ, loại sinh hoc, 4-9, 4-11 nguy hiểm, các ký hiệu an toàn, 4-4 nhìn từ bên phải, bảng điều khiển, 1-9 nhìn từ bên trái, bảng điều khiển, 1-9 nút điều khiển bàn phím, 1-34

chức năng chế độ, 1-40 chức năng chú thích, 1-41 chức năng đo lường, 1-41 chức năng hiển thị, 1-40 chức năng in, 1-40 nút điều khiển đo lường, vị trí, 2-23 Nút điều khiển thao tác, 3-110

#### Ρ

phím in gán cho thiết bị hoặc dòng dữ liệu, 3-65 phụ kiện bảng đầu nối, 1-13 đặt hàng, 3-92 yêu cầu catalog, 3-92 phương tiện di động xác minh, 3-68 Pin, làm mới, 1-25

# Т

TAMAX và TAMEAN, Đo lường ở chế độ Doppler đánh dấu thủ công, 2-33 tao ảnh chia đôi màn hình. 1-40 TCPIP Kết nối, 3-45 tháo bộ lọc không khí, 3-113 thân trong khi sử dung, 4-3 thiết bị dùng theo chỉ định, thận trọng, 1-8 thiết bị ngắt mạch mô tả. 1-51 thiết bi ngoai vi bảng đầu nối. 1-13 hình minh họa bảng nối, 1-14 Thiết lập sẵn hệ thống, thay đổi Chung, 3-19 Đo lường hệ thống, 3-29 Giới thiệu hệ thống, 3-42 Tạo ảnh hệ thống, 3-26 Thiết bị ngoại vị của hệ thống, 3-35 Thiết lập sẵn sao lưu và khôi phục, 3-32 thông tin liên hệ các câu hỏi về bảo dưỡng, 3-92 các câu hỏi về lâm sàng, 3-92 Internet, 3-92 thông tin, yêu cầu, 3-92 thu phóng hình ảnh giới thiệu, 2-10 tác động sinh học, 2-11 Thùng máy, 3-109 Tiện ích Hê thống Sao lưu và Khôi phục, 3-32 Trạng thái pin, 1-21 Tùy chọn thiết lập sã hệ thống, tổng quan, 3-17 tùy chọn thiết lập sẵn, thay đổi

Hệ thống, 3-17 Kết nối, 3-43 Tự động tính chu kỳ trung bình ở Doppler, sử dụng, 2-36 tương thích điện từ (EMC), 4-14

#### V

Vận tốc, Đo lường Doppler, 2-31

#### W

Write Zoom, kích hoạt, 2-11

# X

xác minh phương tiện di động, 3-68 Xử lý đầu dò và kiểm soát lây nhiễm, 3-3

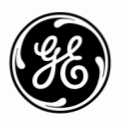